# How to integrate Kaspersky Industrial CyberSecurity 2.6 into Simatic PCS 7 9.1 process control infrastructure

Step-by-step installation and configuration guide

17.11.2021

#### Contents

| What this document is about                                                         | 2   |
|-------------------------------------------------------------------------------------|-----|
| Who would find this document useful                                                 | 2   |
| What is KICS                                                                        | 2   |
| KICS software components                                                            | 2   |
| Distribution package composition                                                    | 4   |
| System requirements                                                                 | 5   |
| Installation and configuration steps                                                | 5   |
| Installation of KSC on a management PC                                              | 6   |
| Initial configuration of KSC                                                        | 14  |
| Remote installation of KLnagent onto target computers                               | 24  |
| Installation of the KICS for Nodes management plugin                                | 36  |
| General configuration of the security policy for KLnagent                           |     |
| Configuring KICS for Nodes instances                                                | 42  |
| Creation of the generic policy for KICS for Nodes                                   | 43  |
| Settings of KICS for Nodes generic policy                                           | 46  |
| Remote installation of KICS for Nodes onto target computers via KLnagent            | 56  |
| Remote installation of Hotfix onto target computers via KLnagent                    | 71  |
| Rule generation optimization for Application Launch Control                         | 79  |
| Initial update of antivirus databases                                               | 86  |
| Performing On-Demand Scanning on target hosts                                       | 96  |
| Execution of the Generate Rules for Application Launch Control task                 | 104 |
| Setting up Application Launch Control whitelisting                                  | 112 |
| Setting up Device Control whitelisting                                              | 116 |
| Setting up File Operations Monitor                                                  | 122 |
| Setting up PLC Integrity Checker                                                    | 126 |
| Enabling optional password protection                                               | 140 |
| Installing optional KICS for Nodes management console                               | 141 |
| Uninstalling KICS for Nodes and KLnagent                                            | 150 |
| FSTEK certification for KICS for Nodes installations within the territory of Russia | 160 |
| Recommendations                                                                     | 160 |
|                                                                                     |     |

#### What this document is about

This document provides detailed instructions on how to install and configure **Kaspersky Industrial CyberSecurity 2.6 (Hotfix<sup>1</sup> 12)** within **Siemens Simatic PCS 7 9.1** process control environment. It will guide you through several sequential steps of product installation and its subsequent configuration.

#### Who would find this document useful

This document might be interesting to the following audience:

- Specialists involved in industrial cybersecurity.
- Process operating staff.
- Automation system engineers.
- DCS implementation and maintenance engineers.
- Test engineers verifying compatibility of Kaspersky Industrial CyberSecurity with DCS software.

Other specialists may also benefit from using this document as a reference guide.

#### What is KICS

**Kaspersky Industrial CyberSecurity** (or **KICS**, in brief) is the software solution developed by **Kaspersky Lab**. It enables robust protection of automatic control systems against a broad variety of cybersecurity threats, either known or "zero-day". It is equally applicable to different industries and is easily adaptable to various control system configurations.

#### **KICS** software components

**KICS** consists of several protection components, which are optionally selected and utilized according to your specific requirements. In general, **KICS** includes the following software components:

• **KICS for Nodes**. This component protects Windows-based endpoints such as operator workstations, engineering workstations, historians, HMI-servers, etc. Therefore, it has the potential of interfering with the HMI software and engineering software unless it is configured correctly.

• **KICS for Networks**. This component acts as a real-time analyzer of industrial networks traffic. As opposed to the previous one, this component remains 100% passive and by no means affects the monitored system. It remains invisible from the DCS perspective and architecturally has no mechanisms of interfering with DCS operation.

• Kaspersky Security Center (from now on, KSC). It is an administration tool, which enables management of the KICS components in a centralized and user-friendly manner.

<sup>&</sup>lt;sup>1</sup> If **KICS for Nodes** is deployed onto critical infrastructure production sites located in Russia, the **Hotfix** installation may not be compulsory. Please refer to the "**FSTEK** certification for **KICS for Nodes** installations within the territory of Russia" section.

Each of the cited components has a few functional modules. Each module is responsible for performing some specific function like anti-virus protection or device control.

The **KICS for Nodes** component incorporates the following modules:

• **Application launch control**. It restricts execution of files and scripts according to the user-defined white list.

• **Device control**. It restricts connection of peripheral devices to the protected host. It solely deals with USB-interface storage devices such as USB memory sticks, USB hard drives, etc.

• Anti-malware protection (real-time file protection). It performs an anti-viral inspection of a file every time it is accessed, modified, moved or copied.

• **On-demand antimalware scanner**. It performs on-demand search for malicious objects in locations specified by users.

- Virus database updater. It is essential for keeping anti-virus databased up to date.
- **Untrusted host blocker**. It blocks network access to shared folders for the remote hosts that show malicious activity.

• Anti-cryptor. It prevents malicious encryption activity. It is designed to work in conjunction with the Untrusted host blocker.

• **Vulnerability scanner**. It is used to obtain comprehensive and up-to-date information on software vulnerabilities found on the managed hosts.

• File integrity monitor. It is designed to track/alert modifications made to the specified files and folders of the monitoring scope according to the task settings. You can use the task to detect file changes that may indicate a security breach on the protected computer.

• Log inspection. It is designed to monitor the integrity of the protected environment based on the results of an inspection of Windows Event Logs. The application notifies the administrator upon detecting abnormal behavior in the system, which may be an indication of attempted cyber-attacks.

• **Exploit prevention.** Kaspersky Industrial CyberSecurity for Nodes 2.6 provides the ability to protect process memory from exploits. You can change the component activity status and configure process protection settings.

• PLC Integrity Checker. It periodically verifies consistency of control logic, executed by the monitored PLC. It reacts to any modification of a process control program. At present, this module supports SIMATIC S7-300, S7-400(H) series controllers.

Please note, that the **KICS for Nodes Firewall management** feature does not apply to DCS installations and, therefore, the corresponding software module should not be installed. Alternatively, it is highly recommended to rely on the **Windows Firewall** configured according to the DCS vendor's recommendations. The more detailed recommendations as to the installation scope are given in the "Remote installation of KICS for Nodes onto target computers via KLnagent" section.

This document does not cover KICS for Networks installation and its configuration techniques.

#### **Distribution package composition**

Before starting the product installation, please check the contents of the **KICS** distribution package and make sure you have obtained all the necessary files. The distribution package includes the following items.

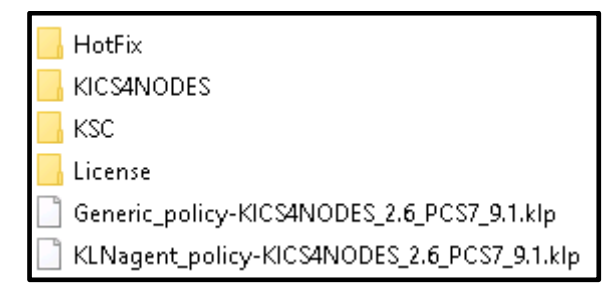

The Hotfix folder contains Hotfix 12<sup>2</sup> for KICS for Nodes 2.6. The Hotfix is cumulative and in most cases its installation is compulsory<sup>3</sup>.

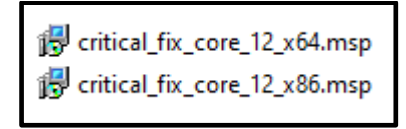

The KICS4NODES folder contains the KICS for Nodes 2.6 installation files, KICS for Nodes 2.6 administrator's guide. The client subfolder contains the KICS for Nodes 2.6 management console. The installation of KICS for Nodes 2.6 management console is optional. The server folder contains the administration plugin for KSC.

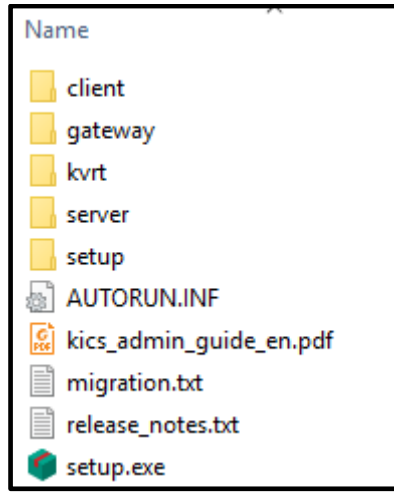

The **KSC** folder contains the **Kaspersky Security Center** installation package (version 12). The **KSC** product manuals are available online at https://support.kaspersky.com/KSC/12/en-US/5022.htm

₲ ksc\_12.2\_full\_en.exe

 $<sup>^{2}</sup>$  As of the date we are revising this document, **Hotfix 12** is the most recent version. We strongly recommend that you use **Hotfix 12** and no other version, even if a subsequent version has become available.

<sup>&</sup>lt;sup>3</sup>If **KICS for Nodes** is deployed onto critical infrastructure production sites located in Russia, the **Hotfix** installation may not be compulsory. Please refer to the "**FSTEK** certification for **KICS for Nodes** installations within the territory of Russia" section.

The License folder contains the KICS for Nodes license activation key-file.

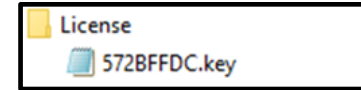

The Generic\_policy-KICS4NODES\_2.6\_PCS7\_9.1.klp file is a preconfigured set of the high-level security settings optimized for Simatic PCS 7 9.1. These predefined settings, which KSC makes use of, significantly facilitate the KICS for Nodes deployment process. The similar file (KLNagent\_policy-KICS4NODES\_2.6\_PCS7\_9.1.klp) aids the KLnagent configuration.

#### System requirements

We recommend installing **KSC** on a separate PC designated for the centralized management of **KICS for Nodes** instances. Please make sure that this computer conforms to the software and hardware requirements as specified in <a href="https://support.kaspersky.com/KSC/12/en-US/96255.htm">https://support.kaspersky.com/KSC/12/en-US/96255.htm</a>.

Every target station hosting **KICS for Nodes** should be compliant with the system requirements as specified in pages 29-30 of the supplied "**KICS for Nodes 2.6 Administration Guide**" (**kics\_admin\_guide\_en.pdf**). The following ports should also be open for normal KICS for Nodes infrastructure management from KSC:

- From DCS network segments to the **KSC** server TCP: 13000-13001.
- From the **KSC** server to DCS network segments UDP: 15000-15001.

Additional access from control system network to the **KSC** server is advised during installation (this access can be closed after installation and tuning is finished):

- From DCS network segment to the **KSC** server ICMP (Ping).
- From DCS network segment to the KSC server Microsoft-ds (TCP: 445).
- From DCS network segment to the **KSC** server NetBIOS-ssn (TCP: 139).
- From DCS network segment to the **KSC** server TCP: 13291.

Optionally, the **KSC** server may utilize network access to the **Kaspersky Lab download servers** via port TCP: 80 (HTTP).

For correct external name resolution, it is recommended to grant the **KSC** server full access to DNS servers via TCP: 53 and UDP: 53.

To ensure smooth interaction between the **KSC** server and target stations, Ethernet connection with at least 10Mbit/s throughput is required.

#### Installation and configuration steps

This document describes how to install and configure multiple **KICS for Nodes** instances in a centralized manner (using **KSC**), whereas the stand-alone installation of **KICS for Nodes** is not overviewed. The entire procedure of **KICS for Nodes** deployment includes the following sequence of installation/configuration steps:

- Installation of KSC on a management PC.
- Initial configuration of KSC.
- Remote installation of the network agent KLnagent onto target computers.
- Installation of the KICS for Nodes management plugin on the top of KSC.
- Import of the security policy for the network agent KLnagent from a file.
- Import of the generic security policy for KICS for Nodes from a file.
- Remote installation of **KICS for Nodes** onto target computers via **KLnagent**.

• Remote installation of **Hotfix 12**<sup>4</sup> onto target computers via **KLnagent**. Please note that in some specific cases no **Hotfix** should be installed and this deployment step should be omitted. Please refer to the "**FSTEK** certification for **KICS for Nodes** installations within the territory of Russia" section for details.

- Optional activation of KICS for Nodes delayed startup.
- Optional remote installation of KICS for Nodes management console.
- Initial update of antivirus databases.
- Launching the **On-Demand virus scan** task to inspect target computers.
- Setting up **Application Launch Control** and **Device Control** whitelisting and fine-tuning the generic security policy.
- Configuration of **PLC Integrity Checker**.

#### Installation of KSC on a management PC

The **KSC** deployment is commenced with installation of **MS SQL Server 2016 Express Edition** or a later version (for small and medium-size control systems including less than 100 nodes). The **MS SQL** installer is available at <a href="https://download.microsoft.com/download/9/0/7/907AD35F-9F9C-43A5-9789-">https://download.microsoft.com/download/9/0/7/907AD35F-9F9C-43A5-9789-</a>

<u>52470555DB90/ENU/SQLEXPR\_x64\_ENU.exe</u>. However, for the larger systems we recommend installing full functional **MS SQL Server**.

Please perform the following operations:

- 1. Log in on your PC using an account with administrative privileges.
- 2. Install **MS SQL Server Express Edition** or **MS SQL Server** depending on your system scale. Follow Microsoft installation guideline.
- 3. Copy ksc\_12.2\_full\_en.exe from the supplied distribution package to the desktop and launch it.
- 4. Acknowledge UAC for the file launch if requested.

<sup>&</sup>lt;sup>4</sup> As of the date we are revising this document, **Hotfix 12** is the most recent version. We strongly recommend that you use **Hotfix 12** and no other version, even if a newer **Hotfix** version has become available.

5. The following component selection window should pop up.

| kaspersky        | Kaspersky Security C                                  | enter 1 | 12 – ×                                                                                                    |
|------------------|-------------------------------------------------------|---------|----------------------------------------------------------------------------------------------------|
| • :              | <u>Install Kaspersky Security</u><br><u>Center 12</u> |         | Install only Kaspersky Security<br>Center 12 Administration Console<br>Install only Kaspersky Security<br>Center 12 Network Agent |
|                  | (Mobile Device Management) Serve                      | r 🛧 E   | extract installation packages                                                                                                    |
| Install Exchange | <u>e Mobile Device Server</u>                         |         |                                                                                                    |

6. Choose **Install Kaspersky Security Center 12**. Wait for some minutes while the installation package is being uncompressed and the installation is being prepared.

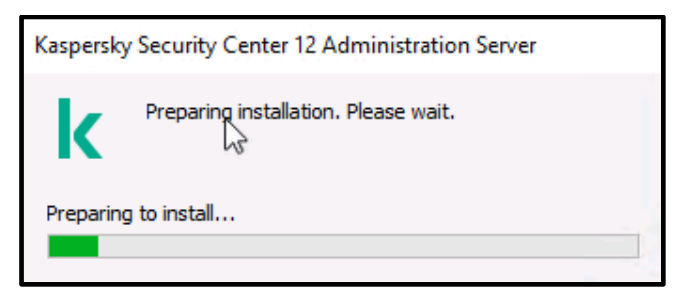

7. The following setup wizard should appear. Click Next >.

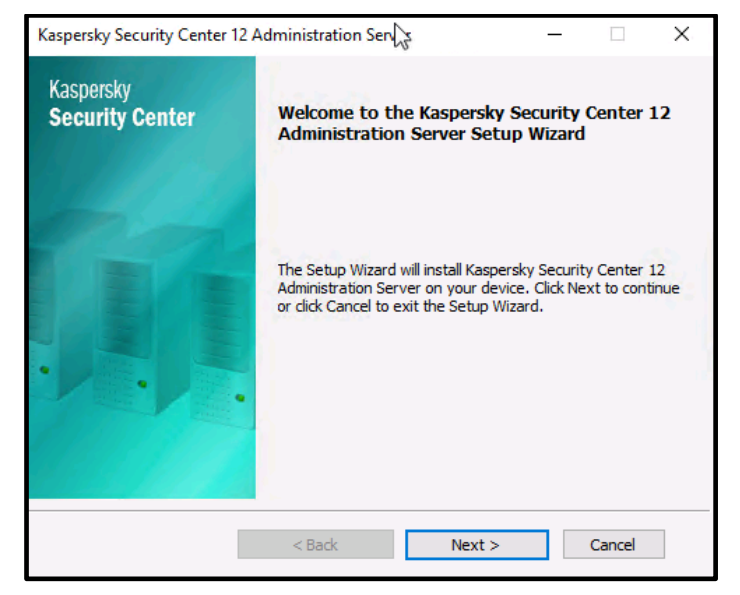

8. Please make sure that the system has passed the requirements check and press Next >.

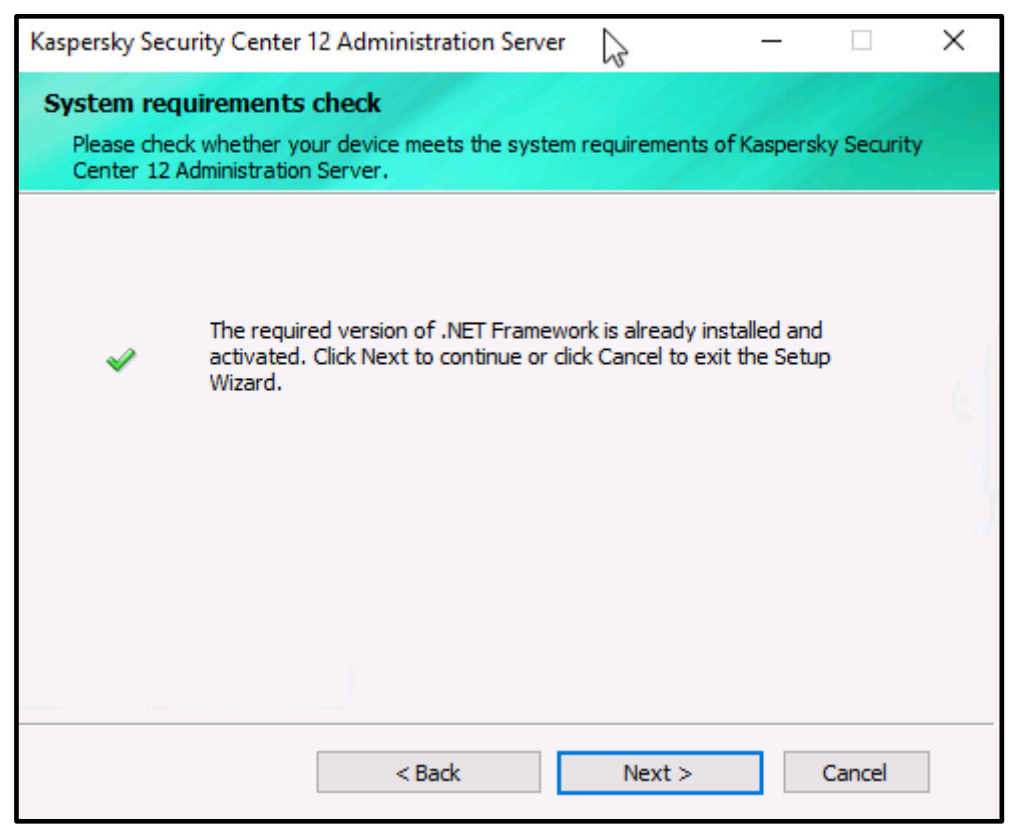

9. Accept the terms of the License Agreement and click Next >.

| Kaspersky Security Center 12 Administration Server —                                                                                                    | × |
|----------------------------------------------------------------------------------------------------|---|
| End User License Agreement and Privacy Policy<br>Please carefully read the License Agreement and Privacy Policy.                                                                                                    |   |
| Kaspersky Security Center 12 END USER LICENSE AGREEMENT; AND<br>Products and Services PRIVACY POLICY                                                                                                    | ^ |
| KASPERSKY LAB END USER LICENSE AGREEMENT ("LICENSE<br>AGREEMENT")                                                                                                    |   |
| IMPORTANT LEGAL NOTICE TO ALL USERS: CAREFULLY READ THE<br>FOLLOWING LEGAL AGREEMENT BEFORE YOU START USING THE<br>SOFTWARE.                                                                                                    |   |
|                                                                                                    | ¥ |
| I confirm that I have fully read, understand, and accept the terms and conditions of this<br>End User License Agreement                                                                                                    |   |
| I am aware and agree that my data will be handled and transmitted (including to third<br>✓ countries) as described in the <u>Privacy Policy</u> . I confirm that I have fully read and<br>understand the <u>Privacy Policy</u> . |   |
| © 2020 AO Kaspersky Lab. All Rights Reserved.                                                                                                    |   |
| < Back Next > Cancel                                                                                                    |   |

10.Select Standard as an installation type and click Next >.

| Kaspersky Security Center 12 Administration Server —                                                                                                    | ×   |
|----------------------------------------------------------------------------------------------------|-----|
| Installation type<br>Select the installation type that best suits your needs.                                                                                                    |     |
| Select the installation type that best suits your needs.                                                                                                    |     |
| Standard installation allows you to install the default set of components and configure<br>the database. No changes will be made to any settings outside the described scope.<br>The Mobile Device Management feature is unavailable in standard installation mode.<br>Custom installation allows you to select additional components and manage an<br>extended set of application installation settings. | 2.1 |
| Standard                                                                                                    | 1   |
| ◯ Custom                                                                                                    |     |
|                                                                                                    |     |
|                                                                                                    |     |
| - © 2020 AO Kaspersky Lab. All Rights Reserved.                                                                                                    |     |
| < Back Next > Cancer                                                                                                    |     |

11. You can optionally install the Web Console but its operation is not covered within this manual. Click Next >.

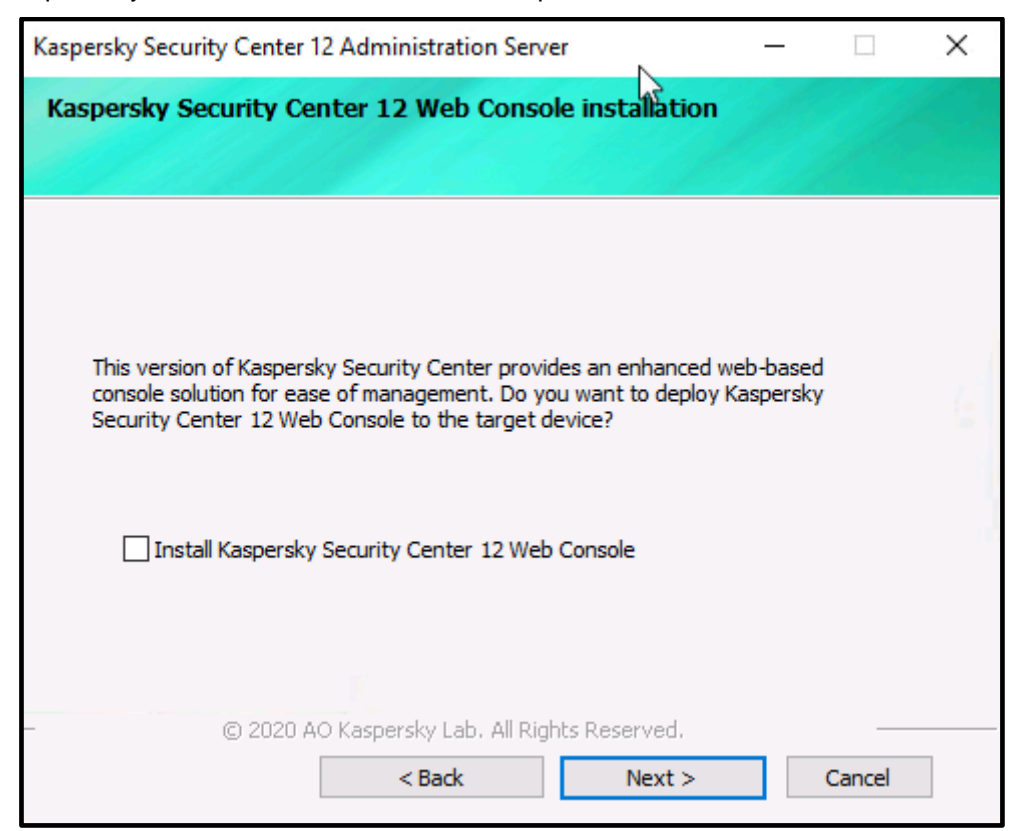

Page 9 of 161

12.Select Fewer than 100 network devices (this option normally fits most of the industrial installations) and click Next >.

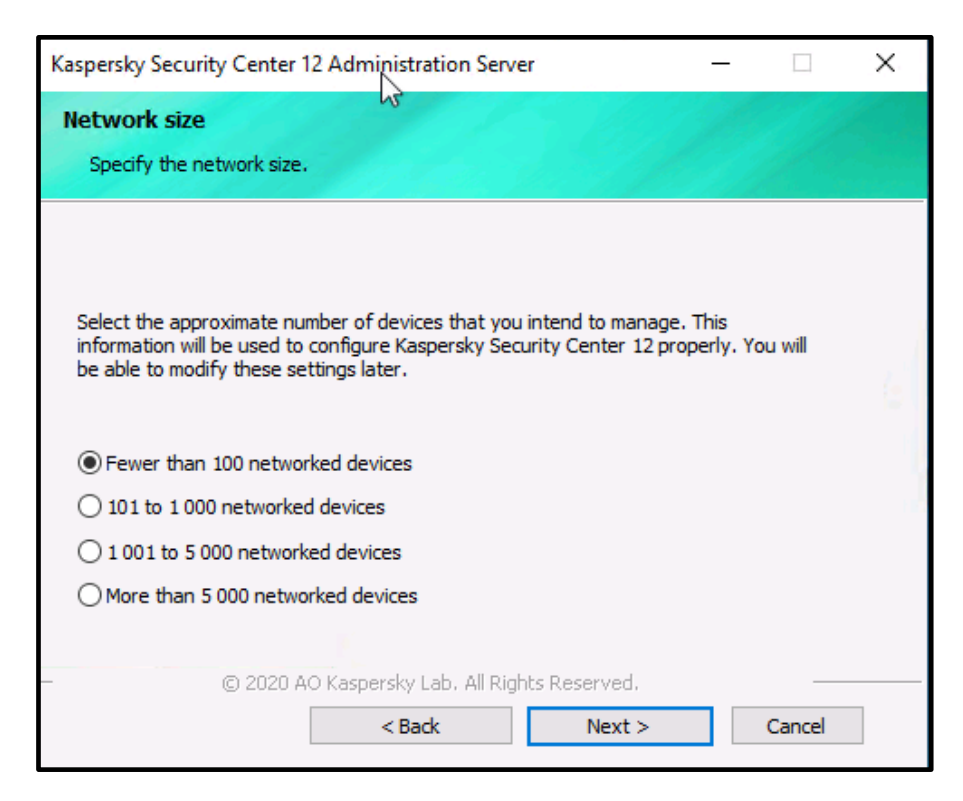

13. Specify the Database server type as shown below and click Next >.

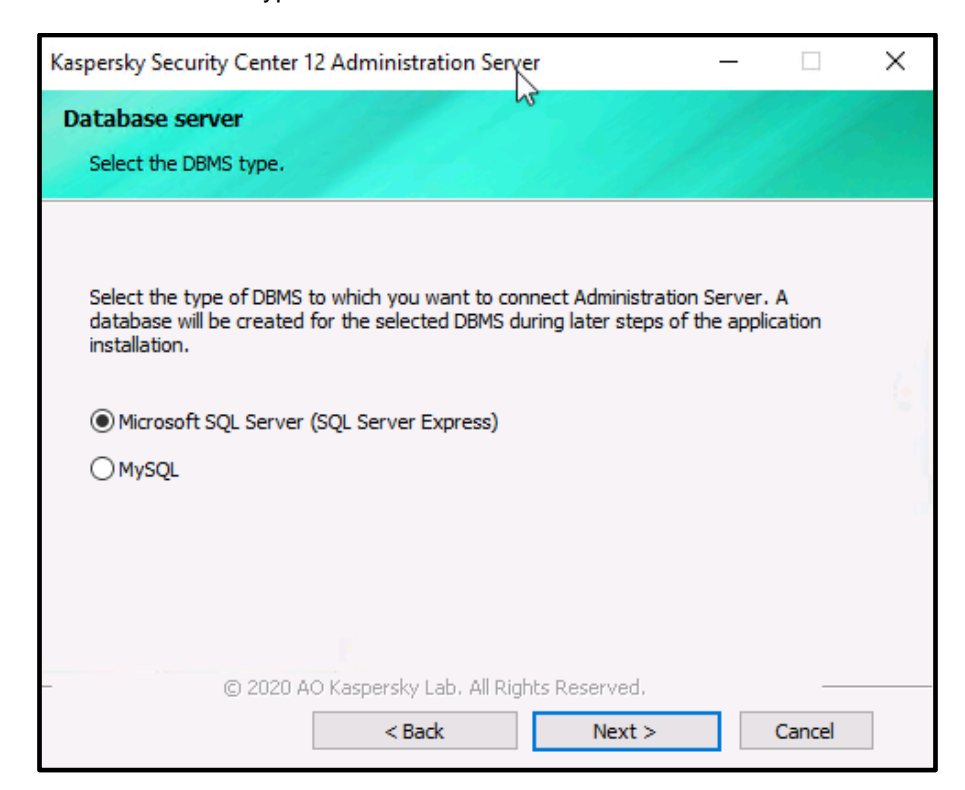

14.Select the SQL Server instance using the Browse... button, leave the Database name intact and click Next>.

| Kaspersky Security Center 12 Administrat                                                                                                    | tion Server -                                                                                                    | · 🗆                         | × |
|----------------------------------------------------------------------------------------------------|----------------------------------------------------------------------------------------------------|-----------------------------|---|
| Connection settings<br>Specify the Microsoft SQL Server setting                                                                                                    | js.                                                                                                    |                             |   |
| <ol> <li>Make sure that the relevant version<br/>You can download Microsoft SQL Se<br/>another supported version from the<br/>Microsoft SQL Server are available</li> <li>Specify the Microsoft SQL Server so</li> </ol> | n of Microsoft SQL Server is install<br>erver 2014 Express SP2 (recomme<br>e <u>Microsoft website</u> . Other versior<br>on <u>this website</u> .<br>ettings: | led.<br>Inded) or<br>Ins of |   |
| SQL Server instance name:                                                                                                    | SIMCO\SQLEXPRESS                                                                                                    | Browse                      |   |
| Database name:                                                                                                    | KAV                                                                                                    |                             |   |
| – © 2020 AO Kaspersky La<br>< <u>B</u> ack                                                                                                    | ab. All Rights Reserved.                                                                                                    | Cancel                      | ] |

15. Choose the appropriate **SQL Server authentication** method. It should match the one you specified during the **SQL Server** installation. Click **Next** >.

| Kaspersky Security Center 12 Adminis                                                                    | tration Server                                                   | _                        |                        | × |
|----------------------------------------------------------------------------------------------------|------------------------------------------------------------------|--------------------------|------------------------|---|
| SQL Server Authentication mode.                                                                         | le                                                               |                          |                        |   |
| Choose the authentication mode tha<br>Server. If you select SQL Server Aut<br>and confirm the password. | t you want to use for connectio<br>hentication, you are prompted | n to Micro<br>to enter t | soft SQL<br>he account |   |
| <ul> <li>Microsoft Windows Authentication</li> </ul>                                                    | n mode                                                           |                          |                        |   |
| ○ SQL Server Authentication mode                                                                        |                                                                  |                          |                        |   |
| Account:                                                                                                |                                                                  |                          |                        |   |
| Password:                                                                                               |                                                                  |                          |                        |   |
| Confirm password:                                                                                       |                                                                  |                          |                        |   |
|                                                                                                    |                                                                  |                          |                        |   |
| - © 2020 AO Kaspersky                                                                                   | y Lab, All Rights Reserved.<br>ack <u>N</u> ext >                |                          | Cancel                 |   |

16.Confirm the installation start in the Ready to install... window by clicking Install.

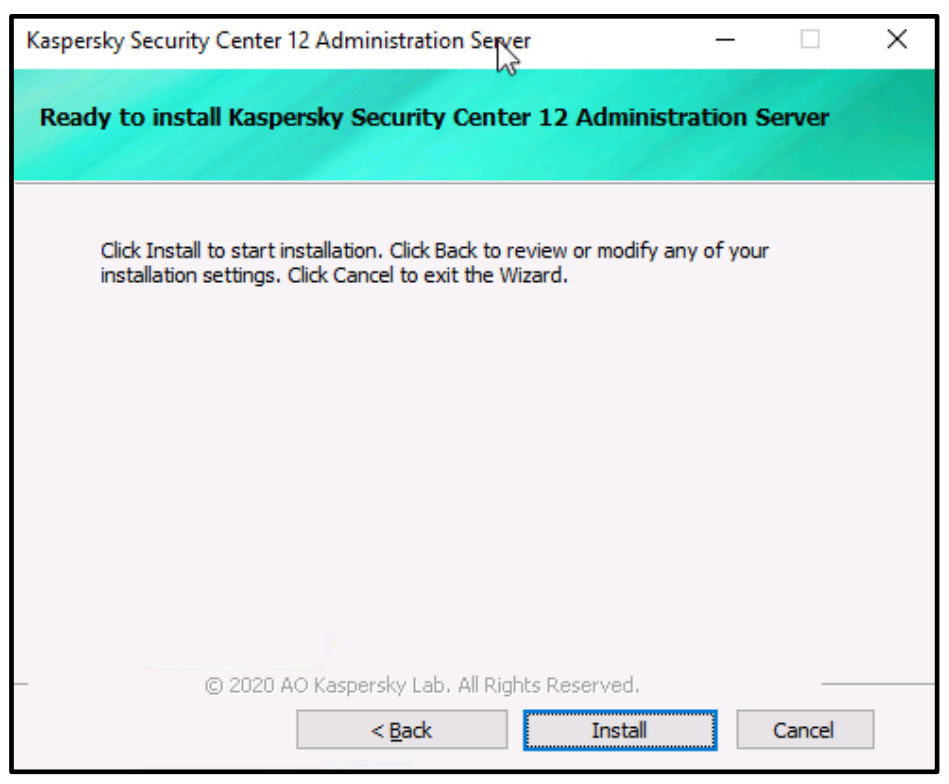

17.Wait until the installation process is completed. Throughout the installation, its progress is displayed in the following window.

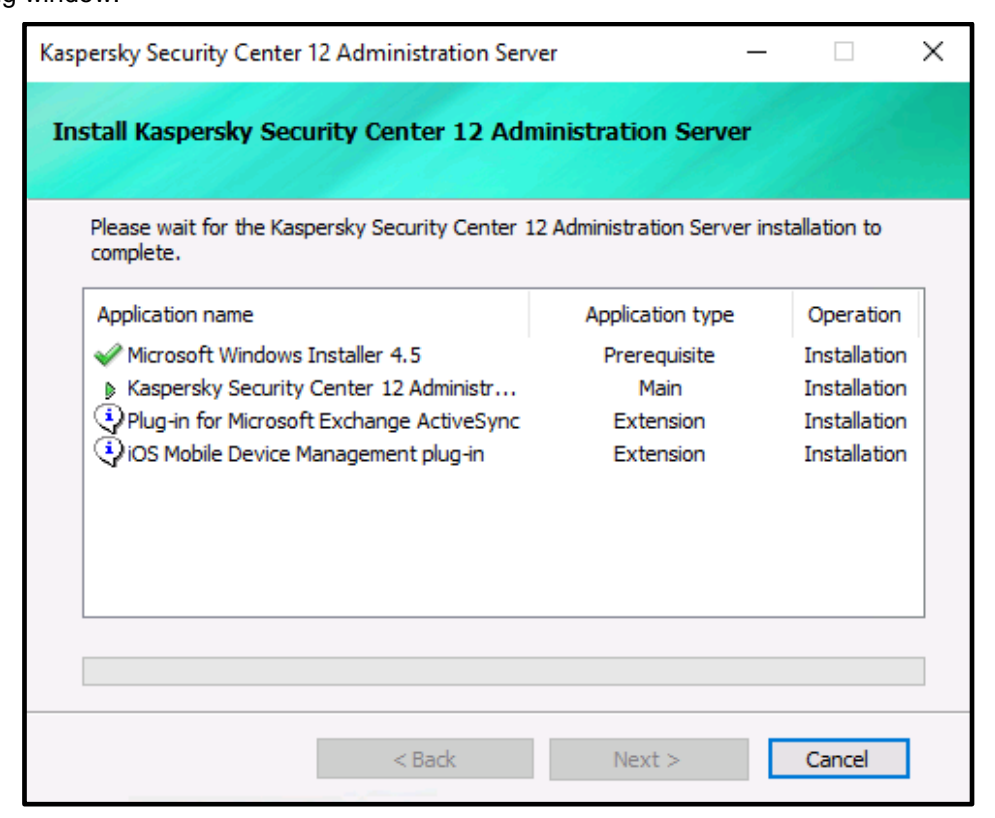

18. When the installation is complete, the following window pops up. Only check **Start as MMC-based Administration Console** and click **Finish**.

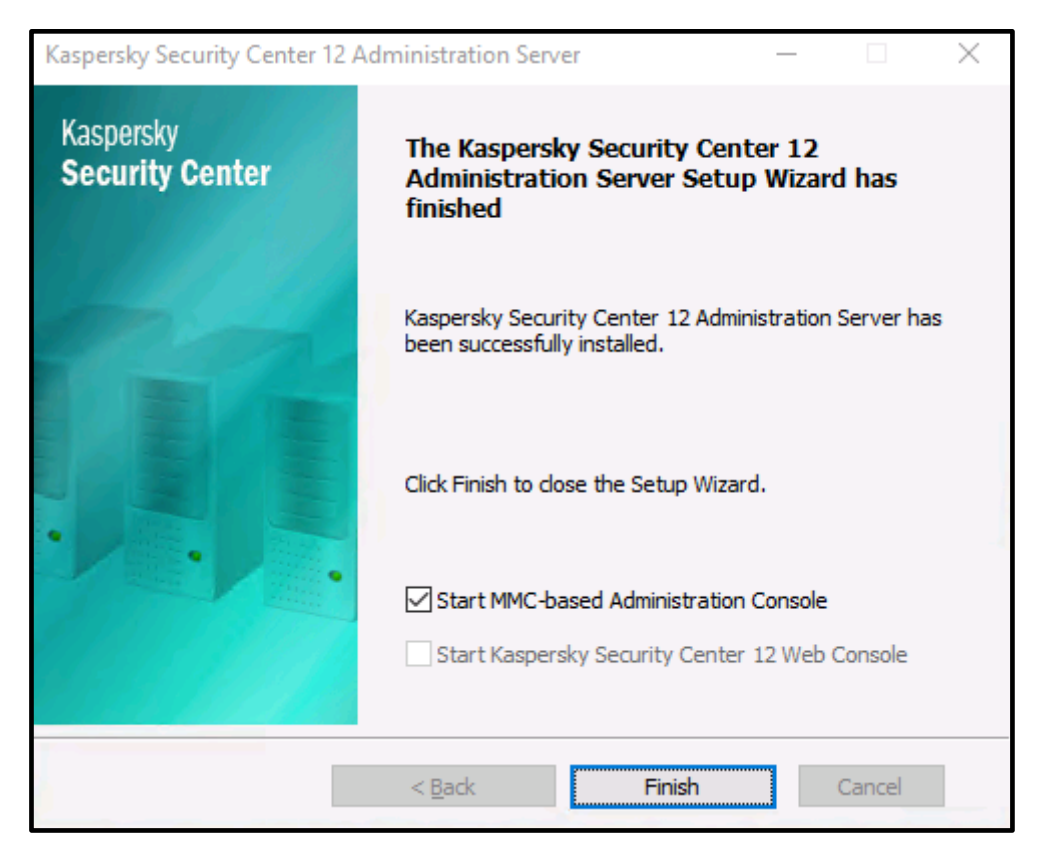

19. Press **Yes** in the following window in order to launch **Administration Console** and make it use an encrypted connection to the server. This finalizes the **KSC** installation.

| Administration Server has handed its certificate:                 |  |
|-------------------------------------------------------------------|--|
| - Fingerprint: A7F570543A3D14B5F567FA2234C66666A8B55D66           |  |
| - Subject: CN = WIN-LPJARCQOGPK                                   |  |
| - Alternative subject name: DNS: WIN-LPJARCQOGPK                  |  |
| Do you want to continue connection to this Administration Server? |  |
| Yes No                                                            |  |

#### Initial configuration of KSC

The **KSC** Administration Console automatically starts up after the **KSC** server core components are installed<sup>5</sup>. Please note that the screenshots presented hereafter mainly refer to **Kaspersky Security Center 11**. You should not be confused by the version mismatch since all the settings are applicable and identical for version **12**. Please perform the following operations to apply basic settings to **KSC**:

1. Cancel the KSC Administration Server Quick Start Wizard if it has emerged. We are not going to use it.

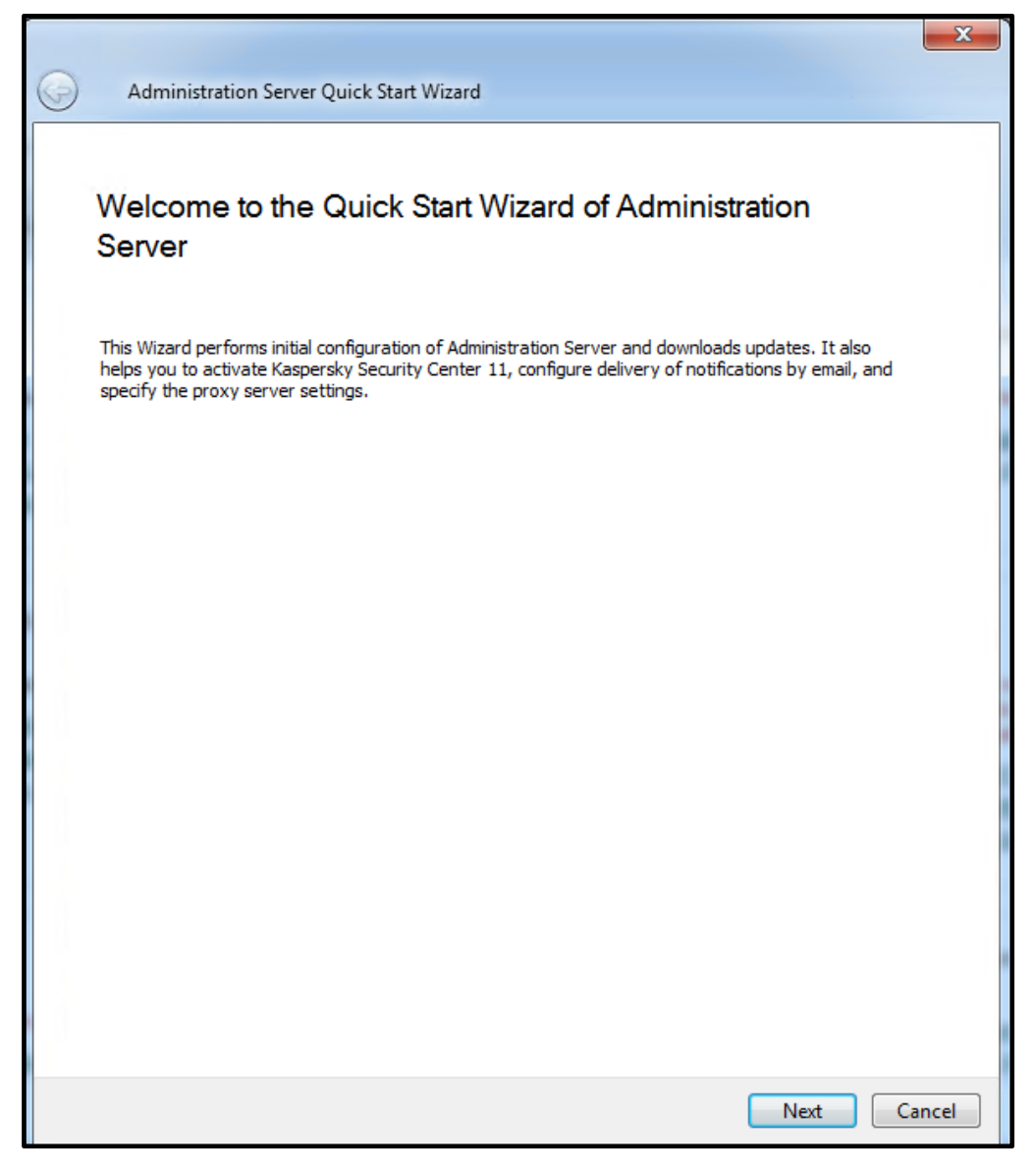

<sup>&</sup>lt;sup>5</sup> The other way of calling **KSC Administration Console** is using the **Kaspersky Security Center 12** shortcut located on the **Start** menu.

2. Go to the **Administration Server** hierarchical node located in the left-hand pane. The following multi-tab administration pane should appear on the right.

| 🐾 Kaspersky Security Center 11                                                  |                                                                               |                |         |        |  |  |  |  |
|---------------------------------------------------------------------------------|-------------------------------------------------------------------------------|----------------|---------|--------|--|--|--|--|
| File Action View Help                                                           |                                                                               |                |         |        |  |  |  |  |
| 🗢 🔿 🖄 🐻 🗙 🕤 🛛 🖬                                                                 |                                                                               |                |         |        |  |  |  |  |
| Kaspersky Security Center 11  Carter Administration Server KSC  Managed devices | Administration Server KSC (KSC\Administrator)                                 |                |         |        |  |  |  |  |
| Unassigned devices                                                              | Monitoring                                                                    | Statistics     | Reports | Events |  |  |  |  |
| Tasks                                                                           | -                                                                             |                |         |        |  |  |  |  |
| Advanced                                                                        | 🔻 Deployme                                                                    | nt             |         |        |  |  |  |  |
|                                                                                 |                                                                               |                |         |        |  |  |  |  |
|                                                                                 | Enable protection                                                             |                |         |        |  |  |  |  |
|                                                                                 | Manage keys                                                                   |                |         |        |  |  |  |  |
|                                                                                 | Protection deployment report                                                  |                |         |        |  |  |  |  |
|                                                                                 |                                                                               |                |         |        |  |  |  |  |
|                                                                                 | Protection settings     A software uninerability has been detected on devices |                |         |        |  |  |  |  |
|                                                                                 | Edit protection policy for workstations                                       |                |         |        |  |  |  |  |
|                                                                                 | Edit Virus Scan task for workstations                                         |                |         |        |  |  |  |  |
|                                                                                 | Manage applications on devices                                                |                |         |        |  |  |  |  |
|                                                                                 |                                                                               |                |         |        |  |  |  |  |
|                                                                                 |                                                                               |                |         |        |  |  |  |  |
|                                                                                 | ▼ Monitoring                                                                  |                |         |        |  |  |  |  |
|                                                                                 | Critical events registered on Administration Server.                          |                |         |        |  |  |  |  |
|                                                                                 | View protection status                                                        |                |         |        |  |  |  |  |
|                                                                                 | View user reg                                                                 | uests (new: 0) |         |        |  |  |  |  |
|                                                                                 | Configure not                                                                 | ifications     |         |        |  |  |  |  |

- 3. Remaining in the **Monitoring** tab, click **Manage keys** to view the list of installed licenses. Apparently, this list is initially blank.
- 4. Press the Add Key button to start the Add Key Wizard (as shown in the picture below).

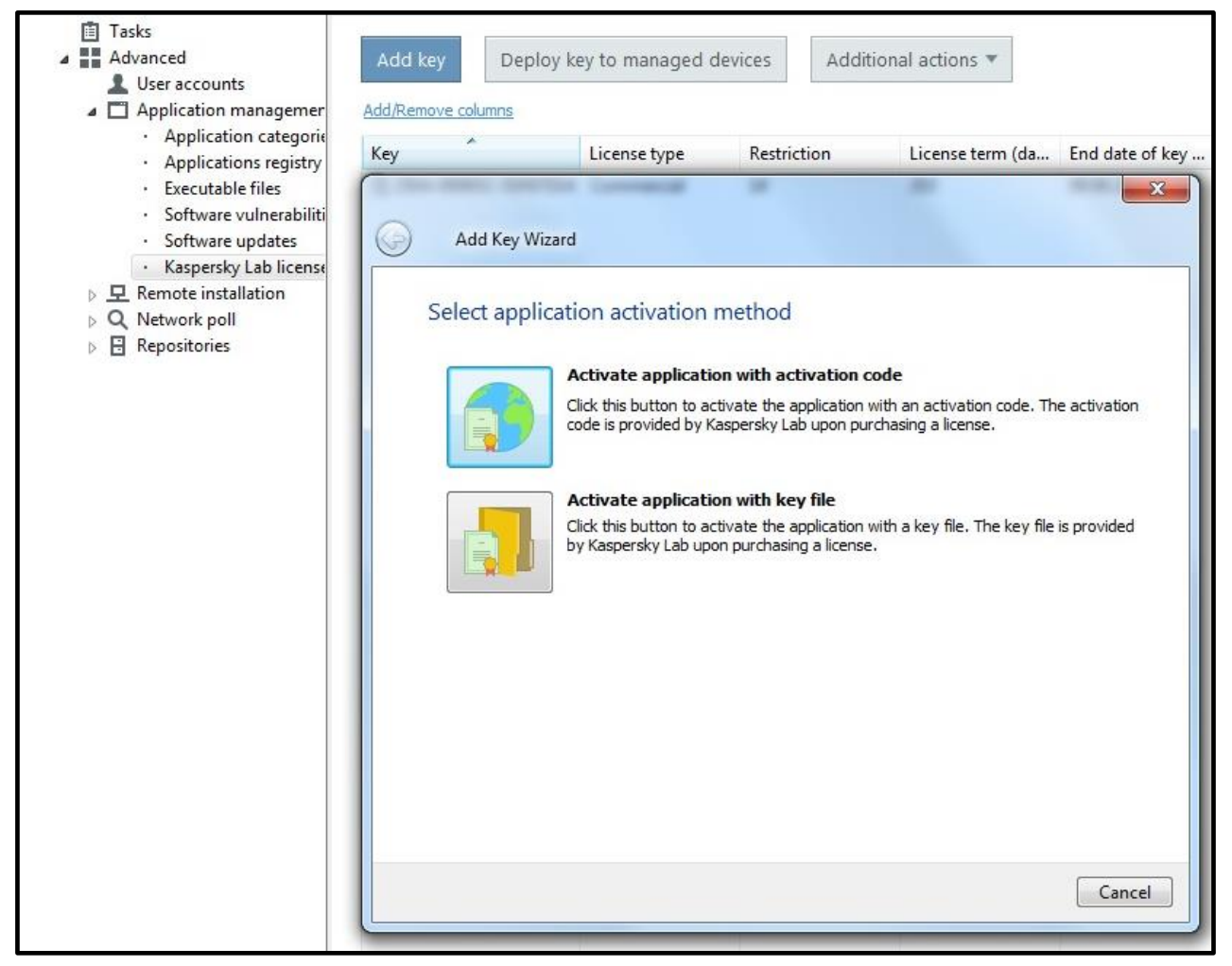

5. In the Add Key Wizard that appears, choose Activate application with a key file.

6. In the **Selecting a key** window, check **Automatically deploy key to managed devices** and press **Browse** to locate the key-file supplied. The key file should be supplied with the distribution package and should have the extension **\*.key**.

| Add Key Wizard                                | KL_Dis                                                                                                    | tributives 🕨 License                |                  |          | ▼ 4 <sub>7</sub> | Search License       |                   |           |
|-----------------------------------------------|----------------------------------------------------------------------------------------------------|-------------------------------------|------------------|----------|------------------|----------------------|-------------------|-----------|
|                                               | Organize 🔻 New fo                                                                                                    | older                               |                  |          |                  | 80                   | • 🗇               | (         |
| Selecting a key                               | ☆ Favorites                                                                                                    | Name                                | Date modified    | Туре     | Size             |                      |                   |           |
| Specify key file:                             | 📃 Desktop                                                                                                    | <ul> <li>Unspecified (1)</li> </ul> |                  |          |                  |                      |                   |           |
| Browse                                        | Downloads                                                                                                    | KICS-2018-08-09-long.key            | 22.11.2017 12:01 | KEY File | 1 KB             |                      |                   |           |
| ☑ Automatically deploy key to managed devices | <ul> <li>➢ Libraries</li> <li>➢ Documents</li> <li>➢ Music</li> <li>➢ Pictures</li> <li>➢ Videos</li> <li>➢ Computer</li> <li>▲ OSDisk (C:)</li> <li>— Removable Disk (I</li> <li>♀ Network</li> </ul> | ₽;)                                 |                  |          |                  |                      |                   |           |
| Nex                                           | File                                                                                                    | e name: KICS-2018-08-09-long.key    |                  |          | - K              | Cey files for Kasper | sky Lab a<br>Canc | opl<br>el |

7. After you have picked an appropriate key-file, press Next.

| 0 | Add Key Wizard                                                              | *           |
|---|-----------------------------------------------------------------------------|-------------|
|   | Selecting a key                                                             |             |
|   | Specify key file:                                                           |             |
|   | C: \Users \Administrator \Desktop \KL_Distributives \License \KICS-2018-08- | Browse      |
|   | Automatically deploy key to managed devices                                 |             |
|   |                                                                             |             |
|   |                                                                             |             |
|   |                                                                             | Next Cancel |

8. Please Finish to complete adding your key file.

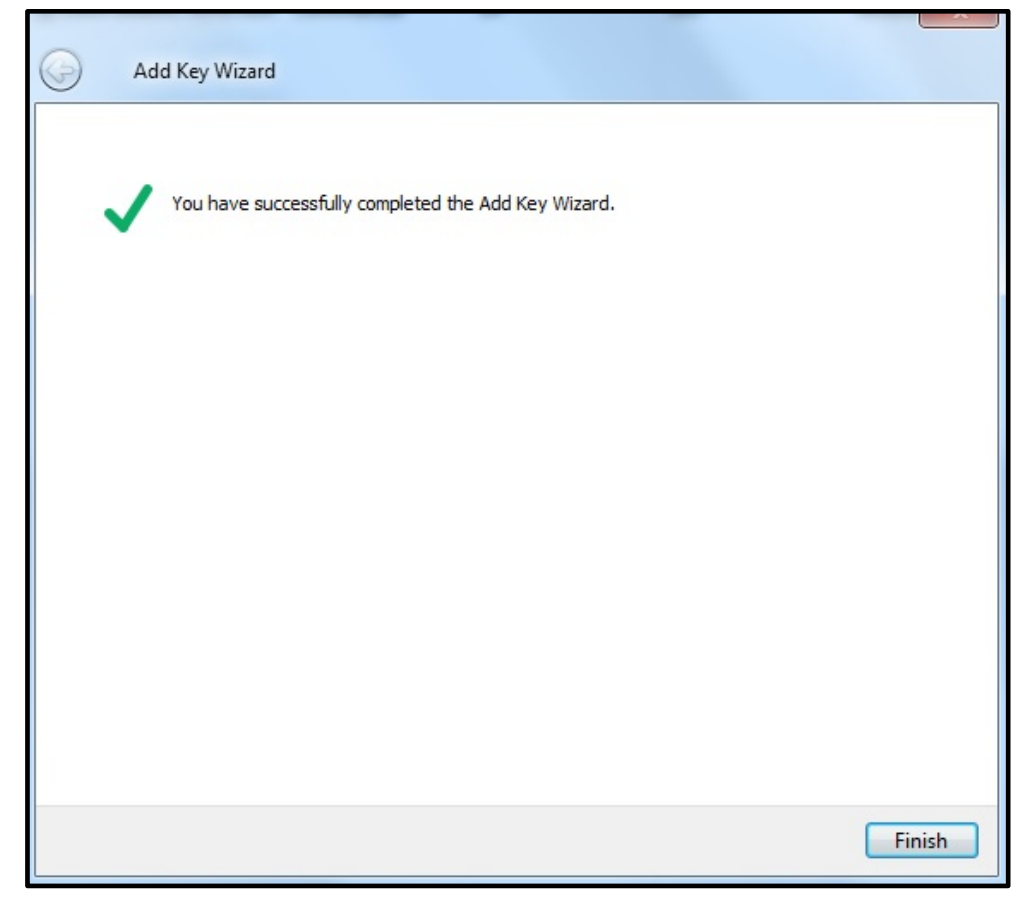

9. If the key file is valid, it should emerge on the list of installed licenses as shown below.

| Administration Server<br>Kaspersky Lab<br>Keys in storage. | KSC > Advanc<br>licenses | ed > <u>Application</u> | <u>n management</u> > k | (aspersky Lab lic | enses              |                                                                             |
|------------------------------------------------------------|--------------------------|-------------------------|-------------------------|-------------------|--------------------|-----------------------------------------------------------------------------|
| Add key Deploy ke                                          | ey to managed d          | evices Additio          | onal actions 🔻          |                   |                    |                                                                             |
| Key                                                        | License type             | Restriction             | License term (da        | End date of key   | License expiratio  | Application                                                                 |
| 4 250A-00065C-55F87D14                                     | Commercial               | 14                      | 353                     | 09.08.2018        | 09.08.2018 3:00:00 | Kaspersky Industrial CyberSecurity International Edition. 10-14 Node 1 year |
|                                                            |                          |                         |                         |                   |                    |                                                                             |

10. Using the navigation tree in the left-hand pane, now we go to the **Administration Server->Advanced- >Network Poll->IP subnets** hierarchical node. Click **Add subnet** as shown below.

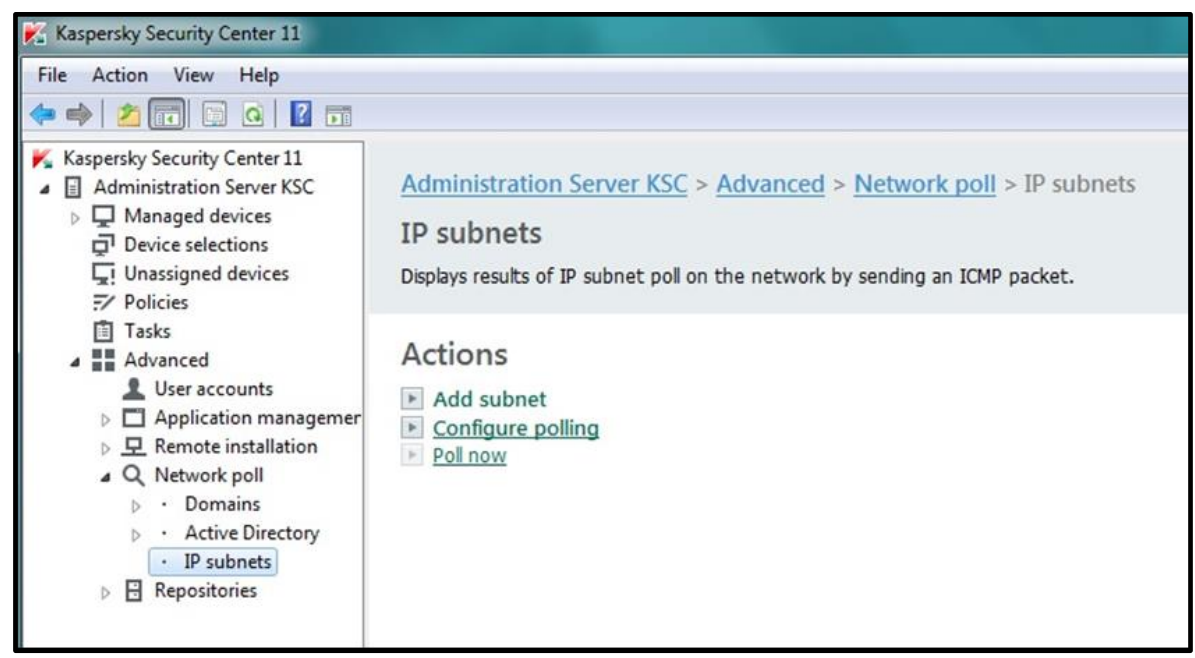

11. In the window that appears, specify the network polling details. In our case, we have named our control system network "**MyPCS**" and specified the IP subnet (192.168.0.0/24) that will be polled. Click **OK** when done.

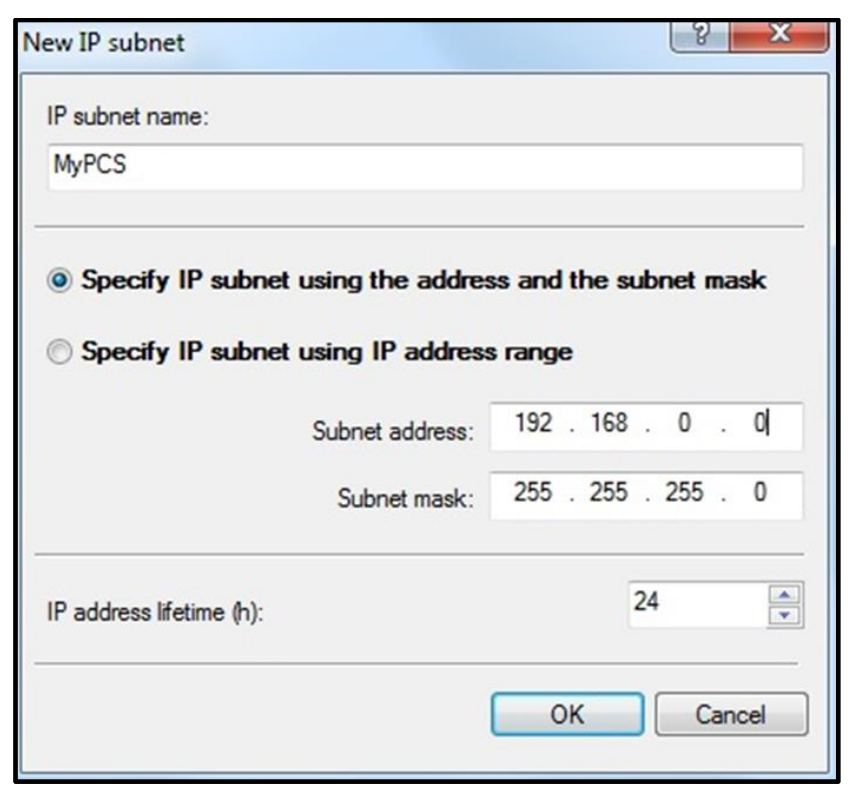

12. Click **Configure Polling** in the right-hand pane. The following window should appear. Check **Enable IP subnets polling** and press the **Poll now** button. Click **OK** to close the popup window.

| 🗇 🏟 🙎 💼 🖾 🙆 🖬                                                                                                    |                                                                                                    |                                                                        |                                        |       |
|----------------------------------------------------------------------------------------------------|----------------------------------------------------------------------------------------------------|------------------------------------------------------------------------|----------------------------------------|-------|
| <ul> <li>Administration Server KSC</li> <li>Administration Server KSC</li> <li>Chain Server KSC</li> <li>Chain Server KSC</li> <li>Chain Server KSC</li> <li>Chain Server KSC</li> <li>Chain Server KSC</li> <li>Chain Server KSC</li> <li>Chain Server KSC</li> <li>Chain Server Kerner</li> <li>Chain Server Kerner</li> <li>Chain Server</li> <li>Chain Server</li> &lt;</ul> | Administration Server KSC ><br>IP subnets<br>Displays results of IP subnet poll or<br>Actions<br>Add subnet<br>Configure polling<br>Pol now | Advanced > Network poll > IP s Properties: IP subnets Sections General | General   General   Subnets   Poll now |       |
|                                                                                                    |                                                                                                    | нер                                                                    | OK Cancel                              | Apply |

13. Wait for some time until the polling process is complete. The polling time depends on the scale of your network. You can track percentage of completion by viewing the progress bar as shown below.

| Kaspersky Security Center 11                                                                                                    |                                                                                                    |               |             |
|----------------------------------------------------------------------------------------------------|----------------------------------------------------------------------------------------------------|---------------|-------------|
| File Action View Help                                                                                                    |                                                                                                    |               |             |
| 🗢 🔿 📶 🗊 🙆 📓 🖬                                                                                                    |                                                                                                    |               | 11          |
| <ul> <li>Kaspersky Security Center 11</li> <li>Administration Server KSC</li> <li>Managed devices</li> <li>Device selections</li> <li>Onevice selections</li> <li>Policies</li> <li>Tasks</li> <li>Advanced</li> <li>User accounts</li> <li>Application managemer</li> <li>Remote installation</li> <li>Network poll</li> <li>Active Directory</li> <li>Pomains</li> <li>Active Directory</li> <li>Repositories</li> </ul> | Administration Server KSC > Advanced > Network poll > IP subnets<br>IP subnets<br>Displays results of IP subnet poll on the network by sending an ICMP packet.<br>Poling network: 31%<br>Actions<br>Add subnet<br>> Configure polling<br>> Pol now |               |             |
| ( ) )                                                                                                    |                                                                                                    | <u>Help</u> • | KA\$PER\$KY |
| IP subnets: 3                                                                                                    |                                                                                                    |               |             |

14. After the network polling is 100% complete, go to the newly created network (in our example, **MyPCS**) and view the list of all the hosts discovered on your network.

| Kaspersky Security Center 11                                                                                                    |                                                                                                    |                                               |                                                             |                                                                                                    |                                                                                                    |                                                                                                    |                       |
|----------------------------------------------------------------------------------------------------|----------------------------------------------------------------------------------------------------|-----------------------------------------------|-------------------------------------------------------------|----------------------------------------------------------------------------------------------------|----------------------------------------------------------------------------------------------------|----------------------------------------------------------------------------------------------------|-----------------------|
| File Action View Help                                                                                                    | 1                                                                                                    |                                               |                                                             |                                                                                                    |                                                                                                    |                                                                                                    |                       |
| <ul> <li>Kaspersky Security Center 11</li> <li>Administration Server KSC</li> <li>Managed devices</li> <li>Device selections</li> <li>Unassigned devices</li> <li>Policies</li> <li>Tasks</li> <li>Advanced</li> <li>User accounts</li> <li>Application managemer</li> </ul> | Administration Server<br>MyPCS7<br>Show group properties<br>Name                                                                                                    | KSC > Advance<br>Perform ac<br>Type of operat | ed > <u>Ne</u><br>tion ▼<br>Wind                            | twork poll > [<br>Add/Remove co<br>Agent installed<br>No                                                                                                    | P subnets                                                                                                    | s > MyPCS7<br>BACKUP                                                                                  | <u>Refresh</u><br>×   |
| <ul> <li>Remote installation</li> <li>Network poll</li> <li>Domains</li> <li>Active Directory</li> <li>IP subnets</li> <li>MyPCS</li> <li>Repositories</li> </ul>                                                                                                    | Coscient<br>Socient<br>Socient<br>S |                                               | WOR<br>WOR<br>WOR<br>WOR<br>WOR<br>WOR<br>WOR<br>WOR<br>WOR | <ul> <li>No</li> <li>No</li> </ul> | <ul> <li>No</li> <li>No</li> </ul> | Device status: Unkn Properties IP address: Actions Move to Group Instal application Remove from group | iown<br>192.168.0.200 |

- 15. In our case, we are going to proceed with the **SIMCO** host only. However, it is easy to replicate the same configuration techniques for multiple hosts<sup>6</sup> by placing them into respective managed devices groups.
- 16. Using the left-hand pane navigation tree, now we go to the **Administration Server->Advanced->Remote** Installation->Installation packages hierarchical node.

<sup>&</sup>lt;sup>6</sup> Please note that in this document the terms "device", "host" and "target computer" have the same meaning and are interchangeable.

- 17. It is recommended to remove from the repository all the default packages **apart from Kaspersky Security Center Network Agent.** The latter will be required for the remote installation of **KICS for Nodes**.
- 18. Select every redundant package and in the context menu choose Delete as shown below.

| 🔀 Kaspersky Security Center 11                                                                                                    |                                                                                                    |                                                                                                    |                                                                                            |
|----------------------------------------------------------------------------------------------------|----------------------------------------------------------------------------------------------------|----------------------------------------------------------------------------------------------------|--------------------------------------------------------------------------------------------|
| File Action View Help                                                                                                    |                                                                                                    |                                                                                                    |                                                                                            |
| 🗢 🔿 🖄 🗊 🖺 🖬 👹                                                                                                    |                                                                                                    |                                                                                                    |                                                                                            |
| <ul> <li>Kaspersky Security Center 11</li> <li>Administration Server WIN-R2FGT0TNH3K</li> <li>Managed devices</li> <li>Mobile Device Management</li> <li>Device selections</li> <li>Unassigned devices</li> </ul> | Administration Server WIN-R2FGT0TNH3K > Advan Time Installation packages Installation packages listed below are used for remote deployment   | <u>ced</u> > <u>Remote installation</u> > Installation                                                                                                    | packages                                                                                   |
| Policies       Tasks       Kaspersky Lab Licenses       Advanced                                                                                                    | Create installation package View the list of stand-alo                                                                                       | ne packages Additional actions <b>v</b>                                                                                                    | Refresh                                                                                    |
| ▲ User accounts<br>► Application management<br>▲ 모 Remote installation<br>• Installation packages                                                                                                    | Name<br>Te iOS MDM Server (11.0.0.1131)<br>Kaspersky Endpoint Security for Windows (11.2.0) (11.2.0.22                                       | Application<br>iOS MDM Server<br>Kaspersky Endpoint Security for Windows (11.2.0)                                                                         | Microsoft Exchange Mobile Devices ×<br>Server (11.0.0.1131)                                |
| <ul> <li>A Data encryption and protection</li> <li>Q Device discovery</li> <li>D Deleted objects</li> <li>Repositories</li> </ul>                                                                                 | <ul> <li>Kaspersky Security Center 11 Network Agent (11.0.0.1131)</li> <li>Microsoft Exchange Mobile Devices Server (11.0.0.1131)</li> </ul> | Kaspersky Security Center 11 Network Agent<br>Microsoft F<br>Install application<br>Create stand-alone installation p<br>Show the list of stand-alone pac | Properties<br>Microsoft Exchange<br>Mobile Devices Server<br>11.0.0.1131<br>kages 14473 KB |
|                                                                                                    | ۲                                                                                                    | Group by column Delete Export list                                                                                                    | plication     tand-alone installation package     e installation package                   |
| Installation packages: 4                                                                                                    |                                                                                                    | rroperues                                                                                                    | Help - KASPERSKYS                                                                          |

19. For every software package, that is to be deleted, confirm its removal by pressing Yes in the confirmation

window.

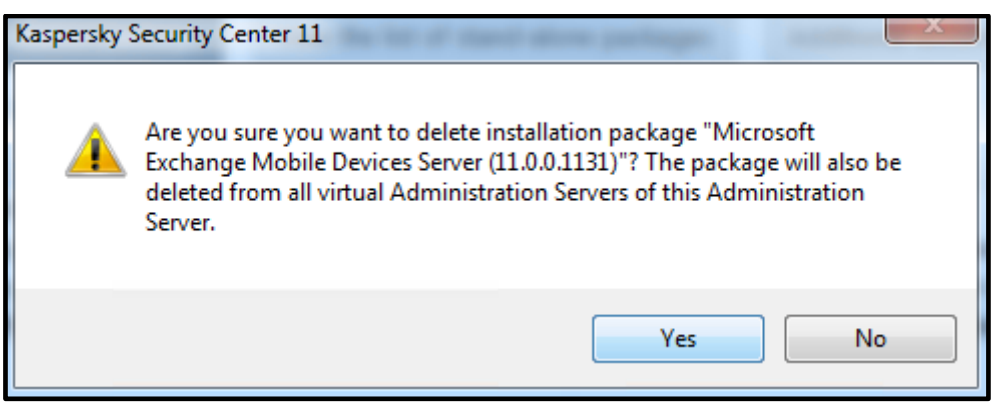

20. As mentioned before, you should end up with just one software package as shown below.

| Kaspersky Security Center 11                                                                                                    |                                                                                            |                                                         |                                |                                          |                                                                                                    |                                                                                                    |
|----------------------------------------------------------------------------------------------------|--------------------------------------------------------------------------------------------|---------------------------------------------------------|--------------------------------|------------------------------------------|----------------------------------------------------------------------------------------------------|----------------------------------------------------------------------------------------------------|
| File Action View Help                                                                                                    |                                                                                            |                                                         |                                |                                          |                                                                                                    |                                                                                                    |
| 🗢 🄿 📶 🖾 🤷 🚺 📷                                                                                                    |                                                                                            |                                                         |                                |                                          |                                                                                                    |                                                                                                    |
| <ul> <li>Kaspersky Security Center 11</li> <li>Administration Server WIN-R2FGT0TNH3K</li> <li>Managed devices</li> <li>Mobile Device Management</li> <li>Device selections</li> <li>Unassigned devices</li> </ul>                                                         | Administration Server WIN-<br>Tistallation package<br>Installation packages listed below a | R2FGT0TNH3K > Advar<br>es<br>re used for remote deploym | nced > <u>Remote</u><br>nent.  | <mark>installation</mark> > Installation | packages                                                                                                    |                                                                                                    |
| Policies Tasks Kaspersky Lab Licenses Advanced                                                                                                    | Create installation package                                                                | View the list of stand-al                               | one packages                   | Additional actions 🔻                     |                                                                                                    | <u>Refresh</u>                                                                                                    |
| <ul> <li>▲ Deprication management</li> <li>▲ Application management</li> <li>▲ Remote installation</li> <li>✓ Installation packages</li> <li>▲ Data encryption and protection</li> <li>♦ Q Device discovery</li> <li>➡ Deleted objects</li> <li>♦ Repositories</li> </ul> | Name                                                                                       | twork Agent (11.0.0.1131)                               | Application<br>Kaspersky Secur | ity Center 11 Network Agent              | Kaspersky Sect<br>Agent (11.0.0.<br>Properties<br>Application:<br>Version:<br>Size:<br>Actions<br><u>Install application</u> | urity Center 11 Network×<br>1131)<br>Kaspersky Security<br>Center 11 Network<br>Agent<br>11.0.0.1131<br>53138 KB<br>On |
|                                                                                                    | •                                                                                          | III                                                     |                                | •                                        | Configure inst                                                                                                    | Ilation nackana                                                                                                    |
|                                                                                                    |                                                                                            |                                                         |                                |                                          |                                                                                                    | Help - KASPERSKY                                                                                                    |
| Installation packages: 1                                                                                                    |                                                                                            |                                                         |                                |                                          |                                                                                                    |                                                                                                    |

#### Remote installation of KLnagent onto target computers

In order to make a host remotely manageable by **KSC**, we need to install the network agent **KLnagent** on that host. However, prior to the **KLnagent** installation, it is important to make sure that the **KSC** computer has network access to the administrative shares located on the **SIMCO** device (such as <u>\\SIMCO\C\$</u> or <u>\\SIMCO\ADMIN\$</u>). If not, please set it up first and memorize your administrative credentials.

In order to carry out the remote installation of **KLnagent**, please perform the steps given below. Please also note that steps 1-2 can only be executed as long as your **KSC** server has a static IP-address, otherwise it is recommended skipping to step 3.

 Go to the Advanced->Remote installation->Installation packages hierarchical node and right-click on the Kaspersky Security Center 11 Network Agent installation package. In the context menu, select Properties.

| 🔏 Kaspersky Security Center 11                                                                                                    |                                                                                                    |                                                                                                    |
|----------------------------------------------------------------------------------------------------|----------------------------------------------------------------------------------------------------|----------------------------------------------------------------------------------------------------|
| File Action View Help                                                                                                    |                                                                                                    |                                                                                                    |
| 🗢 🄿 🙍 🔲 📮 🧟 📔 📷                                                                                                    |                                                                                                    |                                                                                                    |
| <ul> <li>Kaspersky Security Center 11</li> <li>Administration Server WIN-R2FGT0TNH3K</li> <li>Managed devices</li> <li>Mobile Device Management</li> <li>Device selections</li> <li>Unassigned devices</li> </ul>                                                                     | Administration Server WIN-R2FGT0TNH3K > Advanced > Remote installation > Installat<br>Tinstallation packages<br>Installation packages listed below are used for remote deployment.                                                                                                    | ion packages                                                                                                    |
| Folicies     Tasks     Tasks     Kaspersky Lab Licenses     Advanced                                                                                                    | Create installation package         View the list of stand-alone packages         Additional actions ▼           Add/Remove columns         Image: Column State State Stat | Refresh                                                                                                    |
| <ul> <li>▲ User accounts</li> <li>→ Application management</li> <li>→ Remote installation         <ul> <li>Installation packages</li> <li>→ Data encryption and protection</li> <li>◇ Device discovery</li> <li>→ Deleted objects</li> <li>&gt; ▲ Repositories</li> </ul> </li> </ul> | Name     Application <ul> <li>Kaspersky Security Center 11 Network Agent (11.0.0.1131)</li> <li>Kaspersky Security Center 11 Network Agent (11.0.0.1131)</li> <li>Create stand-alone installation package</li> <li>Show the list of stand-alone packages</li> <li>Group by column</li> <li>Delete</li> <li>Export list</li> </ul> <li>Properties</li>                                                                                                    | Kaspersky Security Center 11 Network×<br>Agent (11.0.0.1131)<br>Properties<br>Application: Kaspersky Security<br>Center 11 Network<br>Agent<br>Version: 11.0.0.1131<br>Size: S3138 KB<br>Actions<br>Instal application<br>Create stand-alone installation package<br>Configure bets for package |
| installation packages: 1                                                                                                    |                                                                                                    |                                                                                                    |

 In the window that appears, go to Connection. Find the Sever address: text field and replace the symbolic name of the Kaspersky Security Center server with its explicit IP-address. The other settings should look as shown below. Press Apply and OK to close the window.

| Properties: Kaspersky Sec | curity Center 11 Network Agent (11.0.0                                                                                                    | 1131)                                                                                                    |                                      |
|---------------------------|----------------------------------------------------------------------------------------------------|----------------------------------------------------------------------------------------------------|--------------------------------------|
| Sections                  | Connection                                                                                                    |                                                                                                    |                                      |
| General<br>Settings       | Server address:                                                                                                    | 192.168.0.120                                                                                                   |                                      |
| Connection                | Port number:                                                                                                    | 14000                                                                                                    |                                      |
| Advanced                  | SSL port number:                                                                                                    | 13000 🔶                                                                                                    |                                      |
| Tags                      | 7.02                                                                                                    | 34071                                                                                                    |                                      |
| Revision history          | <ul> <li>Use Server certificate</li> <li>Certificate fingerprint: A7F570<br/>Subject: CN = WIN-LPJARCQQ<br/>Alternative subject name: DNS</li> <li>Use SSL</li> <li>Use UDP port<br/>UDP port number:</li> <li>Open Network Agent ports in N</li> </ul> | IS43A3D 1485F567FA2234C66666A885SD66<br>SGPK<br>: WIN-LPJARCQOGPK<br>IS000<br>ficrosoft Windows Firewall<br>Con | Infigure connection via proxy server |
| Help                      |                                                                                                    | ок                                                                                                    | Cancel Apply                         |

 Now, proceed to Advanced->Network Poll->IP subnets. From the list of discovered devices select the one you want to install KLnagent on. In our example, it is SIMCO. Right-click on it and select Install Application in the context menu as shown below.

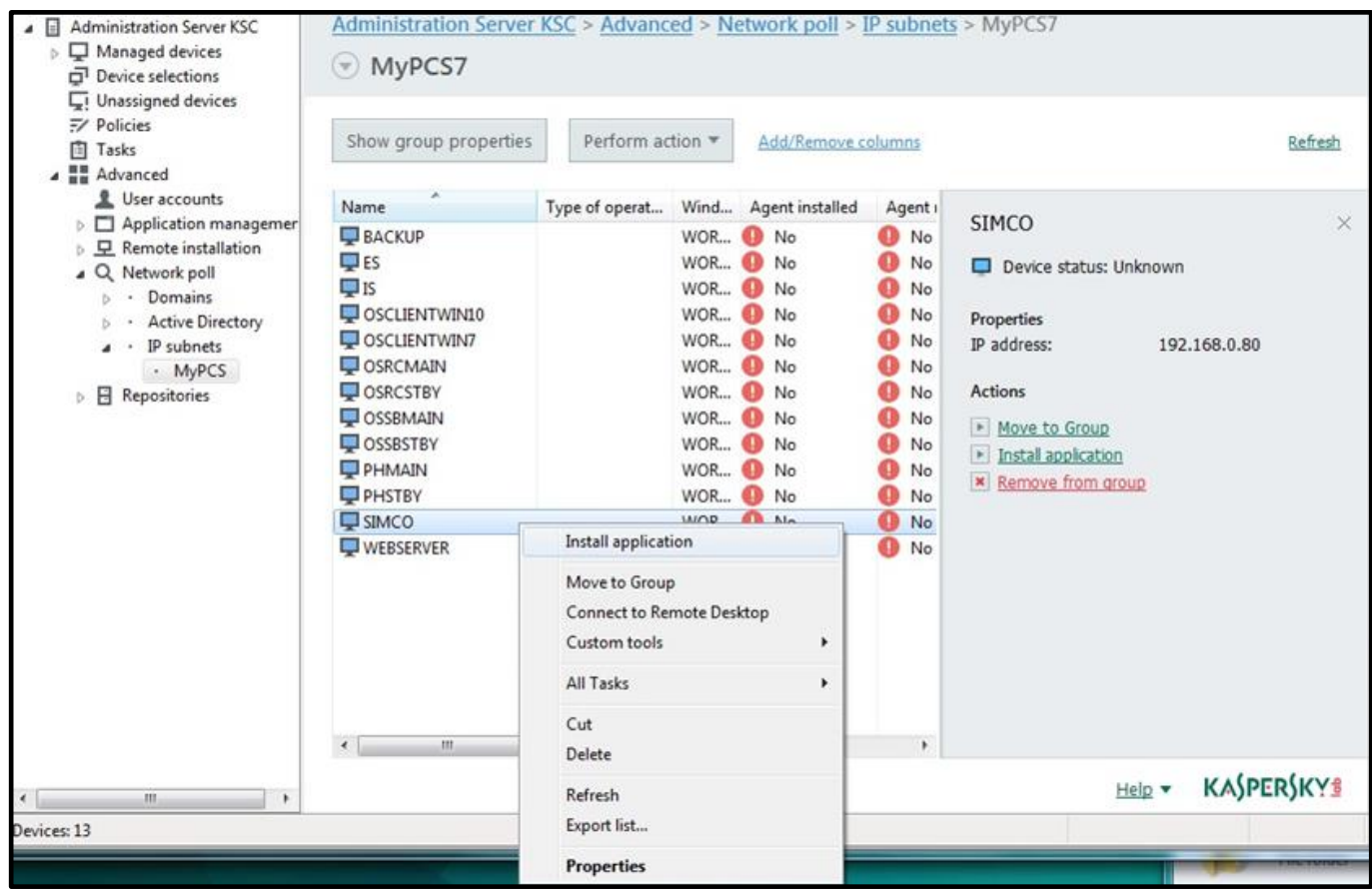

4. In the Remote Installation Wizard select Kaspersky Security Center 11 Network Agent and click Next.

| • | Remote Installation Wizard                         |           |             |
|---|----------------------------------------------------|-----------|-------------|
| S | Select installation package                        |           |             |
|   | Kaspersky Security Center 11 Network Agent (11.    | 0.0.1131) |             |
|   |                                                    |           |             |
|   |                                                    |           |             |
|   |                                                    |           |             |
|   |                                                    |           |             |
|   |                                                    |           |             |
|   | Kaspersky Security Center 11 Network Agent (11.0.0 | . 1131)   |             |
|   |                                                    |           |             |
|   |                                                    | New       | Properties  |
|   |                                                    |           |             |
|   |                                                    |           |             |
|   |                                                    |           |             |
|   |                                                    |           | Next Cancel |

5. Specify the remote installation settings as shown below. Click Next.

| $\bigcirc$ | Remote Installation Wizard                                                                                                    |
|------------|----------------------------------------------------------------------------------------------------|
|            | Defining remote installation task settings                                                                                                    |
|            | Force installation package download Using Network Agent Using operating system resources through distribution points Using operating system resources through Administration Server To perform installation by using the API of a cloud service provider, you need a special license. Learn more |
|            | Behavior for devices managed through other Administration Servers <ul> <li>Install always</li> <li>Install only on devices managed through this Administration Server</li> </ul>                                                                                                    |
|            | Do not re-install application if it is already installed  Assign package installation in Active Directory group policies                                                                                                    |
|            |                                                                                                    |
|            | Next Cancel                                                                                                    |

6. Check Account required (for installation without Network Agent), click Add and specify your administrator's credentials that enable access to the administrative shares of the remote host (\\SIMCO\ADMIN\$, in our case). Click OK.

| ◎ No account required (Netw                                                                 | rork Agent installed)                                                                                              |                                   |
|---------------------------------------------------------------------------------------------|----------------------------------------------------------------------------------------------------|-----------------------------------|
| Account required (for insta<br>Add accounts with administ<br>domain controller for installa | illation without Network Agent)<br>rator rights on the devices where the applic<br>ation through Active Directory. | ation is to be installed or on th |
| Account                                                                                     | ି <mark>∞</mark>                                                                                                   | Add                               |
| Administrator                                                                               |                                                                                                    | Properties                        |
| Password:<br>Confirm password:                                                              | •••••                                                                                                    |                                   |
|                                                                                             | OK Cancel                                                                                                    |                                   |
|                                                                                             |                                                                                                    | -                                 |
|                                                                                             |                                                                                                    |                                   |

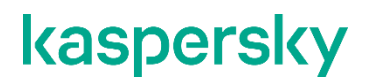

7. When done, click Next.

| Remote Installation                                                | Wizard                                                                                                    | A and a P subset of the Party                |
|--------------------------------------------------------------------|----------------------------------------------------------------------------------------------------|----------------------------------------------|
| Select user accou                                                  | nt to access remote device                                                                                                    |                                              |
| 🔘 No account require                                               | d (Network Agent installed)                                                                                                    |                                              |
| Account required (<br>Add accounts with a<br>domain controller for | or installation without Network Agent)<br>Idministrator rights on the devices where t<br>r installation through Active Directory. | the application is to be installed or on the |
| Administrator                                                      |                                                                                                    | Add                                          |
|                                                                    |                                                                                                    | Properties                                   |
|                                                                    |                                                                                                    |                                              |
| L                                                                  |                                                                                                    |                                              |
|                                                                    |                                                                                                    |                                              |
|                                                                    |                                                                                                    |                                              |
|                                                                    |                                                                                                    |                                              |
|                                                                    |                                                                                                    | Next Cancel                                  |

8. In the **Selecting operating system restart option** window, select **Do not restart device** as an operating system restart option. Click **Next**.

| Remote Installation Wizard                                                                                                |
|----------------------------------------------------------------------------------------------------|
| Selecting operating system restart option                                                                                 |
| Select the action that will be performed if application installation requires an operating system restart.                |
| Do not restart device                                                                                                    |
| Restart device                                                                                                    |
| Device will be restarted automatically                                                                                    |
| Prompt user for action                                                                                                    |
| User will be prompted to restart device<br>Prompt will appear every 5 minutes<br>Device will be restarted in 30 minute(s) |
| Madify                                                                                                    |
| Force closing the applications in blocked sessions                                                                        |
|                                                                                                    |
|                                                                                                    |
| Next Cancel                                                                                                    |

9. Check Move unassigned devices to this group and choose Managed devices as a destination group. Click Next.

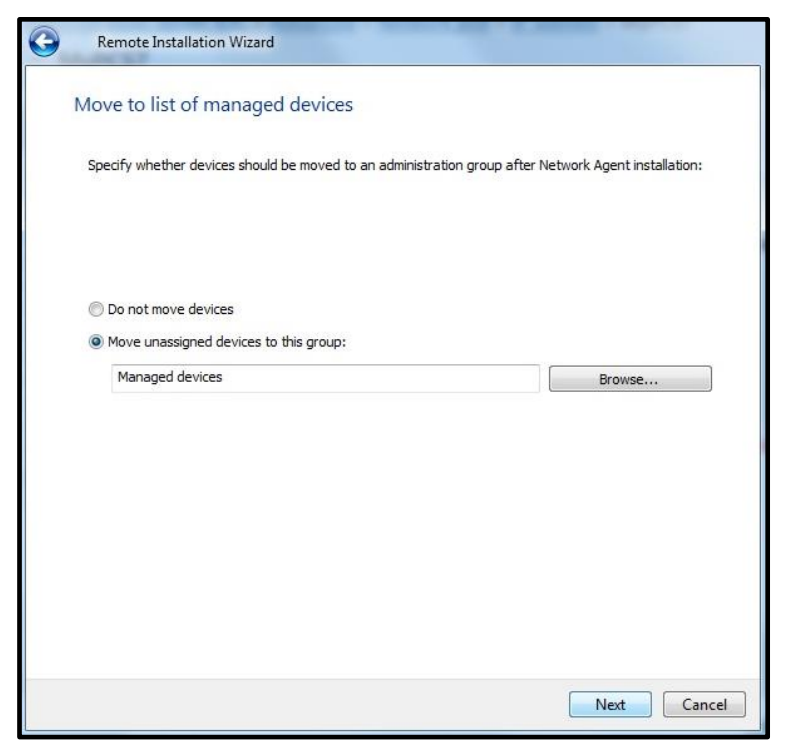

10. Leave the default settings and start the installation by clicking Next.

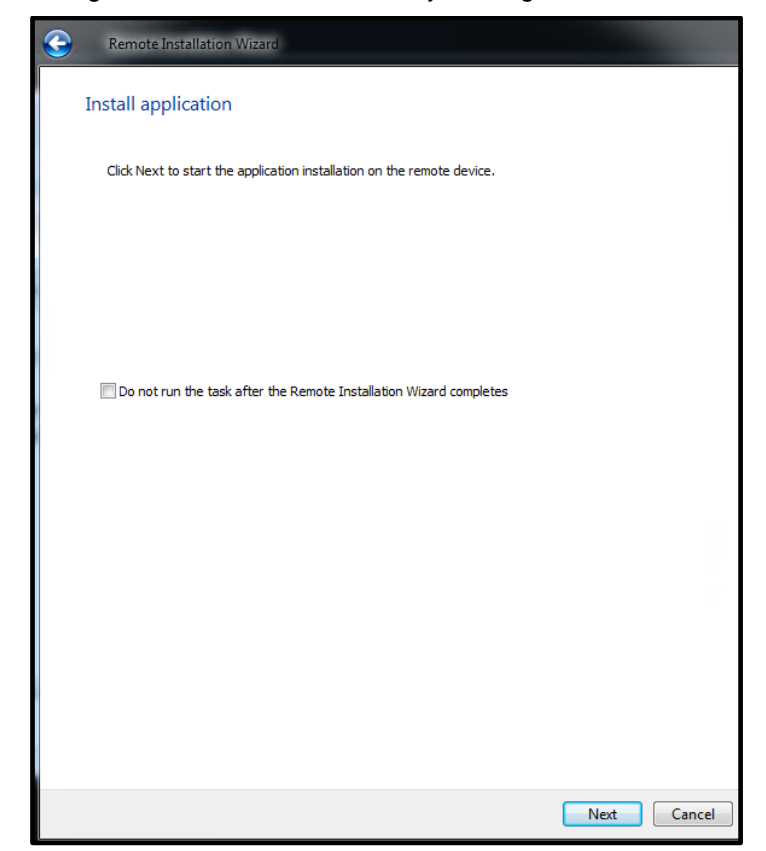

11. Wait until the installation process is complete. It can take up to 10 minutes. You can get more details on the installation progress if you click **View Results**.

| Inst        | all application                                                             |                                                                                    |                                   |
|-------------|-----------------------------------------------------------------------------|------------------------------------------------------------------------------------|-----------------------------------|
| Ins<br>Clic | talling the application on the devic<br>k View Results to view the installa | e. Please wait<br>tion progress.                                                   |                                   |
| Clio<br>Ka  | k Finish if you do not want to wait<br>spersky Security Center 11 Networ    | t for installation to complete. Remote i<br>rk Agent (11.0.0.1131)" will keep runr | installation task "Deploy<br>ing. |
| -           | Running                                                                     |                                                                                    |                                   |
|             | View results                                                                |                                                                                    |                                   |
|             |                                                                             |                                                                                    |                                   |
|             |                                                                             |                                                                                    |                                   |
|             |                                                                             |                                                                                    |                                   |
|             |                                                                             |                                                                                    |                                   |
|             |                                                                             |                                                                                    |                                   |
|             |                                                                             |                                                                                    |                                   |
|             |                                                                             |                                                                                    |                                   |
|             |                                                                             |                                                                                    |                                   |
|             |                                                                             |                                                                                    |                                   |

| Refresh               | se the Refresh button to | display latest results. |                                                        |                             |                                |  |
|-----------------------|--------------------------|-------------------------|--------------------------------------------------------|-----------------------------|--------------------------------|--|
| Time                  | Device                   | Status                  | Description                                            |                             | Group                          |  |
| 1 20.02.2018 16:43:48 | SIMCO                    | Running (2%)            | Device "SIMCO" has been res                            | olved to "192.168.0.80" for | WORKGROUP                      |  |
|                       |                          |                         |                                                        |                             |                                |  |
|                       |                          |                         |                                                        |                             |                                |  |
| umber of events: 1    |                          |                         |                                                        |                             |                                |  |
| SIMCO                 |                          |                         |                                                        |                             |                                |  |
| Time                  | Status                   | Description             |                                                        | Registration time           | Name of virtual Administration |  |
| 1 20.02.2018 16:43:48 | Running                  | Device "SIMCO" has be   | Device "SIMCO" has been resolved to "192.168.0.80" for |                             |                                |  |
| 0 20.02.2018 16:43:45 | Scheduled                |                         |                                                        | 20.02.2018 16:43:45         |                                |  |
| 20.02.2018 16:43:45   | Scheduled                |                         |                                                        | 20.02.2018 16:43:45         |                                |  |
|                       |                          |                         |                                                        |                             |                                |  |
|                       |                          |                         |                                                        |                             |                                |  |
|                       |                          |                         |                                                        |                             |                                |  |
| 1                     |                          |                         |                                                        |                             | •                              |  |

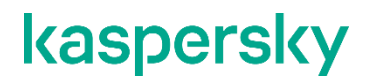

12. When the installation is complete, click **Finish**.

| Application deployment fir<br>Click View results to view | nished.<br>details. Click Finish to complete Remote | Installation Wizard. |
|----------------------------------------------------------|-----------------------------------------------------|----------------------|
|                                                          |                                                     |                      |
| Completed                                                |                                                     |                      |
| <u>View results</u>                                      |                                                     |                      |
|                                                          |                                                     |                      |
|                                                          |                                                     |                      |
|                                                          |                                                     |                      |
|                                                          |                                                     |                      |

13. Now we go to the **Administration Server->Managed Devices** hierarchical node and switch to the **Devices** tab. Here we should see the host we have recently installed **KLnagent** onto (in our case, **SIMCO**).

| <ul> <li>Kaspersky Security Center 11</li> <li>Administration Server KSC</li> <li>Managed devices</li> <li>Device selections</li> <li>Unassigned devices</li> <li>Policies</li> <li>Tasks</li> <li>Advanced</li> <li>User accounts</li> <li>Application managemer</li> <li>Remote installation</li> <li>Q Network poll</li> <li>Omains</li> <li>Active Directory</li> <li>IP subnets</li> <li>MyPCS</li> <li>Deleted operts</li> </ul> | Administration                                                                           | <u>Server KSC</u> > N<br>d devices | lanaged devi                                                       | ices                            |                       |                         |  |
|----------------------------------------------------------------------------------------------------|------------------------------------------------------------------------------------------|------------------------------------|--------------------------------------------------------------------|---------------------------------|-----------------------|-------------------------|--|
|                                                                                                    | Devices                                                                                  | Policies                           | Tasks                                                              |                                 |                       |                         |  |
|                                                                                                    | Add devices New group Perform action  Add/Remove columns                                 |                                    |                                                                    |                                 |                       |                         |  |
|                                                                                                    | No filter spectrum<br>Select statuses:<br>The above numbers in<br>The list below only in | Critical: 2                        | total: 2<br>Warning: 0<br>devices with the s<br>is selected group. | OK: 0<br>pedified status, which | h are in the selected | group and in any of its |  |
| Repositories                                                                                                    | Name                                                                                     | Type of o                          | perat Wind                                                         | Agent installed                 | Agent running         | Real-time prot          |  |
|                                                                                                    | 📮 KSC                                                                                    | Micro                              | soft WOR                                                           | ✓ Yes                           | ✓ Yes                 | No                      |  |
|                                                                                                    | SIMCO                                                                                    | Micro                              | soft WOR                                                           | 🗸 Yes                           | 🗸 Yes                 | No                      |  |
|                                                                                                    |                                                                                          |                                    |                                                                    |                                 |                       |                         |  |

14. Right-click on Administration Server->Managed Devices and in the context menu select New->Group.

| ⊿ 🔂 Admir | nistration Server KSC<br>anaged devices<br>Move unassigned devic       | Administration | devi                        | KSC >                                 | Manage           | ed devi | ces  |              |                                       |     |
|-----------|------------------------------------------------------------------------|----------------|-----------------------------|---------------------------------------|------------------|---------|------|--------------|---------------------------------------|-----|
|           | Install application<br>Search<br>Reset Virus Counter<br>Virus Activity |                | Polici                      | es                                    | Tasks            |         |      | A.44/0-      |                                       |     |
| Þ         | New                                                                    |                | Gre                         | oup                                   | Perio            | orm acu | on + | Add/Kel      | nove columns                          |     |
|           | All Tasks                                                              | •              |                             |                                       |                  |         |      |              |                                       |     |
|           | View                                                                   | •              | ineu, records total. 2      |                                       |                  |         |      |              |                                       |     |
|           | Refresh                                                                |                | Critical: 2 Varning: 0 V. O |                                       |                  |         |      | ad a         |                                       |     |
| Þ         | Properties                                                             |                |                             | udes devices from the selected group. |                  |         |      |              |                                       | cuy |
|           | Help                                                                   |                |                             | Type of                               | operat           | Wind    | Age  | nt installed | Agent runnin                          | g   |
|           |                                                                        | SIMCO          | ·                           | Mic<br>Mic                            | rosoft<br>rosoft | WOR     | 1 Y  | (es<br>(es   | <ul><li>✓ Yes</li><li>✓ Yes</li></ul> |     |
|           |                                                                        |                |                             |                                       |                  |         |      |              |                                       |     |

15. Give a name to a new group.

| Group name                     | ? <b>X</b> |
|--------------------------------|------------|
| Enter the name of a new group: |            |
|                                | OK Cancel  |

16. Select the device (**SIMCO**, in our case) and drag it to the newly created group, which is now available as a sub-node of the **Managed devices** node. As a result, the device is now assigned to the new group.

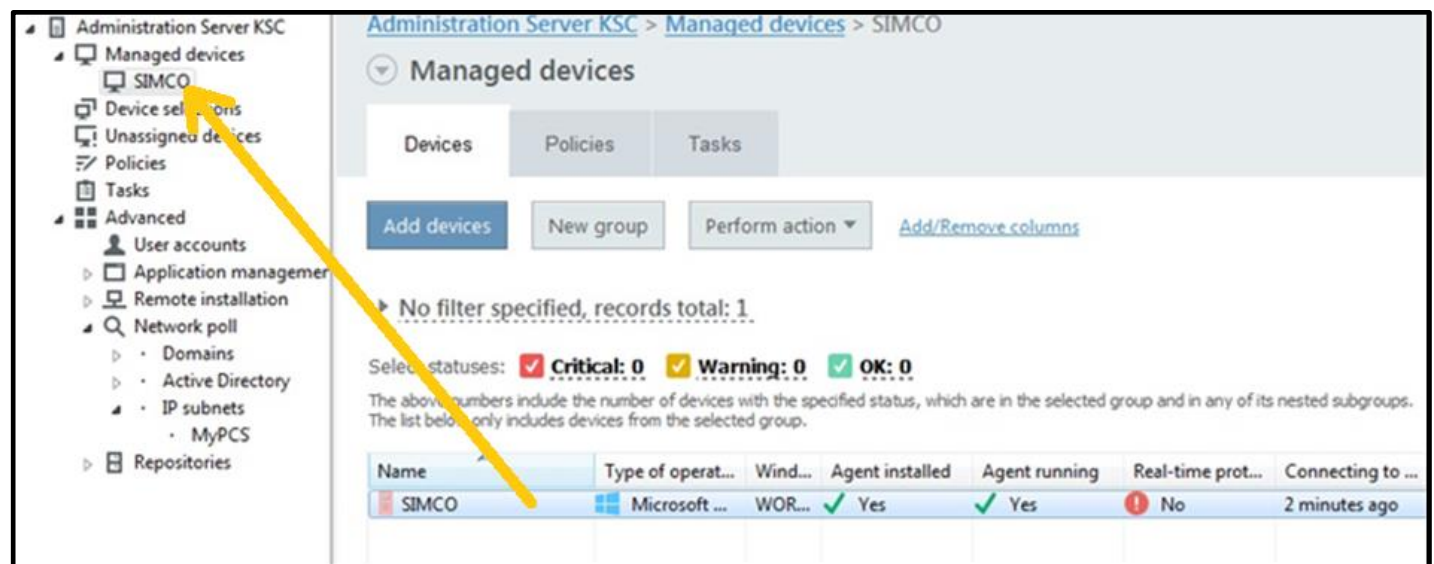

It makes sense to group devices by their functional purpose or by their software composition. For example, if we had a redundant pair of **Process Historians** servers, we would assign both the master and standby units to the same group because redundant devices usually run identical software. The point is that security policies or management tasks placed into a group affect every device belonging to this group.
#### Installation of the KICS for Nodes management plugin

In order to enable remote administration of KICS for Nodes instances, we need to supplement KSC with KICS for Nodes management plugin.

1. Locate klcfginst.exe in server folder of the distribution package supplied and launch it.

| Name            | Date modified    | Туре               | Size       |
|-----------------|------------------|--------------------|------------|
| 🚾 bases.cab     | 12.12.2019 15:05 | WinRAR archive     | 255 792 KB |
| 📓 config.ini    | 13.11.2019 10:39 | Configuration sett | 1 KB       |
| kics.kud        | 12.12.2019 15:09 | KUD File           | 10 KB      |
| 🙀 kics_x64.msi  | 12.12.2019 15:15 | Windows Installer  | 33 444 KB  |
| 🕞 kics_x86.msi  | 12.12.2019 15:15 | Windows Installer  | 31 008 KB  |
| 🌀 klcfginst.exe | 12.12.2019 15:16 | Application        | 5 651 KB   |
| license.txt     | 11.12.2019 16:01 | Text Document      | 61 KB      |
| 🏟 setup.exe     | 12.12.2019 15:16 | Application        | 730 KB     |

2. In the Plug-in Setup Wizard click Install.

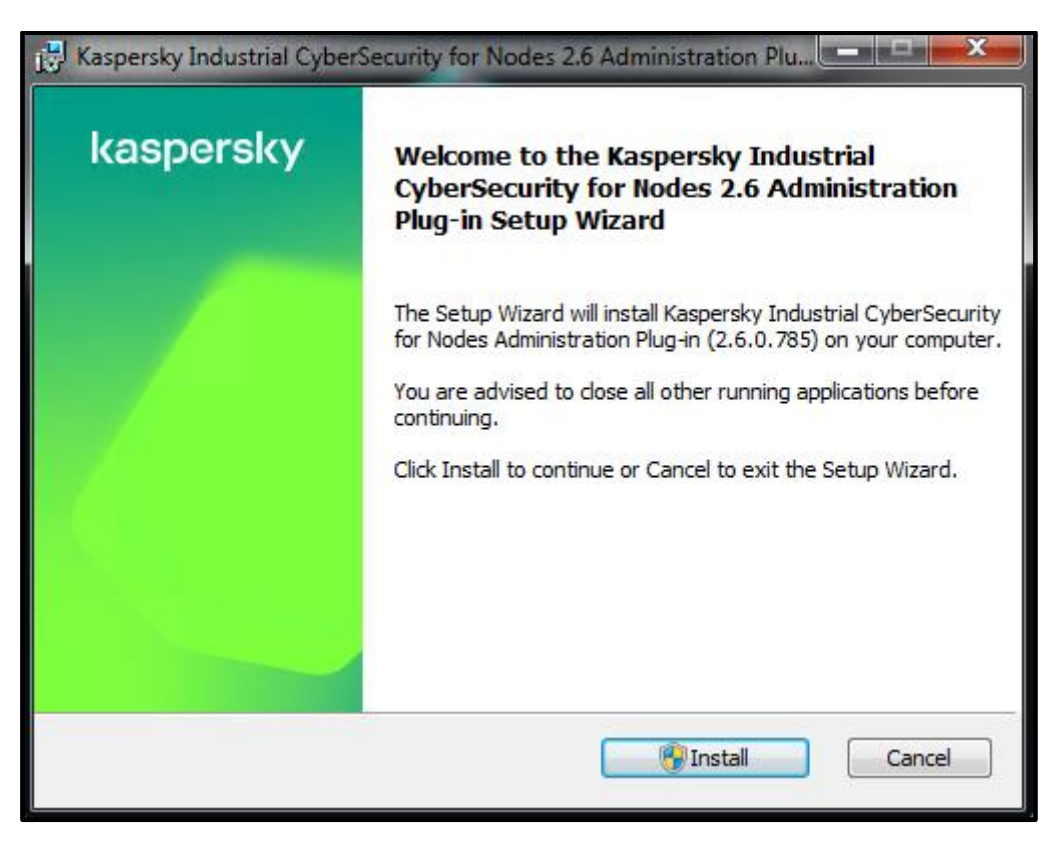

3. Please wait patiently until the installation is completed. During installation the user rights elevation may be requested, you should allow it. The installation process may run in the background. Click **Finish** when the **Installation complete** window appears.

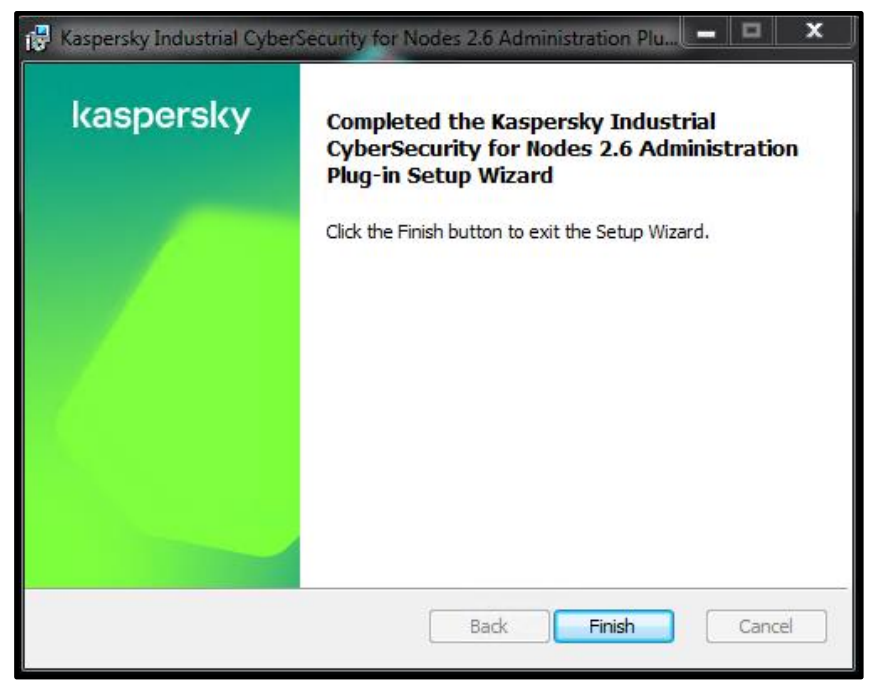

4. In order to make sure that the plugin has been installed correctly, go back to the **KSC Administration Console**, right-click the **Administration Server** node and select **Properties** in the context menu.

| A Administration Server KS                                                                    | Administration Sonior VSC (VSC)                                         | dmini     |
|-----------------------------------------------------------------------------------------------|-------------------------------------------------------------------------|-----------|
| Managed devices                                                                               | Disconnect from Administration Server<br>Install application<br>Search  | Repor     |
|                                                                                               | All Tasks                                                               |           |
| Tasks                                                                                         | View >                                                                  |           |
| User accounts                                                                                 | Delete                                                                  | stalled o |
| > 모 Remote installatio                                                                        | Properties                                                              |           |
| ▲ Q Network poll ▷ · Domains                                                                  | Help                                                                    |           |
| <ul> <li>Active Directory</li> <li>IP subnets</li> <li>MyPCS</li> <li>Repositories</li> </ul> | ✓ Protection settings<br>Real-time protection application is not instal | led       |

5. In the window that appears, go to Advanced->Details of the installed application management plug-ins. Check whether the Kaspersky Industrial CyberSecurity for Nodes 2.6 plugin is present.

| Sections                                   | Details of application management plug-ins installed            |
|--------------------------------------------|-----------------------------------------------------------------|
| General                                    |                                                                 |
| Event configuration                        | iOS Mobile Device Management plug-in                            |
| Keys                                       |                                                                 |
| KSN Proxy                                  | Kaspersky Endpoint Security for Windows (11.2.0)<br>11.2.0.2254 |
| Administration Server connection settings  | Kaspersky Industrial CyberSequrity for Nodes 2.6                |
| Virus outbreak                             | 2.6.0.785                                                       |
| Traffic                                    | Raspersky Security Center 11 Administration Server              |
| Events repository                          | 11.0.0.1131                                                     |
| Web Server                                 | Kaspersky Security Center 11 Network Agent                      |
| Revision history storage                   | 11.0.0.1151                                                     |
| Application categories                     | Plug-ins for Microsoft Exchange ActiveSync<br>11.0.0.1131       |
| Distribution points                        |                                                                 |
| Tagging rules                              |                                                                 |
| List of global subnets                     |                                                                 |
| Notification                               |                                                                 |
| Revision history                           |                                                                 |
| Advanced                                   |                                                                 |
| Details of Administration Server manageme  |                                                                 |
| Details of application management plug-ins |                                                                 |
| Details of current database                |                                                                 |
| Administration Server operation statistics |                                                                 |
| Administration Server shared folder        |                                                                 |
| Configuring Internet access                |                                                                 |
|                                            |                                                                 |
|                                            | Export to file Details                                          |
|                                            |                                                                 |
| Help                                       | OK Cancel Apply                                                 |

#### General configuration of the security policy for KLnagent

Now we are ready to import the predefined policy that matches the **KLnagent** most common settings. Once the policy is fully prepared, we will activate (reinforce) it. Please perform the following steps using the **KSC Administration Console**.

1. Go to Administration Server->Managed Devices and switch over to the Policies tab. Right-click on the Policies list and in the context menu select Import.

| <ul> <li>Administration Server WIN-LPJARCQOGPK</li> <li>Managed devices</li> <li>SIMCO</li> <li>Mabile Davies Management</li> </ul> | Administration S | erver WIN-LPJARCQOC     | <u>аРК</u> > Ма | maged devices  |
|----------------------------------------------------------------------------------------------------|------------------|-------------------------|-----------------|----------------|
| Mobile Device Management                                                                                                    | Devices          | Policies Tasks          |                 |                |
| Tasks                                                                                                    | Create a policy  | Import policy from file | Add/R           | lemove columns |
| <ul> <li>User accounts</li> <li>Application management</li> <li>Remote installation</li> </ul>                                      | Name             | *                       | Status          | Application    |
| <ul> <li>Installation packages</li> <li>Data encryption and protection</li> <li>Q Network poll</li> </ul>                           |                  | Import                  | _               |                |
| Repositories                                                                                                    |                  | Create<br>All tasks     | •               |                |
|                                                                                                    |                  | View<br>Group by column | •               |                |
|                                                                                                    |                  | Refresh<br>Export list  |                 |                |
|                                                                                                    | 1                |                         |                 |                |

2. Using the file browser, go to the distribution package and locate the **KLNagent\_policy-KICS4NODES\_2.6\_PCS7\_9.1.klp** file as shown below. Click **Open**.

| C Open                   |                                                  |                   |             |                  | ×        |
|--------------------------|--------------------------------------------------|-------------------|-------------|------------------|----------|
| ← → ~ ↑ 🔒 → Th           | is PC > Desktop > KL_Distributives >             | ~                 | Ö Search k  | (L_Distributives | <i>م</i> |
| Organize 🔻 New folde     | er                                               |                   |             | III 🔻 🔟          | ?        |
| 📙 KL_Distributives \land | Name                                             | Date modified     | Туре        | Size             |          |
| 📙 WinBootPe              | HotFix                                           | 5/20/2021 1:46 AM | File folder |                  |          |
| len OneDrive             | KICS4NODES                                       | 5/20/2021 1:47 AM | File folder |                  |          |
| _                        | KSC .                                            | 5/20/2021 1:46 AM | File folder |                  |          |
| 💻 This PC                | License                                          | 5/20/2021 1:46 AM | File folder |                  |          |
| 🧊 3D Objects             | Generic_policy-KICS4NODES_2.6_PCS7_9.1.klp       | 5/20/2021 1:46 AM | KLP File    | 72 KB            |          |
| 📃 Desktop                | KLNagent_policy-KICS4NODES_2.6_PCS7_9.1.klp      | 5/20/2021 1:46 AM | KLP File    | 8 KB             |          |
| 🔮 Documents              |                                                  |                   |             |                  |          |
| 🖶 Downloads              |                                                  |                   |             |                  |          |
| 🁌 Music                  |                                                  |                   |             |                  |          |
| Pictures                 |                                                  |                   |             |                  |          |
| 📑 Videos                 |                                                  |                   |             |                  |          |
| 🏪 Local Disk (C:)        |                                                  |                   |             |                  |          |
| 🕳 Local Disk (D:)        |                                                  |                   |             |                  |          |
| i Network                |                                                  |                   |             |                  |          |
| File <u>n</u> :          | ame: KLNagent_policy-KICS4NODES_2.6_PCS7_9.1.klp |                   | ✓ Policy F  | iles (.klp)      | $\sim$   |
|                          | L                                                |                   | Or          | en Cance         | 1        |

 The new KLnagent policy should immediately appear. It applies to every host assigned to the top-level Managed devices group and to the derivative groups. By default, the newly created policy remains inactive until you put into force manually.

| File Action View Help                                                                                                    |                                 |                                           |             |                    |                                            |
|----------------------------------------------------------------------------------------------------|---------------------------------|-------------------------------------------|-------------|--------------------|--------------------------------------------|
| 🗢 🔿 🙍 🗊 📋 🗐 🥥 🗾 🖚                                                                                                    |                                 |                                           |             |                    |                                            |
| <ul> <li>Kaspersky Security Center 11</li> <li>Administration Server WIN-R2FGT0TNH3K</li> <li>Managed devices         <ul> <li>Managed devices</li> <li>SIMCO</li> <li>Mobile Device Management</li> </ul> </li> </ul> | Administration                  | n Server WIN-                             | R2FGT0TNH   | 1 <u>3K</u> > Mana | ged devices                                |
| Upassigned devices                                                                                                    | Devices                         | Policies                                  | Tasks       |                    |                                            |
| <ul> <li>Policies</li> <li>Tasks</li> <li>Kaspersky Lab Licenses</li> <li>Advanced</li> </ul>                                                                                                    | New policy                      | Import policy                             | / from file | <u>Add/Remove</u>  | <u>columns</u>                             |
|                                                                                                    | Name                            | +                                         |             | Status             | Application                                |
|                                                                                                    | Kaspersky Secu<br>Kaspersky Sec | rity Center 11 Net<br>curity Center 11 Ne | work Agent  |                    | Kaspersky Security Center 11 Network Agent |

4. Right-click on the just created policy and in the context menu choose Active policy.

| File Action View Help                                                                                                    |                 |                      |             |               |                 |                          |                    |     |
|----------------------------------------------------------------------------------------------------|-----------------|----------------------|-------------|---------------|-----------------|--------------------------|--------------------|-----|
| 🗢 🔿 🔁 📰 📋 🖼 🖬                                                                                                    |                 |                      |             |               |                 |                          |                    |     |
| <ul> <li>Kaspersky Security Center 11</li> <li>Administration Server WIN-R2FGT0TNH3K</li> <li>Managed devices</li> <li>SIMCO</li> </ul> | Administration  | <u>) Server WIN-</u> | R2FGT0TN    | <u> H3K</u> > | Mana            | ged devices              |                    |     |
| Mobile Device Management     Device selections     Inassigned devices                                                                   | Devices         | Policies             | Tasks       |               |                 |                          |                    |     |
| ·가 Policies<br>首 Tasks<br>당 Kaspersky Lab Licenses<br>▷ 〓 Advanced                                                                      | New policy      | Import policy        | from file   | <u>Add/</u>   | Remove          | <u>columns</u>           |                    |     |
|                                                                                                    | Name            | <b>*</b>             |             |               | Status          | Application              |                    | Inh |
|                                                                                                    | Kaspersky Secur | ity Center 11 Net    | vork Agent  |               |                 |                          |                    | _   |
|                                                                                                    | 📓 Kaspersky Sec | urity Center 11 Ne   | twork Agent |               |                 | Kaspersky Security Cente | r 11 Network Agent | Not |
|                                                                                                    |                 |                      |             | Act           | ive policy      | y                        |                    |     |
|                                                                                                    |                 |                      |             | Cor<br>Exp    | mpare po<br>ort | licy to another policy   |                    |     |
|                                                                                                    |                 |                      |             | All           | tasks           |                          | •                  |     |
|                                                                                                    |                 |                      |             | Gro           | up by co        | lumn                     | •                  |     |
|                                                                                                    |                 |                      |             | Cut<br>Cop    | у               |                          |                    |     |
|                                                                                                    | •               |                      |             | Exp           | ete<br>ort list |                          |                    | Þ   |
|                                                                                                    |                 |                      |             | Pro           | perties         |                          |                    |     |

5. Wait for some minutes until the right-hand pane chart turns fully green, which means that the policy has been successfully applied to the **SIMCO** host.

| File Action View Help                                                                                                    |                 |                                       |                    |                  |                      |                        |      |                                                           |                                                                                                    |                                                                                           |
|----------------------------------------------------------------------------------------------------|-----------------|---------------------------------------|--------------------|------------------|----------------------|------------------------|------|-----------------------------------------------------------|----------------------------------------------------------------------------------------------------|-------------------------------------------------------------------------------------------|
| 🗢 🔿 🔁 🖬 📋 🖾 🔍 🖬                                                                                                    |                 |                                       |                    |                  |                      |                        |      |                                                           |                                                                                                    |                                                                                           |
| Kaspersky Security Center 11     Administration Server WIN-R2FGT0TNH3K     Administration Server WIN-R2FGT0TNH3K     Managed devices     Sup SIMCO     SIMCO | Administration  | <u>ı Server WIN-</u>                  | - <u>R2FGT0TNH</u> | <u>3K</u> > Mana | ged devices          |                        |      |                                                           |                                                                                                    |                                                                                           |
| Device selections     Quantum Unassigned devices                                                                                                    | Devices         | Policies                              | Tasks              |                  |                      |                        |      |                                                           |                                                                                                    | Group properties                                                                          |
| <ul> <li>⇒ Policies</li> <li>Tasks</li> <li>Tasks</li> <li>Kaspersky Lab Licenses</li> <li>Madvanced</li> </ul>                                              | New policy      | Import policy                         | y from file        | Add/Remove       | <u>columns</u>       |                        |      |                                                           |                                                                                                    | Refresh                                                                                   |
|                                                                                                    | Name            | · · · · · · · · · · · · · · · · · · · |                    | Status           | Application          |                        | Inhe | Kaspersky Sec                                             | urity Center 1                                                                                                    | 1 Network×                                                                                |
|                                                                                                    | Kaspersky Secur | ity Center 11 Net                     | work Agent         | A ativa          | Kananda Saawita C    | enter 11 Network Ameri | Net  | Agent                                                     |                                                                                                    |                                                                                           |
|                                                                                                    | Aspersky sector | unty Center 11 re                     | itti mi            | Active           | Kasperský security G | enter 11 Network Agern | NGL  | Application:<br>Created:<br>Changed:<br>Inherited policy: | Kaspersky Sec<br>11 Network A<br>5/21/2020 2::<br>5/21/2020 2::<br>Not inherited<br>Affecter<br>Benfor<br>success<br>Details | urity Center<br>gent<br>53:10 PM<br>53:31 PM<br>d: 1 devices<br>rcement<br>ful: 1 devices |
|                                                                                                    |                 |                                       |                    |                  |                      |                        |      |                                                           | Help - K                                                                                                    | ASPERSKY                                                                                  |

As a result, we have created and activated the **KLnagent** policy, which is now visible on the **Policies** list. Similar to tasks, this policy affects every device assigned to the top-level **Managed devices** group as well as every subsidiary group. It is reasonable because the **KLnagent** policy is likely to be the same for every existing or newly added device.

#### **Configuring KICS for Nodes instances**

The configuration of **KICS for Nodes** is carried out by creating appropriate security policies via **Kaspersky Security Center** and applying them to the target hosts. In case of a multi-node installation, this centralized deployment technique helps to reduce implementation time and minimizes efforts because there is no need to switch from one computer to another.

We recommend creating some generic **KICS for Nodes** policy and applying it to the target hosts even before the **KICS for Nodes** software is actually installed on those hosts. This approach ensures that the safe and compatible "backbone" security policy will be automatically distributed to the target hosts right after the subsequent **KICS for Nodes** installation is done. In fact, this generic ("backbone") policy of **KICS for Nodes** remains the same for every control system host because it excludes any device-specific fine tunings and white lists. Later on, we will have to "personalize" our generic policy for the **SIMCO** station by supplementing specific white lists for **Application launch control** and **Device Control**.

When it comes to **Application launch control** and **Device Control**, some preparation tasks should be executed prior to switching on these features. These tasks enable automatic creation of application and device white lists essential for **Application launch control** and **Device Control** operation.

From this point on, the KICS for Nodes 2.6 configuration routine will comprise the following sequential steps:

- Import of the generic ("backbone") policy for **KICS for Nodes** from the **Generic\_policy-KICS4NODES\_2.6\_PCS7\_9.1.klp** file supplied as a part the distribution package.
- Remote installation of KICS for Nodes 2.6 onto the target hosts.
- Remote installation of **Hotfix** onto the target hosts<sup>7</sup>.
- Initial update of antivirus databases.
- Performing the **On-Demand** scanning on the target hosts.
- Execution of the Generate Rules for Application Launch Control task.
- Setting up Application Launch Control whitelisting.
- Setting up Device Control whitelisting.
- Setting up PLC Integrity Checker (if applicable).

<sup>&</sup>lt;sup>7</sup> Please note that in some specific cases no **Hotfix** should be installed and this deployment step should be omitted. Please refer to the "**FSTEK** certification for **KICS for Nodes** installations within the territory of Russia" section for details.

#### Creation of the generic policy for KICS for Nodes

**KICS for Nodes** configuration should be carried out in strict accordance with operational and security requirements of your control system. It is crucial to consider DCS operational characteristics to be a top priority! In order to facilitate the **KICS for Nodes** deployment, we are going to make use of the predefined generic policy that contains the **KICS for Nodes** unified settings appropriate for most of the control systems. Once the policy is fully prepared, we will activate (reinforce) it. Please perform the following steps using the **KSC Administration Console**: Please follow the following steps to create the generic policy for **KICS for Nodes**.

 Go to the subsidiary device group, which contains our target host (in our case, SIMCO). Switch to the Policies tab. Start importing a new policy in the same manner as we did before with KLnagent.

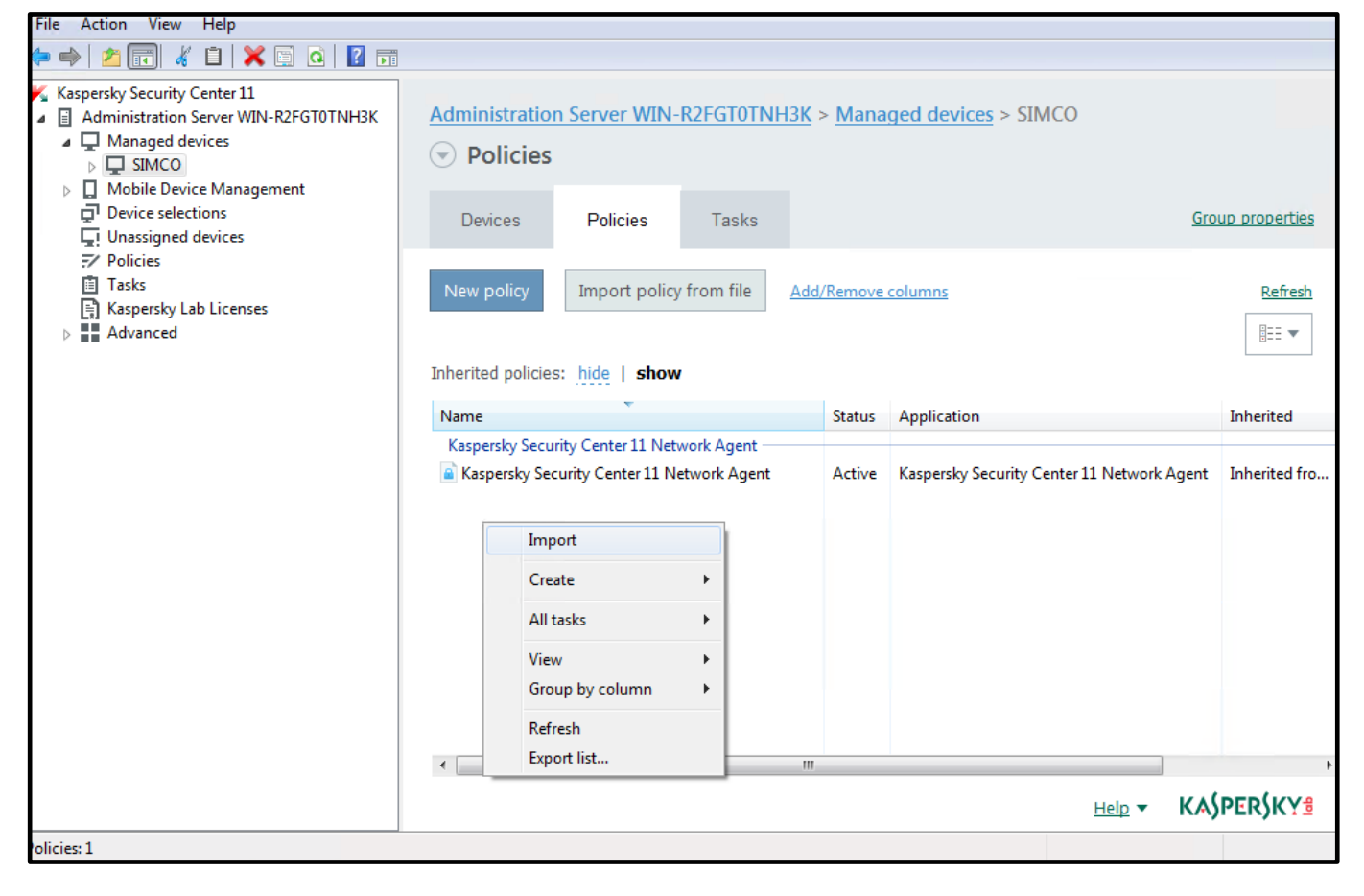

2. Using the file browser, go to the distribution package and locate the **Generic\_policy-KICS4NODES\_2.6\_PCS7\_9.1.klp** file as shown below. Click **Open**.

|                      | · -                                         |                   | -           | -     |
|----------------------|---------------------------------------------|-------------------|-------------|-------|
| ganize 🔻 🛛 New fold  | ler                                         |                   |             |       |
| 📙 KL_Distributives 🔦 | Name                                        | Date modified     | Туре        | Size  |
|                      | HotFix                                      | 5/20/2021 1:46 AM | File folder |       |
| • OneDrive           | KICS4NODES                                  | 5/20/2021 1:47 AM | File folder |       |
|                      | 📙 KSC                                       | 5/20/2021 1:46 AM | File folder |       |
| This PC              | 📙 License                                   | 5/20/2021 1:46 AM | File folder |       |
| 🧊 3D Objects         | Generic_policy-KICS4NODES_2.6_PCS7_9.1.klp  | 5/20/2021 1:46 AM | KLP File    | 72 KB |
| 🔜 Desktop            | KLNagent_policy-KICS4NODES_2.6_PCS7_9.1.klp | 5/20/2021 1:46 AM | KLP File    | 8 KB  |
| 🔮 Documents          |                                             |                   |             |       |
| 🕹 Downloads          |                                             |                   |             |       |
| 👌 Music              |                                             |                   |             |       |
| Nictures             |                                             |                   |             |       |
| 📑 Videos             |                                             |                   |             |       |
| Local Disk (C:)      |                                             |                   |             |       |
| Local Disk (D:)      |                                             |                   |             |       |
| blatanada 🗸          |                                             |                   |             |       |
| NetWOrk *            |                                             |                   |             |       |

3. The new **KICS for Nodes** policy should immediately appear. It solely applies to the hosts assigned to the **SIMCO** subgroup. By default, the newly created policy remains inactive until you put into force manually.

| Kaspersky Security Center 11                                                                                                    |                  |                                           |                 |                           |         |                                                  |                         |
|----------------------------------------------------------------------------------------------------|------------------|-------------------------------------------|-----------------|---------------------------|---------|--------------------------------------------------|-------------------------|
| File Action View Help                                                                                                    |                  |                                           |                 |                           |         |                                                  |                         |
| 🗢 🤿 🔁 🗊 🤞 📋 🛪 🗉 🤉 🖬                                                                                                    |                  |                                           |                 |                           |         |                                                  |                         |
| <ul> <li>Kaspersky Security Center 11</li> <li>Administration Server WIN-R2FGT0TNH3K</li> <li>Managed devices</li> <li>SIMCO</li> <li>Mobile Device Management</li> </ul>                                                                                                    | Administration   | Server WIN-                               | R2FGT0TNI       | <u>H3K</u> > <u>Manac</u> | ged dev | r <u>ices</u> > SIMCO                            |                         |
| Device selections     Inassigned devices                                                                                                    | Devices          | Policies                                  | Tasks           |                           |         | G                                                | roup properties         |
| ?     Policies       Image: Tasks     Image: Tasks       Image: Tasks     Image: Tasks       Image: Tasks     Image: Tasks       Image: Tasks     Image: Tasks       Image: Tasks     Image: Tasks       Image: Tasks     Image: Tasks       Image: Tasks     Image: Tasks       Image: Tasks     Image: Tasks       Image: Tasks     Image: Tasks       Image: Tasks     Image: Tasks       Image: Tasks     Image: Tasks       Image: Tasks     Image: Tasks       Image: Tasks     Image: Tasks       Image: Tasks     Image: Tasks       Image: Tasks     Tasks       Image: Tasks     Tasks       Image: Tasks | New policy       | Import policy                             | r from file     | Add/Remove c              | olumns  |                                                  | <u>Refresh</u><br>≣== ▼ |
|                                                                                                    | Name             | *                                         |                 |                           | Status  | Application                                      | Inherited               |
|                                                                                                    | Kaspersky Indust | trial CyberSecurit                        | y for Nodes 2.6 | 5                         |         |                                                  |                         |
|                                                                                                    | Generic - Kasp   | ersky Industrial C                        | yberSecurity f  | or Nodes 2.6              |         | Kaspersky Industrial CyberSecurity for Nodes 2.6 | Not inherited           |
|                                                                                                    | Kaspersky Securi | ity Center 11 Netw<br>urity Center 11 Net | work Agent —    | 11                        | Active  | Kaspersky Security Center 11 Network Agent       | Inherited fro           |
|                                                                                                    | •                |                                           |                 | 111                       |         |                                                  |                         |
|                                                                                                    |                  |                                           |                 |                           |         | Help <b>v</b> KA                                 | A)PER)KY                |
| Policies: 2                                                                                                    |                  |                                           |                 |                           |         |                                                  |                         |

- 4. Right-click on the just created policy and using the context menu activate it in the same way as you did for the **KLnagent** policy.
- 5. This time the right-hand pane chart will not turn green, because no **KICS for Nodes** application is installed on the **SIMCO** host yet.

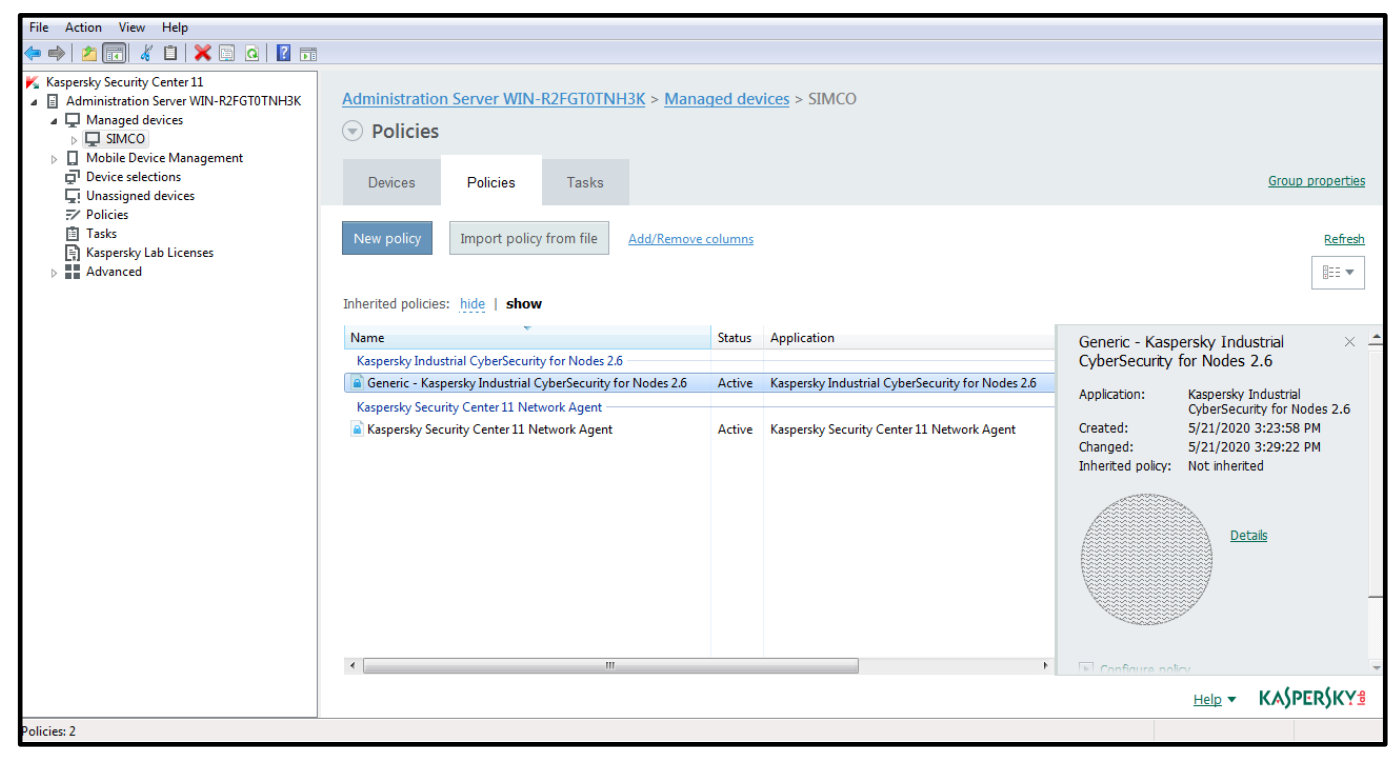

So far, the **KICS for Nodes** policy has incorporated only general security settings. Later, we will revert to this policy in order to make it more specific to the **SIMCO** host.

#### Settings of KICS for Nodes generic policy

This chapter highlights some important settings of the **Generic\_policy-KICS4NODES\_2.6\_PCS7\_9.1.klp** policy that deviate from the default policy configuration. In general, the following features have been modified so that their settings are different from those of a newly created **KICS for Nodes** policy:

1. Real time file protection settings are as shown in the screenshots below (please note that we do not use KSN):

| K Real-time file protection ? X                                                        | K Real-time file                   | e protection <b>? X</b> |
|----------------------------------------------------------------------------------------|------------------------------------|-------------------------|
| General Protection scope Task management                                               | General Protection scope Task mana | gement                  |
| Objects protection mode                                                                | Protection scope                   | <b>-</b>                |
| Smart mode                                                                             | Protection scope                   | Security level          |
| On access and modification                                                             | Cocal hard drives                  | Custom                  |
| On access                                                                              | 🕑 🖑 Removable drives               | Custom                  |
| O When run                                                                             |                                    |                         |
| Heuristic analyzer                                                                     |                                    |                         |
| ✓ Use heuristic analyzer                                                               |                                    |                         |
| · · ·                                                                                  |                                    |                         |
| Light Medium Deep                                                                      |                                    |                         |
| Integration with other components                                                      |                                    |                         |
| Apply Trusted Zone                                                                     |                                    |                         |
| Use KSN for protection                                                                 |                                    |                         |
| Block access to network shared resources for the nodes that<br>show malicious activity |                                    |                         |
| KSN will be used for protection only when the KSN Usage task runs.                     | Configure Add                      | Edit Remove             |
| OK Cancel                                                                              |                                    | OK Cancel               |

| K Real-time                                                                                                    | file protection settings                                                                                             | ?                                                                                                    | X     |
|----------------------------------------------------------------------------------------------------|----------------------------------------------------------------------------------------------------|----------------------------------------------------------------------------------------------------|-------|
| General Actions Performance                                                                                                    |                                                                                                    |                                                                                                    |       |
|                                                                                                    |                                                                                                    |                                                                                                    |       |
| Objects protection                                                                                                    |                                                                                                    |                                                                                                    |       |
| Ohjects     Ohjects                                                                                                    |                                                                                                    |                                                                                                    |       |
| Objects scanned by format                                                                                                    | t of ovtancions spacified in anti-virus d                                                                            | atabaco                                                                                                    |       |
|                                                                                                    | t of extensions specified in anti-virus of                                                                           | atabase                                                                                                    |       |
| Objects scanned by specified list                                                                                                    | t of extensions:                                                                                                    |                                                                                                    |       |
|                                                                                                    |                                                                                                    | Edit                                                                                                    |       |
| ✓ Scan disk boot sectors and MBR                                                                                                    |                                                                                                    |                                                                                                    |       |
| ✓ Scan alternate NTFS streams                                                                                                    |                                                                                                    |                                                                                                    |       |
| Performance:                                                                                                    |                                                                                                    |                                                                                                    | _     |
| Protect only new and modified fi                                                                                                    | iles                                                                                                    |                                                                                                    |       |
|                                                                                                    |                                                                                                    |                                                                                                    | _     |
| Compound objects protection:                                                                                                    |                                                                                                    |                                                                                                    |       |
| Archives                                                                                                    | Packed objects                                                                                                    |                                                                                                    |       |
| Email databases                                                                                                    | Find entail     Embedded OLE objects                                                                                 |                                                                                                    |       |
|                                                                                                    |                                                                                                    |                                                                                                    |       |
|                                                                                                    | Se                                                                                                    | curity level                                                                                                    |       |
|                                                                                                    |                                                                                                    | curry level.                                                                                                    | ·     |
|                                                                                                    |                                                                                                    |                                                                                                    |       |
|                                                                                                    |                                                                                                    |                                                                                                    |       |
|                                                                                                    | OK                                                                                                    |                                                                                                    | ancol |
|                                                                                                    | UK                                                                                                    |                                                                                                    | ancer |
|                                                                                                    |                                                                                                    |                                                                                                    |       |
| K Real-time                                                                                                    | file protection settings                                                                                             | ?                                                                                                    | X     |
| K Real-time                                                                                                    | file protection settings                                                                                             | ?                                                                                                    | X     |
| K Real-time                                                                                                    | file protection settings                                                                                             | ?                                                                                                    | X     |
| K Real-time                                                                                                    | file protection settings                                                                                             | ?                                                                                                    | x     |
| K Real-time                                                                                                    | file protection settings                                                                                             | ?                                                                                                    | ×     |
| K Real-time                                                                                                    | file protection settings                                                                                             | <b>?</b><br>Edit                                                                                                  | ×     |
|                                                                                                    | file protection settings                                                                                             | <b>?</b><br>Edit                                                                                                  | ×     |
| K Real-time                                                                                                    | file protection settings                                                                                             | Edit                                                                                                    | X     |
|                                                                                                    | file protection settings                                                                                             | Edit                                                                                                    | X     |
| Real-time      General Actions Performance      Exclusions      Exclude files:      Do not detect:      Advanced settings                                                                                                    | file protection settings                                                                                             | Edit                                                                                                    | X     |
|                                                                                                    | file protection settings                                                                                             | <b>?</b><br>Edit<br>Edit                                                                                          | X     |
|                                                                                                    | than (sec.):<br>arger than (MB):                                                                                     | Edit           Edit           60           8                                                                      |       |
| K Real-time      General Actions Performance      Exclusions      Exclude files:      Do not detect:      Advanced settings      ✓ Stop scanning if it takes longer t      ✓ Do not scan compound objects I      ✓ Use iSwift technology                                                                                                    | than (sec.):<br>arger than (MB):                                                                                     | Edit           Edit           60         \$\$\$\$\$\$\$\$\$\$\$\$\$\$\$\$\$\$\$\$\$\$\$\$\$\$\$\$\$\$\$\$\$\$\$\$ |       |
| K       Real-time         General Actions       Performance         Exclusions                                                                                                    | than (sec.):<br>arger than (MB):                                                                                     | Edit       Edit       60       \$\$\screwthin\$\$       8       \$\$\screwthin\$\$\$                              |       |
| K       Real-time         General Actions       Performance         Exclusions                                                                                                    | than (sec.):<br>arger than (MB):                                                                                     | Edit       Edit       60       v       8       v                                                                  |       |
| General Actions Performance   Exclusions Exclusions   Exclude files:   Do not detect:   Advanced settings   Stop scanning if it takes longer time   Do not scan compound objects I   Use iSwift technology   Use iChecker technology                                                                                                    | than (sec.):<br>arger than (MB):                                                                                     | ₹                                                                                                    |       |
| Real-time   General Actions Performance   Exclusions Exclude files:   Do not detect: Do not detect:   Do not detect: Do not scan compound objects I   Vois iSwift technology Use iChecker technology                                                                                                    | than (sec.):<br>arger than (MB):                                                                                     | Edit Edit 60                                                                                                    |       |
| K       Real-time         General Actions       Performance         Exclusions       Exclude files:         Do not detect:       Do not detect:         Void       Void         Advanced settings       Stop scanning if it takes longer to         Void       Do not scan compound objects if         Void       Use iSwift technology         Void       Use iChecker technology         Information       The Trusted Zone is applied this tab, Trusted Zone exclusion                                                                                                    | than (sec.):<br>arger than (MB):<br>within this task. In addition to exclusion                                       | Edit                                                                                                    | X     |
| K       Real-time         General Actions       Performance         Exclusions                                                                                                    | than (sec.):<br>arger than (MB):<br>within this task. In addition to exclusion<br>sions are also taken into account. | Edit                                                                                                    | X     |
| General Actions Performance   Exclusions Exclusions   Exclude files:   Do not detect:   Do not detect:   Use iStop scanning if it takes longer to   O no not scan compound objects I   Use iSwift technology   Use iChecker technology   Information   The Trusted Zone is applied this tab, Trusted Zone exclusion                                                                                                    | than (sec.):<br>arger than (MB):<br>within this task. In addition to exclusion<br>sions are also taken into account. | Edit                                                                                                    | X     |
| Real-time     General Actions     Performance     Exclusions   Exclude files:   Do not detect:     Do not detect:     Void Do not detect:     Void Do not detect:     Void Do not detect:     Void Do not can compound objects I     Void Use iSwift technology     Void Use iSwift technology     Information     The Trusted Zone is applied   this tab, Trusted Zone exclusion                                                                                                    | than (sec.):<br>arger than (MB):<br>within this task. In addition to exclusion<br>sions are also taken into account. | Edit                                                                                                    | X     |
| Ceneral Actions Performance     Exclusions   Exclude files:   Do not detect:     Advanced settings   Stop scanning if it takes longer the state of the state of the | than (sec.):<br>arger than (MB):<br>within this task. In addition to exclusion<br>sions are also taken into account. | Edit                                                                                                    | x     |
| Real-time     General Actions     Performance     Exclusions     Exclude files:     Do not detect:     Do not detect:     Advanced settings     Yop scanning if it takes longer to     Do not scan compound objects I     Use iSwift technology     Yuse iChecker technology   Information   The Trusted Zone is applied this tab, Trusted Zone exclusion                                                                                                    | than (sec.):<br>arger than (MB):<br>within this task. In addition to exclusion<br>sions are also taken into account. | Edit                                                                                                    |       |

- 2. Kaspersky Security Network (KSN) is disabled.
- 3. Exploit Prevention settings are as shown in the screenshot below:

| K | Exploit Prevention                                                                                       | ?     | X     |
|---|----------------------------------------------------------------------------------------------------|-------|-------|
| Γ | xploit Prevention settings Protected processes                                                           |       |       |
|   | Exploit prevention mode                                                                                  |       |       |
|   | ○ Terminate on exploit                                                                                   |       |       |
|   | Use the mode to terminate process if it is tried to be abused. Critical system processes are terminated. | never |       |
|   | Only notify about abused process                                                                         |       |       |
|   | Use the mode to inform about process that has been abused. The application informs you viewents.         | a the |       |
|   | Preventing actions                                                                                       |       |       |
|   | Prevent vulnerable processes exploit even if Kaspersky Security Service is disabled                      |       |       |
|   |                                                                                                    |       |       |
|   |                                                                                                    |       |       |
|   |                                                                                                    |       |       |
|   |                                                                                                    |       |       |
| L |                                                                                                    |       |       |
|   | ОК                                                                                                    | Ca    | ancel |

4. Application Launch Control settings are as shown in the screenshots below. Please note that the rule list lock is released because we will be filling up white lists later (individual for each device). At this stage the task itself should not be launched yet.

| nile generating allowing rules                                | If the certificate is missing, us |
|---------------------------------------------------------------|-----------------------------------|
| Use digital certificate subject and thumbpri                  | nt SHA256 hash                    |
| Use SHA256 hash<br>Generate rules for user or group of users: |                                   |
| Everyone                                                      | Browse                            |
| Principle of adding: Replace ex                               | isting rules                      |
| The allowing rules will be exported to a file.                |                                   |
| Add protected device details to file name                     |                                   |
| C:\SWInventory\SWInventory.xml                                | Browse                            |
|                                                               |                                   |
|                                                               |                                   |
|                                                               |                                   |

| K Applications Launch Control                                                          | x  |
|----------------------------------------------------------------------------------------|----|
| General Software Distribution Control Task management                                  |    |
| Schedule settings                                                                      | Ь  |
| - Task start                                                                           |    |
| Advanced           Task will be performed according to the local time on the computer. |    |
| OK Cance                                                                               | el |

5. Device Control settings are as shown in the screenshots below. Please note that the task is already activated with a blank white list, which implies alerting on any USB storage device detected. The white list may be filled later for individual hosts if necessary.

| K Device Control                                                                                                    | K Device Control ? X                                                                  |
|----------------------------------------------------------------------------------------------------|---------------------------------------------------------------------------------------|
| General Task management                                                                                                    | General Task management                                                               |
| Task mode         Statistics Only         ✓         Allow using all mass storage devices when the Device Control task is not running         Rules list         Total rules: 0. | Schedule settings   Run by schedule  Frequency: At application launch  Task start     |
|                                                                                                    | Advanced          Task will be performed according to the local time on the computer. |
| OK Cancel                                                                                                    | OK Cancel                                                                             |

- 6. Wi-Fi Control is disabled.
- 7. Firewall Management is disabled.

8. Anti-Cryptor settings are as shown in the screenshot below:

| K                |                                                      |                                | Anti-Cryptor                   |                                | ? X    |
|------------------|------------------------------------------------------|--------------------------------|--------------------------------|--------------------------------|--------|
| General          | Protection scope                                     | Exclusions                     | Task management                |                                |        |
| Task<br>O S<br>A | mode<br>tatistic only<br>pply this mode to re        | egister share                  | ed folders encryption ev       | rents in the Anti-Cryptor task | logs.  |
| A<br>A<br>U      | ctive<br>pply this mode to ir<br>oon detecting encry | nmediately b<br>ption activity | plock access to the shar<br>/. | ed folders for active user's s | ession |
| Heuri            | stic analyzer                                        |                                |                                |                                | -      |
| <b>v</b> U       | se heuristic analyze                                 | er                             |                                |                                |        |
| -                |                                                      |                                |                                |                                |        |
| Light            |                                                      |                                | Medium                         |                                | Deep   |
|                  |                                                      |                                |                                |                                |        |
|                  |                                                      |                                |                                | ОК                             | Cancel |

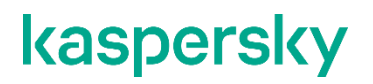

9. Removable Drives Scan settings are as shown in the screenshot below:

| K Removable Drives Scan ? X                     |
|-------------------------------------------------|
| Removable Drives Scan                           |
| Scan on connection                              |
| Scan removable drives on connection via USB     |
| Scan removable drives if its stored data volume |
| Scan with security level:                       |
| Maximum protection                              |
|                                                 |
|                                                 |
|                                                 |
|                                                 |
|                                                 |
|                                                 |
|                                                 |
|                                                 |
|                                                 |
| OK Cancel                                       |

- 10. File Integrity Monitor is disabled.
- **11. Log Inspection** settings are as shown in the screenshot below:

| K Log Ir                                              | nspection 📃 🗖 🗙        | K Log Inspection – 🗖 🗙                                                                             |  |  |  |
|-------------------------------------------------------|------------------------|----------------------------------------------------------------------------------------------------|--|--|--|
| Custom rules Predefined rules Task mar                | nagement               | Custom rules Predefined rules Task management                                                      |  |  |  |
| Custom rules list                                     |                        | Predefined rules list                                                                              |  |  |  |
| Apply custom rules for log inspection                 | n                      | Apply predefined rules for log inspection                                                          |  |  |  |
| Rule name                                             | Windows Event Log ID's | Select predefined rules from the list below to analyze log files basing on<br>built-in heuristics: |  |  |  |
| Application popup detection                           | 26                     |                                                                                                    |  |  |  |
| A service was installed in the sy                     | 7045                   | Rule name                                                                                          |  |  |  |
| <ul> <li>A service was installed in the sy</li> </ul> | 601                    | There are patterns of a possible brute-force attack in the system                                  |  |  |  |
| <ul> <li>A scheduled task was created</li> </ul>      | 4698, 602              | ✓ There are patterns of a possible Windows Event Log abuse                                         |  |  |  |
|                                                       |                        | <ul> <li>Atypical actions detected on behalf of a new service installed</li> </ul>                 |  |  |  |
|                                                       |                        | Atypical logon that uses explicit credentials detected                                             |  |  |  |
|                                                       |                        | ✓ There are patterns of a possible Kerberos forged PAC (MS14-068) atta                             |  |  |  |
|                                                       |                        | Atypical actions detected directed at a privileged built-in group Adminis                          |  |  |  |
|                                                       |                        | There is an atypical activity detected during a network logon session                              |  |  |  |
|                                                       |                        |                                                                                                    |  |  |  |
|                                                       |                        |                                                                                                    |  |  |  |
|                                                       |                        |                                                                                                    |  |  |  |
|                                                       |                        |                                                                                                    |  |  |  |
|                                                       |                        |                                                                                                    |  |  |  |
|                                                       |                        |                                                                                                    |  |  |  |
|                                                       |                        |                                                                                                    |  |  |  |
|                                                       |                        |                                                                                                    |  |  |  |
|                                                       |                        |                                                                                                    |  |  |  |
|                                                       |                        |                                                                                                    |  |  |  |
|                                                       |                        |                                                                                                    |  |  |  |
|                                                       |                        |                                                                                                    |  |  |  |
|                                                       |                        |                                                                                                    |  |  |  |
|                                                       |                        |                                                                                                    |  |  |  |
| Add Modify                                            | Pomovo                 | Advanced cettings                                                                                  |  |  |  |
| Add                                                   | Remove                 | Auvanced settings                                                                                  |  |  |  |
|                                                       |                        |                                                                                                    |  |  |  |
| L                                                     |                        |                                                                                                    |  |  |  |
|                                                       | OK Cancel              | OK Cancel                                                                                          |  |  |  |

12. In Logs and notifications->Event notifications for each event type the following options are unchecked:

| Notify users:                              |              |
|--------------------------------------------|--------------|
| By using terminal service                  |              |
| By using Windows Messenger Service command | Message text |

13. Interaction with Administration Server settings are as shown in the screenshot below:

| K | Administration Server Network lists                                                                                                    | ? X    |
|---|----------------------------------------------------------------------------------------------------|--------|
|   | Interaction with Administration Server<br>Inform Administration Server about the following data types:                                                                                                   |        |
|   | <ul> <li>Quarantined files</li> <li>Backed up files</li> <li>Blocked hosts (Are shown in unprocessed objects on KSC side)</li> <li>Available Wi-Fi networks</li> <li>Versions of PLC projects</li> </ul> |        |
|   | ОК                                                                                                    | Cancel |

14. Incidents settings are as shown in the screenshot below:

| K Incidents                                                                                                 | x |
|----------------------------------------------------------------------------------------------------|---|
| Select events for which the application will generate incidents on the side of Kaspersky<br>Security Center |   |
| PLC project does not match reference project                                                                |   |
| Error matching PLC project to reference project                                                             |   |
| Error getting PLC project information                                                                       |   |
| License has expired                                                                                         |   |
| End User License Agreement has been violated                                                                |   |
| Failed to update                                                                                            |   |
| Application database is corrupted                                                                           |   |
| Application database is extremely out of date                                                               |   |
| Application database is out of date                                                                         |   |
| Integrity of software modules is corrupted                                                                  |   |
| Host listed as untrusted                                                                                    | = |
| Application launch denied                                                                                   |   |
| Statistics only mode: application launch denied                                                             |   |
| Error processing application launch                                                                         |   |
| Untrusted external device detected and restricted                                                           |   |
| Statistics only: untrusted external device detected                                                         |   |
| Error processing device connection                                                                          |   |
| Infected or other object detected                                                                           |   |
| KSN-untrusted object found                                                                                  |   |
| Probably infected object detected                                                                           |   |
| Object not disinfected                                                                                      |   |
| Object not backed up                                                                                        | - |
| Dhiert not quarantined                                                                                      |   |
| OK Cancel                                                                                                   |   |

If specific antivirus exclusions are provided by an automation vendor, it is recommended to configure **Supplementary->Trusted Zone->Exclusions** and **Supplementary->Trusted Zone->Trusted Processes** accordingly. This may improve overall performance significantly.

Prior to proceeding to the next steps, please go through all the policy settings (mentioned above) very carefully and, if necessary, adjust them to your particular requirements that may differ.

# Remote installation of KICS for Nodes onto target computers via KLnagent

In order to get KICS for Nodes installed on a remote device please go through the following steps.

 Go to the newly created device group (SIMCO, in our case) and locate the managed device we have installed KLnagent onto (if the SIMCO host does not show up automatically, click Refresh in the upper-right corner). Right-click on the device and choose Install Application in the context menu.

| File Action View Help                                                                                                    |                                                                                    |                |                                                     |                                               |                  |
|----------------------------------------------------------------------------------------------------|------------------------------------------------------------------------------------|----------------|-----------------------------------------------------|-----------------------------------------------|------------------|
| 🗢 🔿 🗡 📰 🐇 📋 🗙 🖬 🔽 🥫                                                                                                    |                                                                                    |                |                                                     |                                               |                  |
| <ul> <li>Kaspersky Security Center 11</li> <li>Administration Server WIN-R2FGT0TNH3K</li> <li>Managed devices</li> <li>SIMCO</li> </ul> | Administration Server                                                              | WIN-R2FGT0T    | <u>NH3K</u> > <u>Manager</u>                        | <u>d devices</u> > SIMCO                      |                  |
| Mobile Device Management     Device selections     Inassigned devices                                                                   | Devices Polic                                                                      | ies Tasks      |                                                     |                                               |                  |
| → Policies<br>[1] Tasks<br>[5] Kaspersky Lab Licenses<br>[6] Advanced                                                                   | Move devices to group                                                              | New group      | Perform actio                                       | Add/Remove columns                            |                  |
|                                                                                                    | No filter specified,                                                               | records total: | 1 Search by text                                    | t columns                                     |                  |
|                                                                                                    | Select statuses: <b>Crit</b><br>The records total above include<br>selected group. | ical: 1 🗸 Warn | ning: 0 <b>OK: 0</b><br>vices with the specified st | tatus. These devices are in the specified gro | up and any of it |
|                                                                                                    | Name                                                                               | Last connecte  | Network Agen R                                      | eal-time protection Created                   |                  |
|                                                                                                    | SIMCO                                                                              | 1 minute ago   | Ves                                                 | One day ago                                   |                  |
|                                                                                                    |                                                                                    |                |                                                     | Events                                        |                  |
|                                                                                                    |                                                                                    |                |                                                     | Install application                           |                  |
|                                                                                                    |                                                                                    |                |                                                     | Check device accessibility                    |                  |
|                                                                                                    |                                                                                    |                |                                                     | Connect to device                             |                  |
|                                                                                                    |                                                                                    |                |                                                     | Connect to Remote Desktop                     |                  |
|                                                                                                    |                                                                                    |                |                                                     | Custom tools                                  |                  |
|                                                                                                    |                                                                                    |                |                                                     | All tasks                                     |                  |
|                                                                                                    |                                                                                    |                |                                                     | Refresh                                       |                  |
|                                                                                                    |                                                                                    |                |                                                     | Export list                                   |                  |
| Groups: 0, devices: 1                                                                                                    |                                                                                    |                |                                                     | Properties                                    |                  |

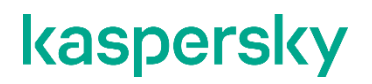

2. In the **Remote Installation Wizard** press the **New**... button.

|   | Remote Installation Wizard                           |          |             |
|---|------------------------------------------------------|----------|-------------|
| 3 | Select installation package                          |          |             |
|   | Taspersky Security Center 11 Network Agent (11.0     | .0.1131) |             |
|   |                                                      |          |             |
|   | Kaspersky Security Center 11 Network Agent (11.0.0.1 | 1131)    |             |
|   |                                                      | New      | Properties  |
|   |                                                      |          |             |
|   |                                                      |          | Next Cancel |

3. Click the **Create Installation package for a Kaspersky Lab application** button.

| _ |                | and March                                                                              | ×      |
|---|----------------|----------------------------------------------------------------------------------------|--------|
| 0 | New Package    | : Wizard                                                                               |        |
|   | Select install | ation package type                                                                     |        |
|   |                | Create installation package for a Kaspersky Lab application                            |        |
|   |                | Create installation package for specified executable file                              |        |
|   |                | Select an application from Kaspersky Lab database to create an installation<br>package |        |
|   |                |                                                                                        |        |
|   |                |                                                                                        |        |
|   |                |                                                                                        | Cancel |

4. Give a name to the newly created installation package (KICS4NODES\_X64\_ENG, in our case). Click Next.

| 9 | New Package Wizard                 |               |
|---|------------------------------------|---------------|
|   | Defining installation package name |               |
|   | Name:                              |               |
|   | KICS4NODES_X64_ENG                 |               |
|   |                                    |               |
|   |                                    |               |
|   |                                    |               |
|   |                                    |               |
|   |                                    |               |
|   |                                    | Not Concel    |
|   |                                    | Livext Cancel |

5. In the Selecting the distribution package for installation window click Browse to locate the kics.kud file, which is a part of the distribution package (KL\_Distributives\KICS4NODES\server\). After you open it, make sure that the application version is displayed as 2.6.0.785. Click Next.

| Organize 🔻 New folde                                                                                                    | er          |                  |           | · · ·               |
|----------------------------------------------------------------------------------------------------|-------------|------------------|-----------|---------------------|
| Desktop                                                                                                    | Name        | Date modified    | Туре      | Size                |
| Downloads                                                                                                    | kics.kud    | 22.06.2018 12:47 | KUD File  | 10 KB               |
| <ul> <li>□ Libraries</li> <li>□ Documents</li> <li>□ Music</li> <li>□ Pictures</li> <li>□ Videos</li> <li>■ Computer</li> <li>▲ Local Disk (C:)</li> <li>□ Shared Folders (</li> </ul> |             |                  |           |                     |
| Ele el                                                                                                    | and the bad |                  | Karperbul | ab application derc |

Page 58 of 161

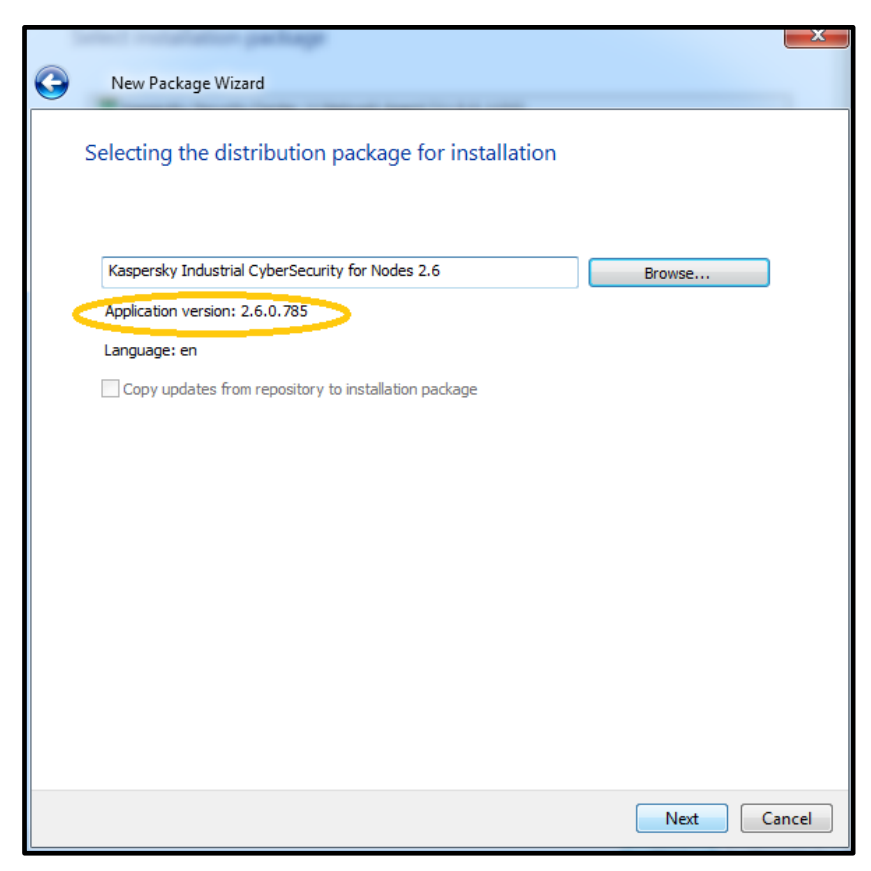

6. Accept the license agreement and privacy policy. Click Next.

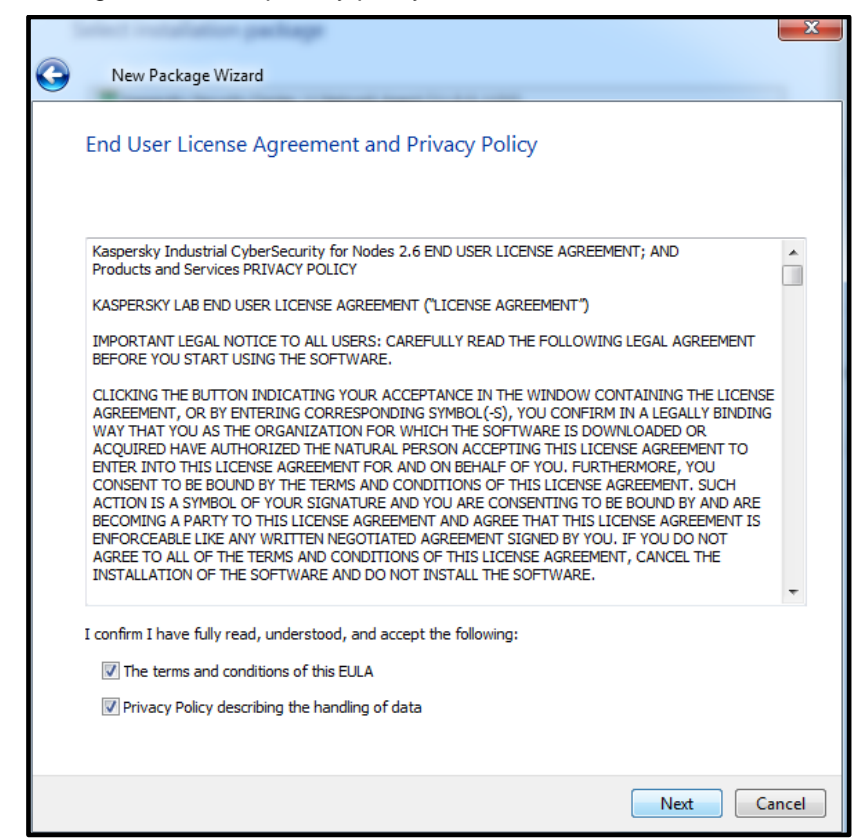

7. Wait while the installation package is being added to the KSC software repository.

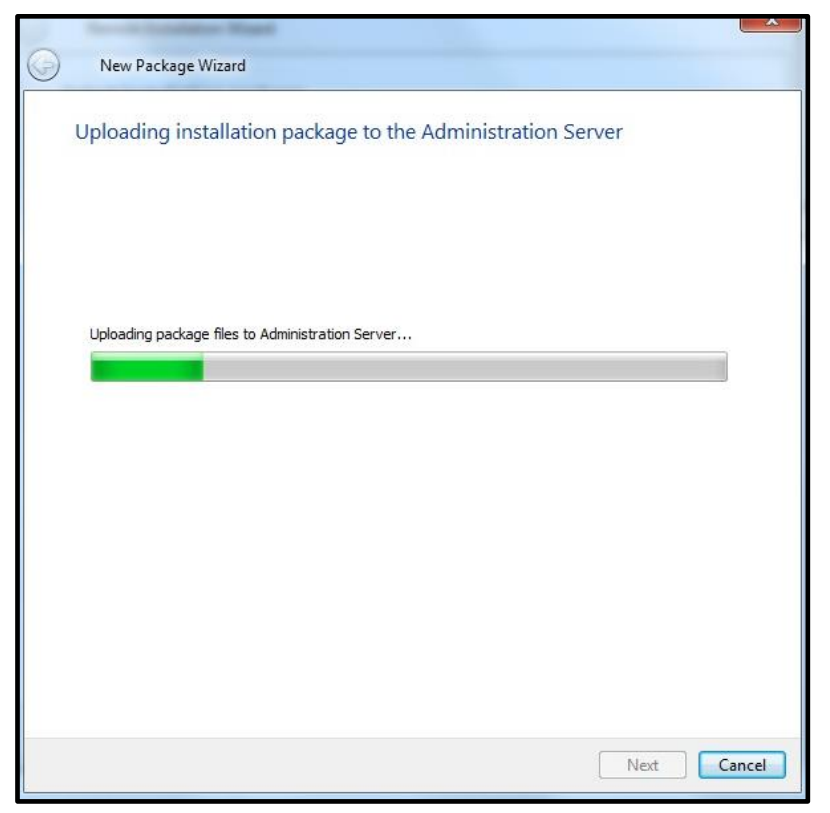

8. Press Finish upon installation completion to exit **New Package Wizard**. Click **Cancel** in the parent window to close **Remote Installation Wizard**.

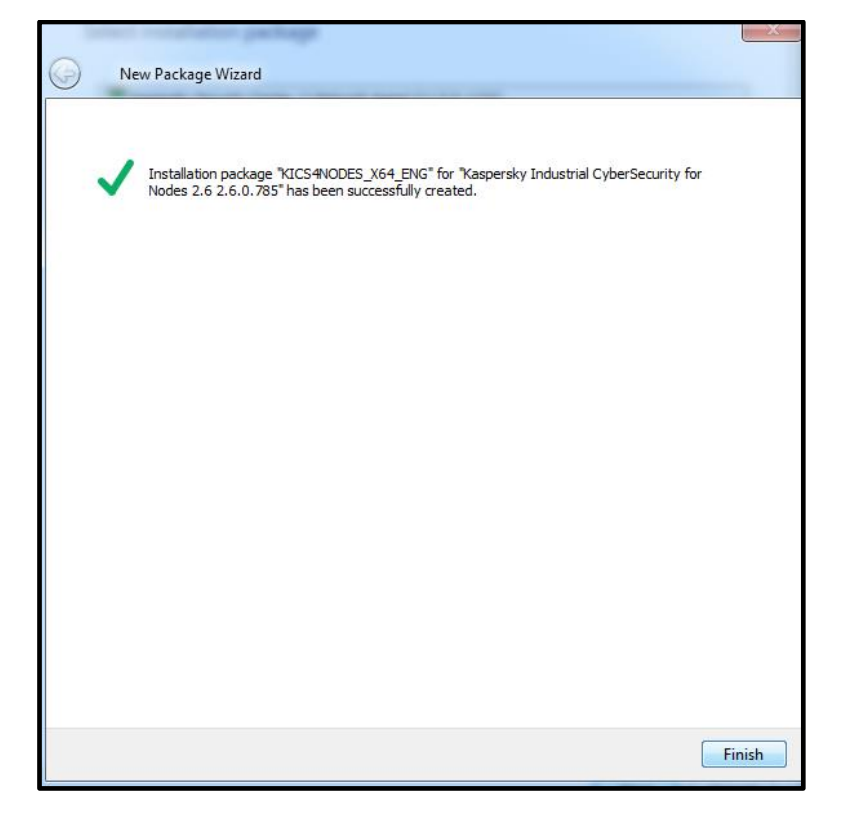

9. Go to Administration Server->Advanced->Remote installation->Installation packages. Select the just created installation package, right-click on it and choose **Properties** in the context menu.

| File Action View Help                                                                                                    |                                                                                |                                                                                                    |       |
|----------------------------------------------------------------------------------------------------|--------------------------------------------------------------------------------|----------------------------------------------------------------------------------------------------|-------|
| 🗇 🧼 🖄 📰 🗐 🖾 🧟 🛛 🖬 😻                                                                                                    |                                                                                |                                                                                                    |       |
| <ul> <li>Kaspersky Security Center 11</li> <li>Administration Server WIN-R2FGT0TNH3K</li> <li>Managed devices</li> <li>SIMCO</li> <li>Mobile Device Management</li> <li>Device selections</li> </ul>                                          | Administration Server WIN-R2FGT0TNH3                                           | K > <u>Advanced</u> > <u>Remote installation</u> > Installation pac<br>te deployment.                                                                                                    | kages |
| ↓ Unassigned devices<br>✓ Policies<br>Tasks<br>→ Kaspersky Lab Licenses<br>▲ ↓ Advanced                                                                                                    | Create installation package View the list of Add/Remove columns                | of stand-alone packages Additional actions 🔻                                                                                                    | Ver   |
| Luser accounts                                                                                                    | Kasparslav Sasurity Cantor 11 Naturaly Agent (11)                              | Application                                                                                                    | 11.0  |
| <ul> <li>Application management</li> <li>Remote installation         <ul> <li>Installation packages</li> <li>Data encryption and protection</li> <li>Q Device discovery</li> <li>Deleted objects</li> <li>Repositories</li> </ul> </li> </ul> | Kaspersky Security Center 11 Network Agent (11.0)           KICS4NODES_X64_ENG | 0.0.1131)       Kaspersky Security Center 11 Network Agent         Kaspersky Industrial CyberSecurity for Nodes 2.6         Install application         Create stand-alone installation package         Show the list of stand-alone packages         Group by column         Delete         Export list         Properties | 11.0  |

10. In the window that pops up, go to **Settings**. In the **Settings** pane, select **Components to install** strictly as shown below. Then specify **Advanced installation settings** as shown below.

| Properties: KICS4NODES_X64_E        | NG 🖂 🔍 💌 💌                                                                                                    |
|-------------------------------------|----------------------------------------------------------------------------------------------------|
| Sections                            | Settings                                                                                                    |
| General                             | Components to install:                                                                                                    |
| Settings<br>Key<br>Revision history | Real-Time File Protection         On-Demand Scan         KSN Usage         Exploit Prevention         Applications Launch Control         Device Control         Wi-Fi Control         Figure Magazement                                                                                                    |
|                                     | <ul> <li>Anti-Cryptor</li> <li>PLC Project Control</li> <li>File Integrity Monitor</li> <li>Log Inspection</li> <li>Integration with Kaspersky Security Center</li> <li>Performance Counters</li> <li>SNMP protocol support</li> <li>Command Line Utility</li> <li>System Tray Icon</li> </ul>                                                                                                    |
|                                     | Destination folder:       %ProgramFiles%\Kaspersky Lab\Kaspersky Industrial CyberSecurity for Nodes\         Advanced installation settings         Scan computer for viruses before installation         Ø Enable real-time protection after installation of application         Ø Add Microsoft recommended files to exclusions list         Ø Add Kaspersky Lab recommended files to exclusions list         Configuration file |
| Help                                | OK Cancel Apply                                                                                                    |

11. Go to Key and, using the **Browse** button, locate the very same key-file (\*.key) as was shown in "Initial configuration of KSC". Follow the instructions of the familiar **Add key** wizard. Make sure that the license term is valid. Click **OK** to finalize fine-tuning the **KICS for Nodes** installation package.

| Properties: KICS4NODES_X64_ENG |                                                                                                    | And in case of the local division of the                                                         |                                            |
|--------------------------------|----------------------------------------------------------------------------------------------------|--------------------------------------------------------------------------------------------------|--------------------------------------------|
| Sections                       | Кеу                                                                                                    |                                                                                                  |                                            |
| General                        |                                                                                                    |                                                                                                  |                                            |
| Settings                       | 1E54-00076B-572BFFDC.k                                                                                                    | ey                                                                                               | Browse                                     |
| Key                            |                                                                                                    |                                                                                                  |                                            |
| Revision history               | Key:<br>Application information:<br>End date of key validity period:<br>License type:<br>Restriction:<br>Service information: | 1E54-00076B-572BFFDC<br>Kaspersky Industrial CyberSecurity for<br>17.05.2019<br>Commercial.<br>5 | or Nodes, Server Russian Edition. 5-9 Node |
| Help                           |                                                                                                    | OK                                                                                               | Cancel Apply                               |

12. After you have created and tuned up the **KICS for Nodes** installation package, select it again, right-click on it and in the context menu choose **Install application**.

| File Action View Help                                                                                                    |                                                                                               |                                                    |                                                     |                   |         |
|----------------------------------------------------------------------------------------------------|-----------------------------------------------------------------------------------------------|----------------------------------------------------|-----------------------------------------------------|-------------------|---------|
| 🗢 🔿 📶 🖾 🍳 🔽 📷                                                                                                    |                                                                                               |                                                    |                                                     |                   |         |
| <ul> <li>Kaspersky Security Center 11</li> <li>Administration Server WIN-R2FGT0TNH3K</li> <li>Managed devices</li> <li>SIMCO</li> <li>Mobile Device Management</li> <li>Device selections</li> </ul> | Administration Server WIN-R<br>Installation package<br>Installation packages listed below are | 2FGT0TNH3K > Advar<br>S<br>used for remote deploym | nced > <u>Remote installation</u> :<br>ent.         | > Installation pa | ickages |
| ☐ Unassigned devices<br>➢ Policies<br>☐ Tasks<br>☐ Kaspersky Lab Licenses<br>▲ Advanced                                                                                                    | Create installation package                                                                   | View the list of stand-alc                         | Additional a                                        | actions 💌         |         |
| L User accounts                                                                                                    | Name                                                                                          |                                                    | Application                                         |                   | Vers    |
| Application management                                                                                                    | 🧮 Kaspersky Security Center 11 Netv                                                           | vork Agent (11.0.0.1131)                           | Kaspersky Security Center 11 Net                    | work Agent        | 11.0    |
| Remote installation                                                                                                    | E KICS4NODES_X64_ENG                                                                          |                                                    | Kaspersky Industrial CyberSecuri                    | ty for Nodes 2.6  | 2.6.(   |
| Installation packages                                                                                                    |                                                                                               | Install applicati                                  | on                                                  |                   |         |
| <ul> <li>▶ ➡ Data encryption and protection</li> <li>▷ Q. Device discovery</li> <li>□ Deleted objects</li> <li>▶ ➡ Repositories</li> </ul>                                                           |                                                                                               | Create stand-al<br>Show the list of                | lone installation package<br>f stand-alone packages |                   |         |
|                                                                                                    |                                                                                               | Group by colur                                     | 110 <b>P</b>                                        |                   |         |
|                                                                                                    |                                                                                               | Delete                                             |                                                     |                   |         |
|                                                                                                    |                                                                                               | Export list                                        |                                                     |                   |         |
|                                                                                                    |                                                                                               | Properties                                         |                                                     |                   |         |
|                                                                                                    |                                                                                               |                                                    |                                                     | ·                 |         |

13. In the Remote Installation Wizard click Select devices for installation.

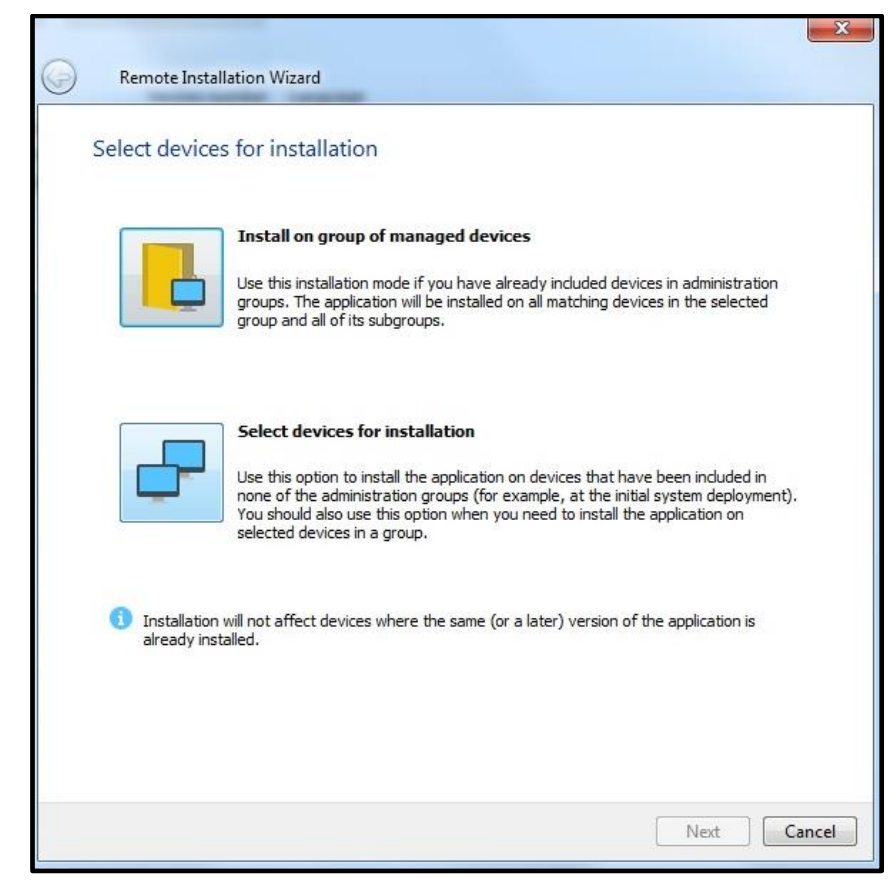

14. In the **Select devices for installation** tree view select the recently added device running **KLnagent** (in our case, **SIMCO**). Select it and press **Next**.

| C Remote Installation Wizard                                       | ×                                                                                                    |
|--------------------------------------------------------------------|----------------------------------------------------------------------------------------------------|
| Select devices for installation                                    |                                                                                                    |
| Managed devices     SIMCO     SIMCO     KSC     Unassigned devices | Add<br>If no relevant devices are<br>displayed in the list, dick Add<br>to type their names or IP<br>addresses. |
|                                                                    | Next Cancel                                                                                                    |

15. In the Defining remote installation task settings window, apply the settings as shown below. Click Next.

| 0 | Remote Installation Wizard                                                                                                    |       |
|---|----------------------------------------------------------------------------------------------------|-------|
|   | Defining remote installation task settings                                                                                                    |       |
|   | Force installation package download          Image: Second structure       Image: Second structure         Image: Second structure       Image: Second structure         Image: Second structure |       |
|   | Behavior for devices managed through other Administration Servers <ul> <li>Install always</li> <li>Install only on devices managed through this Administration Server</li> </ul>                                                                                                    |       |
|   | Do not re-install application if it is already installed                                                                                                    |       |
|   | Next                                                                                                    | incel |

| G | Remote Installation Wiza                                 | rd                                                                               |
|---|----------------------------------------------------------|----------------------------------------------------------------------------------|
|   | Key properties                                           |                                                                                  |
|   | Key with settings has been f                             | ound in the package:                                                             |
|   | Key:                                                     | 1E54-000768-5728FFDC                                                             |
|   | Application information:                                 | Kaspersky Industrial CyberSecurity for Nodes, Server Russian Edition. 5          |
|   | End date of key validity                                 | 17.05.2019                                                                       |
|   | License type:                                            | Commercial.                                                                      |
|   | Restriction:                                             | 5                                                                                |
|   | Service information:                                     |                                                                                  |
|   |                                                          |                                                                                  |
|   | We do not recommend that<br>read access is shared by def | you distribute the key using this method because the package repository<br>ault. |
|   | If you want to replace or de                             | ete the key, open the <u>package properties</u>                                  |
|   |                                                          | Next Cancel                                                                      |

16. We have picked the license file before. Verify the terms once again and, if you agree, click Next.

17. In the windows that appears, apply the settings as shown below. Click Next.

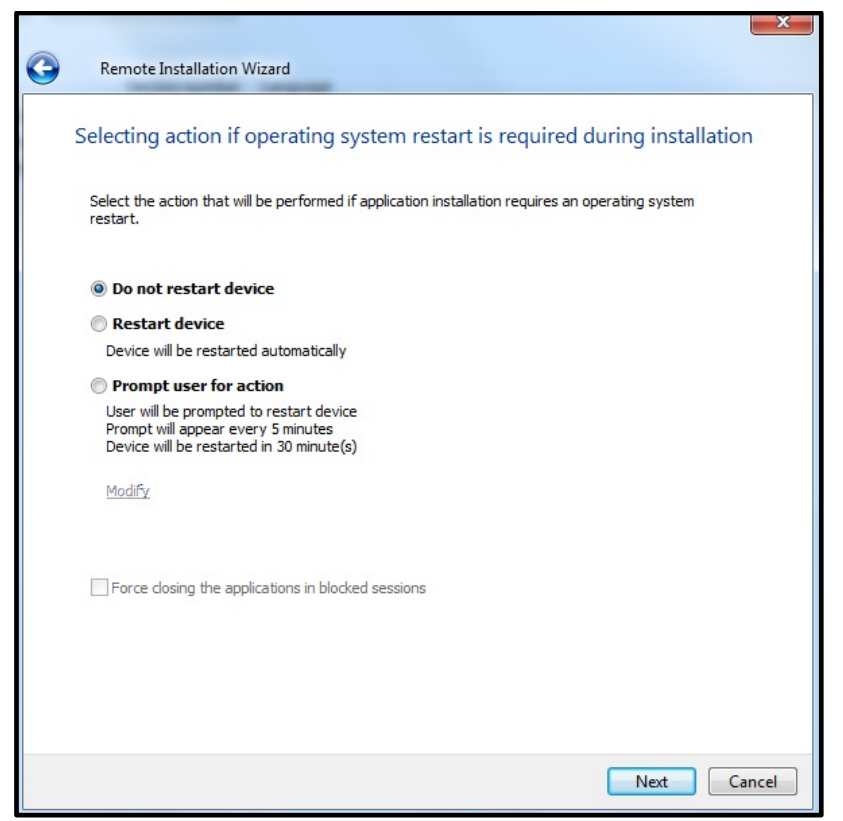

18. In the window that comes next, leave the default account settings as shown below. Click Next.

| $\bigcirc$ | Remote Installation Wizard                                                                                                    |                                   |
|------------|----------------------------------------------------------------------------------------------------|-----------------------------------|
|            | Select accounts to access devices                                                                                                    |                                   |
|            | No account required (Network Agent installed)                                                                                            |                                   |
|            | Account required (for installation without Network Agent)                                                                                |                                   |
|            | Add accounts with administrator rights on the devices where the applical<br>domain controller for installation through Active Directory. | tion is to be installed or on the |
|            |                                                                                                    | Add                               |
|            |                                                                                                    | Properties                        |
|            |                                                                                                    |                                   |
|            |                                                                                                    |                                   |
|            |                                                                                                    |                                   |
|            |                                                                                                    |                                   |
|            |                                                                                                    | Next Cancel                       |

19. In the Starting installation window just click Next.

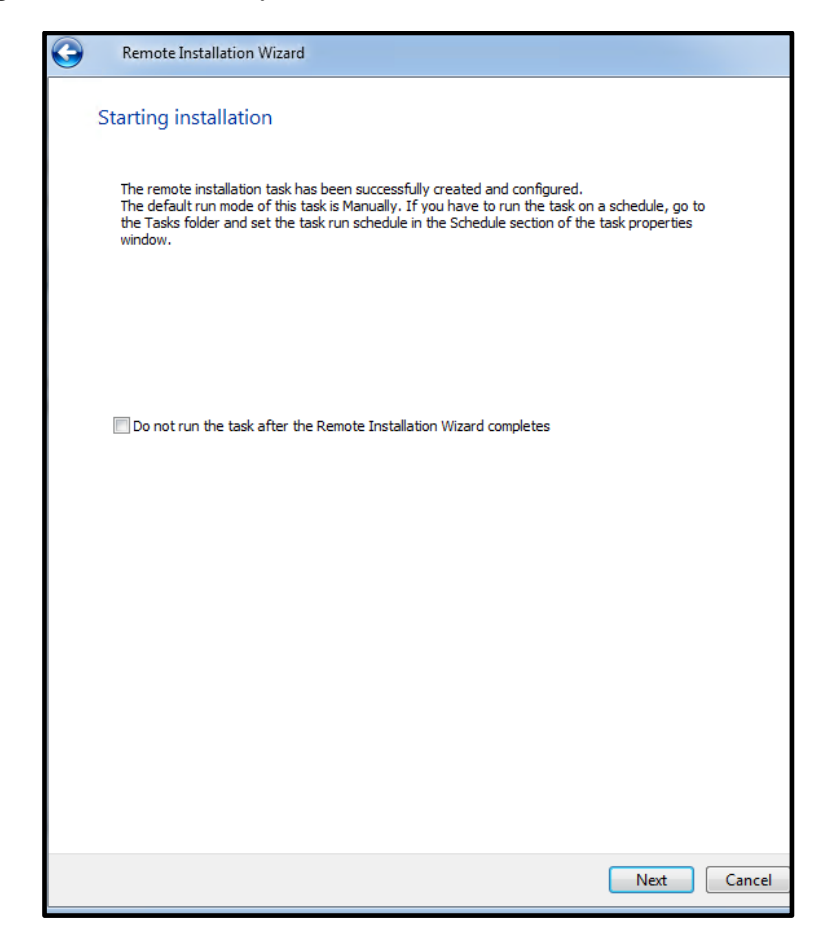

20. In the window that appears, just click **Finish**. Now we have created and launched the **KICS for Nodes** remote installation task.

| 0 | Remote Installation Wizard                                                                                                    |       |
|---|----------------------------------------------------------------------------------------------------|-------|
|   | Starting installation                                                                                                    |       |
|   | The deployment has successfully started.                                                                                                    |       |
|   | Opployment task created                                                                                                    |       |
|   | Opployment task started                                                                                                    |       |
|   |                                                                                                    |       |
|   | The remote installation task has been started successfully. To view the task progress, go to the Tasks folder.<br>Tasks folder.<br>Click Finish to proceed to the general list of tasks. |       |
|   |                                                                                                    |       |
|   | F                                                                                                    | inish |

21. By going to Administration Server->Tasks and selecting the recently created remote installation task (KICS for Nodes deployment task), you can track its execution progress as shown below.

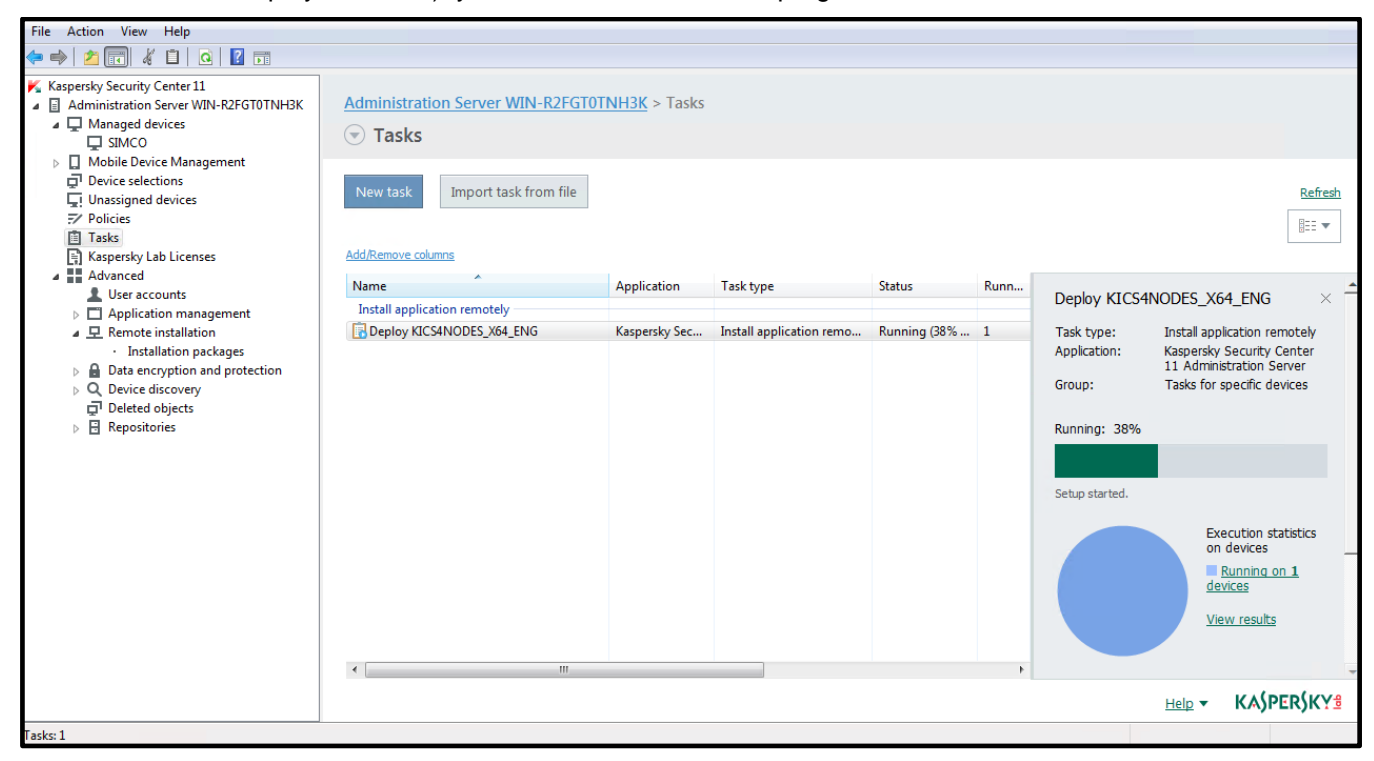

22. Wait until the installation task is completed<sup>8</sup>. Make sure that the task **execution statistics** are displayed as **Completed on ... devices** and the chart has turned green.

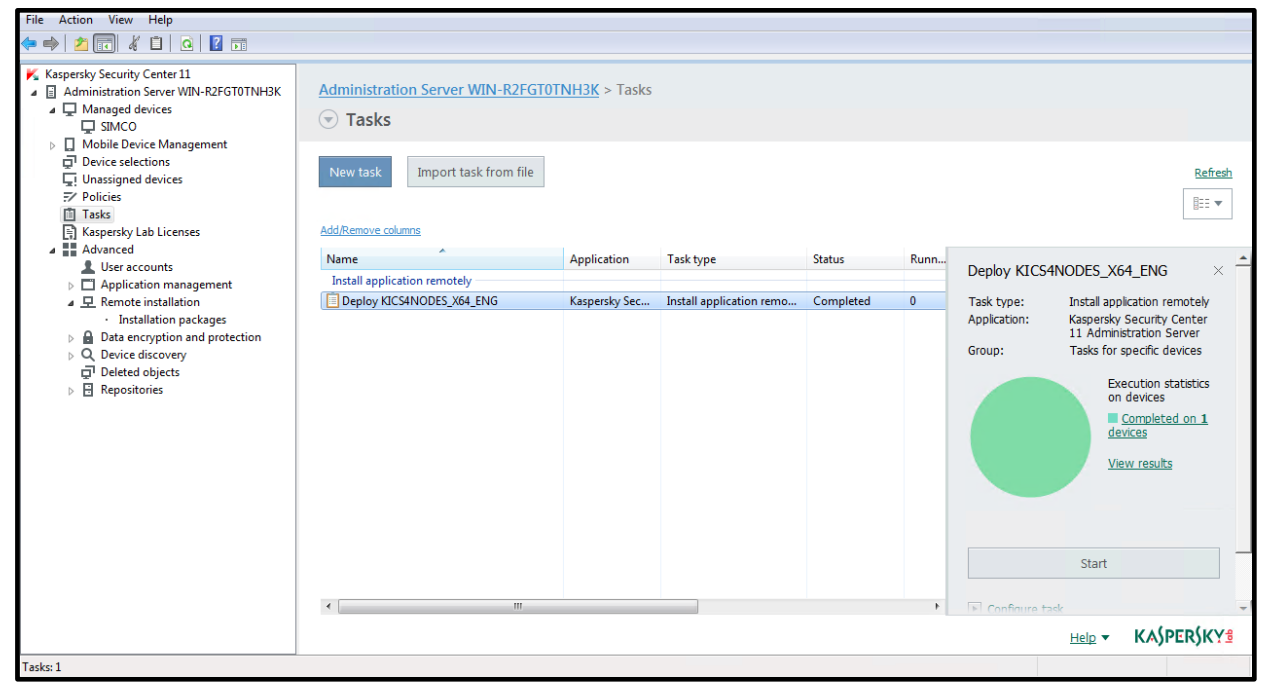

23. You can learn details on the task execution by clicking **View results** in the right-hand pane. The task status window will pop up. Periodically click the **Refresh** button to update the displayed progress.

| me                                                                                                    | Device                                             | Status                        | Description        |                |                           | Group        |
|----------------------------------------------------------------------------------------------------|----------------------------------------------------|-------------------------------|--------------------|----------------|---------------------------|--------------|
| i) 5/21/2020 4:43:30 PM                                                                                                    | Administration Server <simco></simco>              | Completed                     | Installation compl | eted successfu | lly.                      | SIMCO        |
|                                                                                                    |                                                    |                               |                    |                |                           |              |
| Administration Serve                                                                                                    | <simco></simco>                                    |                               |                    |                |                           |              |
| lime                                                                                                    | Status D                                           | escription                    |                    | Regi           | Name of virtual Administr | ation Server |
|                                                                                                    | Completed In                                       | nstallation completed succe   | essfully.          | 5/2            |                           |              |
| 5/21/2020 4:43:30 PM                                                                                                    | Running S                                          | etup started.                 |                    | 5/2            |                           |              |
| 5/21/2020 4:43:30 PM<br>5/21/2020 4:38:43 PM                                                                                                    |                                                    | Copying files to the specifie | d device           | 5/2            |                           |              |
| 5/21/2020 4:43:30 PM<br>5/21/2020 4:38:43 PM<br>5/21/2020 4:37:24 PM                                                                                                 | Running C                                          |                               |                    | 5/2            |                           |              |
| <ul> <li>5/21/2020 4:43:30 PM</li> <li>5/21/2020 4:38:43 PM</li> <li>5/21/2020 4:37:24 PM</li> <li>5/21/2020 4:36:40 PM</li> </ul>                                   | Running C<br>Scheduled V                           | Vaiting for connection        |                    |                |                           |              |
| 5/21/2020 4:43:30 PM     5/21/2020 4:38:43 PM     5/21/2020 4:37:24 PM     5/21/2020 4:36:40 PM     5/21/2020 4:36:39 PM                                             | Running C<br>Scheduled V<br>Scheduled              | Vaiting for connection        |                    | 5/2            |                           |              |
| 5/21/2020 4:43:30 PM<br>5/21/2020 4:38:43 PM<br>5/21/2020 4:38:43 PM<br>5/21/2020 4:37:24 PM<br>5/21/2020 4:36:40 PM<br>5/21/2020 4:36:39 PM<br>5/21/2020 4:36:38 PM | Running C<br>Scheduled V<br>Scheduled<br>Scheduled | Vaiting for connection        |                    | 5/2<br>5/2     |                           |              |

<sup>&</sup>lt;sup>8</sup>A remote installation task may take up to 15 minutes depending on the performance of the target PC. Page **70** of **161** 

#### Remote installation of Hotfix onto target computers via KLnagent

At the time, we are writing this installation and deployment guide; the actual **Hotfix** version is **critical\_fix\_core\_12<sup>9</sup>**. However, you are likely to receive the installation package with a newer **Hotfix**. Since the **Hotfix** installation procedure remains the same regardless of the version, we recommend that you always follow the steps described below. Every **Hotfix** is cumulative as it incorporates all the previous patches and improvements. Conversely, there is no need to uninstall the previous **Hotfixes** (if already installed) before installing the newest one.

The following note applies only to Russia: due to the industry-specific regulations of Russia, the installation of patches and Hotfixes relative to KICS for Nodes may be restricted so that this deployment step is sometimes skipped. Please refer to the section "FSTEK certification for KICS for Nodes installations within the territory of Russia" for details.

As before, we need to create an installation package for distributing our Hotfix.

1. Go to Administration Server->Advanced->Remote Installation. Right-click on any spare area of the installation packages list. In the context menu choose Create->Installation package.

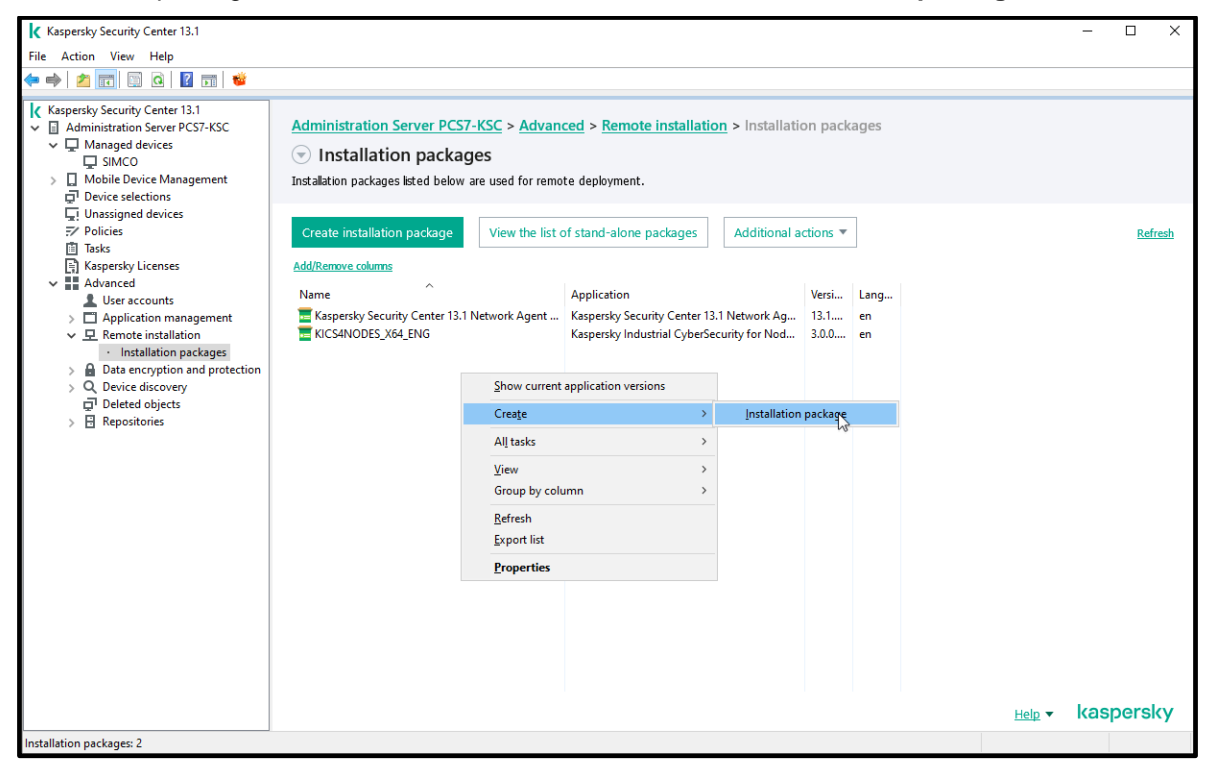

<sup>&</sup>lt;sup>9</sup> As of the date we are revising this document, **Hotfix 12** is the most recent version. We strongly recommend that you use **Hotfix 12** and no other version, even if a subsequent version has become available.
2. In the Select installation package type window, click Create installation package for specified executable file.

| New Package Wizard                                                                  | ×      |
|-------------------------------------------------------------------------------------|--------|
| Select installation package type                                                    |        |
| Create installation package for a Kaspersky Lab application                         |        |
| Create installation package for specified executable file                           |        |
| Select an application from Kaspersky Lab database to create an installation package | I      |
|                                                                                     |        |
|                                                                                     |        |
|                                                                                     | Cancel |

In the window that appears, give the Hotfix package a name (in our case, we are about to install Hotfix 12<sup>10</sup>). Click Next.

-

|   |                                        | ×   |
|---|----------------------------------------|-----|
| ÷ | New Package Wizard                     |     |
|   | Defining the installation package name |     |
|   |                                        |     |
|   |                                        |     |
|   |                                        |     |
|   | Name:                                  |     |
|   | HOTFIX12_x64                           | ]   |
|   |                                        |     |
|   |                                        |     |
|   |                                        |     |
|   |                                        |     |
|   |                                        |     |
|   |                                        |     |
|   |                                        |     |
|   | <u>N</u> ext Can                       | cel |

<sup>&</sup>lt;sup>10</sup> Most likely, you have received a newer version of the **KICS for Nodes Hotfix**. Page **73** of **161** 

4. In the Selecting the distribution package for installation window, browse to the Hotfix<sup>11</sup> file supplied as a part of the distribution package (the Hotfix file has the \*.msp extension). Specify the DISCLAIMER=1 attribute in the Executable file command line field and uncheck Copy entire folder to the installation package. Click Next.

|   |                                                                        | ×     |
|---|------------------------------------------------------------------------|-------|
| ← | New Package Wizard                                                     |       |
|   |                                                                        |       |
|   | Selecting the distribution package for installation                    |       |
|   |                                                                        |       |
|   |                                                                        |       |
|   | C:\Users\E5_U5ER\Desktop\KL_Distributives\HotFix\critical_fix_c Browse |       |
|   |                                                                        |       |
|   | Executable file command line (optional):                               |       |
|   | DISCLAIMER=1                                                           |       |
|   |                                                                        |       |
|   | Copy entire folder to the installation package                         |       |
|   |                                                                        |       |
|   |                                                                        |       |
|   |                                                                        |       |
|   |                                                                        |       |
|   |                                                                        |       |
|   |                                                                        |       |
|   |                                                                        |       |
|   |                                                                        |       |
|   |                                                                        |       |
|   |                                                                        |       |
|   |                                                                        |       |
|   |                                                                        |       |
|   | <u>N</u> ext C                                                         | ancel |

<sup>&</sup>lt;sup>11</sup> You should mind suffixes **X64** and **X86** in the names of **Hotfix** installation files. The installation file must match the target operating system you are planning to install **Hotfix** onto.

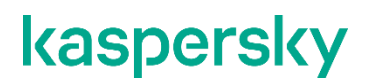

5. Wait while the Hotfix is being uploaded to the Administration Server repository.

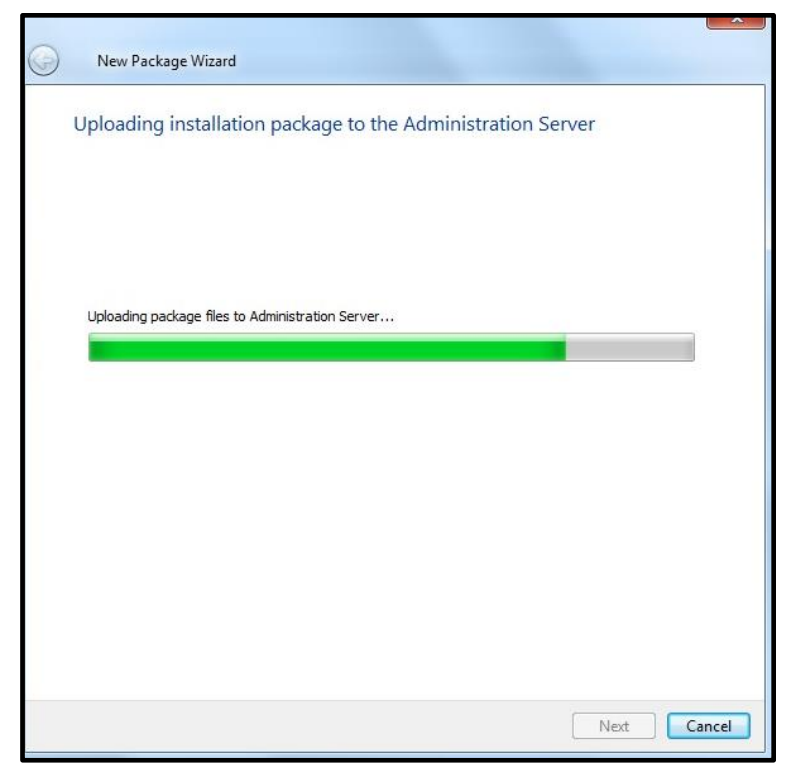

6. Make sure that the Hotfix installation package has been successfully created and click Finish.

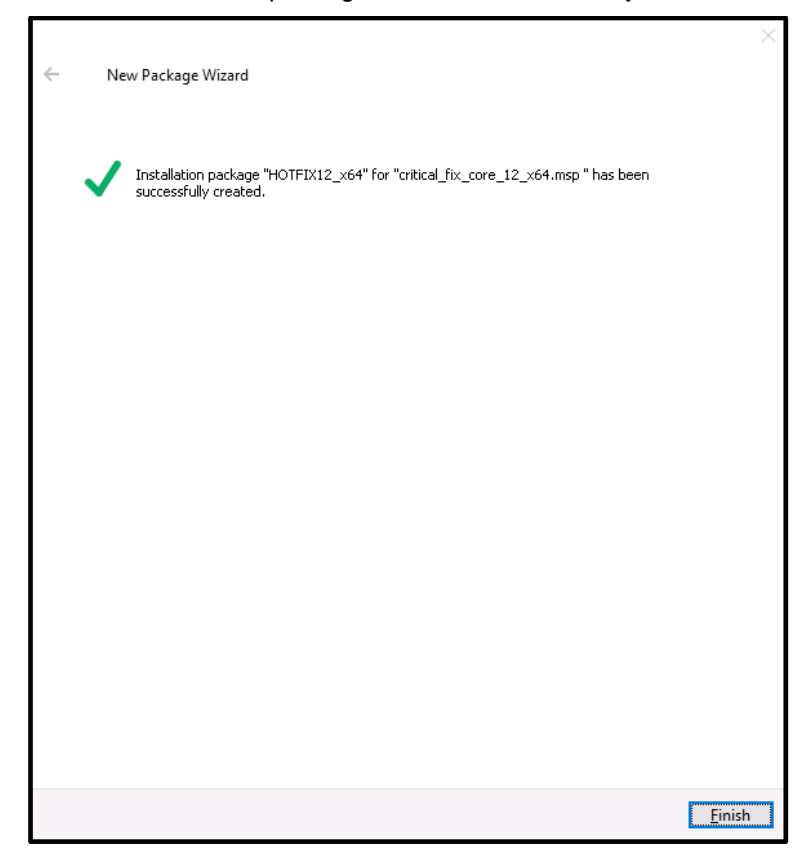

7. Go to Administration Server->Advanced->Remote Installation->Installation packages. Right-click on the recently created Hotfix installation package and in the context menu choose Install application.

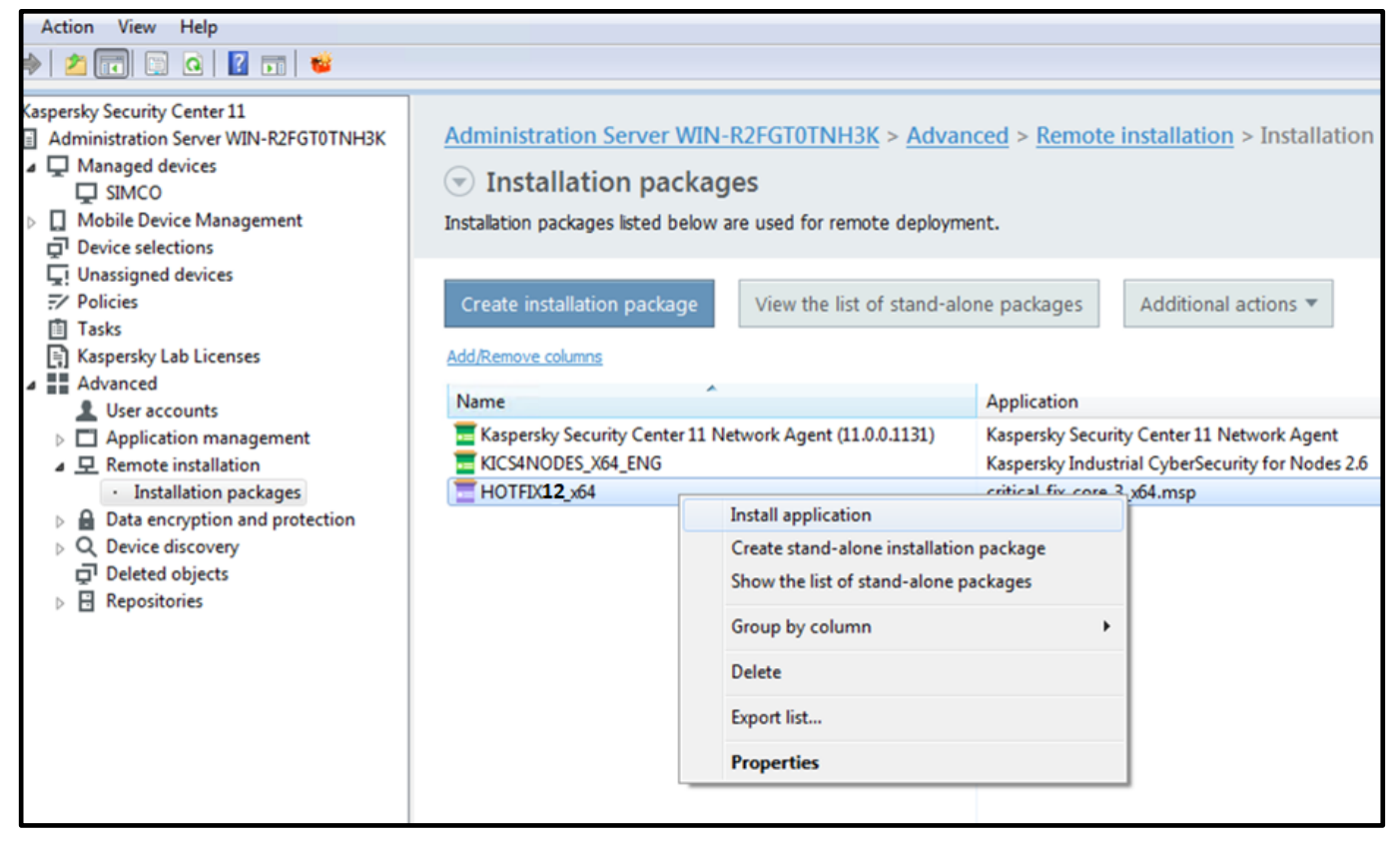

8. Perform exactly the same steps as were described in "Remote installation of KICS for Nodes onto target computers via KLnagent". At every subsequent prompt of the wizard, specify the same settings as we did during the KICS for Nodes remote installation. The remote installation may last up to 10 minutes. During the Hotfix installation, target computers may restart the KICS for Nodes services.

9. In order to make sure that the Hotfix installation has been successful, go to your device located in the managed devices group (in our case, SIMCO). Then right-click on the device and select Properties in the context menu. Using the Properties window go to Application, select Kaspersky Industrial CyberSecurity for Nodes 2.6 and finally press the Properties button located beneath the list of installed applications.

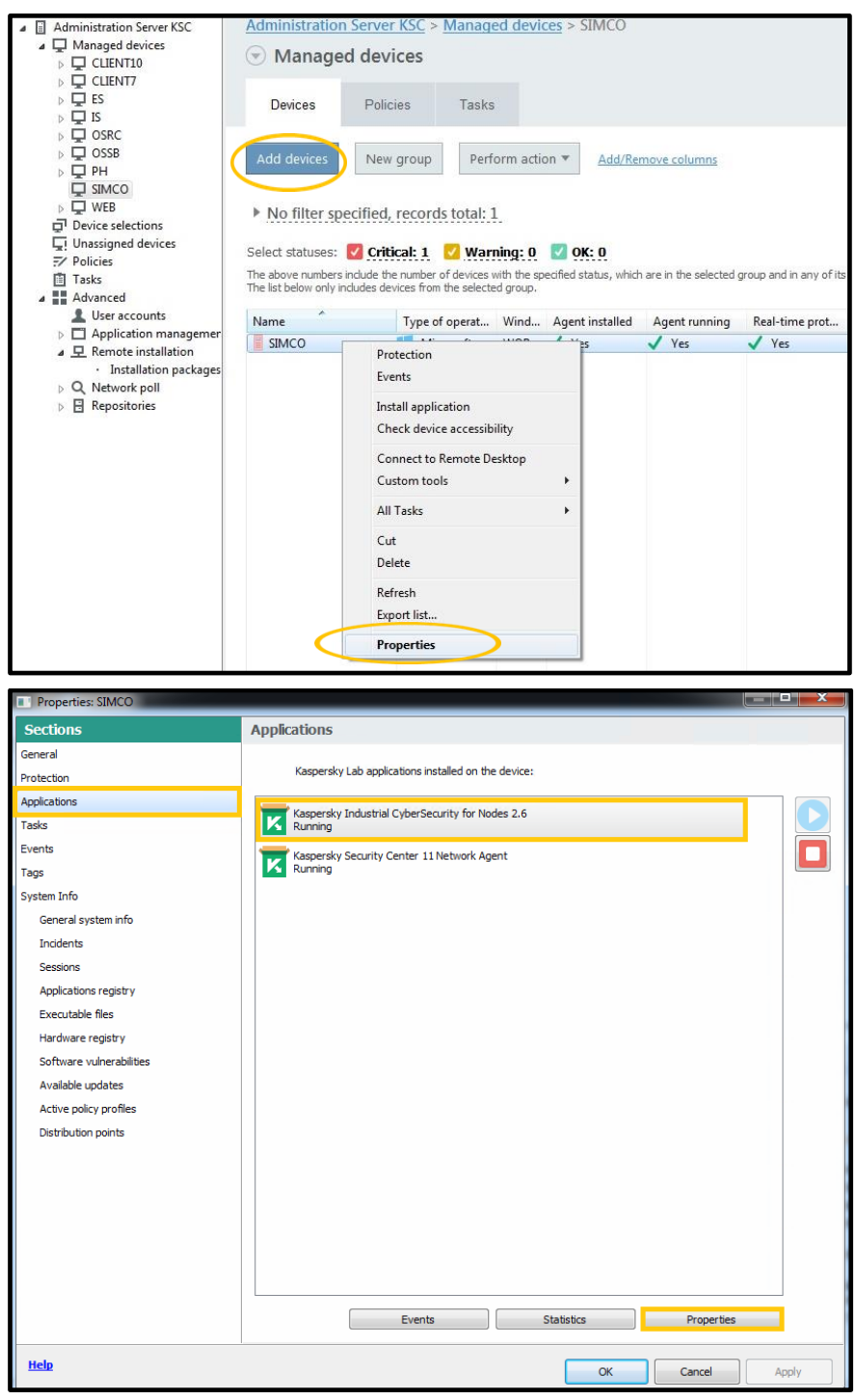

10. If the **Hotfix** installation has been successful, we should see that the **Installed updates** field contains the name of the recently deployed **Hotfix**.

| 📧 Kaspersky Industrial CyberSecuri | ty for Nodes 2.6 settings          | (r                | —        |       | $\times$ |
|------------------------------------|------------------------------------|-------------------|----------|-------|----------|
| Sections                           | General                            |                   |          |       |          |
| General                            | Kanavalu, Taskustvial Cultar Saura | ity for Modes 2.6 |          |       |          |
| Application settings               | Kaspersky Industrial Cyberbecur    | ity for Nodes 2.6 |          |       |          |
| Supplementary                      |                                    |                   |          |       |          |
| Real-Time Computer Protection      | Version number:                    | 2.6.0.767         |          |       |          |
| Logs and notifications             | Installed:                         | 4/29/2021 12:0    | )8:35 PM |       |          |
| Malfunction diagnosis              | Current status:                    | Running           |          |       |          |
| Components                         | Last software update:              | 5/19/2021 8:52    | 2:50 PM  |       |          |
| License keys                       | Installed undates:                 |                   |          |       |          |
| Event configuration                | Critical Fix Core 12;              |                   |          |       |          |
| Advanced                           | Application detections             |                   |          |       |          |
|                                    | Application databases              | E/10/2021 E/05    |          |       |          |
|                                    | Database uate;                     | 2/19/2021 3:00    | ):UU PM  |       |          |
|                                    | Number of anti-virus records:      | 16615128          |          |       |          |
|                                    | Last updated:                      | 2114/2021 8:24    | 2:50 PM  |       |          |
|                                    |                                    |                   |          |       |          |
|                                    |                                    |                   |          |       |          |
|                                    |                                    |                   |          |       |          |
|                                    |                                    |                   |          |       |          |
|                                    |                                    |                   |          |       |          |
|                                    |                                    |                   |          |       |          |
|                                    |                                    |                   |          |       |          |
|                                    |                                    |                   |          |       |          |
|                                    |                                    |                   |          |       |          |
|                                    |                                    |                   | _        |       |          |
|                                    | Start                              | Stop              |          |       |          |
| Hala                               | I                                  |                   |          |       |          |
| <u>neip</u>                        |                                    | ОК                | Cancel   | Apply |          |

11. Finally, it makes sense to verify that the recently created generic policy has reached the target host. Similar to your tasks, you can track policy enforcement by viewing the right-hand pane as shown below. Wait until the round diagram turns green, which means that the selected policy has been successfully propagated and applied.

| File Action View Help                                                                                          |                                     |                                        |                                   |                         |                  |                                                  |                                           |                                                                        |
|----------------------------------------------------------------------------------------------------|-------------------------------------|----------------------------------------|-----------------------------------|-------------------------|------------------|--------------------------------------------------|-------------------------------------------|------------------------------------------------------------------------|
| 🔶 🔿 📶 🦧 📋 🗙 🖬 🖉 📷                                                                                              |                                     |                                        |                                   |                         |                  |                                                  |                                           |                                                                        |
| Kaspersky Security Center 11  Administration Server WIN-R2FGT0TNH3K  Managed devices  SIMCO                    | Administration                      | Server WIN                             | -R2FGT0TNF                        | <u>+3K</u> > <u>Man</u> | aged de          | <u>evices</u> > SIMCO                            |                                           |                                                                        |
| Mobile Device Management     Device selections     Unassigned devices     Policier                             | Devices                             | Policies                               | Tasks                             |                         |                  |                                                  |                                           | Group properties                                                       |
| Tasks Tasks Advanced User accounts                                                                             | New policy                          | Import policy                          | y from file                       | Add/Remov               | <u>a columns</u> | 5                                                |                                           | Refresh                                                                |
| Application management     P. Remote installation     Installation packages     Data encryption and protection | Name<br>Kaspersky Indust            | trial CyberSecuri                      | ity for Nodes 2.6                 | 5                       | Status           | Application                                      | Generic - Kasp<br>CyberSecurity           | oersky Industrial × •<br>for Nodes 2.6                                 |
| Q Device discovery<br>☐ Deleted objects                                                                        | Generic - Kaspe<br>Kaspersky Securi | ersky Industrial (<br>ity Center 11 Ne | CyberSecurity fo<br>twork Agent — | or Nodes 2.6            | Active           | Kaspersky Industrial CyberSecurity for Nodes 2.6 | Application:                              | Kaspersky Industrial<br>CyberSecurity for Nodes 2.6                    |
| Repositories                                                                                                   | 🖹 Kaspersky Secu                    | ırity Center 11 N                      | etwork Agent                      |                         | Active           | Kaspersky Security Center 11 Network Agent       | Created:<br>Changed:<br>Inherited policy: | 5/21/2020 3:23:58 PM<br>5/21/2020 3:29:22 PM<br>Not inherited          |
|                                                                                                    | ٢                                   |                                        | m                                 |                         |                  | ,                                                |                                           | Affected: 1 devices<br>Enforcement<br>successful: 1 devices<br>Details |
|                                                                                                    |                                     |                                        |                                   |                         |                  |                                                  |                                           | Help - KASPERSKY                                                       |
| Policies: 2                                                                                                    |                                     |                                        |                                   |                         |                  |                                                  |                                           |                                                                        |

#### **Rule generation optimization for Application Launch Control**

In order to ensure maximum performance and compatibility with PCS 7 9.1 it is recommended to consider one crucial precaution. Please mind that it is solely applicable to PCS 7 engineering workstation; it is not required to perform the following steps on any other type of a PCS 7 station. If a protected (target) computer hosts the Simatic Manager or STEP 7 engineering software, it is advised to reduce the number of automatically generated allowing rules for Application Launch Control. It is done by specifying some generator scope exclusions.

You may use the following batch file to introduce the recommended generator scope exclusions. The file should be once launched on the engineering workstation right after the **Hotfix** installation. The file should be propagated from **KSC** and remotely executed as **system** as guided below:

1. Create a batch file with the following contents:

```
@echo off
set exclusion="C:\Program Files (x86)\SIEMENS\STEP7\s7hlp\*.js"
setlocal enableextensions enabledelayedexpansion
```

```
reg query
```

```
"HKEY_LOCAL_MACHINE\SOFTWARE\Wow6432Node\KasperskyLab\KICS\2.6\Environment" >nul
if %errorlevel% equ 1 goto OUTNOW
reg add
"HKEY_LOCAL_MACHINE\SOFTWARE\Wow6432Node\KasperskyLab\KICS\2.6\Environment" /f /v
ALCRuleGenExclusions /t REG_MULTI_SZ /d %exclusion%
:OUTNOW
exit
```

2. Save the file as AddGenerateExclusions.bat.

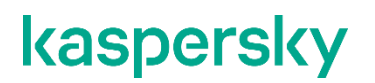

3. Initiate the new installation package creation as shown below.

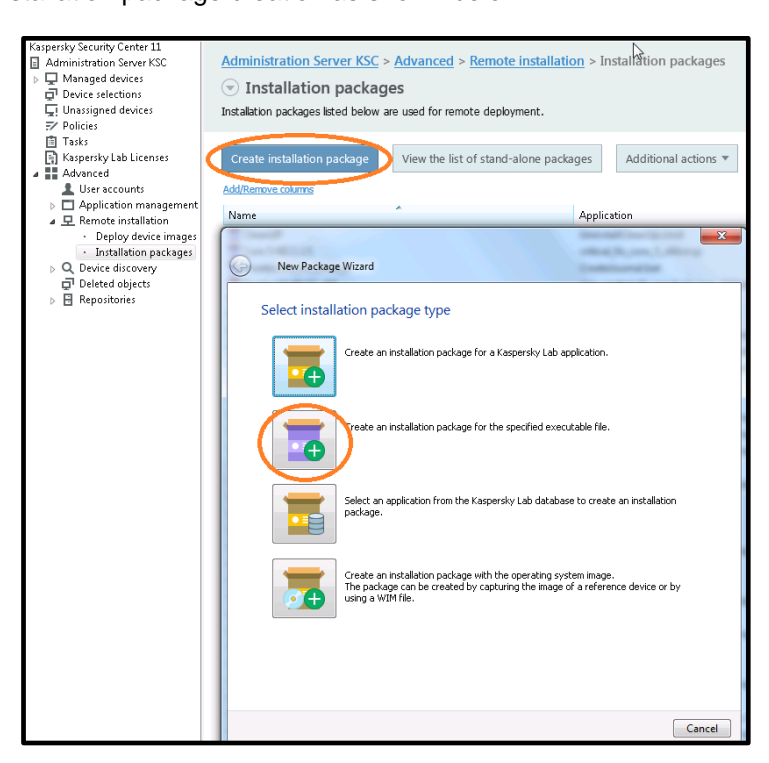

4. Give a meaningful name to the new installation package. Click Next.

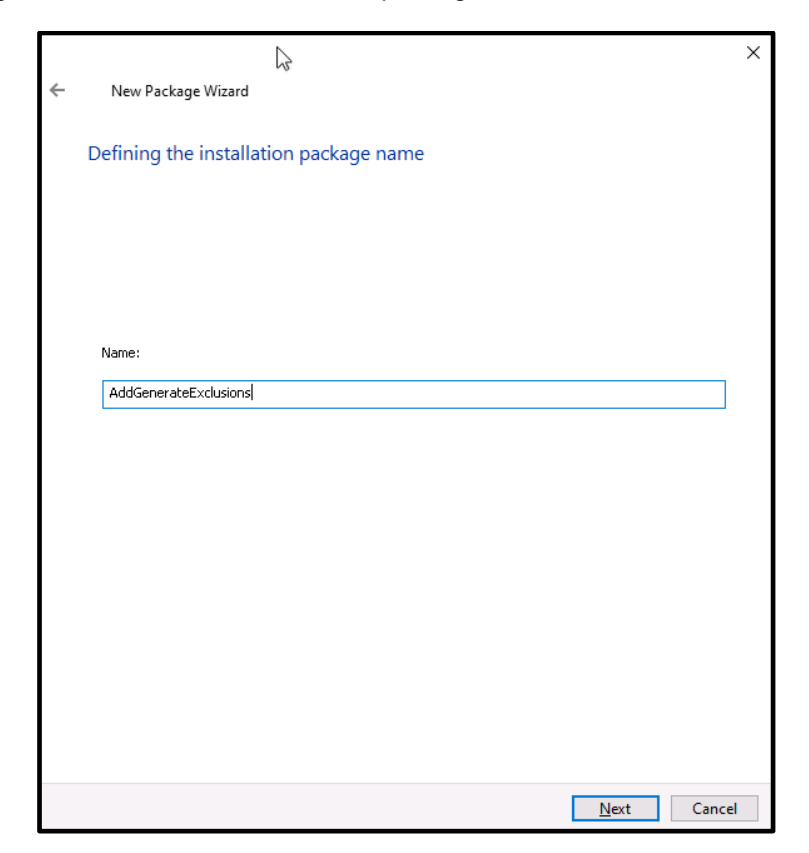

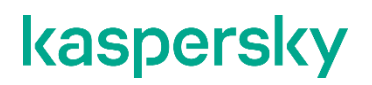

5. Select the AddGenerateExclusions.bat file you have just created and click Next.

| ÷ | New Package Wizard                                        | ×     |
|---|-----------------------------------------------------------|-------|
|   | Selecting the distribution package for installation       |       |
|   | ::\Users\ES_USER\Desktop\AddGenerateExclusions.bat Browse |       |
|   | Executable file command line (optional):                  |       |
|   | Copy entire folder to the installation package            |       |
|   |                                                           |       |
|   |                                                           |       |
|   |                                                           |       |
|   |                                                           |       |
|   | Next Ca                                                   | ancel |

6. Wait until the installation package is created and click **Finish**.

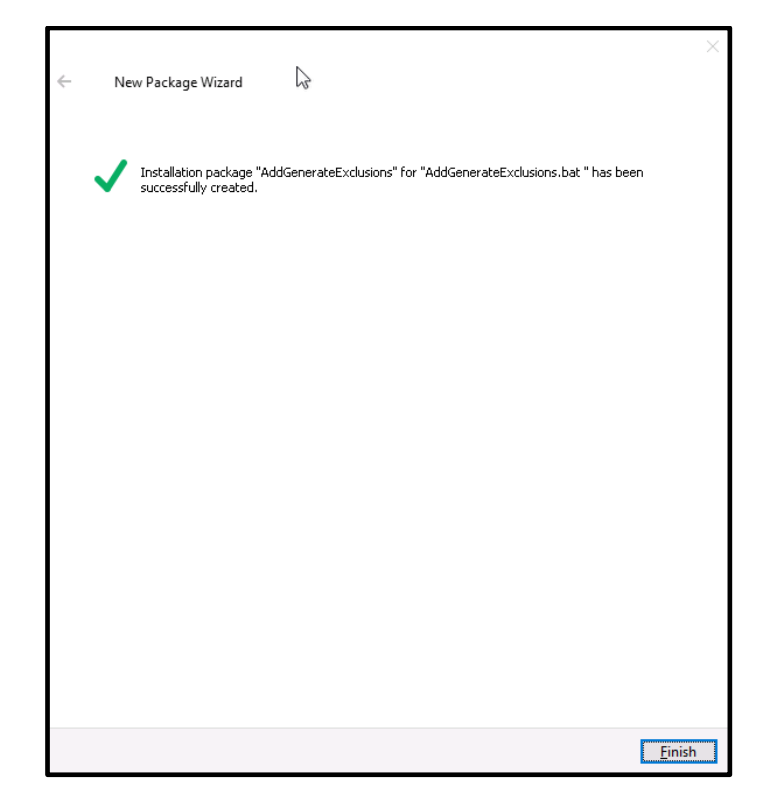

7. Let us suppose, we have Simatic Manager installed on the ES\_WIN10 engineering workstation. As was mentioned before, we need to run AddGenerateExclusions.bat to optimize rule generation on that workstation. So, we should go to the ES\_WIN node, right-click on it and choose Install application from the context menu.

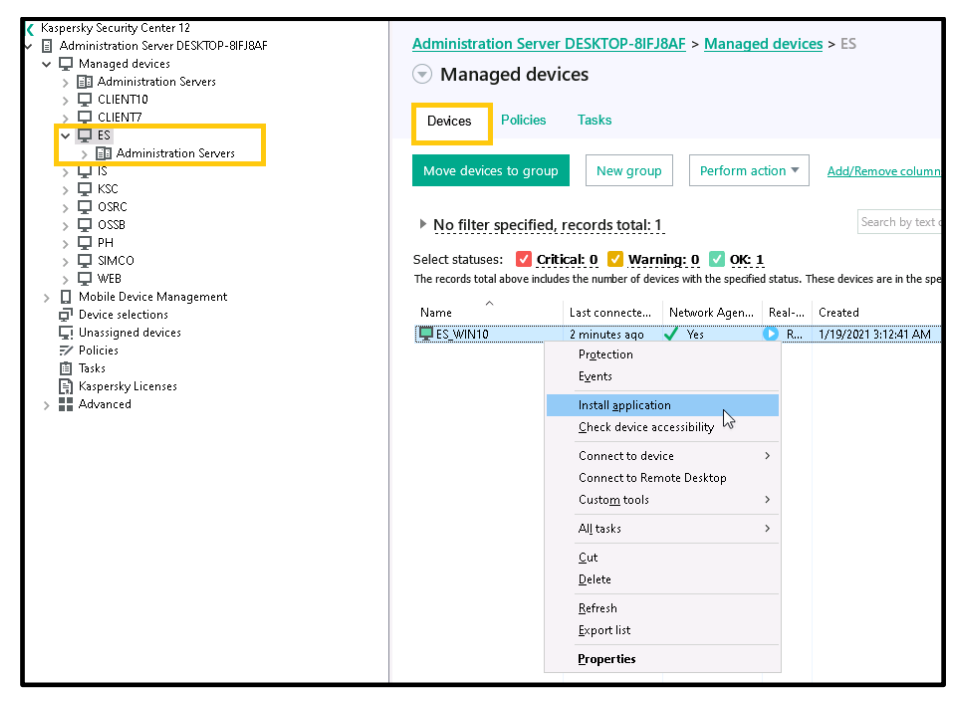

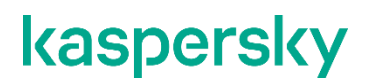

8. Select the recently created installation package containing the batch file and click Next.

|   | N                          |              |                 |      |
|---|----------------------------|--------------|-----------------|------|
|   | Remote Installation Wizar  |              |                 |      |
| S | elect installation package |              |                 |      |
|   | 74000                      |              |                 | _    |
|   | AddGenerateExclusions      |              |                 | ^    |
|   |                            |              |                 |      |
|   |                            |              |                 |      |
|   |                            |              |                 |      |
|   |                            |              |                 |      |
|   |                            |              |                 |      |
|   |                            |              |                 |      |
|   |                            |              |                 |      |
|   | <                          |              | >               | ~    |
|   | AddGenerateExclusions      |              |                 |      |
|   |                            |              |                 |      |
|   |                            |              |                 |      |
|   |                            |              |                 |      |
|   |                            | N <u>e</u> w | Properties      |      |
|   |                            |              |                 |      |
|   |                            |              |                 |      |
|   |                            |              |                 |      |
|   |                            |              | <u>N</u> ext Ca | ncel |

9. Preserve the default settings and click Next.

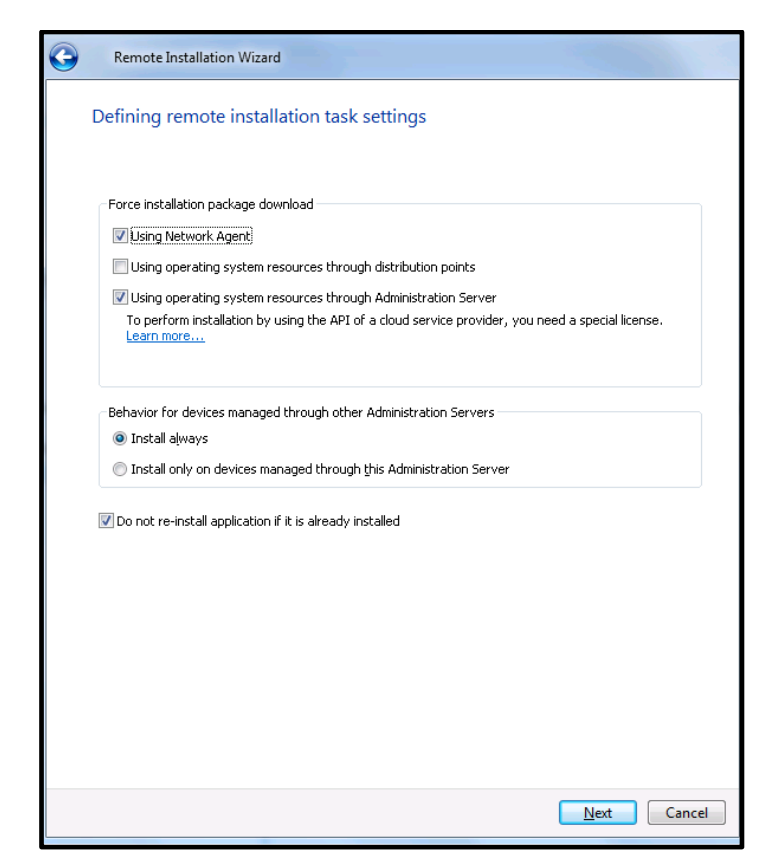

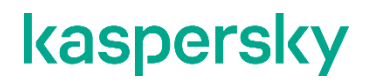

10. Proceed with the default settings as shown below.

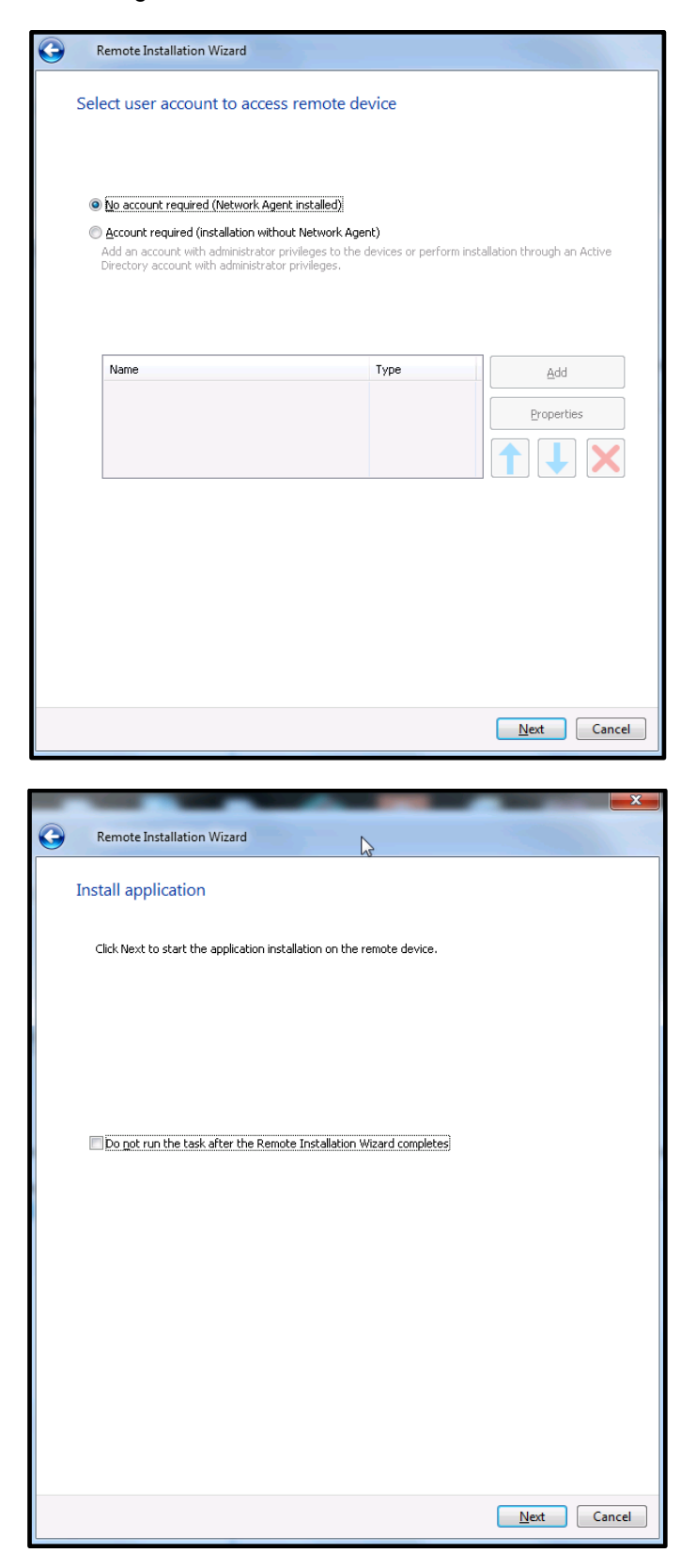

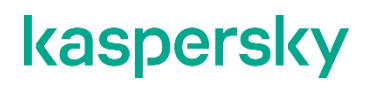

11. Wait until the remote installation (execution, in our case) is completed and click **Finish** to quit the wizard.

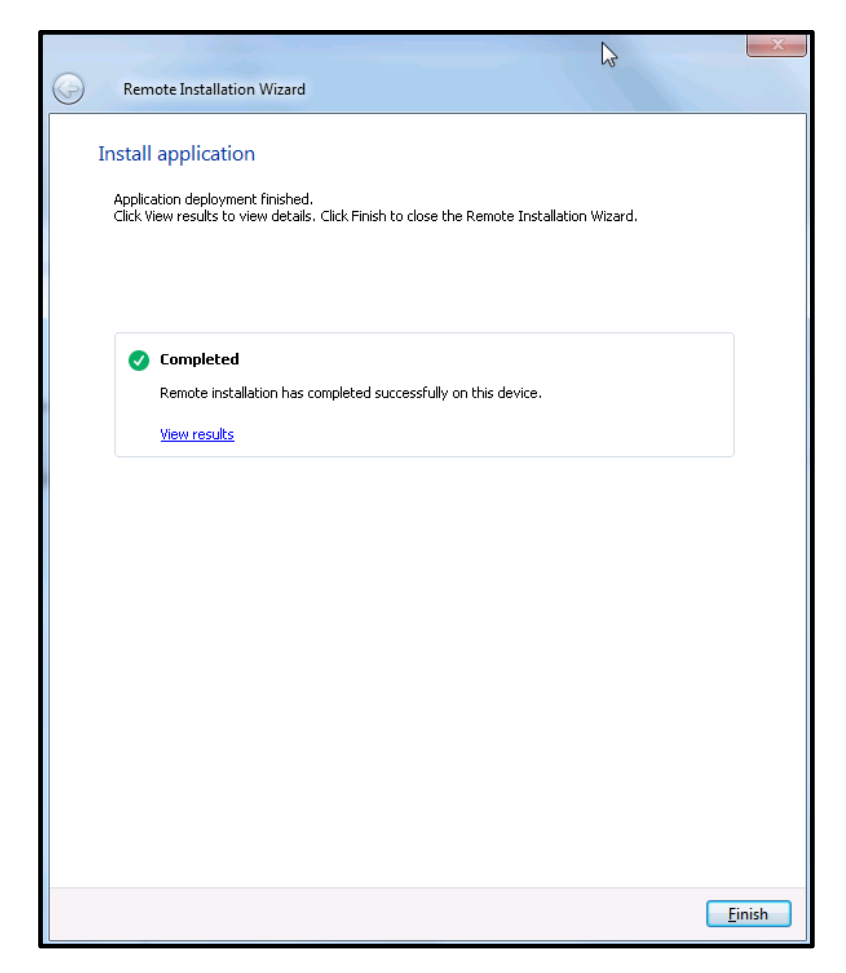

#### Initial update of antivirus databases

Apparently, it is vitally important to keep **KICS for Nodes** AV definitions up to date. Although **KICS for Nodes** is designed to be tolerant to extremely rare AV definitions updates, it still requires occasional updates ensuring its secure and efficient operation. There are at least three ways you can maintain antivirus databases actualized:

• By letting the **KSC** server retrieve updates from the Kaspersky Lab update sources available on the Internet and by performing databases propagation to **KICS for Nodes** devices directly from the **KSC** repository. This requires that your **KSC** server should be connected to the Internet.

• By letting **KICS for Nodes** devices retrieve updates directly from the Kaspersky Lab update sources available on the Internet. This scheme does not utilize **KSC** but it requires that every **KICS for Nodes** device be able to access the Internet.

• By manual retrieval of updates from the Internet using **Kaspersky Update Utility**. It enables you to store the updates on some intermediary file server (located in DMZ, for example). Once the updates are available on the secure file server, you can tell **KICS for Nodes** devices to retrieve updates from that file server.

The latter scheme seems to be the most realistic for industrial sites. Therefore, we will solely focus on it. To make things simple, we are going to use **KSC** as an intermediary file server storing **KICS** for **Nodes** updates. In practice, it can be any secure file server, which **KICS** for **Nodes** devices has network connectivity to. Follow the instructions given below:

- 1. Let us create a new folder **KLUpdate** on the **C:\** drive of our **KSC** server. This folder will be used for storing antivirus updates.
- 2. Follow <u>https://support.kaspersky.com/updater3</u> and download Kaspersky Update Utility.
- 3. Decompress the downloaded zip-archive to the recently created folder C:\KLUpdate.
- 4. Launch UpdateUtility-Gui.exe from C:\KLUpdates.
- 5. Accept terms and conditions of use and privacy policy.

| 🧼 End User License Agreement and Privacy Policy — 🗆 🗙                                                                                                    |
|----------------------------------------------------------------------------------------------------|
| End User License Agreement and Privacy Policy                                                                                                    |
| Kaspersky Update Utility 3.0 MR2 END USER LICENSE AGREEMENT;  AND                                                                                                    |
| Products and Services PRIVACY POLICY                                                                                                    |
| KASPERSKY LAB END USER LICENSE AGREEMENT ("LICENSE<br>AGREEMENT")                                                                                                    |
| IMPORTANT LEGAL NOTICE TO ALL USERS: CAREFULLY READ THE<br>FOLLOWING LEGAL AGREEMENT BEFORE YOU START USING THE<br>SOFTWARE.                                                                                           |
| CLICKING THE BUTTON INDICATING YOUR ACCEPTANCE IN THE<br>WINDOW CONTAINING THE LICENSE AGREEMENT, OR BY<br>ENTERING CORRESPONDING SYMBOL(-S), YOU CONFIRM IN A<br>LEGALLY BINDING WAY THAT YOU AS THE ORGANIZATION FOR |
| WHICH THE SOFTWARE IS DOWNLOADED OR ACQUIRED HAVE                                                                                                    |
| ☐ I confirm that I have fully read, understand,<br>and accept the terms of the End User License Agreement                                                                                                    |
| ☐ I confirm that I have fully read, understand,<br>and accept the terms of the Privacy Policy                                                                                                    |
| Decline Accept                                                                                                    |

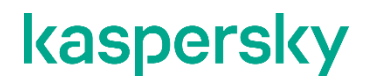

6. Accept **KSN** use terms and conditions.

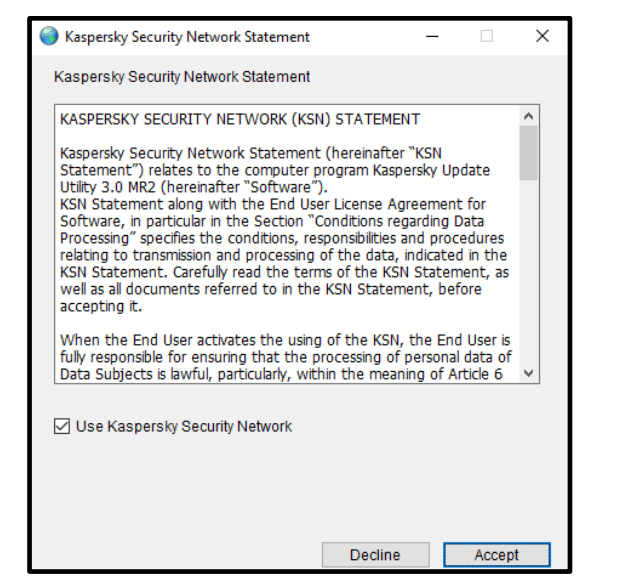

7. The following window should appear.

| Kaspersky Update Utility                                           |                                  |
|--------------------------------------------------------------------|----------------------------------|
| Kaspersky<br>Update Utility                                        | KASPERSKY                        |
| Applications with updates downloading:                             | Applications                     |
| Start manually<br>Last update date:<br>Next update: Start manually | Schedule<br>View download report |
| Start About the program Check for new version                      | Settings<br>Exit                 |

8. Click the Start button to update Kaspersky Update Utility itself in case its newer version has come out.

9. Press the Applications button and go to File servers and Virtualization. Check Kaspersky Industrial CyberSecurity for Nodes 2.6.0.785 as shown below. Click OK.

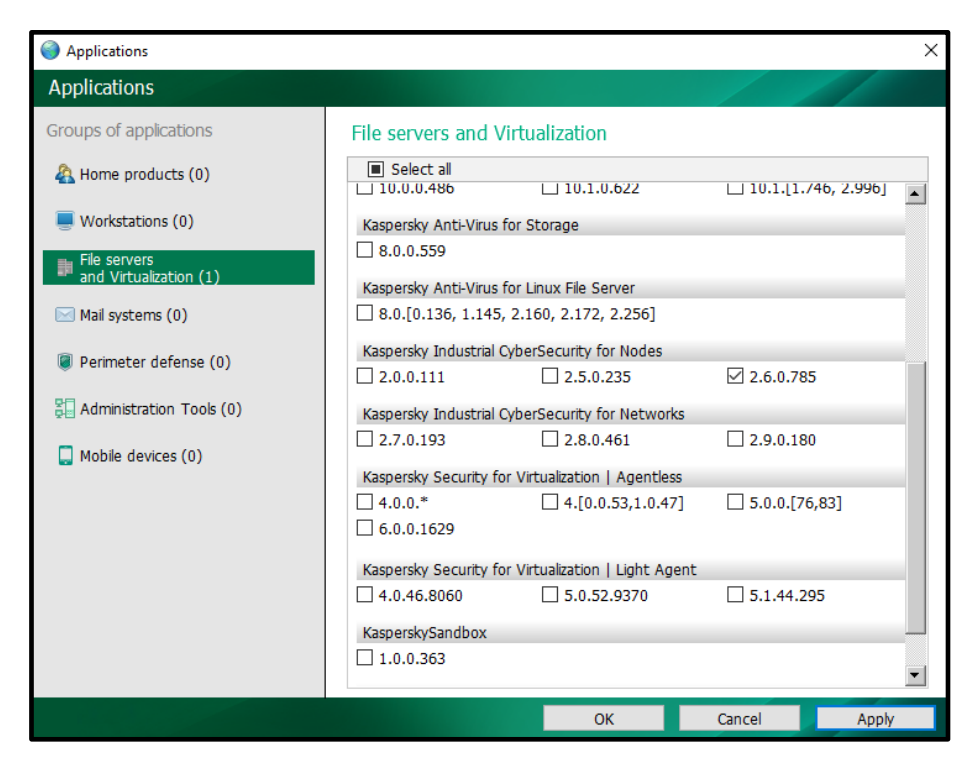

10. In the main window, press the **Start** button again and wait until necessary updates are downloaded. It may take up 20-25 minutes. The size of a regular update package may vary from 20 MB to 600 MB.

| 🎯 Kaspersky Update Utility                             | - 🗆 X                |
|--------------------------------------------------------|----------------------|
| Kaspersky<br>Update Utility                            | KASPERSKY            |
| Applications with updates downloading:                 | Applications         |
| Kaspersky Industrial CyberSecurity for Nodes 2.6.0.785 |                      |
| Start manually                                         | Schedule             |
| Last update date: 22.05.2020 at 14:29                  | View download report |
| Download certdb.dat.klz                                | 13 %                 |
|                                                        |                      |
| Stop                                                   | Settings             |
| About the program Check for new version                | Exit                 |

11. When the update process is completed, click Exit.

12.Now go back to the **KSC Administration Console**. Go to our managed device (in our case, **SIMCO**); switch to the **Task** tab; right-click on any spare area of the **Tasks** list; in the context menu choose **Create->Task**.

| Administration Server WIN-LPJARCQOGPK                                                                                   | Administra    | tion Server WIN-LPJARCO  | QOGPK > Man | aged devices > SI | мсо    |      |     |     |     |
|----------------------------------------------------------------------------------------------------|---------------|--------------------------|-------------|-------------------|--------|------|-----|-----|-----|
| <ul> <li>☐ Managed devices</li> <li>☐ SIMCO</li> <li>☐ Mobile Device Management</li> <li>☐ Device selections</li> </ul> | Group         | o tasks                  |             |                   |        |      |     |     |     |
| Unassigned devices                                                                                                    | Devices       | Policie: Task            |             |                   |        |      |     |     |     |
| 7/ Policies                                                                                                    | _             |                          |             |                   |        |      |     |     |     |
| Tasks                                                                                                    | Create a ta   | sk Import task from file | Add/Remove  | e columns         |        |      |     |     |     |
| 🖹 Kaspersky Lab Licenses                                                                                                |               |                          |             |                   |        |      |     |     |     |
| Advanced                                                                                                    |               |                          |             |                   |        |      |     |     |     |
| Over accounts     Application management                                                                                | Inherited tas | ks: hide   show          |             |                   |        |      |     |     |     |
| ▲ 모 Remote installation                                                                                                 | 1             | *                        | 1           | La succession     | N_     | -    | -   | 0   |     |
| Installation packages                                                                                                   | Name          |                          | Application | l ask type        | Status | Runn | Com | Com | Com |
| Data encryption and protection                                                                                          |               |                          |             |                   |        |      |     |     |     |
| Q Network poll                                                                                                    |               |                          |             | 1                 |        |      |     |     |     |
| Repositories                                                                                                    |               | Create +                 | Task        |                   |        |      |     |     |     |
|                                                                                                    |               | All tasks 🕨              |             |                   |        |      |     |     |     |
|                                                                                                    |               | View +                   |             |                   |        |      |     |     |     |
|                                                                                                    |               | Group by column          |             |                   |        |      |     |     |     |
|                                                                                                    |               | Refresh                  |             |                   |        |      |     |     |     |
|                                                                                                    |               | Export list              |             |                   |        |      |     |     |     |
|                                                                                                    |               |                          |             |                   |        |      |     |     |     |
|                                                                                                    |               |                          |             |                   |        |      |     |     |     |
|                                                                                                    |               |                          |             |                   |        |      |     |     |     |

13. In the Select the task type window, select Kaspersky Industrial CyberSecurity for Nodes 2.6-

>Database Update and press Next >.

| Kabyersky industrial cycle becauty for nodes and         Activation of Application         Application Integrity Control         Baseline File Integrity Monitor         Copying Updates         Database Update         On-Demand Scan         Rule Generator for Applications Launch Control         Rule Generator for Device Control         Software Modules Update         Kaspersky Endpoint Security for Windows (11.2.0)         Add key         Change application components         Integrity check         Inventory         Manage Authentication Agent accounts         Update         Update         Update         Wipe data         Xespersky Security Center 11 Administration Server         Advanced         Fix vulnerabilities         Install application remotely         Install application remotely                                                                                                    | - 🗖 | Kaspersky Industrial CyberSecurity for Nodes 2,6   |
|----------------------------------------------------------------------------------------------------|-----|----------------------------------------------------|
| <ul> <li>Activities of Application</li> <li>Application Integrity Control</li> <li>Baseline File Integrity Monitor</li> <li>Copying Updates</li> <li>Distabase Update</li> <li>On-Demand Scan</li> <li>Rollback of Database Update</li> <li>Rule Generator for Applications Launch Control</li> <li>Rule Generator for Applications Launch Control</li> <li>Software Modules Update</li> <li>Kaspersky Endpoint Security for Windows (11.2.0)</li> <li>Add key</li> <li>Change application components</li> <li>Integrity check</li> <li>Inventory</li> <li>Manage Authentication Agent accounts</li> <li>Update</li> <li>Update</li> <li>Update</li> <li>Update</li> <li>Update</li> <li>Wire data</li> <li>Wire data</li> <li>Fix vulnerabilities</li> <li>Install application remotely</li> <li>Install application remotely</li> </ul>                                                                                                    |     | Activation of Application                          |
| <ul> <li>Application antegray control</li> <li>Baseline File Integrativy Monitor</li> <li>Copying Updates</li> <li>Database Update</li> <li>On-Demand Scan</li> <li>Rollback of Database Update</li> <li>Rule Generator for Applications Launch Control</li> <li>Rule Generator for Device Control</li> <li>Software Modules Update</li> <li>Kaspersky Endpoint Security for Windows (11.2.0)</li> <li>Add key</li> <li>Change application components</li> <li>Integrity check</li> <li>Inventory</li> <li>Manage Authentication Agent accounts</li> <li>Update</li> <li>Update</li> <li>Update</li> <li>Wipe data</li> <li>Kaspersky Security Center 11 Administration Server</li> <li>Rix vulnerabilities</li> <li>Install application remotely</li> <li>Install application remotely</li> <li>Install Windows Update updates</li> </ul>                                                                                                    |     | Application Integrity Control                      |
| <ul> <li>Oddates</li> <li>On-Demand Scan</li> <li>On-Demand Scan</li> <li>Rollback of Database Update</li> <li>Rule Generator for Applications Launch Control</li> <li>Rule Generator for Device Control</li> <li>Software Modules Update</li> <li>Values Control</li> <li>Software Modules Update</li> <li>Change application components</li> <li>Integrity check</li> <li>Inventory</li> <li>Manage Authentication Agent accounts</li> <li>Update</li> <li>Update</li> <li>Update rollback</li> <li>Virus scan</li> <li>Wipe data</li> <li>Kaspersky Security Center 11 Administration Server</li> <li>Avanced</li> <li>Fix vulnerabilities</li> <li>Install application remotely</li> <li>Install application remotely</li> </ul>                                                                                                    |     | Application Integrity Control                      |
| <ul> <li>Corporation</li> <li>Dotabase Update</li> <li>On-Demand Scan</li> <li>Rollback of Database Update</li> <li>Rule Generator for Applications Launch Control</li> <li>Rule Generator for Device Control</li> <li>Software Modules Update</li> <li>Software Modules Update</li> <li>Kaspersky Endpoint Security for Windows (11.2.0)</li> <li>Add key</li> <li>Change application components</li> <li>Integrity check</li> <li>Inventory</li> <li>Manage Authentication Agent accounts</li> <li>Update rollback</li> <li>Virus scan</li> <li>Wire data</li> <li>Xaspersky Security Center 11 Administration Server</li> <li>Avanced</li> <li>Fix vulnerabilities</li> <li>Install application remotely</li> <li>Install Windows Update updates</li> </ul>                                                                                                    |     | Copying Lindates                                   |
| <ul> <li>On-Demand Scan</li> <li>On-Demand Scan</li> <li>Rollback of Database Update</li> <li>Rule Generator for Applications Launch Control</li> <li>Rule Generator for Device Control</li> <li>Software Modules Update</li> <li>Software Modules Update</li> <li>Change application components</li> <li>Integrity check</li> <li>Inventory</li> <li>Manage Authentication Agent accounts</li> <li>Update</li> <li>Update</li> <li>Update</li> <li>Update</li> <li>Wire scan</li> <li>Wire data</li> <li>Softwared</li> <li>Fix vulnerabilities</li> <li>Install application remotely</li> <li>Install Windows Update updates</li> </ul>                                                                                                    |     | Database Lindate                                   |
| <ul> <li>Alback of Database Update</li> <li>Rollback of Database Update</li> <li>Rule Generator for Applications Launch Control</li> <li>Rule Generator for Device Control</li> <li>Software Modules Update</li> <li>Kaspersky Endpoint Security for Windows (11.2.0)</li> <li>Add key</li> <li>Change application components</li> <li>Integrity check</li> <li>Inventory</li> <li>Manage Authentication Agent accounts</li> <li>Update</li> <li>Update</li> <li>Update</li> <li>Wire scan</li> <li>Wire data</li> <li>Xaspersky Security Center 11 Administration Server</li> <li>Avanced</li> <li>Fix vulnerabilities</li> <li>Install application remotely</li> <li>Install Windows Update updates</li> </ul>                                                                                                    |     | Dr-Demand Scan                                     |
| <ul> <li>Rule Generator for Applications Launch Control</li> <li>Rule Generator for Device Control</li> <li>Software Modules Update</li> <li>Kaspersky Endpoint Security for Windows (11.2.0)</li> <li>Add key</li> <li>Change application components</li> <li>Integrity check</li> <li>Inventory</li> <li>Manage Authentication Agent accounts</li> <li>Update rollback</li> <li>Virus scan</li> <li>Wipe data</li> <li>Kaspersky Security Center 11 Administration Server</li> <li>Rotevine</li> <li>Fix vulnerabilities</li> <li>Install application remotely</li> <li>Install Windows Update updates</li> </ul>                                                                                                    |     | Rollback of Database Update                        |
| <ul> <li>Rule Generator for Device Control</li> <li>Software Modules Update</li> <li>Kaspersky Endpoint Security for Windows (11.2.0)</li> <li>Add key</li> <li>Change application components</li> <li>Integrity check</li> <li>Inventory</li> <li>Manage Authentication Agent accounts</li> <li>Update</li> <li>Update rollback</li> <li>Virus scan</li> <li>Wipe data</li> <li>Kaspersky Security Center 11 Administration Server</li> <li>Advanced</li> <li>Install application remotely</li> <li>Install Windows Update updates</li> </ul>                                                                                                    |     | Rule Generator for Applications Launch Control     |
| <ul> <li>Software Modules Update</li> <li>Software Modules Update</li> <li>Kaspersky Endpoint Security for Windows (11.2.0)</li> <li>Add key</li> <li>Change application components</li> <li>Integrity check</li> <li>Inventory</li> <li>Manage Authentication Agent accounts</li> <li>Update</li> <li>Update</li> <li>Update</li> <li>Update</li> <li>Wirus scan</li> <li>Wre data</li> <li>Kaspersky Security Center 11 Administration Server</li> <li>Advanced</li> <li>In vulnerabilities</li> <li>Install application remotely</li> <li>Install Windows Update updates</li> </ul>                                                                                                    |     | Rule Generator for Device Control                  |
| Image: State of Control of Control                                |     | Software Modules Update                            |
| <ul> <li>Add key</li> <li>Change application components</li> <li>Integrity check</li> <li>Inventory</li> <li>Manage Authentication Agent accounts</li> <li>Update</li> <li>Update rollback</li> <li>Virus scan</li> <li>Wipe data</li> <li>Kaspersky Security Center 11 Administration Server</li> <li>Advanced</li> <li>Fix vulnerabilities</li> <li>Install application remotely</li> <li>Install Windows Update updates</li> </ul>                                                                                                    | . 🗖 | Kaspersky Endpoint Security for Windows (11.2.0)   |
| <ul> <li>Change application components</li> <li>Integrity check</li> <li>Inventory</li> <li>Manage Authentication Agent accounts</li> <li>Update</li> <li>Update rollback</li> <li>Virus scan</li> <li>Wipe data</li> <li>✓ Kaspersky Security Center 11 Administration Server</li> <li>✓ Advanced</li> <li>Fix vulnerabilities</li> <li>Install application remotely</li> <li>Install Windows Update updates</li> </ul>                                                                                                    |     | Add key                                            |
| <ul> <li>Integrity check</li> <li>Inventory</li> <li>Manage Authentication Agent accounts</li> <li>Update</li> <li>Update rollback</li> <li>Virus scan</li> <li>Wipe data</li> <li>Kaspersky Security Center 11 Administration Server</li> <li>Advanced</li> <li>Fix vulnerabilities</li> <li>Install application remotely</li> <li>Install Windows Update updates</li> </ul>                                                                                                    |     | Change application components                      |
| <ul> <li>Inventory</li> <li>Manage Authentication Agent accounts</li> <li>Update</li> <li>Update rollback</li> <li>Virus scan</li> <li>Wipe data</li> <li>Waspersky Security Center 11 Administration Server</li> <li>Advanced</li> <li>Fix vulnerabilities</li> <li>Install application remotely</li> <li>Install Windows Update updates</li> </ul>                                                                                                    |     | 📋 Integrity check                                  |
| <ul> <li>Manage Authentication Agent accounts</li> <li>Update</li> <li>Update rollback</li> <li>Virus scan</li> <li>Wipe data</li> <li>Wipe data</li> <li>Z Kaspersky Security Center 11 Administration Server</li> <li>Advanced</li> <li>Fix vulnerabilities</li> <li>Install application remotely</li> <li>Install Windows Update updates</li> </ul>                                                                                                    |     | Inventory                                          |
| <ul> <li>Update</li> <li>Update rollback</li> <li>Virus scan</li> <li>Wipe data</li> <li>Virus Scanced</li> <li>Fix vulnerabilities</li> <li>Install application remotely</li> <li>Install Windows Update updates</li> </ul>                                                                                                    |     | Manage Authentication Agent accounts               |
| Update rollback  Virus scan  Kaspersky Security Center 11 Administration Server  Kaspersky Security Center 11 Administration Server  Kaspersky Security Center 11 Administration Server  Kaspersky Security Center 11 Administration Server  Kaspersky Security Center 11 Administration Server  Kaspersky Security Center 11 Administration Server  Kaspersky Security Center 11 Administration Server  Kaspersky Security Center 11 Administration Server  Kaspersky Security Center 11 Administration Server  Kaspersky Security Center 11 Administration Server  Kaspersky Security Center 11 Administration Server  Kaspersky Security Center 11 Administration Server  Kaspersky Security Center 11 Administration Server  Kaspersky Security Center 11 Administration Server  Kaspersky Security Security Center 11 Administration Server  Kaspersky Security Security Center 11 Administration Server  Kaspersky Security Security Secu |     | Update                                             |
| <ul> <li>Virus scan</li> <li>Wipe data</li> <li>Kaspersky Security Center 11 Administration Server</li> <li>Advanced</li> <li>Fix vulnerabilities</li> <li>Install application remotely</li> <li>Install Windows Update updates</li> </ul>                                                                                                    |     | 📋 Update rollback                                  |
| Wipe data  Kaspersky Security Center 11 Administration Server  Kaspersky Security Center 11 Administration Server  Kaspersky Content of the server of the server of the s |     | Virus scan                                         |
| <ul> <li>☑ Kaspersky Security Center 11 Administration Server</li> <li>☑ Advanced</li> <li>iii Fix vulnerabilities</li> <li>iii Install application remotely</li> <li>iii Install Windows Update updates</li> </ul>                                                                                                    | _   | 📋 Wipe data                                        |
|                                                                                                    | 8 🔽 | Kaspersky Security Center 11 Administration Server |
| Fix vulnerabilities  Fix vulnerabilities  Install application remotely  Install Windows Update updates                                                                                                    | +   | Advanced                                           |
| <ul> <li>Install application remotely</li> <li>Install Windows Update updates</li> </ul>                                                                                                    |     | Fix vulnerabilities                                |
| Install Windows Update updates                                                                                                    |     | Install application remotely                       |
|                                                                                                    |     | Install Windows Update updates                     |
|                                                                                                    |     |                                                    |

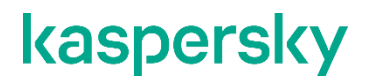

14.Leave the Task creation method as New and click Next.

| · | New Task Wizard                                                                  |        |
|---|----------------------------------------------------------------------------------|--------|
| 5 | Settings                                                                         |        |
|   | 5                                                                                |        |
|   | Task creation method                                                             |        |
|   | New                                                                              |        |
|   | $\bigcirc$ Import task created with Kaspersky Industrial CyberSecurity for Nodes |        |
|   | Configuration file:                                                              |        |
|   |                                                                                  | Browse |
|   |                                                                                  |        |
|   |                                                                                  |        |
|   |                                                                                  |        |
|   |                                                                                  |        |
|   |                                                                                  |        |
|   |                                                                                  |        |
|   |                                                                                  |        |
|   |                                                                                  |        |
|   |                                                                                  |        |
|   |                                                                                  |        |
|   |                                                                                  |        |
|   |                                                                                  |        |
|   |                                                                                  |        |
|   |                                                                                  |        |

15. In the **Update source** window, check **Custom HTTP or FTP, or network folders** and click the corresponding hyperlink.

| New task wizard                                   |                                            |
|---------------------------------------------------|--------------------------------------------|
| Update source                                     |                                            |
|                                                   |                                            |
| Update source                                     |                                            |
| C Kaspersky Security Center Administration Server |                                            |
| Kaspersky Lab update servers     Curters          |                                            |
| Custom HTTP or FTP servers, or network rolders    |                                            |
| Use Kaspersky Lab update servers if specified (Cu | istom HTTP or FTP servers, or network fold |
|                                                   | Connection settings                        |
| Disk I/O usage optimization                       |                                            |
| Lower the load on the disk I/O                    |                                            |
| RAM used for optimization 512                     |                                            |
|                                                   |                                            |
|                                                   |                                            |
|                                                   |                                            |
|                                                   |                                            |
|                                                   |                                            |
|                                                   |                                            |
|                                                   |                                            |
|                                                   |                                            |
|                                                   | Ivext Can                                  |

16.In the window that pops up, specify the network path <u>\\KSC\C\$\KLUpdates\Updates\Updates\</u> as an update source. Please note, that <u>\\KSC</u> is a network host name of our intermediary file storage. Click OK to close the Update servers popup window. Click Next to move on to the next window of the New task wizard.

| Undata an u         | K Llodate servers         | ? <b>X</b> |
|---------------------|---------------------------|------------|
| Opdate sour         |                           |            |
| Kaspers             | VKsc\c\$VLUpdates\Updates | Add        |
| <u>Custom</u>       |                           | Remove     |
| V Use Kas           |                           | Edit       |
|                     |                           | uttings    |
|                     |                           | Move up    |
| Disk I/O usa        |                           | Move down  |
| 📃 Lower th          | 8                         |            |
| RAM used f<br>(MB): |                           |            |
|                     |                           |            |
|                     |                           |            |
|                     |                           |            |
|                     | OK                        | Cancel     |
|                     |                           |            |

17.Simply click Next in the Schedule window.

| Schedule setting: | )<br>hule                                                |          |
|-------------------|----------------------------------------------------------|----------|
| Frequency:        | After Administration Server has retrieved updates        | Ŧ        |
|                   | [                                                        | Advanced |
| Task will be      | e performed according to the local time on the computer. |          |
| Task will be      | e performed according to the local time on the computer. |          |
| A Task will be    | e performed according to the local time on the computer. |          |

18.In the **Selecting an account to run the task** window, specify the administrator's account that is authorized to access <u>\\KSC\C\$\KLUpdate\Updates\</u> from the network.

| 🚱 📕 New task wizard        |                              |             |
|----------------------------|------------------------------|-------------|
| Selecting an account to ru | in the task                  |             |
| Specify a user account ur  | ider which you run the task. |             |
| Automatically generated a  | account                      |             |
| Specify an account         |                              |             |
| Account:                   | Administrator                |             |
| Password:                  | •••••                        |             |
| Confirm password:          | •••••                        |             |
|                            |                              |             |
|                            |                              |             |
|                            |                              |             |
|                            |                              |             |
|                            |                              |             |
|                            |                              |             |
|                            |                              | Next Cancel |

19. Give a meaningful name to the task. Click Next.

| K New task wizard        | ×                                                          |
|--------------------------|------------------------------------------------------------|
| Define the task name     |                                                            |
|                          |                                                            |
|                          |                                                            |
| Name:<br>Database Update |                                                            |
|                          |                                                            |
|                          |                                                            |
|                          |                                                            |
|                          |                                                            |
| Next                     | Cancel                                                     |
|                          | Name:   Define the task name     Name:     Database Update |

20. In the Finish creating the task window, check Run task after Wizard finishes and click Finish.

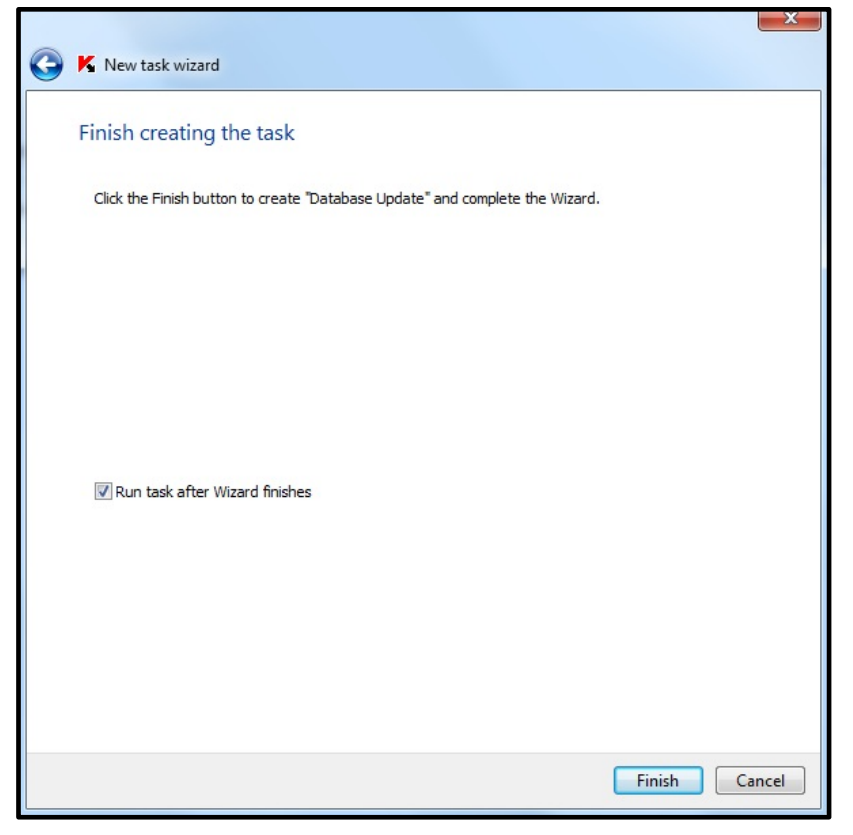

21.If you go to the group task list and select the just created task, you will see its execution progress displayed in the right-hand pane. Wait until the **Database Update** task is completed.

| Administration Server KSC                                                                          | Administration   | Server KSC >        | Managed devices > SIMCO           |                                   |              |      |                                                        |                                                                   |
|----------------------------------------------------------------------------------------------------|------------------|---------------------|-----------------------------------|-----------------------------------|--------------|------|--------------------------------------------------------|-------------------------------------------------------------------|
| Managed devices                                                                                    | 🐨 Group ta       | asks                |                                   |                                   |              |      |                                                        |                                                                   |
| Device selections                                                                                  | Devices          | Policies            | Tasks                             |                                   |              |      |                                                        |                                                                   |
| <ul> <li>Tasks</li> <li>Advanced</li> <li>User accounts</li> <li>Application management</li> </ul> | Create a task    | Import task         | from file Add/Remove columns      |                                   |              |      |                                                        |                                                                   |
| ▲ 모 Remote installation<br>Installation packages                                                   | Inherited tasks: | hide   show         |                                   |                                   |              |      |                                                        |                                                                   |
| Q Network poll                                                                                     | Name             | ^                   | Application                       | Task type                         | Status       | Runn | Detabase Us date                                       |                                                                   |
| Repositories                                                                                       | Rule Generator f | for Applications La | unch Control                      |                                   |              |      | Database Opdate                                        |                                                                   |
|                                                                                                    | SIMCO - Rule     | Generator for Ap    | Kaspersky Industrial CyberSecurit | Rule Generator for Applications L | Completed    | 0    | Task type:                                             | Database Update                                                   |
|                                                                                                    | On-Demand Sca    | an                  |                                   |                                   |              |      | Application:                                           | Kaspersky Industrial CyberSecurity for Nodes                      |
|                                                                                                    | On-Demand S      | ican                | Kaspersky Industrial CyberSecurit | On-Demand Scan                    |              | 0    |                                                        |                                                                   |
|                                                                                                    | Database Update  | e                   |                                   |                                   |              |      | Running: 18%                                           |                                                                   |
|                                                                                                    | Database Upda    | ate                 | Kaspersky Industrial CyberSecurit | Database Update                   | Running (18% | 1    |                                                        |                                                                   |
|                                                                                                    |                  |                     |                                   |                                   |              |      |                                                        | Execution statistics on devices Running on 1 devices View results |
|                                                                                                    |                  |                     |                                   |                                   |              |      |                                                        | Stop                                                              |
|                                                                                                    |                  |                     |                                   |                                   |              |      | Configure task     Export task to file     Delete task |                                                                   |

22.In order to make sure that our **KICS for Nodes** host (in our case, **SIMCO**) has received updated AV databases, switch to the **Devices** tab. Then right-click on the device and in the context menu select **Properties**. In the **Properties** window go to **Applications**; select **Kaspersky Industrial CyberSecurity for Nodes 2.6** and press the **Properties** button. In the popup window, refer to the **Database date**.

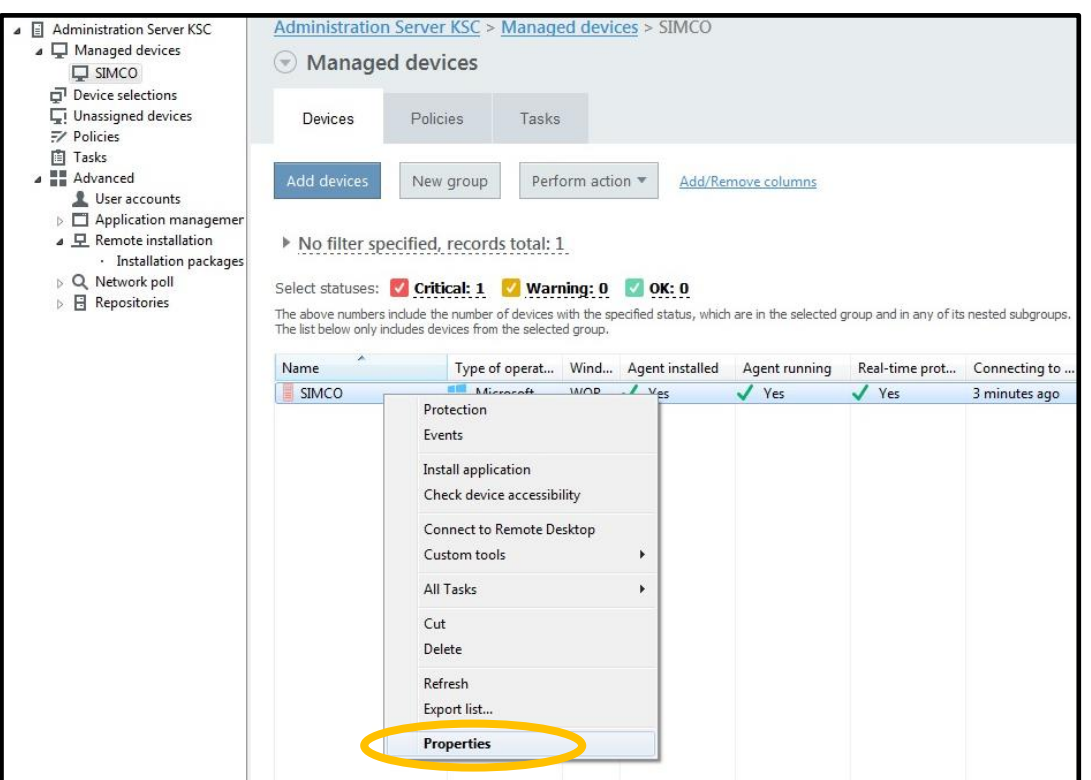

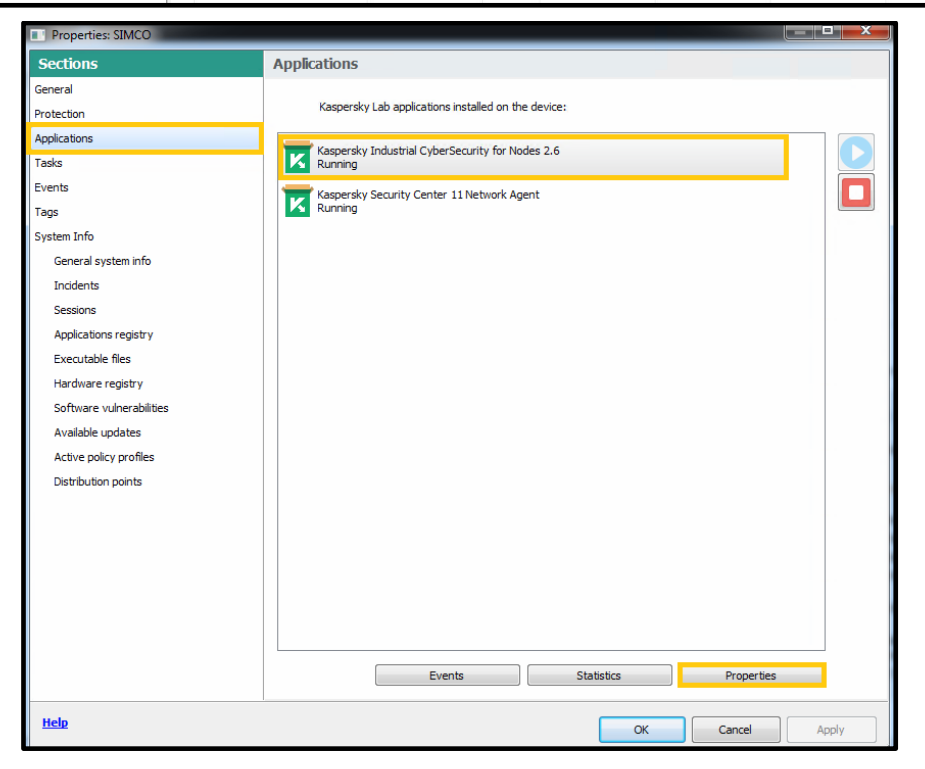

| Kaspersky Industrial CyberSecuri | ty for Nodes 2.6 settings                            |                      |  |  |  |
|----------------------------------|------------------------------------------------------|----------------------|--|--|--|
| Sections                         | General                                              |                      |  |  |  |
| General                          | Macaurola a Taduebial Cudar Shouebia Far Modae, 7, 5 |                      |  |  |  |
| Application settings             | vaspersky industrial cybersecurity for nodes zio     |                      |  |  |  |
| Supplementary                    |                                                      |                      |  |  |  |
| Real-Time Computer Protection    | Version number:                                      | 2.6.0.785            |  |  |  |
| Logs and notifications           | Installed:                                           | 5/21/2020 4:39:12 PM |  |  |  |
| Malfunction diagnosis            | Current status:                                      | Running              |  |  |  |
| Components                       | Last software update:                                | 5/22/2020 3:22:58 PM |  |  |  |
| Keys                             | Installed updates:                                   |                      |  |  |  |
| Event configuration              | ent configuration Critical fix core 9;               |                      |  |  |  |
| Advanced                         | And the database                                     |                      |  |  |  |
|                                  | Application databases                                |                      |  |  |  |
|                                  | Database date:                                       | 5/22/2020 9:37:00 AM |  |  |  |
|                                  | Number of anti-virus records:                        | 14826120             |  |  |  |
|                                  | Last updated:                                        | 5/22/2020 3:22:58 PM |  |  |  |
|                                  | Start                                                | Chan                 |  |  |  |
| Help                             | Juix                                                 | OK Cancel Anniv      |  |  |  |

Alternatively, you can obtain detailed information on the current release of antivirus databases by going to **Administration Server->Reports** tab and double-clicking **Database Usage Report**.

#### **Performing On-Demand Scanning on target hosts**

Once we the antivirus databases are up to date, it is highly recommended to configure and start the **On-Demand scan** task on the **SIMCO** host. This essential step aims to ensure that the target host will be free of any malicious software and that no malicious executables will later appear on the **Application Launch Control** white list. Apparently, the **On-Demand scan** requires some additional processing resources and may slightly deteriorate computer performance. That is why we recommend that you start this task only in the manual mode in order to be able to supervise its execution.

Please perform the following steps to configure the scanner:

1. Go to the **SIMCO** group and switch to the **Tasks** tab. Using the context menu, start creating a new task as was shown earlier.

| Administration Server WIN-LPJARCQOGPK   Managed devices   SIMCO  Mobile Device Management                                                            | Administration   | <u>Server WIN-LF</u><br>Isks | PJARCQO  | GPK > Mana    | ged devices > SIMCO |
|----------------------------------------------------------------------------------------------------|------------------|------------------------------|----------|---------------|---------------------|
| Device selections     Inassigned devices                                                                                                    | Devices          | Policies                     | Tasks    |               |                     |
| <ul> <li>Policies</li> <li>Tasks</li> <li>Kaspersky Lab Licenses</li> <li>Advanced</li> <li>User accounts</li> <li>Application management</li> </ul> | Create a task    | Import task fr               | rom file | Add/Remove    | <u>columns</u>      |
|                                                                                                    | Inherited tasks: | hide   show                  |          |               |                     |
| ▲ 모 Remote installation                                                                                                    | Name             | ^                            | 1        | Application   | Task type           |
| Data encryption and protection                                                                                                    | Database Update  |                              |          |               |                     |
| <ul> <li>Q Network poll</li> <li>Repositories</li> </ul>                                                                                             | 📋 Database Upda  | ate                          |          | Kaspersky Ind | Database Update     |
|                                                                                                    |                  | Create                       |          | ▶ Task        |                     |
|                                                                                                    |                  | All tasks                    |          | •             |                     |
|                                                                                                    |                  | View<br>Group by column      |          | *             |                     |
|                                                                                                    |                  | Refresh<br>Export list       |          |               |                     |

 In the New task wizard window, select Kaspersky Industrial CyberSecurity for Nodes 2.6 -> On-Demand Scan. Click Next.

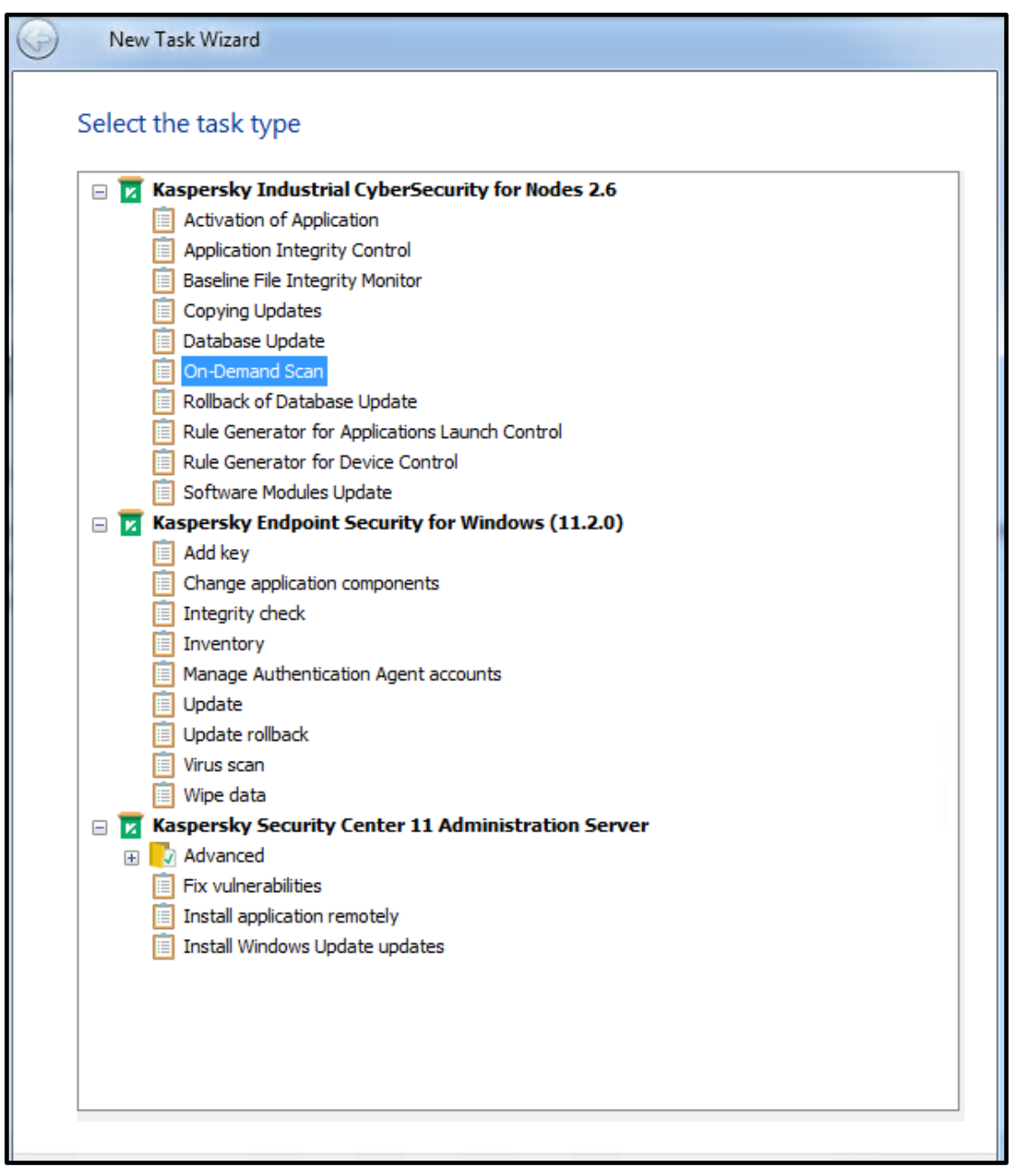

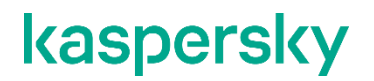

3. Leave the Task creation method as New and click Next.

|   |                                                                                  |            | x |
|---|----------------------------------------------------------------------------------|------------|---|
| G | New Task Wizard                                                                  |            |   |
|   | Settings                                                                         |            |   |
|   | settings                                                                         |            |   |
|   | Task creation method                                                             |            |   |
|   | New                                                                              |            |   |
|   | $\bigcirc$ Import task created with Kaspersky Industrial CyberSecurity for Nodes |            |   |
|   | Configuration file:                                                              |            |   |
|   |                                                                                  | Browse     |   |
|   |                                                                                  |            |   |
|   |                                                                                  |            |   |
|   |                                                                                  |            |   |
|   |                                                                                  |            |   |
|   |                                                                                  |            |   |
|   |                                                                                  |            |   |
|   |                                                                                  |            |   |
|   |                                                                                  |            |   |
|   |                                                                                  |            |   |
|   |                                                                                  |            |   |
|   |                                                                                  |            |   |
|   |                                                                                  |            |   |
|   |                                                                                  |            |   |
|   |                                                                                  | Next Cance | - |
|   |                                                                                  |            | _ |

4. Select the Local hard drives item as shown below and double-click it.

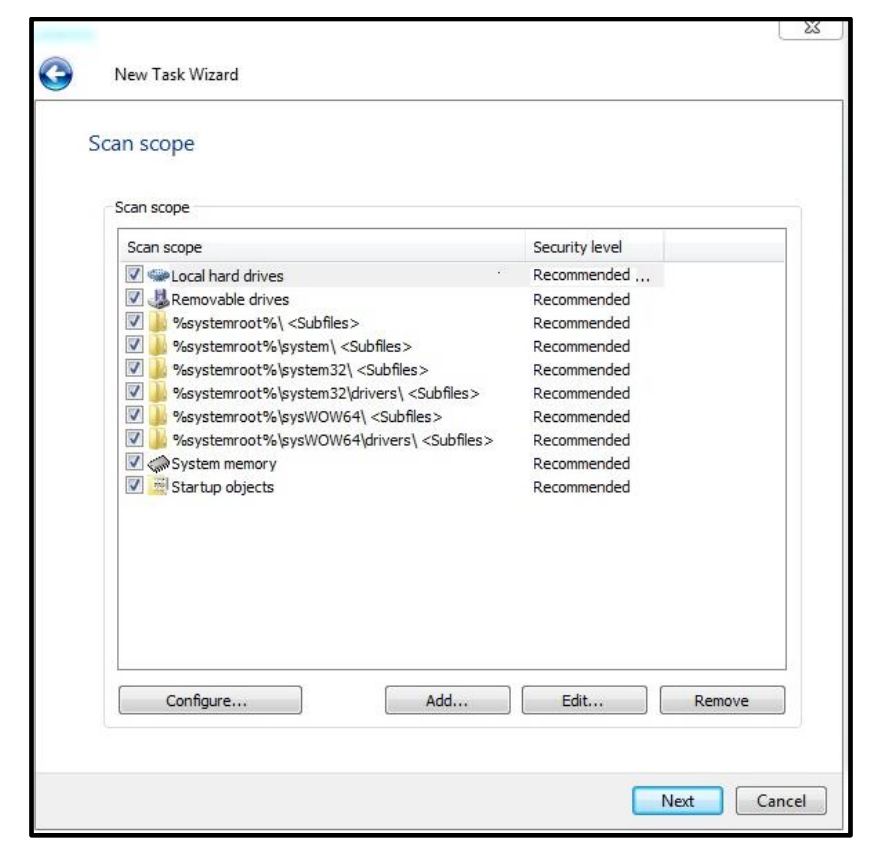

5. In the next window that pops up, set **Security level** to **Maximum performance** and click the **Settings...** button.

| curity level                                                                                                    |                                      |
|----------------------------------------------------------------------------------------------------|--------------------------------------|
| Security level                                                                                                    |                                      |
| Maximum performance                                                                                                    | •                                    |
| Plaxman performance                                                                                                    |                                      |
|                                                                                                    | Settings                             |
| scans, excluding certain hie types from the sca<br>security level is set, the application:<br>- Scans files by format<br>- Scans new and modified files only<br>- Scans disk boot sectors and MBR<br>- Scans alternate NTFS streams<br>- Scans only new self-extracting archives<br>- Scans only new packed files<br>- Scans only new embedded OLE files | an scope. If the Maximum Performance |
|                                                                                                    |                                      |
|                                                                                                    |                                      |

6. In the **On-demand scan settings** window, specify the settings as shown below. Click **OK** when done.

| neral | Actions     | Performance        |                 |                 |              |            |        |
|-------|-------------|--------------------|-----------------|-----------------|--------------|------------|--------|
| Scan  | objects     |                    |                 |                 |              |            |        |
| 0     | bjects to s | scan:              |                 |                 |              |            |        |
| C     | All objec   | ts                 |                 |                 |              |            |        |
| 0     | Objects :   | scanned by forma   | t               |                 |              |            |        |
| C     | ) Objects   | scanned according  | to list of ext  | ensions specif  | ied in anti- | virus dati | abase  |
| B     | Objecto     | ccanned by cnecif  | Iad lict of avt | encione:        |              |            |        |
| 0     | Objects     | scanned by specin  | ieu list of ext | ensions:        |              | 10         | Tarren |
| -     | L           |                    |                 |                 |              |            | Edit   |
| V Su  | ubfolders   |                    |                 |                 |              |            |        |
| SI SI | ubfiles     |                    |                 |                 |              |            |        |
| So So | an disk bo  | pot sectors and Mi | BR              |                 |              |            |        |
| ▼ Sc  | an alterni  | ate NTFS streams   |                 |                 |              |            |        |
| Perfo | rmance:     |                    |                 |                 |              |            |        |
| So So | an only n   | ew and modified fi | les             |                 |              |            |        |
| Scan  | of compo    | und objects:       |                 |                 |              |            |        |
| V 4   | archives    | 5                  | ~               | All packed ob   | jects        |            |        |
| V 1   | I SFX ard   | hives              |                 | All plain email |              |            |        |
|       | l email da  | itabases           | ~               | All embedded    | OLE object   | ts         |        |
|       |             |                    |                 |                 |              | Security   | level  |
|       |             |                    |                 |                 |              |            |        |

- 7. Repeat steps 4-6 for the **Removable drives**, **System memory** and **Startup objects** item included in the **Scan scope** by default.
- 8. Continue to edit the Scan Scope by unchecking every %system root%\... item. Click Next.

| Image: Construction of the second second | Scan scope                                                                                                    | Security level |
|----------------------------------------------------------------------------------------------------|----------------------------------------------------------------------------------------------------|----------------|
| Image: System memory     Custom       Image: Startup objects     Custom                                                                                                    | Local rate drives     Systemroot% ( <subfiles>     %systemroot% (<subfiles>     %systemroot% (system32) (<subfiles>     %systemroot% (system32) (<subfiles>     %systemroot% (system32) (<subfiles>     %systemroot% (system32) (<subfiles>     %systemroot% (system32) (<subfiles>     %systemroot% (system34) (<subfiles>     %systemroot% (system34) (<subfiles) (<subfiles)="" (<subfiles<="" td=""><td>Custom</td></subfiles)></subfiles></subfiles> | Custom         |
| Startup objects Custom                                                                                                    | System memory                                                                                                    | Custom         |
|                                                                                                    | Startup objects                                                                                                    | Custom         |

9. In the **Options** window, specify the settings as shown below. Click **Next**.

|                   |                            |        |      | ×      |
|-------------------|----------------------------|--------|------|--------|
| 🔶 New task v      | vizard                     |        |      |        |
| Ontinus           |                            |        |      |        |
| Options           |                            |        |      |        |
| -Heuristic analy: | zer                        |        |      |        |
| Use heuris        | tic analyzer               |        |      |        |
|                   |                            |        |      |        |
|                   |                            | Y      |      | 1.1    |
| Light             |                            | Medium |      | Deep   |
| - Integration wit | h other components         |        |      |        |
|                   | ted Zone                   |        |      |        |
| Perform ta        | sk in background mode      |        |      |        |
| Consider ta       | ask as critical areas scan |        |      |        |
| Use KSN fo        | r scanning                 |        |      |        |
|                   |                            |        |      |        |
|                   |                            |        |      |        |
|                   |                            |        |      |        |
|                   |                            |        |      |        |
|                   |                            |        |      |        |
|                   |                            |        |      |        |
|                   |                            |        |      |        |
|                   |                            |        | Next | Cancel |

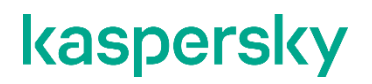

| New task wizard                                                                                                    |             |
|----------------------------------------------------------------------------------------------------|-------------|
| Schedule                                                                                                    |             |
| Schedule settings Run by schedule Frequency: Hourly                                                                        | ~           |
| Task start settings       Every:     1 hour(s)       Start time:     5:19 PM       Start date:     Friday , May 22, 2020 v |             |
| Task will be performed according to the local time on the computer.                                                        | Advanced    |
|                                                                                                    |             |
|                                                                                                    | Next Cancel |

10. In the Schedule window, specify the settings as shown below. Click Next.

11. In the Selecting an account to run the task window, leave the default settings and click Next.

| New task wizard                   |                     |             |
|-----------------------------------|---------------------|-------------|
| Selecting an account to run the   | task                |             |
| Specify a user account under whic | h you run the task. |             |
| Automatically generated account   | :                   |             |
| ○ Specify an account              |                     |             |
| Account:                          |                     |             |
| Password:                         | •••••               |             |
| Confirm password:                 | •••••               |             |
|                                   |                     |             |
|                                   |                     |             |
|                                   |                     |             |
|                                   |                     |             |
|                                   |                     |             |
|                                   |                     |             |
|                                   |                     |             |
|                                   |                     | Next Cancel |

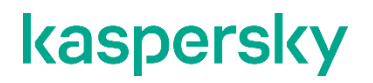

12. Give some meaningful name to the task and click Next.

| 📀 New t   | task wizard  | X                 |
|-----------|--------------|-------------------|
| Define th | he task name |                   |
|           |              |                   |
|           |              |                   |
| Name:     |              |                   |
| On-Dema   | and Scan     | ]                 |
|           |              |                   |
|           |              |                   |
|           |              |                   |
|           |              |                   |
|           |              |                   |
|           |              |                   |
|           | Next Can     | <del>Act</del> iv |

13. In the Finish creating the task window, click Finish. This will create the task but will not launch it.

| ۲ | New task wizard                                                             |        | X          |
|---|-----------------------------------------------------------------------------|--------|------------|
|   | Finish creating the task                                                    |        |            |
|   | Click the Finish button to create "On-Demand Scan" and complete the Wizard. |        |            |
|   |                                                                             |        |            |
|   |                                                                             |        |            |
|   |                                                                             |        |            |
|   | Run task after Wizard finishes                                              |        |            |
|   |                                                                             |        |            |
|   |                                                                             |        |            |
|   |                                                                             |        |            |
|   |                                                                             | Finish | Cancel div |

Page 102 of 161

14. Using the context menu, start the **On-Demand Scan** task manually.

| Administration Server WIN-LPJARCQOGPK | Administration Server WIN-LPJARCQ   | OGPK > Mana   | ged devices > SIMCO |             |      |     |     |     |
|---------------------------------------|-------------------------------------|---------------|---------------------|-------------|------|-----|-----|-----|
| A 🖵 Managed devices                   | 0.0.1.1                             |               |                     |             |      |     |     |     |
| SIMCO                                 | Group tasks                         |               |                     |             |      |     |     |     |
| Mobile Device Management              |                                     |               |                     |             |      |     |     |     |
| Device selections                     | Devices Policies Tasks              |               |                     |             |      |     |     |     |
| Unassigned devices                    |                                     |               |                     |             |      |     |     |     |
| 7 Policies                            |                                     | -             |                     |             |      |     |     |     |
| Tasks                                 | Create a task Import task from file | Add/Remove    | columns             |             |      |     |     |     |
| Kaspersky Lab Licenses                |                                     |               |                     |             |      |     |     |     |
| Advanced                              |                                     |               |                     |             |      |     |     |     |
| L User accounts                       | The standard of Fide 1 stress       |               |                     |             |      |     |     |     |
| Application management                | Innerited tasks: hide   snow        |               |                     |             |      |     |     |     |
| A 모 Remote installation               | Name                                | Application   | Task type           | Status      | Runn | Com | Com | Com |
| Installation packages                 | Database Update                     |               |                     |             |      |     |     |     |
| Data encryption and protection        | Database Undate                     | Kaspershy Ind | Database Undate     |             | 0    | 0   | 0   | 0   |
| Paparitariar                          |                                     | Ruspersky man | butubuse opuate     |             | Č.   | Č.  |     | Ŭ   |
|                                       | On-Demand Scan                      |               |                     |             | 5210 |     |     |     |
|                                       | On-Demand Scan                      | Kaspersky Ind | On-Demand Scan      |             | 0    | 0   | 0   | 0   |
|                                       |                                     |               |                     | Start       |      |     |     |     |
|                                       |                                     |               |                     | Stop        |      |     |     |     |
|                                       |                                     |               |                     | Pause       |      |     |     |     |
|                                       |                                     |               |                     | Resume      |      |     |     |     |
|                                       |                                     |               |                     |             |      |     |     |     |
|                                       |                                     |               |                     | Results     |      |     |     |     |
|                                       |                                     |               |                     | All tasks   |      | •   |     |     |
|                                       |                                     |               |                     | Group by co | lumn | +   |     |     |
|                                       |                                     |               |                     | Cut         |      |     |     |     |
|                                       |                                     |               |                     | Conv        |      |     |     |     |
|                                       |                                     |               |                     | Delate      |      |     |     |     |
|                                       |                                     |               |                     | Delete      |      |     |     |     |
|                                       |                                     |               |                     | Export list |      |     |     |     |
|                                       |                                     |               |                     | Properties  |      |     |     |     |
|                                       |                                     |               |                     |             |      |     |     |     |

- 15. Wait patiently until the task is completed. It may take up to 3 hours depending on the target PC performance and its software composition.
- 16. When the task is finished, you can view its results by going to the **Administration Server** node, switching to the **Reports** tab and calling the **Viruses report**. We hope that this report will not contain any malware alerts.

#### **Execution of the Generate Rules for Application Launch Control task**

After its activation **Application Launch Control** keeps on watching executable files launches by referring to the predefined list of legitimate applications (to the, so called, white list). The module can also process DLL calls as well as script runs. **Application Launch Control** can function in either of the two modes – **Statistics only** and **Apply Default Deny**.

- While running in the **Statistics only** mode, the module does not actually block executable files, which are not on the white list. It only alerts when an authorized file is launched.
- While running in the **Apply Default Deny** mode, the module blocks execution of those files, which are not on the white list.

Please note, that the **Statistic only** mode is the most appropriate option for industrial control systems as it provides an optimal balance between preserving DCS performance/robustness, on the one hand, and attaining to the sufficient cyber protection level, on the other.

Please go through the following steps in order to have the **Application Launch Control** white list automatically generated.

1. Go to our managed devices group (SIMCO, in our case) and enter the **Tasks** tab. Right-click on the **Tasks** list and in the context menu choose **Create->Task**.

| Administration Server WIN-R2FGT0TNH3K                                                                                                    | <u>Administratio</u>                                      | on Server \                | WIN-R2FGT0TN                   | <u> NH3K &gt; Managed</u>         | devices > SIMCO |
|----------------------------------------------------------------------------------------------------|-----------------------------------------------------------|----------------------------|--------------------------------|-----------------------------------|-----------------|
| Managed devices     If SIMCO     Mahile Device Measurement                                                                                                    |                                                           | tasks                      |                                |                                   |                 |
| In Mobile Device Management     If Mobile Device Management     If Device selections     If Unassigned devices                                                     | Devices                                                   | Policie                    | s Tasks                        |                                   |                 |
| <ul> <li>⇒ Policies</li> <li>☐ Tasks</li> <li>➡ Kaspersky Lab Licenses</li> <li>▲ Advanced</li> <li>▲ User accounts</li> <li>▶ ➡ Application management</li> </ul> | New task                                                  | Import ta                  | sk from file                   | Add/Remove columns                |                 |
| ▲ 모 Remote installation                                                                                                    | Name                                                      |                            | Application                    | Task type                         | Status          |
| <ul> <li>A lata encryption and protection</li> <li>Q Device discovery</li> <li>□ Deleted objects</li> <li>▷ Repositories</li> </ul>                                | Database Upda<br>Database Up<br>On-Demand So<br>On-Demand | ate<br>date<br>can<br>Scan | Kaspersky Ind<br>Kaspersky Ind | Database Update<br>On-Demand Scan | Completed       |
|                                                                                                    |                                                           | Create                     | •                              | Task                              |                 |
|                                                                                                    |                                                           | All tasks                  | •                              |                                   |                 |
|                                                                                                    |                                                           | View<br>Group by           | r column 🕨                     |                                   |                 |
|                                                                                                    |                                                           | Refresh<br>Export lis      | t                              |                                   |                 |

2. In the Select the task type window that pops up, select Rule Generator for Application Launch Control. Click Next.

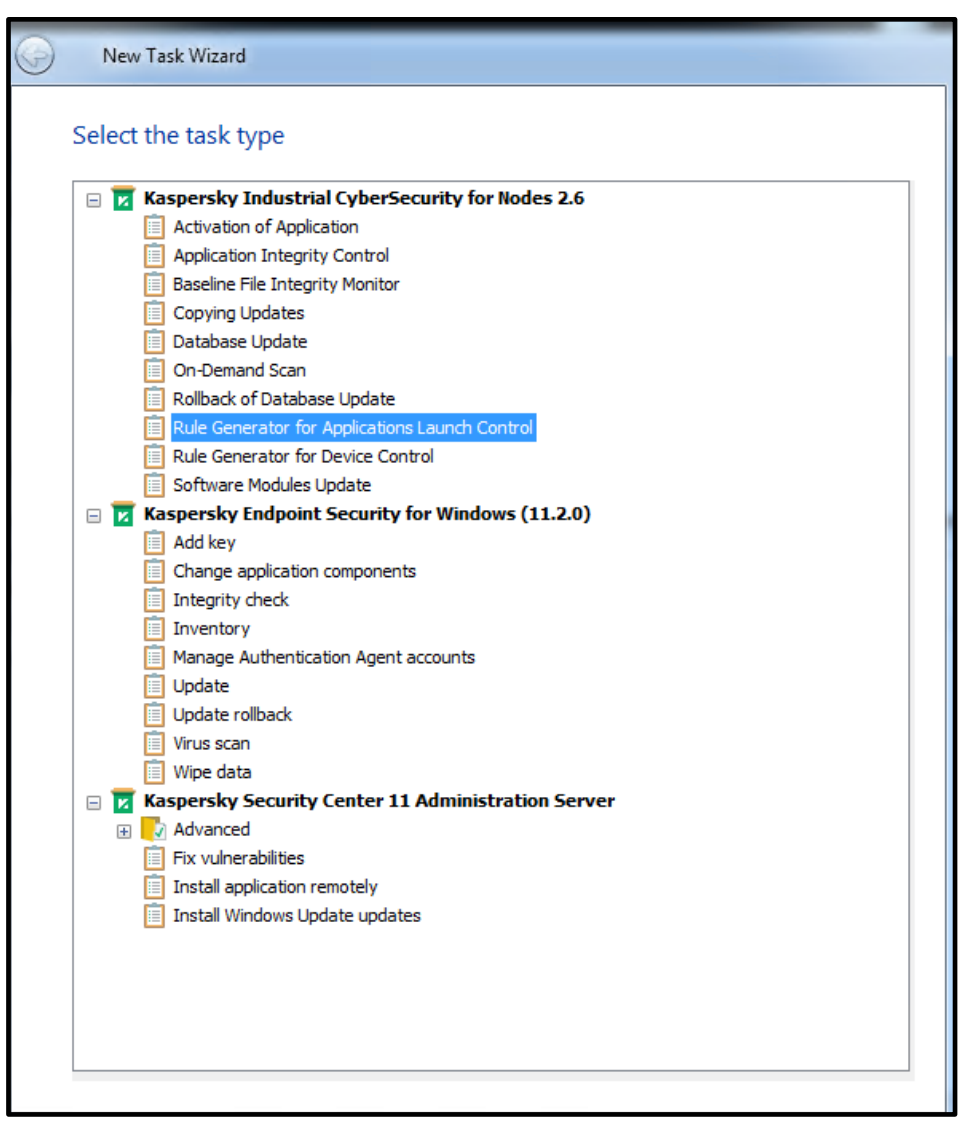

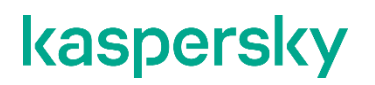

3. Leave the Task creation method as New and click Next.

|   | New Task Wizard                                                       |        |
|---|-----------------------------------------------------------------------|--------|
|   |                                                                       |        |
|   | attings                                                               |        |
| - | settings                                                              |        |
|   | Task creation method                                                  |        |
|   | New                                                                   |        |
|   | Import task created with Kaspersky Industrial CyberSecurity for Nodes |        |
|   | Configuration file:                                                   |        |
|   |                                                                       | Browse |
|   |                                                                       |        |
|   |                                                                       |        |
|   |                                                                       |        |
|   |                                                                       |        |
|   |                                                                       |        |
|   |                                                                       |        |
|   |                                                                       |        |
|   |                                                                       |        |
|   |                                                                       |        |
|   |                                                                       |        |
|   |                                                                       |        |
|   |                                                                       |        |
|   |                                                                       |        |
|   |                                                                       |        |
|   |                                                                       |        |
|   |                                                                       |        |

In the Settings window that follows, specify the settings according to the example shown below. Apparently, our SIMCO workstation/server has only two partitions: C:\ and D:\. When the settings are complete, click Next.

| refix for rule names: S<br>Allowing rules usage sco | IMCO<br>ppe                                           |                      |     |     |     |
|-----------------------------------------------------|-------------------------------------------------------|----------------------|-----|-----|-----|
| Create allowing rule                                | s based on running appl<br>or applications from the f | ications<br>folders: |     |     |     |
| Scan scope<br>C:\                                   | EXE<br>F                                              |                      | MSI | Scr | Add |
|                                                     |                                                       |                      |     |     |     |
|                                                     |                                                       |                      |     |     |     |
5. In the following window, specify appropriate settings as shown in the example below. In our case, we have previously created the SWInventory folder on the C:\ drive of our SIMCO station. It is where the automatically generated rule list will be stored to as soon as the task finishes. In practice, you can specify any existing folder on a target host. Always select Use digital certificate and check Use digital certificate subject and thumbprint. Also, remember checking Add allowing rules to the list of Application Launch Control list. This option facilitates module configuration so that we will not need to deal with an XML-file import (although this file will still be created). Click Next.

| While generating allowing rules                                                              |                                     | If the certificate is a | nissing user  |
|----------------------------------------------------------------------------------------------|-------------------------------------|-------------------------|---------------|
| Ose digital certificate                                                                      |                                     | If the certificate is f | nissing, use: |
| Use digital certificate subject                                                              | t and thumbprint                    | SHA256 hash             | •             |
| OUse SHA256 hash                                                                             |                                     |                         |               |
| Generate rules for user or group of                                                          | fusers:                             |                         |               |
| Everyone                                                                                     |                                     |                         | Browse        |
| Add allowing rules to the list of                                                            | Applications Launch C               | ontrol rules            |               |
| Principle of adding                                                                          | g: Merge with existin               | ig rules                | •             |
| Principle of adding<br>The allowing rules will be exported<br>Add computer details to file i | g: Merge with existin<br>to a file. | ig rules                | •             |

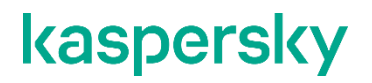

6. In the Schedule window, simply click Next.

| New task wizard                                                             |              |
|-----------------------------------------------------------------------------|--------------|
| Schedule                                                                    |              |
| Schedule settings                                                           |              |
| Run by schedule                                                             |              |
| Frequency: Hourly                                                           | T            |
| Task start settings                                                         |              |
| Every: 1 🚔 hour(s)                                                          |              |
| Start time: 5:19 PM                                                         |              |
| Start date: Friday , May 22, 2020 -                                         |              |
|                                                                             | Advanced     |
| <ul> <li>Task will be performed according to the local time on t</li> </ul> | he computer  |
|                                                                             | ne computer. |
|                                                                             |              |
|                                                                             |              |
|                                                                             |              |
|                                                                             |              |
|                                                                             |              |
|                                                                             |              |
|                                                                             | Next Cancel  |

7. In the Selecting an account to run the task window, select Automatically generated account and click Next.

| New task wizard                  |                      | ×           |
|----------------------------------|----------------------|-------------|
|                                  |                      |             |
| Selecting an account to run the  | e task               |             |
| Specify a user account under whi | ch you run the task. |             |
| Automatically generated account  | t                    |             |
| Specify an account               |                      |             |
| Account:                         |                      |             |
| Password:                        | •••••                |             |
| Confirm password:                | •••••                |             |
|                                  |                      |             |
|                                  |                      |             |
|                                  |                      |             |
|                                  |                      |             |
|                                  |                      |             |
|                                  |                      |             |
|                                  |                      |             |
|                                  |                      | Next Cancel |

Page 109 of 161

8. In the **Define the task name** window, specify some meaningful and relevant name for the task. Click **Next**.

| 0 | New task wizard                                        |             |
|---|--------------------------------------------------------|-------------|
|   | Define the task name                                   |             |
|   |                                                        |             |
|   |                                                        |             |
|   | Name:                                                  |             |
|   | SIMCO - Rule Generator for Applications Launch Control |             |
|   |                                                        |             |
|   |                                                        |             |
|   |                                                        |             |
|   |                                                        |             |
|   | ~                                                      |             |
|   |                                                        | Next Cancel |

9. In the Finish creating the task window, check Run task after Wizard finishes and click Finish.

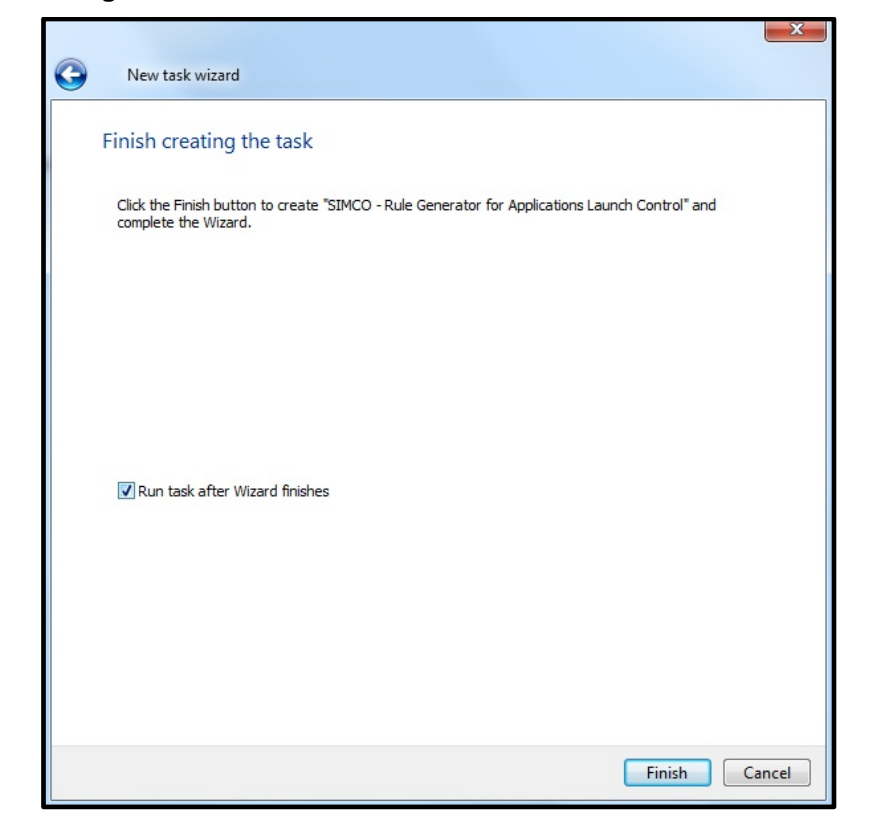

Page 110 of 161

10. We have now created and started the Rule Generator for Application Launch Control task. Actually, this task affects every device located in the management devices group (in our case, we have just one device in our group – SIMCO). If you select this task, you will be able to track its execution progress displayed in the right-hand pane. Please note that the task may last for several hours depending on the software composition of the target host and its hardware performance. Please take your time!

| <ul> <li>Kaspersky Security Center 11</li> <li>Administration Server WIN-R2FGT0TNH3K</li> <li>Managed devices</li> <li>SIMCO</li> <li>Mobile Device Management</li> <li>Device selections</li> <li>Unassigned devices</li> <li>Policies</li> <li>Tasks</li> <li>Kaspersky Lab Licenses</li> <li>Advanced</li> <li>User accounts</li> </ul> | Administration Server                                                                          | WIN-R2FGT0TN                                                               | NH3K > Managed devices > SIMCO            |                        |                                                           | Course and the                                                                     |
|----------------------------------------------------------------------------------------------------|------------------------------------------------------------------------------------------------|----------------------------------------------------------------------------|-------------------------------------------|------------------------|-----------------------------------------------------------|------------------------------------------------------------------------------------|
|                                                                                                    | Devices     Policies     Tasks       New task     Import task from file     Add/Remove columns |                                                                            |                                           |                        |                                                           | Refresh                                                                            |
| <ul> <li>▲ 모 Remote installation</li> </ul>                                                                                                    | Name                                                                                           | Application                                                                | Task type                                 | Status                 |                                                           | <b>^</b>                                                                           |
| Installation packages     Data encryption and protection     Q Device discovery                                                                                                    | Database Update                                                                                | Kaspersky Ind                                                              | Database Update                           | Completed              | SIMCO - Rule Generator for<br>Applications Launch Control | Generator for ×                                                                    |
| Repositories                                                                                                    | On-Demand Scan On-Demand Scan Rule Generator for Applicat                                      | and Scan Kaspersky Ind On-Demand Scan ator for Applications Launch Control |                                           | Application:           |                                                           | Applications Launch Control<br>Kaspersky Industrial<br>CyberSecurity for Nodes 2.6 |
|                                                                                                    | SIMCO - Rule Generato                                                                          | Kaspersky Ind                                                              | Rule Generator for Applications Launch Co | Running (6% completed) | Running: 6%                                               |                                                                                    |
|                                                                                                    |                                                                                                |                                                                            |                                           |                        |                                                           | _                                                                                  |
|                                                                                                    | ٠ [                                                                                            |                                                                            |                                           | ,                      |                                                           | Execution statistics<br>on devices<br>Running on 1<br>devices<br>View results      |
|                                                                                                    |                                                                                                |                                                                            |                                           |                        |                                                           | Help - KASPERSKY                                                                   |
| Tasks: 3                                                                                                    |                                                                                                |                                                                            |                                           |                        |                                                           |                                                                                    |

- 11. After the task is completed, go to the target host and make sure that the rule list (**\*.XML** file) resides in the export folder you have specified before (in our case, it should be present in **C:\SWInventory\**).
- 12. Using the task context menu, you can start/stop/restart it at any time. You can also edit the properties of the existing task unless the task is running.

#### Setting up Application Launch Control whitelisting

Now we are ready to fine-tune our generic ("backbone") policy, which we have created and applied to the **SIMCO** host earlier.

Please perform the following steps to set up **Application Launch Control**:

- 1. Go to the SIMCO subgroup and switch to the Policies tab.
- 2. Locate the **Generic Kaspersky Industrial CyberSecurity for Nodes 2.6** policy, which we have created before, and enter its **Properties**.

| File Action View Help                                                                                                    |                                                  |                                         |                    |                          |                |                                                                                                    |             |       |
|----------------------------------------------------------------------------------------------------|--------------------------------------------------|-----------------------------------------|--------------------|--------------------------|----------------|----------------------------------------------------------------------------------------------------|-------------|-------|
| 🗢 🏟   🚈 📰 🖌 📋   🗙 🖾 🛛 🖬                                                                                                    |                                                  |                                         |                    |                          |                |                                                                                                    |             |       |
| <ul> <li>Kaspersky Security Center 11</li> <li>Administration Server WIN-R2FGT0TNH3K</li> <li>Managed devices</li> <li>SIMCO</li> <li>Mobile Device Management</li> <li>Device selections</li> <li>Unassigned devices</li> <li>Policies</li> <li>Tasks</li> <li>Kaspersky Lab Licenses</li> <li>Advanced</li> <li>User accounts</li> <li>Application management</li> </ul> | Administration Policies Devices                  | n Server WIN-<br>Policies               | R2FGT0TNH<br>Tasks | <u>ł3K</u> > <u>Mana</u> | aged o         | <u>levices</u> > SIMCO                                                                                                    |             |       |
|                                                                                                    | New policy<br>Inherited policies                 | Import policy                           | r from file        | Add/Remove               | <u>e colum</u> | <u>ns</u>                                                                                                    |             |       |
| ▲ 모 Remote installation • Installation packages                                                                                                    | Name                                             | ×                                       |                    |                          | Status         | Application                                                                                                    |             |       |
| Data encryption and protection                                                                                                    | Kaspersky Industrial CyberSecurity for Nodes 2.6 |                                         |                    |                          |                |                                                                                                    |             |       |
| Q Device discovery                                                                                                    | 📔 Generic - Kasp                                 | persky Industrial C                     | yberSecurity fo    | or Nodes 2.6             | Active         | Kaspersky Industrial CyberSecu                                                                                                    | rity for No | des 2 |
| 묘 Deleted objects<br>▷ 점 Repositories                                                                                                    | Kaspersky Secur                                  | rity Center 11 Net<br>urity Center 11 N | work Agent —       |                          |                | Active policy<br>Compare policy to another policy<br>Export<br>All tasks<br>Group by column<br>Cut<br>Copy<br>Delete<br>Export list | •           | ent   |
|                                                                                                    | •                                                |                                         |                    |                          |                | Properties                                                                                                    |             |       |
|                                                                                                    |                                                  |                                         |                    |                          |                |                                                                                                    |             |       |

3. In order to avoid confusion, give the policy some more specific and unique name by editing the text field as shown below. In our case, we will rename the policy into **SIMCO\_POLICY**. Press **Apply**.

| Properties: Generic - Kaspersky Industr                                                                                                    | ial CyberSecurity for Nodes 2.6                                                                                                    |                                                                                                    |
|----------------------------------------------------------------------------------------------------|----------------------------------------------------------------------------------------------------|----------------------------------------------------------------------------------------------------|
| Sections                                                                                                    | General                                                                                                    |                                                                                                    |
| Properties: Generic - Kaspersky Industr Sections General Event configuration Application settings Supplementary Real-Time Computer Protection Local activity control System inspection Logs and notifications Revision history | Application:<br>Target administration group:<br>Created:<br>Modified:<br>Policy status<br>@ Active policy<br>@ Inactive policy<br>@ Inactive policy | Inity for Nodes 2.6<br>Kaspersky Industrial CyberSecurity for Nodes 2.6<br>Managed devices\SIMCO<br>5/21/2020 3:23:58 PM<br>5/21/2020 3:29:22 PM |
|                                                                                                    | Settings inheritance                                                                                                    |                                                                                                    |
| Help                                                                                                    |                                                                                                    | OK Cancel Apply                                                                                                    |

4. Go to Local activity control, press the Settings... button located on the Application Launch Control panel.

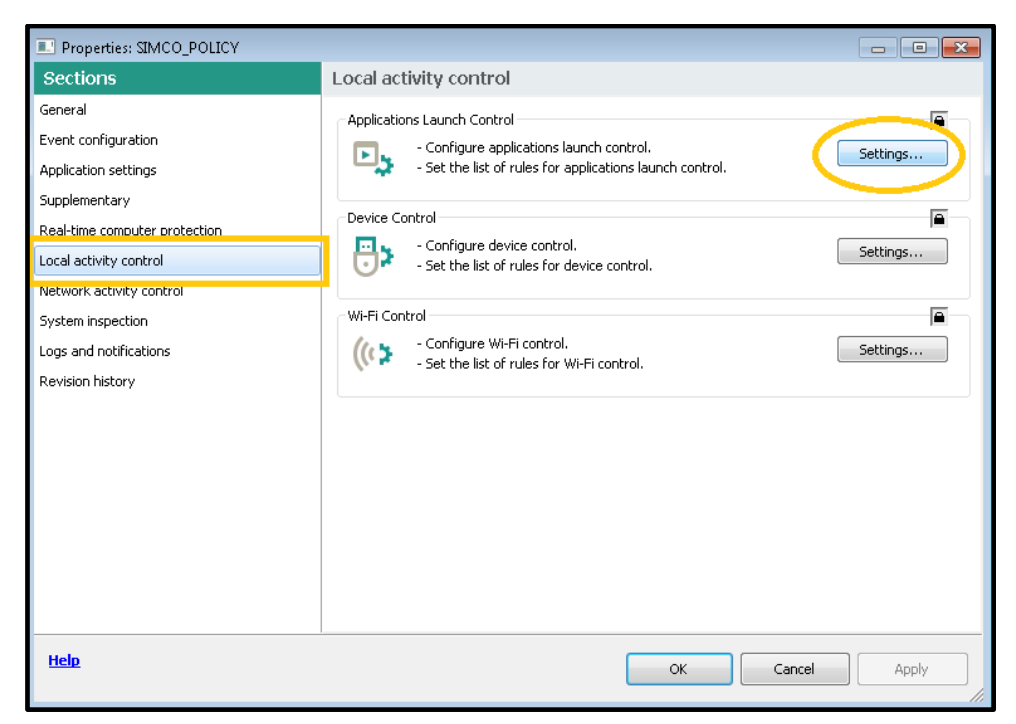

 Go to the General tab and make sure all the settings match those shown in the screenshot below. The individual rule list (white list) for each host has been generated by the Generate Rules for Application Launch Control task and then has been stored on a local host.

| K Applications Launch Control                                                                                                    | ? 🗙                  |
|----------------------------------------------------------------------------------------------------|----------------------|
| General Software Distribution Control Task management                                                                                                    |                      |
| Task mode                                                                                                    |                      |
| Statistics Only                                                                                                    | •                    |
| Repeat action taken for the first file launch on all the subsequent launches for this f                                                                                                    | ile                  |
| Deny the command interpreters launch with no command to execute                                                                                                    |                      |
| CRules managing                                                                                                    |                      |
| Rules list Total                                                                                                    | rules: 24            |
| Rules combination: Add policy rules to the local rules                                                                                                    |                      |
| The application merges a policy-defined rules list with the local rules lists defin computer. You can configure local rules lists via the Rule Generator for Applica Launch Control tasks. | ed on each<br>ations |
| Rules usage scope                                                                                                    |                      |
| Apply rules to executable files                                                                                                    |                      |
| Monitor loading of DLL modules                                                                                                    |                      |
| Apply rules to scripts and MSI packages                                                                                                    |                      |
| KSN Usage                                                                                                    |                      |
| Deny applications untrusted by KSN                                                                                                    |                      |
| Allow applications trusted by KSN                                                                                                    |                      |
| Users and / or user groups allowed to run applications trusted by KSN:                                                                                                    |                      |
| Everyone; NT AUTHORITY\SYSTEM                                                                                                    | Edit                 |
| ОК                                                                                                    | Cancel               |

 Now go to the Task Management tab and specify the settings as shown below. Additionally, make sure that At application launch is selected from the Frequency drop-down list. Click OK to close the window.

| K Applications Launch Control                         |
|-------------------------------------------------------|
| General Software Distribution Control Task management |
| Schedule settings                                     |
| Frequency: At application launch                      |
| Task start                                            |
| Advanced                                              |
| OK Cancel                                             |

7. Once you have reverted to Local activity control, close all locks (a), press Apply and OK to exit editing the SIMCO\_POLICY policy properties.

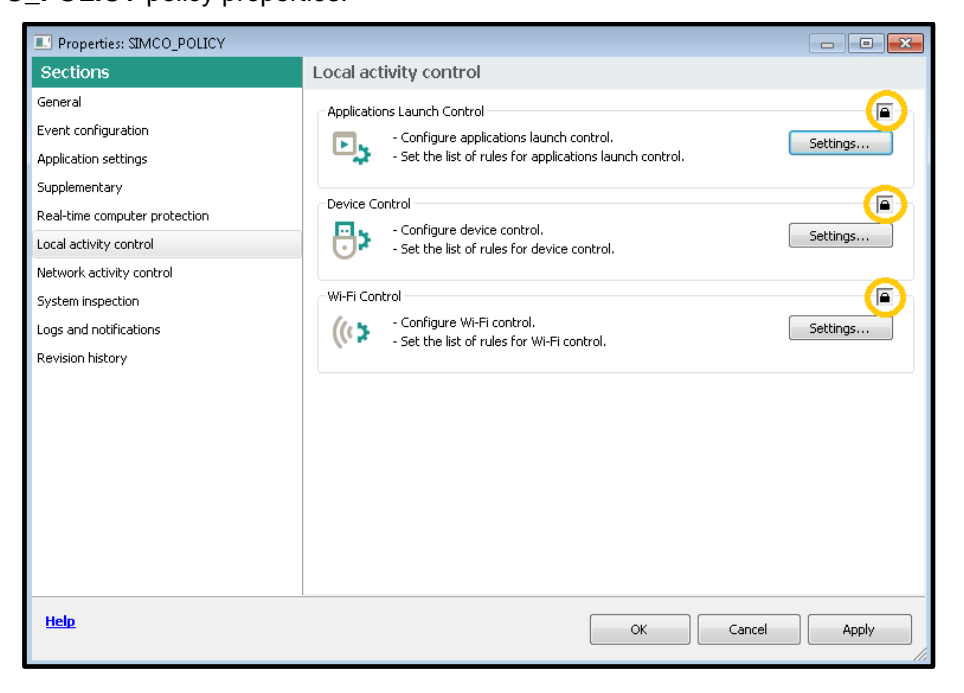

Our **KICS for Nodes** policy is no longer a generic one because now it contains application restrictions specific to a particular host (**SIMCO**, in our case).

#### Setting up Device Control whitelisting

So far, we have set up **Device Control** to operate in the **Statistics Only** mode but the **Device Control** white list is still blank. Now we are going to add one removable storage device to the white list of legitimate devices. Please go through the following steps:

- 1. Take your USB storage device, which is deemed as trusted, and plug it into the target host running **KICS for Nodes**. In our example, it is **SIMCO**.
- 2. Wait for some minutes and then unplug the USB device.
- 3. Refer to the **KSC Administration Console**. Go to **Administration Server** and switch to the **Events** tab. Choose the **Recent events** selection and press **Run selection** to apply the filter.

| Administration Server KSC                  | Administration Serve         | er KSC (KSC\Administra                                                                                                    | tor)                                             |                                                           |                 |
|--------------------------------------------|------------------------------|----------------------------------------------------------------------------------------------------|--------------------------------------------------|-----------------------------------------------------------|-----------------|
| Managed devices                            |                              |                                                                                                    |                                                  |                                                           |                 |
|                                            | Monitoring 5                 | Statistics Reports                                                                                                    | Events                                           |                                                           |                 |
| Device selections                          |                              | Construction of the second second second second second second second second second second second second second                                                          |                                                  |                                                           |                 |
| L <sub>x</sub> ! Unassigned devices        |                              |                                                                                                    |                                                  |                                                           |                 |
| Policies                                   | Selection events             | Recent events * *                                                                                                    |                                                  |                                                           |                 |
| Tasks                                      | Selection events             | Instally existing ~                                                                                                    |                                                  |                                                           |                 |
| A dvanced                                  | Sector Contractor and Street |                                                                                                    |                                                  |                                                           |                 |
| L User accounts                            | Run selection                | Selection prope                                                                                                    | rties Create a selection                         | Import/Export 🔻                                           |                 |
| A D Application managemer                  |                              | 2                                                                                                    |                                                  |                                                           |                 |
| <ul> <li>Application categorie</li> </ul>  | Add Remove columns           |                                                                                                    |                                                  |                                                           |                 |
| Applications registry                      | HUNDREINVE LUMINIS           |                                                                                                    |                                                  |                                                           |                 |
| Executable files                           |                              |                                                                                                    |                                                  |                                                           |                 |
| <ul> <li>Software vulnerabiliti</li> </ul> | Ime                          | Device                                                                                                    | Event                                            | Description                                               | Group           |
| . Software undater                         | 20.02.2018 18:34:58          | SIMCO                                                                                                    | Statistics Only: untrusted mass storage detected | {"Vendor": "VID_090C", "Product": "PID_1000", "SerialNum" | SIMCO           |
| - Kaspassin I ah lissass                   | 0 20.02.2018 18:32:29        | SIMCO                                                                                                    | Running                                          |                                                           | SIMCO           |
| Raspersky Lab license                      | 20.02.2018 18:33:22          | SIMCO                                                                                                    | Modified                                         |                                                           | SIMCO           |
| A H Remote installation                    | 0 20.02.2018 18:33:21        | SIMCO                                                                                                    | Modified                                         |                                                           | SIMCO           |
| Installation packages                      | 0 20.02.2018 18:33:22        | Administration Server <k< td=""><td>Audit (changes to the object's status)</td><td>Group task "Managed devices/SIMCO/SIMCO - Rule Gen</td><td>Managed devices</td></k<> | Audit (changes to the object's status)           | Group task "Managed devices/SIMCO/SIMCO - Rule Gen        | Managed devices |
| A Q Network poll                           | 20.02.2018 18:33:21          | Administration Server <k< td=""><td>Audit (objects modification)</td><td>Group task "Managed devices/SIMCO/SIMCO - Rule Gen</td><td>Managed devices</td></k<>           | Audit (objects modification)                     | Group task "Managed devices/SIMCO/SIMCO - Rule Gen        | Managed devices |
| b • Domains                                | 0 20.02.2018 18:33:22        | SIMCO                                                                                                    | Scheduled                                        |                                                           | SIMCO           |
| <ul> <li>Active Directory</li> </ul>       | 3 20.02.2018 18:33:21        | SIMCO                                                                                                    | Scheduled                                        |                                                           | SIMCO           |
| <ul> <li>IP subnets</li> </ul>             | 0 20.02.2018 18:26:42        | Administration Server <k< td=""><td>Audit (objects modification)</td><td>Policy "SIMCO_POLICY" has been modified by user "KSC\</td><td>Managed devices</td></k<>        | Audit (objects modification)                     | Policy "SIMCO_POLICY" has been modified by user "KSC\     | Managed devices |
| <ul> <li>MyPCS7</li> </ul>                 | 1 20.02.2018 18:02:11        | Administration Server <k< td=""><td>Audit (objects modification)</td><td>Policy "SIMCO_POLICY" added by user "KSC\Administrator"</td><td>Managed devices</td></k<>      | Audit (objects modification)                     | Policy "SIMCO_POLICY" added by user "KSC\Administrator"   | Managed devices |
| Repositories                               | 0 20.02.2018 17:44:58        | Administration Server <k< td=""><td>Audit (objects modification)</td><td>Policy "Kaspersky Security Center 10 Network Agent" ad</td><td>Managed devices</td></k<>       | Audit (objects modification)                     | Policy "Kaspersky Security Center 10 Network Agent" ad    | Managed devices |
| Contract Contract Contract Net N           | 0 20.02.2018 17:43:35        | Administration Server <k< td=""><td>Device status is Critical</td><td>Status of device 'SIMCO' changed to Critical: Windows u</td><td>Managed devices</td></k<>         | Device status is Critical                        | Status of device 'SIMCO' changed to Critical: Windows u   | Managed devices |
|                                            | 120.02.2018 17:34:49         | SIMCO                                                                                                    | Real-time protection security level has changed  |                                                           | SIMCO           |
|                                            | 3 20.02.2018 17:35:44        | SIMCO                                                                                                    | Completed                                        | Remote installation has been successfully completed on t  | SIMCO           |
|                                            | 0 20 02 2018 17-34-38        | SIMCO                                                                                                    | Rupping                                          | Setup started                                             | SIMCO           |

- 4. On the **Events** list find the recent notification **Statistics Only: untrusted mass storage detected**. This behavior is correct because our **Device Control** white list is still empty. Therefore, any USB device connected to the target host is treated as an untrusted one.
- 5. Select this event, right-click on it and in the context menu select Export...

| Time                  | Device                                                                                                    | Event                                            | Description              |                                       | Group           |
|-----------------------|----------------------------------------------------------------------------------------------------|--------------------------------------------------|--------------------------|---------------------------------------|-----------------|
| A 20.02.2018 18:34:58 | SIMCO                                                                                                    | Statistics Only: untrusted mass storage detected | 2000 aversion            | ", "Product": "PID_1000", "SerialNum" | SIMCO           |
| 0 20.02.2018 18:32:29 | SIMCO                                                                                                    | Running                                          | Device Properties        |                                       | SIMCO           |
| 1 20.02.2018 18:33:22 | SIMCO                                                                                                    | Modified                                         | Go to device             |                                       | SIMCO           |
| 1 20.02.2018 18:33:21 | SIMCO                                                                                                    | Modified                                         | Go to group              |                                       | SIMCO           |
| 0 20.02.2018 18:33:22 | Administration Server <k< td=""><td>Audit (changes to the object's status)</td><td>-</td><td>devices/SIMCO/SIMCO - Rule Gen</td><td>Managed devices</td></k<>                        | Audit (changes to the object's status)           | -                        | devices/SIMCO/SIMCO - Rule Gen        | Managed devices |
| 1 20.02.2018 18:33:21 | Administration Server <k< td=""><td>Audit (objects modification)</td><td>Export</td><td>devices/SIMCO/SIMCO - Rule Gen</td><td>Managed devices</td></k<>                             | Audit (objects modification)                     | Export                   | devices/SIMCO/SIMCO - Rule Gen        | Managed devices |
| 120.02.2018 18:33:22  | SIMCO                                                                                                    | Scheduled                                        | Delete                   |                                       | SIMCO           |
| 0 20.02.2018 18:33:21 | SIMCO                                                                                                    | Scheduled                                        | Delete                   |                                       | SIMCO           |
| 0 20.02.2018 18:26:42 | Administration Server <k< td=""><td>Audit (objects modification)</td><td>Delete All</td><td>" has been modified by user "KSC\</td><td>Managed devices</td></k<>                      | Audit (objects modification)                     | Delete All               | " has been modified by user "KSC\     | Managed devices |
| 1 20.02.2018 18:02:11 | Administration Server <k< td=""><td>Audit (objects modification)</td><td>View</td><td>" added by user "KSC\Administrator"</td><td>Managed devices</td></k<>                          | Audit (objects modification)                     | View                     | " added by user "KSC\Administrator"   | Managed devices |
| 17:44:58 20.02.2018   | Administration Server <k< td=""><td>Audit (objects modification)</td><td>VIEW</td><td>rity Center 10 Network Agent" ad</td><td>Managed devices</td></k<>                             | Audit (objects modification)                     | VIEW                     | rity Center 10 Network Agent" ad      | Managed devices |
| 0.02.2018 17:43:35    | Administration Server <k< td=""><td>Device status is Critical</td><td>Refresh</td><td>O' changed to Critical: Windows u</td><td>Managed devices</td></k<>                            | Device status is Critical                        | Refresh                  | O' changed to Critical: Windows u     | Managed devices |
| 0 20.02.2018 17:34:49 | SIMCO                                                                                                    | Real-time protection security level has changed  | B                        |                                       | SIMCO           |
| 17:35:44 20.02.2018   | SIMCO                                                                                                    | Completed                                        | Properties               | s been successfully completed on t    | SIMCO           |
| 0 20.02.2018 17:34:38 | SIMCO                                                                                                    | Running                                          | Setup started.           |                                       | SIMCO           |
| 120.02.2018 17:35:26  | Administration Server <k< td=""><td>Audit (changes to the object's status)</td><td>Task for specific device</td><td>es "Deploy KICS4NODES_HotFix8"</td><td>Managed devices</td></k<> | Audit (changes to the object's status)           | Task for specific device | es "Deploy KICS4NODES_HotFix8"        | Managed devices |
| 120.02.2018 17:35:26  | Administration Server <k< td=""><td>Audit (objects modification)</td><td>Task for specific device</td><td>es "Deploy KICS4NODES_HotFix8"</td><td>Managed devices</td></k<>           | Audit (objects modification)                     | Task for specific device | es "Deploy KICS4NODES_HotFix8"        | Managed devices |
| 0 20.02.2018 17:35:26 | SIMCO                                                                                                    | Running                                          | Copying files to the sp  | pecified device                       | SIMCO           |
| 17:35:26              | SIMCO                                                                                                    | Scheduled                                        | Waiting for connection   | n                                     | SIMCO           |
| 120.02.2018 17:35:26  | SIMCO                                                                                                    | Scheduled                                        |                          | 200                                   | SIMCO           |

6. In the Events Export Wizard that pops up, check Export selected events only and specify the destination file you want to export data to. Click Next.

| Events Export Wizard                                |    |
|-----------------------------------------------------|----|
| xport file                                          |    |
|                                                     |    |
| Select file:                                        |    |
| C:\Users\Administrator\Desktop\BlockedUSB.bt Browse |    |
| Next Canc                                           | el |

7. Specify the export format as shown below. Click Next.

| G Events Export Wizard               | ×           |
|--------------------------------------|-------------|
| Export format                        |             |
|                                      |             |
|                                      |             |
|                                      |             |
| Export as tab-delimited text         |             |
| Export as tab-delimited Unicode text |             |
|                                      | Next Cancel |

8. Now revert to the recently created KICS for Nodes policy and enter its Properties again.

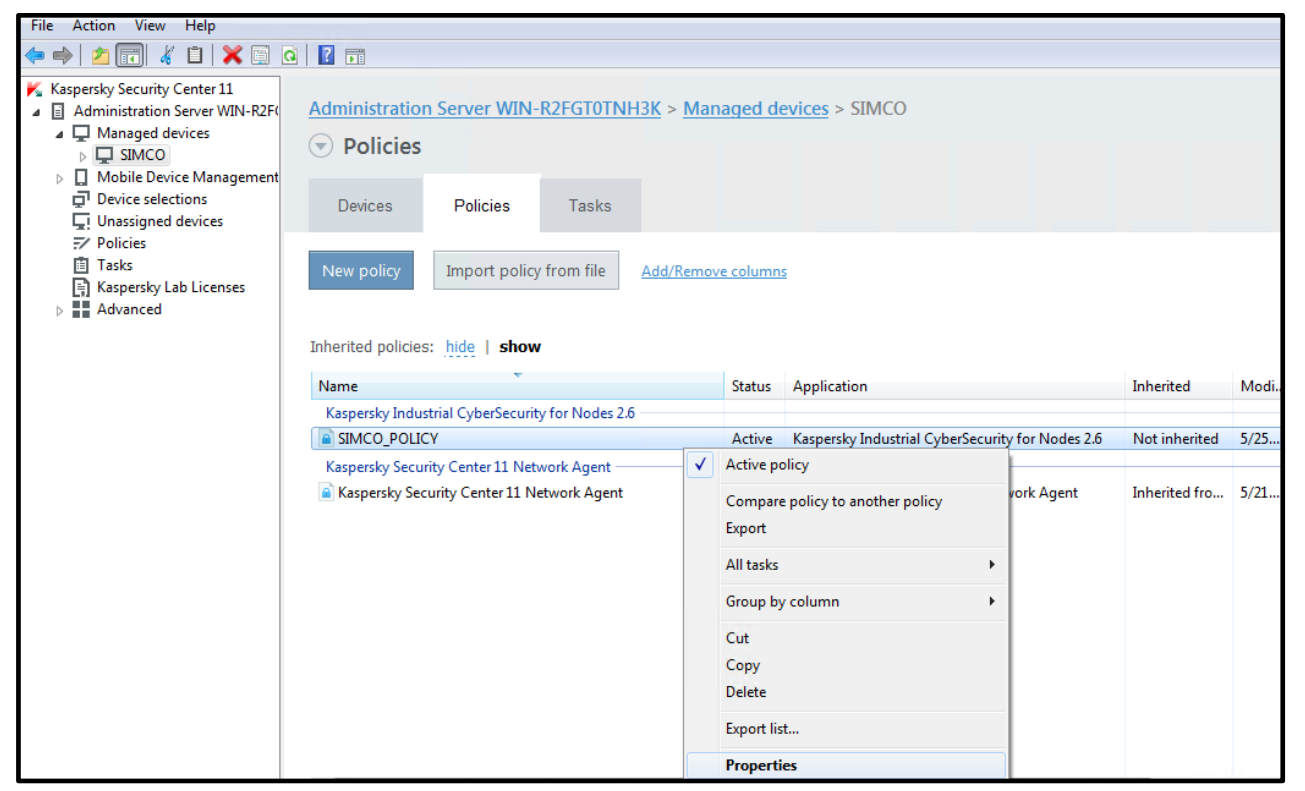

9. Go to Local activity control->Device Control. Click the Settings... button. In the popup window, click

#### Rules list...

| Properties: SIMCO_POLICY                                                                                                    |                                                                                                    |
|----------------------------------------------------------------------------------------------------|----------------------------------------------------------------------------------------------------|
| Sections                                                                                                    | Local activity control                                                                                                    |
| General<br>Event configuration<br>Application settings<br>Supplementary<br>Real-time computer protection<br>Local activity control<br>Network activity control<br>System inspection<br>Logs and notifications<br>Revision history | Applications Launch Control <ul> <li>Configure applications launch control.</li> <li>Set the list of rules for applications launch control.</li> </ul> Device Control <ul> <li>Configure device control.</li> <li>Set the list of rules for device control.</li> </ul> Wi-Fi Control <ul> <li>Configure Wi-Fi control.</li> <li>Set the list of rules for Wi-Fi control.</li> </ul> <ul> <li>Configure Wi-Fi control.</li> <li>Set the list of rules for Wi-Fi control.</li> </ul> <ul> <li>Configure Wi-Fi control.</li> <li>Set the list of rules for Wi-Fi control.</li> </ul> |
| <u>Help</u>                                                                                                    | OK Cancel Apply                                                                                                    |

| K Device Control                                                      | ? 🔀             |
|-----------------------------------------------------------------------|-----------------|
| General Task management                                               |                 |
| Task mode                                                             |                 |
| Statistics Only                                                       | -               |
| Allow using all mass storage devices when the Device C<br>not running | Control task is |
| Rules list Total rules: 0.                                            |                 |
|                                                                       |                 |
|                                                                       |                 |
|                                                                       |                 |
|                                                                       |                 |
|                                                                       |                 |
|                                                                       |                 |
|                                                                       |                 |
|                                                                       |                 |
| ОК                                                                    | Cancel          |

10. In the Device Control rules window, click the Add... button and select Import data of blocked devices from Kaspersky Security Center report->Merge with existing rules.

| 📕 Device Con                    | ntrol rules                                                                                                    |   |                                                                                                    |        |
|---------------------------------|----------------------------------------------------------------------------------------------------|---|----------------------------------------------------------------------------------------------------|--------|
| Search: Type                    | e to search the rules                                                                                                    |   |                                                                                                    |        |
| Add<br>Total rules: 0<br>Appl M | Remove selected         Generate rules based on connected devices         Generate rules based on system data         Import rules from XML file         Import data of blocked devices from Kaspersky Security Center report |   | Export to a<br>svice instance path<br>Merge with existing rules<br>Add to existing rules<br>Replace existing rules | Gener. |
| •                               | III.                                                                                                    | _ |                                                                                                    | Þ      |
| 🕜 Help                          |                                                                                                    |   | Save                                                                                                    | ncel   |

11. In the file browser window, find the recently created event file containing the blocked device information. In our example. It is **BlockedUSB.txt**. As a result, we have got one rule added to the **Device Control** white list as shown below. Click **Save** in the **Device Control rules** window.

| Search: | Control rules Type to search the ru Delete selected tal: 1. | iles            |                      |     |                                            | Export to a file |
|---------|-------------------------------------------------------------|-----------------|----------------------|-----|--------------------------------------------|------------------|
| Appl    | Manufacturer (                                              | Controller type | Serial number        | Des | Device instance path                       | Generation met   |
| Yes     | VID_090C                                                    | PID_1000        | FC160923000253ZBK6XF |     | USB\VID_090C&PID_1000\FC160923000253ZBK6XF | Added manually   |
| 🕐 Help  |                                                             |                 |                      |     |                                            | Save Cancel      |

12. Now set Task mode to Apply Default Deny and click OK.

| 📕 Device Control                                                                 |
|----------------------------------------------------------------------------------|
| General Task management                                                          |
| Task mode                                                                        |
| Active                                                                           |
| Allow using all mass storage devices when the Device Control task is not running |
| Rules list Total rules: 1.                                                       |
|                                                                                  |
|                                                                                  |
|                                                                                  |
|                                                                                  |
|                                                                                  |
|                                                                                  |
|                                                                                  |
|                                                                                  |
| OK Cancel                                                                        |

Page 120 of 161

13. Similar to Application Launch Control, proceed to the Task Management tab and specify the settings as shown below. Additionally, make sure that At application launch is selected from the Frequency drop-down list. Click OK to close the window.

| K Device Control                                                    |
|---------------------------------------------------------------------|
| General Task management                                             |
| Schedule settings                                                   |
| Run by schedule      Frequency:     At application launch           |
|                                                                     |
| Task start                                                          |
|                                                                     |
|                                                                     |
|                                                                     |
| Advanced                                                            |
|                                                                     |
|                                                                     |
| Task will be performed according to the local time on the computer. |
| -                                                                   |
|                                                                     |
|                                                                     |
| OK Cancel                                                           |

14. Click **Apply** and **OK** in the policy **Properties** window. Wait until the policy enforcement finishes.

#### **Setting up File Operations Monitor**

In most cases, it is necessary to adapt the configuration of the **File Operations Monitor** to your control system configuration. Normally, this procedure implies matching the monitored folders to those where your automation project files are actually stored. However, you can instruct this module to monitor any location(s) at your discretion.

You may benefit from the preconfigured **KICS for Nodes** security policy contained in **Generic\_policy-KICS4NODES\_2.6\_PCS7\_9.1.klp**. The default security policy already specifies some most common **WinCC** project locations available for file integrity monitoring. The file monitoring is set up so that false notifications would hardly ever bother you unless you start downloading an OS project using **Simatic Manager**.

Nevertheless, some fine tuning is still necessary.

1. Go to the **KICS for Nodes 2.6** security policy and enter its properties. Switch to **System inspection** and click **Settings**... in the **File Operations Monitor pane**.

| Properties: SIMCO - Kaspersky Industrial CyberSecurity for Nodes 2.6                |                                                                                                    |  |  |  |  |
|-------------------------------------------------------------------------------------|----------------------------------------------------------------------------------------------------|--|--|--|--|
| Sections                                                                            | System inspection                                                                                                    |  |  |  |  |
| General<br>Event configuration<br>Application settings<br>Supplementary             | File Operations Monitor Set areas to intercept file operations in it. Settings                                                                |  |  |  |  |
| Real-Time Computer Protection<br>Local activity control<br>Network activity control | Log Inspection - Set custom rules list for Windows Event Log inspection Configure predefined rules settings for Windows Event Log inspection. |  |  |  |  |
| System inspection<br>Logs and notifications<br>Revision history                     |                                                                                                    |  |  |  |  |

 Select the second item from the Monitoring scope list and actualize the path of the OS project location. This mainly relates to OS clients and OS servers. In the default case, we assume that you store the OS project in the D:\Projects folder, but in practice the project path may vary. To make changes press Modify...

| K File Operations Monitor                                                   | and an other states                                                                                                    | 8 X                                  |  |  |  |  |  |  |
|-----------------------------------------------------------------------------|----------------------------------------------------------------------------------------------------|--------------------------------------|--|--|--|--|--|--|
| File operations monitoring settings                                         | Task management                                                                                                    |                                      |  |  |  |  |  |  |
| Monitor interruption                                                        |                                                                                                    |                                      |  |  |  |  |  |  |
| V Log information about file op                                             | $\blacksquare$ Log information about file operations that appear during the monitoring interruption period                                                                                                    |                                      |  |  |  |  |  |  |
| Apply this setting if yo<br>been taken place on a<br>Operations Monitor ta: | Apply this setting if you want the application to consider all the file operations that have<br>been taken place on a media during the period when the media has been out of the File<br>Operations Monitor task view. |                                      |  |  |  |  |  |  |
| The application is to lo<br>reappearance.                                   | g information about file                                                                                                    | e operation detected after the media |  |  |  |  |  |  |
| USN log<br>Block attempts to compromis                                      | e the USN log                                                                                                    |                                      |  |  |  |  |  |  |
| Monitoring scope                                                            | Monitoring scope                                                                                                    |                                      |  |  |  |  |  |  |
| Area to monitor                                                             | Trusted users                                                                                                    | File operations                      |  |  |  |  |  |  |
| C:\Program Files (x86)\                                                     |                                                                                                    | COMPRESSION_CHANGE,                  |  |  |  |  |  |  |
| D:\Projects\                                                                |                                                                                                    | COMPRESSION_CHANGE,                  |  |  |  |  |  |  |
|                                                                             |                                                                                                    |                                      |  |  |  |  |  |  |
|                                                                             |                                                                                                    |                                      |  |  |  |  |  |  |
|                                                                             |                                                                                                    |                                      |  |  |  |  |  |  |
|                                                                             |                                                                                                    |                                      |  |  |  |  |  |  |
| Add Modify                                                                  |                                                                                                    | Remove                               |  |  |  |  |  |  |
|                                                                             |                                                                                                    | OK Cancel                            |  |  |  |  |  |  |

3. First modify the project path if required (highlighted in blue). Then switch to the **Exclusions** tab.

| K File operation   | is monitoring rule                | X      |
|--------------------|-----------------------------------|--------|
| Monitor file oper- | ations for the scope:             |        |
| D:\Projects\*      |                                   | Browse |
| Set rule triggerin | g criteria for a scope specified: |        |
| Trusted users      | File operation markers Exclusions |        |
| Trusted users      | and/or groups of users:           |        |
| Users              |                                   |        |
|                    |                                   |        |
|                    |                                   |        |
|                    |                                   |        |
|                    |                                   |        |
|                    |                                   |        |
|                    |                                   |        |
|                    |                                   |        |
|                    |                                   |        |
|                    |                                   |        |
| Add                | J                                 | Remove |
|                    | ОК                                | Cancel |
|                    |                                   | Cancor |

4. There are numerous paths (selections) on the list. Most of them are masks. You have to match the primary (highlighted) part of each path to the actual OS folder location. Leave the rest of each path intact. For example, if you store the OS project in E:\MyPCSProjects, then you have to convert D:\Projects\\*\\*.cfg into E:\MyPCSProjects\\*\\*.cfg and so on.

| K File operations monitoring rule                            |
|--------------------------------------------------------------|
| Monitor file operations for the scope:                       |
| D:\Projectsi * Browse                                        |
| Set rule triggering criteria for a scope specified:          |
| Trusted users File operation markers Exclusions              |
| Cxclude the following folders from control                   |
| Exclusion                                                    |
| d:\projects,*\*.cfg                                          |
| d:\projects <mark>,</mark> *\*.ldf                           |
| d:\projects <mark>,</mark> *\*.mcp 🗏                         |
| d:\projects <mark>,</mark> *\*.wnf                           |
| d:\projects <mark>,</mark> *\*.liccount                      |
| d:\projects <mark>,</mark> *\*.lck                           |
| d:\projects <mark>,*</mark> \*.mdf                           |
| d:\projects <mark>,*</mark> \*.\$\$\$                        |
| d:\projects <mark>,</mark> *\*.err                           |
| d:\projects <mark>,</mark> *\opc\alarmevent\ccaeprovider.ini |
| d:\projects <mark>,</mark> *\meld\ccalarmfilterstorage.xml   |
| d:\projects <mark>,*</mark> \imtagfiles\schema.ini           |
| d:\projects <mark>,</mark> *\opc\dataaccess\sopcsrvr.ini     |
| d:\projects,*\*.tst                                          |
| Add Modify Remove                                            |
| OK Cancel                                                    |

5. Click **OK** when done. This finalizes the **File Operations Monitor** fine-tuning.

Please mind that this module operates in the notification-only mode. Do not expect it to interrupt any file operations for it might affect the control software functions.

#### Setting up PLC Integrity Checker

**PLC Integrity Checker** controls the integrity of control logic by polling a target PLC and comparing its control application to the reference one. The polling interval is customizable.

In order to benefit from this module, the following prerequisites should be fulfilled:

- There must be at least one Siemens S7-300/S7-400(H) series PLC on your plant network.
- The target PLCs should be accessible via TCP/IP (the Siemens ISO communications are not supported at present). Try PINGing your PLC in order to check your control device accessibility.
- **PLC Integrity Checker** should be activated on those hosts that have network access to the target PLC. Assign **one** polling host to each target PLC.

**PLC Integrity Checker** is not to be customized by means of security policies. Its configuration is carried out by parametrizing respective tasks.

In our example, we have added on more host (**Engineering Station, ES**) to the managed devices. **ES** is located on the same IP subnet (plant bus) as our target PLC.

In this guide we will show you how to work with a Siemens S7-400H series PLC. For the other PLC models please refer to "KICS for Nodes 2.6 Administrator's Guide".

Please perform the following steps in order to set up **PLC Integrity Checker**:

1. Go to Administration Server->Managed devices->ES and switch to the Devices tab. Right click on ES and select Properties.

| Administration Server KSC                    | Administratio       | on Server      | KSC > Managed de            | vices >     | ES                         |                      |                           |
|----------------------------------------------|---------------------|----------------|-----------------------------|-------------|----------------------------|----------------------|---------------------------|
| Managed devices                              |                     |                |                             |             |                            |                      |                           |
| CLIENT10                                     | Managed devices     |                |                             |             |                            |                      |                           |
| CLIENT7                                      |                     |                |                             |             |                            |                      |                           |
| ES ES                                        | Devices             | Polici         | as Tasks                    |             |                            |                      |                           |
| ES_Virt                                      | Devices             | 1 Onci         | taana                       |             |                            |                      |                           |
| > 🖵 IS                                       |                     |                |                             |             |                            |                      |                           |
| D OSRC                                       | Add devices         | New            | Perform a                   | ction T     | Add/Ramous colum           | 195                  |                           |
| C OSSB                                       | Add dentes          | iven           | group                       | cuon -      | Augrice colum              | 1112                 |                           |
| 🖵 РН                                         |                     |                |                             |             |                            |                      |                           |
| SIMCO                                        | No filter s         | necified       | records total: 1            |             |                            |                      |                           |
| VEB                                          | r No miter s        | pecifieu,      | records total. 1            |             |                            |                      |                           |
| Device selections                            | C.1                 |                |                             |             | ow. 0                      |                      |                           |
| Unassigned devices                           | Select statuses     |                | ai: 1 🔽 warning:            | 0 0         | UK: U                      |                      |                           |
| 7 Policies                                   | The above numbe     | rs include the | number of devices with the  | e specified | status, which are in the s | ected group and in a | ny of its nested subgroup |
| Tasks                                        | The list below only | y includes dev | ices from the selected grou | p.          |                            |                      |                           |
| Advanced                                     | Name                |                | Type of operating syste     |             | Windows dom                | Agent installed      | Agent running             |
| User accounts                                |                     |                | Type of operating syste     | -           | Windows domain             | Agent instance       | Agenciuming               |
| Application management                       | ES ES               | Protectio      | n                           |             | WORKGROUP                  | V Yes                | V Yes                     |
| Application categories                       | Funnte              |                |                             |             |                            |                      |                           |
| <ul> <li>Applications registry</li> </ul>    |                     | Lycins         |                             |             |                            |                      |                           |
| Executable files                             |                     | Install ap     | plication                   |             |                            |                      |                           |
| <ul> <li>Software vulnerabilities</li> </ul> |                     | Check de       | vice accessibility          |             |                            |                      |                           |
| <ul> <li>Software updates</li> </ul>         |                     |                |                             |             |                            |                      |                           |
| Kaspersky Lab licenses                       |                     | Connect        | to Remote Desktop           |             |                            |                      |                           |
| ▲ 모 Remote installation                      |                     | Custom         | ools                        |             |                            |                      |                           |
| Installation packages                        |                     |                |                             | 10000       |                            |                      |                           |
| Q Network poll                               |                     | All Tasks      |                             | •           |                            |                      |                           |
| Domains                                      |                     |                |                             |             |                            |                      |                           |
| Active Directory                             |                     | Cut            |                             |             |                            |                      |                           |
| IP subnets                                   |                     | Delete         |                             |             |                            |                      |                           |
| MvPcs                                        |                     | 0.6.1          |                             |             |                            |                      |                           |
| New su222bnet                                |                     | Kerresh        |                             |             |                            |                      |                           |
| A E Repositories                             |                     | Export lis     | t                           |             |                            |                      |                           |
| Kaspersky Lab software                       | 0                   | Properti       |                             |             |                            |                      |                           |
| · Quarantine                                 |                     | roperti        | 6                           |             |                            |                      |                           |
| Backup                                       |                     |                |                             |             |                            |                      |                           |
| Unprocessed files                            |                     |                |                             |             |                            |                      |                           |
|                                              |                     |                |                             |             |                            |                      |                           |

 In the Properties window that pops up, go to Tasks. Scrolling down the Tasks list, find the PLC Project Investigation task and click the Properties button. This task is used to form or update a reference control logic snapshot.

| Properties: ES           |                                                                                                    |
|--------------------------|----------------------------------------------------------------------------------------------------|
| Sections                 | Tasks                                                                                              |
| General                  |                                                                                                    |
| Protection               | ✓ Tasks created for the device:                                                                    |
| Applications             |                                                                                                    |
| Tasks                    | Device Control                                                                                     |
| Events                   |                                                                                                    |
| Tags                     | File Operations Monitor<br>Kaspersky Industrial CyberSecurity for Nodes 2.6                        |
| System Info              |                                                                                                    |
| General system info      | KSW Usage<br>Kaspersky Industrial CyberSecurity for Nodes 2.6                                      |
| Incidents                |                                                                                                    |
| Sessions                 | Kaspersky Industrial CyberSecurity for Nodes 2.6<br>Running                                        |
| Applications registry    | On-Demand Scan                                                                                     |
| Executable files         | Let Aspersky Industrial CyberSecurity for Nodes 2.6                                                |
| Hardware registry        | PLC Project Integrity Check<br>Kaspersky Industrial CyberSequrity for Nodes 2.6                    |
| Software vulnerabilities |                                                                                                    |
| Available updates        | FLC Project Investigation<br>Kaspersky Industrial CyberSecurity for Nodes 2.6                      |
| Active policy profiles   | C Quarantine Scan                                                                                  |
| Distribution points      | Kaspersky Industrial CyberSecurity for Nodes 2.6                                                   |
|                          | Real-Time File Protection<br>Kaspersky Industrial CyberSecurity for Nodes 2.6<br>Running           |
|                          | Rollback of Application Database Update<br>Kaspersky Industrial CyberSecurity for Nodes 2.6        |
|                          | Rule Generator for Applications Launch Control<br>Kaspersky Industrial CyberSecurity for Nodes 2.6 |
|                          | Rule Generator for Device Control                                                                  |
|                          | Results Add Properties                                                                             |
| Help                     | OK Cancel Apply                                                                                    |

3. In the task **Properties** window that pops up, go to **PLC configurations** and click the **Add from PLC Registry** button as shown below.

| Properties: PLC Project Investigation |                       |                                            |                     |                  |  |  |  |  |
|---------------------------------------|-----------------------|--------------------------------------------|---------------------|------------------|--|--|--|--|
| Sections                              | PLC configurations    |                                            |                     |                  |  |  |  |  |
| General                               | List of PLC configura | List of PLC configurations: Total rules: 0 |                     |                  |  |  |  |  |
| PLC configurations                    | DLC huma              | Description                                | Connection actions  | DLC Desistery ID |  |  |  |  |
| Account                               | PLC type              | Description                                | Connection settings | PLC Registry ID  |  |  |  |  |
| Notification                          |                       |                                            |                     |                  |  |  |  |  |
|                                       |                       |                                            |                     |                  |  |  |  |  |
|                                       |                       |                                            |                     |                  |  |  |  |  |
|                                       |                       |                                            |                     |                  |  |  |  |  |
|                                       |                       |                                            |                     |                  |  |  |  |  |
|                                       |                       |                                            |                     |                  |  |  |  |  |
|                                       |                       |                                            |                     |                  |  |  |  |  |
|                                       |                       |                                            |                     |                  |  |  |  |  |
|                                       |                       |                                            |                     |                  |  |  |  |  |
|                                       |                       |                                            |                     |                  |  |  |  |  |
|                                       |                       |                                            |                     |                  |  |  |  |  |
|                                       | •                     |                                            |                     | 4                |  |  |  |  |
|                                       |                       |                                            | PLC Desisters       | Edit Descent     |  |  |  |  |
|                                       | LINK to PLC Regis     | ary I Add from                             | 1 PLC Registry      | Edit             |  |  |  |  |
|                                       |                       |                                            |                     |                  |  |  |  |  |
| <u>Help</u>                           |                       |                                            | OK Can              | cel Apply        |  |  |  |  |

4. Now we have to add a monitored PLC to the **PLC Registry**. Press the **Add...** button.

| 🔜 PLC Registry                            | management                                                                                                    |                        |                                  |                     | - • •      |  |  |  |  |
|-------------------------------------------|----------------------------------------------------------------------------------------------------|------------------------|----------------------------------|---------------------|------------|--|--|--|--|
| PLC Registry allo<br>application solution | PLC Registry allows you to centrally manage all PLCs inside a protected perimeter. It is available for a shared use by the Kaspersky Industrial CyberSecurity application solutions. |                        |                                  |                     |            |  |  |  |  |
| Filter:                                   | Filter: Total configurations: 0.                                                                                                    |                        |                                  |                     |            |  |  |  |  |
| Only show PL                              | C that can be prote                                                                                                    | ected by Kaspersky Ind | dustrial CyberSecurity for Nodes |                     |            |  |  |  |  |
| Import                                    | Export                                                                                                    |                        |                                  | Add Modify          | Remove     |  |  |  |  |
| Name 🗡                                    | Model                                                                                                    | Publisher              | Description                      | Connection settings | PLC Regist |  |  |  |  |
|                                           |                                                                                                    |                        |                                  |                     |            |  |  |  |  |
|                                           |                                                                                                    |                        |                                  |                     |            |  |  |  |  |
|                                           |                                                                                                    |                        |                                  |                     |            |  |  |  |  |
|                                           |                                                                                                    |                        |                                  |                     |            |  |  |  |  |
|                                           |                                                                                                    |                        |                                  |                     |            |  |  |  |  |

5. In the PLC settings window that pops up, choose an appropriate PLC type, enter an arbitrary name (description) of the PLC and enter the device IP address. Also specify the Rack number, Port and Slot number values depending on your PLC type and its hardware configuration. In most cases, for Siemens SIMATIC S7-300 PLCs you can assume Rack number=0, Port=102, Slot number=2. For fault-tolerant Siemens SIMATIC S7-400H PLCs, the MASTER CPU has normally Rack number=0, Port=102, Slot number=3 whereas the STANDBY CPU has Rack number=1, Port=102, Slot number=3. In our example, S7-410-5H PLC we have got the fault-tolerant available at 192.168.1.1(MASTER CPU)/192.168.1.2(STANDBY CPU). Click OK when done.

6. So, we enter the configuration for the **MASTER CPU** as follows and we click **Add**. Please note, that we are not willing to track **DB**s as they contain constantly changing variables which may lead to multitude of false positives.

|     | PLC se  | ettings (added lo   | cally)       | -        | <b>Negli</b> | The Parallel          |               |        |        |
|-----|---------|---------------------|--------------|----------|--------------|-----------------------|---------------|--------|--------|
| l r | Genera  | l Settings          |              |          |              |                       |               |        |        |
|     | Name:   |                     |              | MyPLC    | :            |                       |               |        |        |
|     | PLC typ | pe:                 |              | Siemer   | is Simati    | : S7-400H             |               |        | •      |
|     | Descrip | otion:              |              | 57-410   | ЭН           |                       |               |        |        |
|     | Wait fo | or connection:      |              | 10       | *<br>*       | seconds               |               |        |        |
| ſ   | Connec  | tion settings       |              |          |              |                       |               |        |        |
|     | Port:   |                     |              | 102      | *<br>*       |                       | 🗌 Read data ( | olocks |        |
|     | 🗖 Api   | ply password        |              |          |              |                       |               |        |        |
|     | Specify | y IP - address, rac | k slot and p | press Ad | d buttor     | n                     |               |        |        |
|     | IP :    | 192.168.1.1         |              | Rack:    | 0            | <ul> <li>T</li> </ul> | Slot: 3       | ×      | Add    |
|     | IP - a  | address             | Rack         |          |              | Slot                  |               |        | Remove |
|     |         |                     |              |          |              |                       |               |        |        |
|     |         |                     |              |          |              |                       |               |        |        |
|     | _       |                     |              |          |              |                       |               |        |        |
|     |         |                     |              |          |              |                       |               |        |        |
|     |         |                     |              |          |              |                       |               |        |        |
|     |         |                     |              |          |              |                       |               | ОК     | Cancel |
|     |         |                     |              |          |              |                       |               |        |        |

7. Now we enter the respective configuration for the redundant partner and we click **Add**. Once we completed two halves of our PLC we press **OK** to quit the PLC specification.

| PLC settings (added      | locally)       | -      | -                                     | rie name  |               |                |        | X   |
|--------------------------|----------------|--------|---------------------------------------|-----------|---------------|----------------|--------|-----|
| General Settings         |                |        |                                       |           |               |                |        |     |
| Name:                    |                | MyPL   | c                                     |           |               |                |        |     |
| PLC type:                |                | Sieme  | ns Simati                             | c 57-400H |               |                |        | -   |
| Description:             |                | S7-41  | .0H                                   |           |               |                |        |     |
| Wait for connection:     |                | 10     | ×                                     | seconds   |               |                |        |     |
| Connection settings      |                |        |                                       |           |               |                |        |     |
| Port:                    |                | 102    | · · · · · · · · · · · · · · · · · · · |           | 📃 Read data l | <u>b</u> locks |        |     |
| Apply password           |                |        |                                       |           |               |                |        |     |
| Specify IP - address, ra | ack slot and p | ress A | dd buttor                             | ı         |               |                |        |     |
| IP: 192.168.1.2          |                | Rack:  | 1                                     |           | Slot: 3       | ×              | Add    |     |
| IP - address             | Rack           |        |                                       | Slot      |               |                | Remove |     |
| 192.168.1.1              | 0              |        |                                       | 3         |               |                |        |     |
|                          |                |        |                                       |           |               | _              |        |     |
|                          |                |        |                                       |           |               |                |        |     |
|                          |                |        |                                       |           |               | _              |        |     |
|                          |                |        |                                       |           |               |                |        |     |
|                          |                |        |                                       |           |               | ОК             | Can    | cel |
|                          |                |        |                                       |           |               |                |        |     |

8. In the parent window, you should now see the just added PLC (as shown below). Revise the PLC configuration by expanding the **Connection settings** column and click **Add to task list** if everything is correct. Click **Close** to close the window.

| E F                                                                                                    | PLC Registry management |                      |                     |                              |                                     |            |  |
|----------------------------------------------------------------------------------------------------|-------------------------|----------------------|---------------------|------------------------------|-------------------------------------|------------|--|
| PLC Registry allows you to centrally manage all PLCs inside a protected perimeter. It is available for a shared use by the Kaspersky Industrial CyberSecurity for Nodes application solutions. |                         |                      |                     |                              |                                     |            |  |
| Filt                                                                                                    | er:                     |                      |                     | Total configurations: 1.     |                                     |            |  |
|                                                                                                    | Only show PLC t         | hat can be protected | by Kaspersky Indust | rial CyberSecurity for Nodes |                                     |            |  |
| Import Export Modify Remov                                                                                                    |                         |                      |                     |                              |                                     |            |  |
| N                                                                                                    | ame 🔼                   | Model                | Publisher           | Description                  | Connection settings                 | PLC Regist |  |
|                                                                                                    | yPLC                    | Simatic S7-400H      | Siemens             | 57-410H                      | IP address: 192.168.1.1; port: 102; | 202101251  |  |
|                                                                                                    |                         |                      |                     |                              |                                     |            |  |
|                                                                                                    |                         |                      |                     |                              |                                     |            |  |
|                                                                                                    |                         |                      |                     |                              |                                     |            |  |
|                                                                                                    |                         |                      |                     |                              |                                     |            |  |
|                                                                                                    |                         |                      |                     |                              |                                     |            |  |
|                                                                                                    |                         |                      |                     |                              |                                     |            |  |
|                                                                                                    |                         |                      |                     |                              |                                     |            |  |
|                                                                                                    |                         |                      |                     |                              |                                     |            |  |
|                                                                                                    |                         |                      |                     |                              |                                     |            |  |
|                                                                                                    |                         |                      |                     |                              |                                     |            |  |
|                                                                                                    |                         |                      |                     |                              |                                     |            |  |
|                                                                                                    |                         |                      |                     |                              |                                     |            |  |
| •                                                                                                    |                         |                      |                     | III                          |                                     | •          |  |
|                                                                                                    |                         |                      |                     |                              | Add to task list                    | Close      |  |

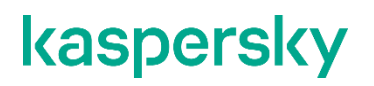

| 9. | Click OK | in the parent | window to | finalize the | e task p | arametrization |
|----|----------|---------------|-----------|--------------|----------|----------------|
|----|----------|---------------|-----------|--------------|----------|----------------|

| Properties: PLC Project Investigation |                        |             |                                      |                 |  |  |  |
|---------------------------------------|------------------------|-------------|--------------------------------------|-----------------|--|--|--|
| Sections                              | PLC configurations     |             |                                      |                 |  |  |  |
| General                               | List of PLC configurat | ions:       |                                      | Total rules: 1. |  |  |  |
| PLC configurations                    | PLC type               | Description | Connection settings                  | PLC Registry ID |  |  |  |
| Account                               | Siemens Simatic        | 57-410H     | IP-adress: 192.168.1.2; port: 102; r | 201905231206    |  |  |  |
| Notification                          |                        |             |                                      |                 |  |  |  |
|                                       |                        |             |                                      |                 |  |  |  |
|                                       |                        |             |                                      |                 |  |  |  |
|                                       |                        |             |                                      |                 |  |  |  |
|                                       |                        |             |                                      |                 |  |  |  |
|                                       |                        |             |                                      |                 |  |  |  |
|                                       |                        |             |                                      |                 |  |  |  |
|                                       |                        |             |                                      |                 |  |  |  |
|                                       |                        |             |                                      |                 |  |  |  |
|                                       |                        |             |                                      |                 |  |  |  |
|                                       |                        |             |                                      |                 |  |  |  |
|                                       | •                      |             |                                      | •               |  |  |  |
|                                       | Link to PLC Registr    | Y Add from  | PLC Registry Edit.                   | . Remove        |  |  |  |
|                                       |                        |             |                                      |                 |  |  |  |
| Help                                  |                        |             | OK Cancel                            | Apply           |  |  |  |
|                                       |                        |             |                                      |                 |  |  |  |

10. Select the just configured **PLC Project Investigation** task and start it by pressing **D**. Wait until the task is displayed as **Completed**.

| Sections                 | Tasks                                                                                              |
|--------------------------|----------------------------------------------------------------------------------------------------|
| General                  |                                                                                                    |
| Protection               | Tasks created for the device:                                                                      |
| Applications             |                                                                                                    |
| Tasks                    | KSN Usage<br>Kaspersky Industrial CyberSecurity for Nodes 2.6                                      |
| Events                   |                                                                                                    |
| Tags                     | Kaspersky Industrial CyberSecurity for Nodes 2.6                                                   |
| System Info              | Channing Con-Demand Scan                                                                           |
| General system info      | Kaspersky Industrial CyberSecurity for Nodes 2.6                                                   |
| Incidents                | PLC Project Integrity Check                                                                        |
| Sessions                 | Kaspersky Industrial CyberSecurity for Nodes 2.6                                                   |
| Applications registry    | PLC Project Investigation                                                                          |
| Executable files         | Completed                                                                                          |
| Hardware registry        | Quarantine Scan<br>Kaspersky Industrial CyberSecurity for Nodes 2.6                                |
| Software vulnerabilities | Real-Time File Protection                                                                          |
| Available updates        | Kaspersky Industrial CyberSecurity for Nodes 2.6<br>Running                                        |
| Active policy profiles   | Rollback of Application Database Update                                                            |
| Distribution points      | Kaspersky Industrial CyberSecurity for Nodes 2.6                                                   |
|                          | Rule Generator for Applications Launch Control<br>Kaspersky Industrial CyberSecurity for Nodes 2.6 |
|                          | Rule Generator for Device Control<br>Kaspersky Industrial CyberSecurity for Nodes 2.6              |
|                          | Scan at Operating System Startup<br>Kaspersky Industrial CyberSecurity for Nodes 2.6               |
|                          | SIMCO - Rule Generator for Applications Launch Control                                             |
|                          | Results Add Properties                                                                             |

11. In order to make sure that the reference control logic has been successfully retrieved from the PLC, click the Properties button. Make sure that in the popup window the most recent status is displayed as Information about PLC project received. Close the popup window.

| Time                | Status                                  | -   |
|---------------------|-----------------------------------------|-----|
| 13.04.2018 18:39:01 | Information about PLC project received  |     |
| 13.04.2018 18:22:58 | Error receiving PLC project information |     |
| 05.04.2018 16:03:21 | Information about PLC project received  | =   |
| 05.04.2018 15:55:52 | Information about PLC project received  |     |
| 05.04.2018 15:49:33 | Information about PLC project received  |     |
| 05.04.2018 15:38:32 | Information about PLC project received  |     |
| 05.04.2018 15:04:45 | Information about PLC project received  |     |
| 05.04.2018 14:57:46 | Information about PLC project received  |     |
| 05.04.2018 14:52:54 | Information about PLC project received  |     |
| 05.04.2018 14:46:03 | Information about PLC project received  |     |
| 05.04.2018 14:38:52 | Information about PLC project received  | -   |
| <                   |                                         | - F |

- 12. Now, wait a little bit until the inter-task synchronization is completed. It takes 15 minutes.
- 13. Select the PLC Project Integrity Check task and press the Properties button.
- 14. In the window that appears, go to **Settings**. Click the **Add**... button.

| Properties: PLC Project Integrity Check |                              |                     |                            |
|-----------------------------------------|------------------------------|---------------------|----------------------------|
| Sections                                | Settings                     |                     |                            |
| General                                 | Check projects integrity for | PLC configurations: |                            |
| Settings                                | PLC type                     | Connection settings | Peference DLC project rece |
| Schedule                                | PEC type                     | connection settings | Reference PLC project rece |
| Account                                 |                              |                     |                            |
| Notification                            |                              |                     |                            |
|                                         |                              |                     |                            |
|                                         |                              |                     |                            |
|                                         |                              |                     |                            |
|                                         |                              |                     |                            |
|                                         |                              |                     |                            |
|                                         |                              |                     |                            |
|                                         |                              |                     |                            |
|                                         |                              |                     |                            |
|                                         |                              |                     |                            |
|                                         |                              |                     |                            |
|                                         |                              |                     |                            |
|                                         |                              | Add                 | Edit Remove                |
|                                         |                              |                     |                            |
| Help                                    |                              | ОК                  | Cancel Apply               |

15. In the window that appears, select the corresponding PLC type and choose the most recent PLC project snapshot (hash) which the PLC Project Investigation task has previously generated. The selected hash will be a basis for subsequent PLC polls comparison. Specify an adequate polling interval. Avoid excessively frequent polling since it may deteriorate network performance. In most cases, one polling request per hour seems a reasonable frequency. Click Add... when done.

| Data for PLC project integrity check                                             | s                     | 2                  | and interest                | ? ×      |
|----------------------------------------------------------------------------------|-----------------------|--------------------|-----------------------------|----------|
| Check PLC project integrity with an inte                                         | rval:<br>s.           |                    |                             |          |
| Configurations for PLC type selected:                                            | Siemens Simatic       | S7-400H            | •                           |          |
| Connection settings                                                              |                       | Description        |                             |          |
| IP address: 192.168.1.1; port: 102; rad                                          | tk: 0; slot: 3; read  | CPU model : 6ES7 4 | 10-5HX08-0AB0 ; Firmware ve | ersion : |
| Project version to consider as reference f<br>Reference PLC project receipt date | for PLC configuration | selected:<br>ash   | Description                 |          |
| 22.01.2021 15:43:27                                                              | 8cbeae4b400968a5      | 1585b10ac158e      | 410-5H                      |          |
|                                                                                  |                       |                    |                             |          |
|                                                                                  |                       |                    |                             |          |
|                                                                                  |                       |                    |                             |          |
|                                                                                  |                       |                    |                             |          |
|                                                                                  |                       |                    |                             |          |
|                                                                                  |                       |                    |                             |          |
|                                                                                  |                       |                    |                             |          |
|                                                                                  |                       |                    | Add                         | Cancel   |

16. In the parent window, check the just added reference project as shown below and proceed to Schedule.

| Properties: PLC Project Integrity Check |                                  |                            |                            |
|-----------------------------------------|----------------------------------|----------------------------|----------------------------|
| Sections                                | Settings                         |                            |                            |
| General                                 | Check projects integrity for PLC | configurations:            |                            |
| Settings                                | PLC type                         | Connection settings        | Reference PLC project rece |
| Schedule                                | Siemens SIMATIC S7-400           | IP-address: 192.168.1.2; p | 05.03.2018 16:57:32        |
| Account                                 |                                  |                            |                            |
| Notification                            |                                  |                            |                            |
|                                         |                                  |                            |                            |
|                                         |                                  |                            |                            |
|                                         |                                  |                            |                            |
|                                         |                                  |                            |                            |
|                                         |                                  |                            |                            |
|                                         |                                  |                            |                            |
|                                         |                                  |                            |                            |
|                                         |                                  |                            |                            |
|                                         |                                  |                            |                            |
|                                         |                                  |                            |                            |
|                                         |                                  | Add                        | Edit Kemove                |
|                                         |                                  |                            |                            |
| Help                                    |                                  | ОК                         | Cancel Apply               |

17. In **Schedule** specify the task **Schedule** settings as shown below. Click **OK** to finalize the task parametrization.

| Properties: PLC Project Integrity Check |                                                                       |
|-----------------------------------------|-----------------------------------------------------------------------|
| Sections                                | Schedule                                                              |
| General                                 | Schedule settings                                                     |
| Settings                                | Run by schedule                                                       |
| Schedule                                | Frequency: At application launch                                      |
| Account                                 |                                                                       |
| Notification                            | Task start settings                                                   |
|                                         |                                                                       |
|                                         |                                                                       |
|                                         |                                                                       |
|                                         |                                                                       |
|                                         | Advanced                                                              |
|                                         |                                                                       |
|                                         |                                                                       |
|                                         | Task will be performed according to the local time on the computer    |
|                                         | A resk will be performed according to the local time on the computer. |
|                                         |                                                                       |
|                                         |                                                                       |
|                                         |                                                                       |
|                                         |                                                                       |
| <u>нер</u>                              | OK Cancel Apply                                                       |
|                                         |                                                                       |

18. Select the **PLC Project Integrity Check** task and click in order to start it.

| Sections                 | Tasks                                                                                              |
|--------------------------|----------------------------------------------------------------------------------------------------|
| General                  |                                                                                                    |
| Protection               | ✓ Tasks created for the device:                                                                    |
| Applications             |                                                                                                    |
| Tasks                    | KSN Usage<br>Kaspersky Industrial CyberSecurity for Nodes 2.6                                      |
| Events                   |                                                                                                    |
| Tags                     | Kaspersky Industrial CyberSecurity for Nodes 2.6                                                   |
| System Info              | Pon-Demand Scan                                                                                    |
| General system info      | Kaspersky Industrial CyberSecurity for Nodes 2.6                                                   |
| Incidents                | PLC Project Integrity Check                                                                        |
| Sessions                 | Kaspersky Industrial CyberSecurity for Nodes 2.6                                                   |
| Applications registry    | PLC Project Investigation                                                                          |
| Executable files         |                                                                                                    |
| Hardware registry        | Quarantine Scan<br>Kaspersky Industrial CyberSecurity for Nodes 2.6                                |
| Software vulnerabilities | Real-Time File Protection                                                                          |
| Available updates        | Kaspersky Industrial CyberSecurity for Nodes 2.6<br>Running                                        |
| Active policy profiles   | Rollback of Application Database Update                                                            |
| Distribution points      | Kaspersky Industrial CyberSecurity for Nodes 2.6                                                   |
|                          | Rule Generator for Applications Launch Control<br>Kaspersky Industrial CyberSecurity for Nodes 2.6 |
|                          | Rule Generator for Device Control<br>Kaspersky Industrial CyberSecurity for Nodes 2.6              |
|                          | Scan at Operating System Startup<br>Kaspersky Industrial CyberSecurity for Nodes 2.6               |
|                          | SIMCO - Rule Generator for Applications Launch Control                                             |
|                          | Results Add Properties                                                                             |

Tasks Sections General Protection Tasks created for the device: Applications KSN Usage Kaspersky Industrial CyberSecurity for Nodes 2.6 Tasks Events Log Inspection Kaspersky Industrial CyberSecurity for Nodes 2.6 Running Tags System Info On-Demand Scan Kaspersky Industrial CyberSecurity for Nodes 2.6 L General system info PLC Project Integrity Check Kaspersky Industrial CyberSecurity for Nodes 2.6 Incidents 7 Sessions Running Applications registry PLC Project Investigation Kaspersky Industrial CyberSecurity for Nodes 2.6 Executable files Quarantine Scan ≣ Hardware registry Kaspersky Industrial CyberSecurity for Nodes 2.6 Software vulnerabilities Real-Time File Protection Kaspera. Running Kaspersky Industrial CyberSecurity for Nodes 2.6 Available updates Active policy profiles Rollback of Application Database Update Kaspersky Industrial CyberSecurity for Nodes 2.6 Distribution points Rule Generator for Applications Launch Control Kaspersky Industrial CyberSecurity for Nodes 2.6 Rule Generator for Device Control I Kaspersky Industrial CyberSecurity for Nodes 2.6 Scan at Operating System Startup Kaspersky Industrial CyberSecurity for Nodes 2.6 SIMCO - Rule Generator for Applications Launch Control Toductrial CuborCo rity for Nod Results Add... Properties

19. Make sure that the task status is now displayed as Running. Click OK to exit the ES Properties window.

20. Subsequently, you will be able to track PLC polling results if you go to Administration Server and switch

#### to the Events tab.

| Administration Server KSC                  | Administration Serve        | r KSC (KSC\Administrat | tor)                                      |                                                        |      |
|--------------------------------------------|-----------------------------|------------------------|-------------------------------------------|--------------------------------------------------------|------|
| Managed devices                            |                             |                        |                                           |                                                        |      |
| CLIENT10                                   | Manitarian                  | Denote Denote          | Evente                                    |                                                        |      |
| CLIENT7                                    | ivionitoring 5              | taustics Reports       | Events                                    |                                                        |      |
| 🖵 ES                                       |                             |                        |                                           |                                                        |      |
| ES_Virt                                    | Coloritore average          | Tefermational even     | to =                                      |                                                        |      |
| D IS                                       | Selection events            | Informational even     | <u>us</u> ▼ ™                             |                                                        |      |
| ▷ □ OSRC                                   |                             |                        |                                           |                                                        |      |
| OSSB                                       | Selection properties        | Create a selection     | Import/Export 🔻                           |                                                        |      |
| 🖵 РН                                       |                             |                        |                                           |                                                        |      |
| SIMCO                                      | Add/Remove columns          |                        |                                           |                                                        |      |
| WEB                                        | <u>Haaji temove colamio</u> |                        |                                           |                                                        |      |
| Device selections                          | Time                        | Device                 | Event                                     | Description                                            | Grou |
| Unassigned devices                         |                             | 50                     | DLC project watches reference project     | Controller type: Sigmone SIMATIC 57 400 DLC conference | EC   |
| Policies                                   | 05.04.2018 16.22.11         | ES                     | PLC project matches reference project     | Controller type: Siemens SIMATIC 57-400. PLC configura | EC   |
| Tasks                                      | 05.04.2018 16:20:29         | ES                     | PLC project matches reference project     | Controller type: Siemens SIMATIC 57-400. PLC configura | ES   |
| Advanced                                   | 05.04.2018 16:19:24         | ES                     | PLC project matches reference project     | Controller type: Siemens SIMATIC S7-400, PLC configura | ES   |
| User accounts                              | 05.04.2018 16:18:24         | ES                     | PLC project matches reference project     | Controller type: Siemens SIMATIC S7-400, PLC configura | ES   |
| Application management                     | 05.04.2018 16:17:23         | ES                     | PLC project matches reference project     | Controller type: Siemens SIMATIC S7-400. PLC configura | ES   |
| <ul> <li>Application categories</li> </ul> | 05.04.2018 16:16:24         | ES                     | PLC project matches reference project     | Controller type: Siemens SIMATIC S7-400. PLC configura | ES   |
| Applications registry                      | 05 04 2010 16:15:24         | 50                     | DLC and a state of a second second second | Carballas haras Cimeras CIMATIC CZ 400, DLC and a      | 50   |

21. Later on, during system operation, you may need to edit the PLC settings. Rather than manipulating with the PLC Project Investigation task, you can go to Advanced->Repositories->Hardware and select Open PLC Registry hidden in Additional actions.

| 🖬 🗐 Administration Server KSC 👘                                     | Administration       | Server KSC > Advance        | ed > Repositories > Ha        | rdware                     |
|---------------------------------------------------------------------|----------------------|-----------------------------|-------------------------------|----------------------------|
| <ul> <li>Managed devices</li> <li>Administration Servers</li> </ul> | 🐨 Hardwai            | re                          |                               |                            |
| CLIENT10                                                            | The list displays in | formation about hardware ar | nd devices of the organizatio | on. You can edit data from |
| D CLIENT7                                                           |                      |                             | in devices of the organizatio |                            |
| 🖌 🖵 ES                                                              |                      |                             |                               |                            |
| Administration Servers                                              | Add device           | View hardware report        | Additional actions 🔻          |                            |
| ⊳ 🗖 I2                                                              |                      |                             | Configure criteria for e      | enterprise devices         |
| ▶ 🖵 KSC                                                             | No filter spe        | cified. records total: 22   | 2 Configure custom data       | a fields                   |
|                                                                     |                      |                             | Open PLC Registry             |                            |
| A La OSSB El Administration Servers                                 | Add/Remove column    | 2                           |                               |                            |
| ▷ □ PH                                                              |                      |                             |                               |                            |
|                                                                     | Name                 | <u>^</u>                    | Description                   | Туре                       |
| ▷                                                                   |                      |                             |                               |                            |
| Device selections                                                   |                      |                             |                               |                            |
| 🖵 Unassigned devices                                                |                      |                             |                               |                            |
| Policies                                                            |                      |                             |                               |                            |
| Tasks                                                               |                      |                             |                               |                            |
| Advanced                                                            |                      |                             |                               |                            |
| Hiser accounts                                                      |                      |                             |                               |                            |
| Application management                                              |                      |                             |                               |                            |
| A 🖵 Remote installation                                             |                      |                             |                               |                            |
| <ul> <li>Deploy device images</li> </ul>                            |                      |                             |                               |                            |
| <ul> <li>Installation packages</li> </ul>                           |                      |                             |                               |                            |
| Q Network poll                                                      |                      |                             |                               |                            |
| ▷ • Domains                                                         |                      |                             |                               |                            |
| Active Directory                                                    |                      |                             |                               |                            |
| Pranges                                                             |                      |                             |                               |                            |
| Hardware                                                            |                      |                             |                               |                            |
| <ul> <li>Kaspersky Lab softwari</li> </ul>                          |                      |                             |                               |                            |
| Quarantine                                                          |                      |                             |                               |                            |
| • Backup                                                            |                      |                             |                               |                            |
| <ul> <li>Unprocessed files</li> </ul>                               |                      |                             |                               |                            |

This completes the **KICS for Nodes** parametrization for a single host. For multiple hosts you should proceed in a similar manner by making use of group security policies and group tasks.

#### **Enabling optional password protection**

By default, any local user having administrative privileges is allowed to uninstall or modify **KICS for Nodes** without referring to **KSC**. Such users can also launch the **KICS for Nodes management console** locally (providing that it is installed) and manipulate with the protection settings at their discretion (unless these settings are overridden and locked by the **KSC** policy). In order to prevent this, additionally, you can enable the **KICS for Nodes** password protection, which restricts the software removal/modification as well as management console access. Please perform the following steps.

- 1. Go to the **SIMCO** node and switch to the **Policies** tab.
- 2. Locate your active policy applied to SIMCO. Right-click it and in the context menu go to Properties.
- 3. Go to **Application settings** and press **Settings...** located on the Security and reliability panel.

| Properties: SIMCO_POLICY                                                                                                    |                                                                                                    |            | K Security settings                                                                                                    | ? 🗙    |
|----------------------------------------------------------------------------------------------------|----------------------------------------------------------------------------------------------------|------------|----------------------------------------------------------------------------------------------------|--------|
| Sections                                                                                                    | Application settings                                                                                                    |            | Security                                                                                                    |        |
| Sections<br>General<br>Event configuration<br>Application settings<br>Supplementary<br>Real-time computer protection<br>Local activity control<br>Network activity control<br>System inspection<br>Logs and notifications<br>Revision history | Application settings         Scalability and interface         Image: Scalability and interface         Image: Scalability and i | Settings   | Security Reliability settings Perform task recovery Recover on-demand scan tasks no more than (times): Actions when switching to UPS backup power Do not start scheduled scan tasks Stop current scan tasks Stop current scan tasks Password protection Password protection Password: Confirm password: |        |
| Help                                                                                                    | OK Car                                                                                                    | icel Apply | ОК                                                                                                    | Cancel |

- 4. In the Security settings window that pops up go to the Password protection settings panel, check Apply password protection and enter your password twice.
- 5. Enable each of the three Locks and press OK.
- 6. Press Apply and then **OK** in the parent window.
- 7. Wait until the policy changes are applied to the **SIMCO** host.

After this, any **KICS for Nodes** removal/modification attempt performed by a local user on a local machine will prompt him/her to enter a correct password. Starting **KICS for Nodes management console** locally (providing that it is installed) will also require entering a valid password.

#### Installing optional KICS for Nodes management console

The console is optionally installed on target (managed) computers and it enables local management of a **KICS for Nodes** instance. It might also be useful for local computer diagnostics and troubleshooting.

At the same time, the local management capabilities can be centrally restricted by applying locks in order to **KSC** policy. Additionally, the mechanism of management console password protection can be activated in order to prevent unauthorized local users from manipulating with **KICS for Nodes** settings (please refer to section "Enabling optional password protection" for details).

The good thing is that you can install the **KICS for Nodes management console** on one machine and use it to manage a **KICS for Nodes** instance installed on another machine. However, this will require you to open **UDP/TCP 135** ports on both the source and target machines. By default, the console attempts to get connected to the local machine.

In order to install the **KICS for Nodes management console** on a remote node please go through the following steps.

1. Go to Administration Server->Advanced->Remote Installation. Right-click on any spare area of the installation packages list. In the context menu choose Create->Installation package.

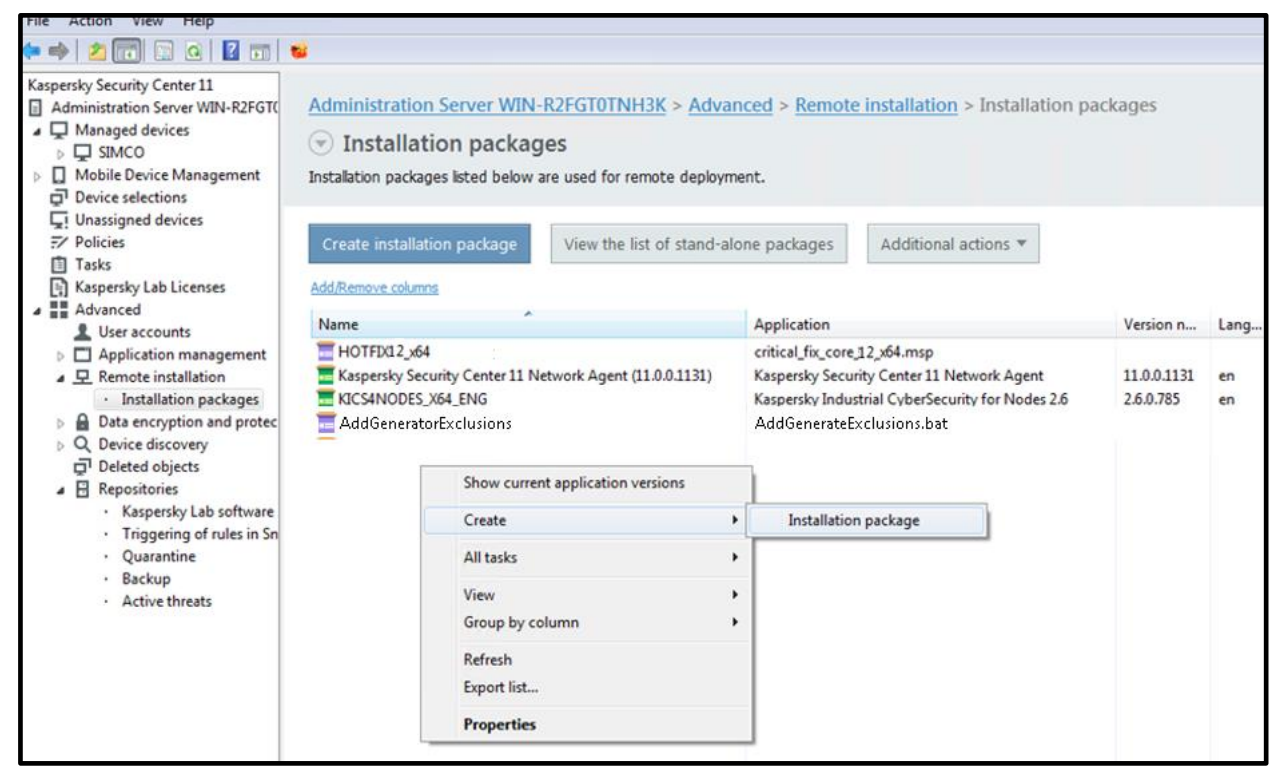

2. In the Select installation package type window, click Create installation package for specified executable file as shown below.

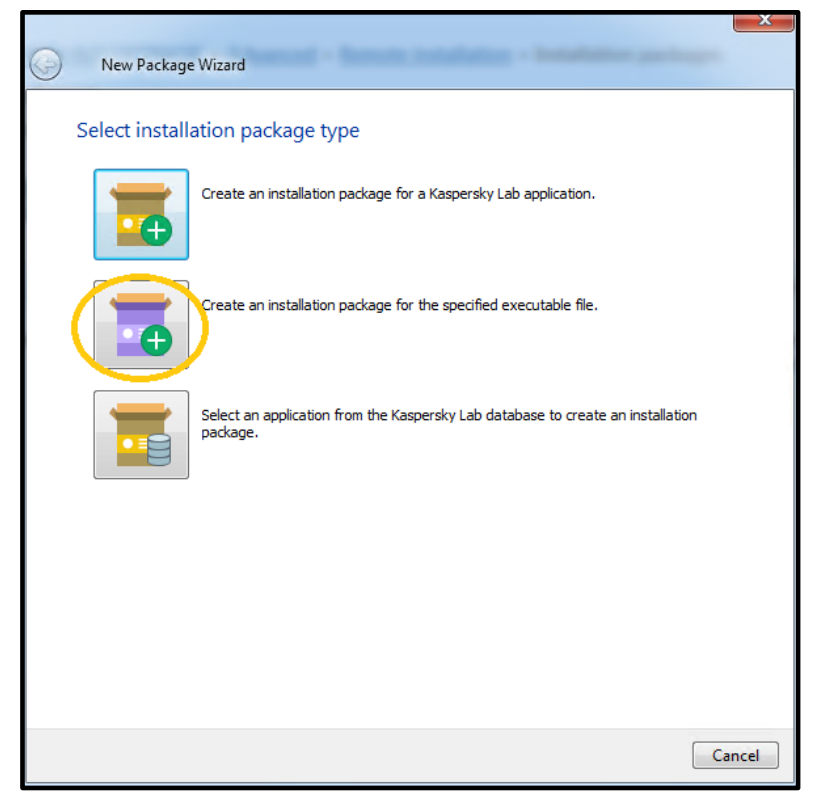

3. Name this new installation package as KICS4NODES\_CONSOLE\_X64. Click Next.

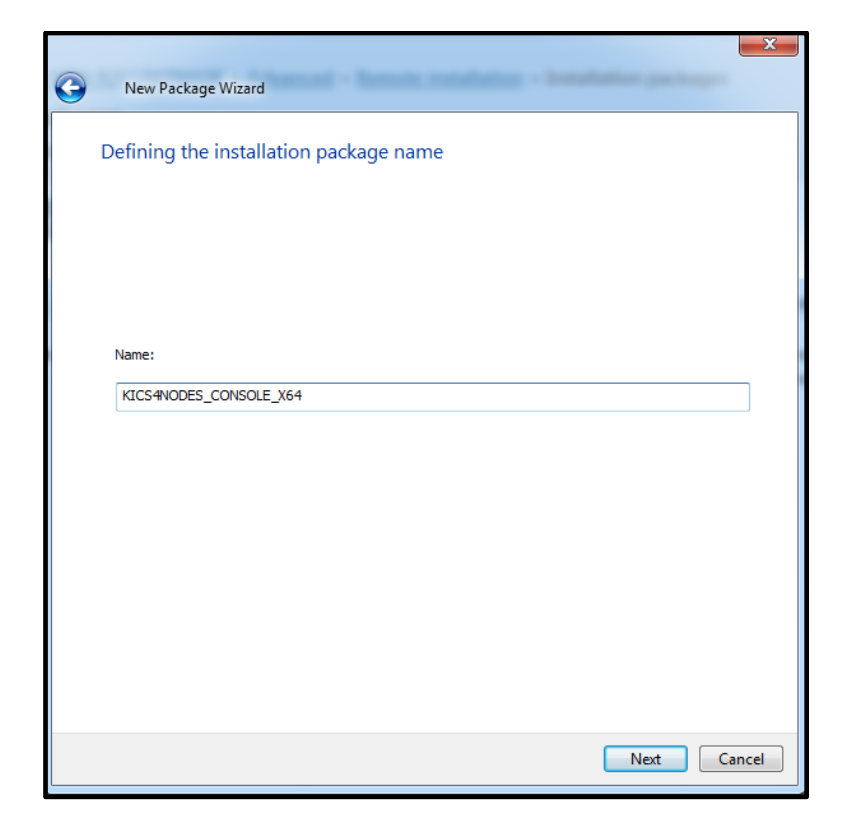

4. In the **Selecting the distribution package for installation** window, browse to the **kicstools\_x64.msi** <sup>12</sup>file (supplied as a part of the **KICS for Nodes 2.6** distribution package) and select it. Specify the command line options as shown below. Click **Next**. Then click **Finish** in the finalization window.

| New Package Wizard      Selecting the distribution package for installation |
|-----------------------------------------------------------------------------|
| Selecting the distribution package for installation                         |
| Selecting the distribution package for instantion                           |
| \Desktop\KL_Distributives\KICS4NODES\client\kicstools_x64.msi Browse        |
| Executable file command line (optional):                                    |
| /i PRIVACYPOLICY=1 EULA=1 /qn                                               |
| Copy entire folder to the installation package                              |
| Center 11                                                                   |
|                                                                             |
|                                                                             |
|                                                                             |
|                                                                             |
|                                                                             |
|                                                                             |
|                                                                             |
| Next Cancel                                                                 |

<sup>&</sup>lt;sup>12</sup> In case of a 32-bit operating system of a target node **kicstools\_x86.msi** should be selected Page **143** of **161**
5. Select the just created installation package, right-click it and in the context menu select **Install application** as shown below.

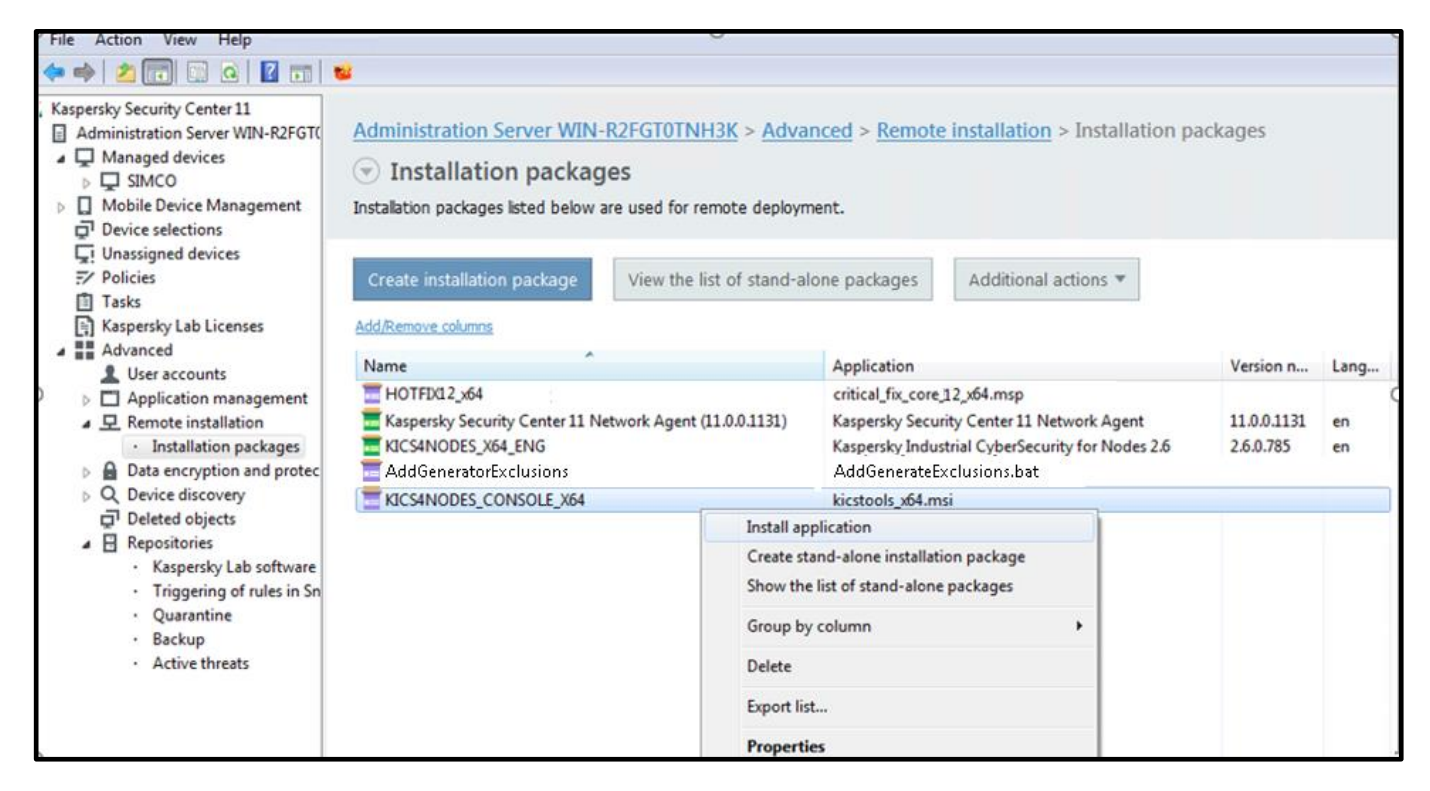

6. In the Select devices for installation window, click Select devices for installation.

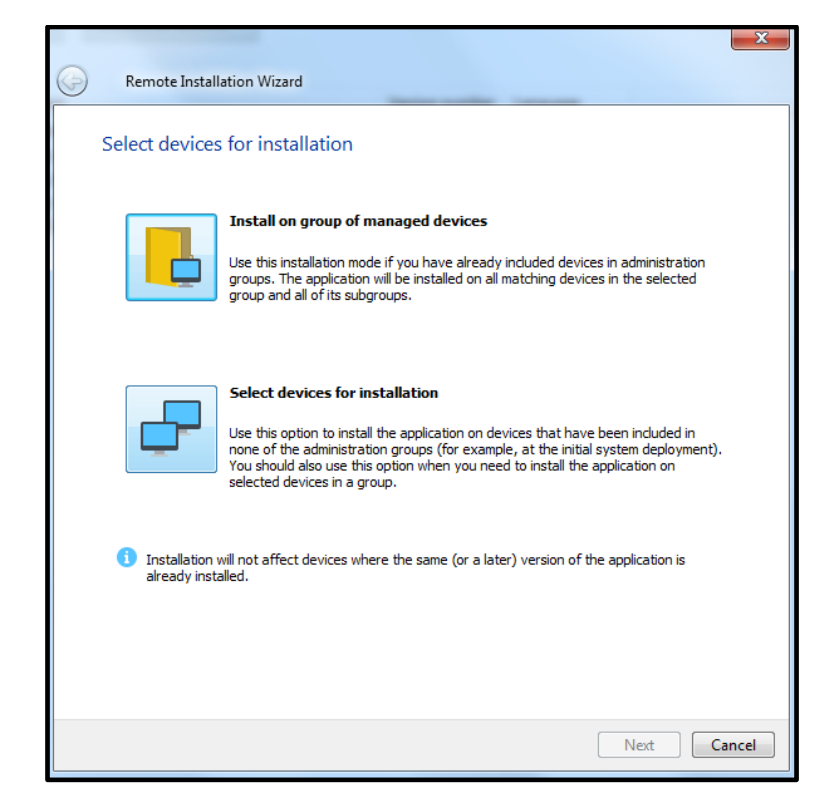

7. Check particular devices for installation. In our case, it will be SIMCO. Click Next.

| 0 | Remote Installation Wizard                                                                                                    |                                                                                                    |
|---|----------------------------------------------------------------------------------------------------|----------------------------------------------------------------------------------------------------|
|   | Remote Installation Wizard         Select devices for installation         Image devices         Image devices | Add         If no relevant devices are displayed in the list, dick Add to type their names or IP addresses. |
|   |                                                                                                    | Next Cancel                                                                                                 |

8. In the **Defining** remote **installation task settings** window specify the settings as shown below. Click **Next**.

|   |                                                                                                    | <u> </u> |
|---|----------------------------------------------------------------------------------------------------|----------|
| 0 | Remote Installation Wizard                                                                                                    |          |
|   | Defining remote installation task settings                                                                                                    |          |
|   | Force installation package download                                                                                                    |          |
|   | Using Network Agent                                                                                                    |          |
|   | Using operating system resources through distribution points                                                                                                    |          |
|   | ✓ Using operating system resources through Administration Server                                                                                                    |          |
|   | To perform installation by using the API of a cloud service provider, you need a special license.<br>Learn more                                                                  |          |
|   | Behavior for devices managed through other Administration Servers <ul> <li>Install always</li> <li>Install only on devices managed through this Administration Server</li> </ul> |          |
|   | Do not re-install application if it is already installed                                                                                                    |          |
|   | Assign package installation in Active Directory group policies                                                                                                    |          |
|   |                                                                                                    |          |
|   |                                                                                                    |          |
|   |                                                                                                    |          |
|   | Next                                                                                                    | ancel    |

9. In the Selecting an operating system restart option window select Do not restart the device and click Next.

|            |                                                                                                    | ×      |
|------------|----------------------------------------------------------------------------------------------------|--------|
| $\bigcirc$ | Remote Installation Wizard                                                                                                    |        |
|            | Selecting an operating system restart option                                                                                                    |        |
|            | Select the action that will be performed if the application installation prompts you to restart the<br>operating system.                                                                                                    |        |
|            | O not restart the device     O     O |        |
|            | Restart the device                                                                                                    |        |
|            | Device will be restarted automatically.                                                                                                    |        |
|            | Prompt user for action                                                                                                    |        |
|            | User will be prompted to restart the device.<br>Prompt will appear every 5 minute(s).<br>Device will be restarted in 30 minute(s).                                                                                                    |        |
|            | Madify                                                                                                    |        |
|            | Force dosure of applications in blocked sessions                                                                                                    |        |
|            | Next                                                                                                    | Cancel |

10. In the Select accounts to access devices select No account required (Network Agent installed). Click Next.

| 0 | Remote Installation Wizard                                                                                                    |
|---|----------------------------------------------------------------------------------------------------|
|   | Select accounts to access devices                                                                                                    |
|   | No account required (Network Agent installed)                                                                                                    |
|   | Account required (for installation without Network Agent)                                                                                                    |
|   | Add accounts with administrator rights on the devices where the application is to be installed or on the<br>domain controller for installation through Active Directory. |
|   | Add                                                                                                    |
|   | Properties                                                                                                    |
|   |                                                                                                    |
|   |                                                                                                    |
|   |                                                                                                    |
|   |                                                                                                    |
|   |                                                                                                    |
|   | Next Cancel                                                                                                    |

11. In the **Starting installation** windows that follows, click **Next** and finally **Finish**. Actually, we have created the task that will launch **kicstools\_x64.msi** on a target host.

12. Now you are automatically redirected to the **Administration Server->Tasks** node and you can see the just created **Deploy KICS4NODES\_CONSOLE\_X64** task running. Wait for its completion.

| The Action New Help                                                                |                                             |                                 |                                       |              |      |     |     |     |              |                                                                   |
|------------------------------------------------------------------------------------|---------------------------------------------|---------------------------------|---------------------------------------|--------------|------|-----|-----|-----|--------------|-------------------------------------------------------------------|
| 🕨 🔿 📶 🔏 🖬 🙆 🖬 🖬                                                                    | 1                                           |                                 |                                       |              |      |     |     |     |              |                                                                   |
| Kaspersky Security Center 11<br>Administration Server WIN-R2FGT(                   | Administration Server WIN-R2FGT0T           | NH3K > Tasks                    |                                       |              |      |     |     |     |              |                                                                   |
| Managed devices                                                                    | ⊙ Tasks                                     |                                 |                                       |              |      |     |     |     |              |                                                                   |
| Mobile Device Management     Device selections     Inassigned devices     Policies | New task Import task from file              |                                 |                                       |              |      |     |     |     |              | Bef                                                               |
| Tasks                                                                              | Add Damage of some                          |                                 |                                       |              |      |     |     |     |              | 811                                                               |
| Advanced                                                                           | Name                                        | Application                     | Task type                             | Status       | Runn | Com | Com | Com | D. L. MCCM   |                                                                   |
| Application management     Remote installation                                     | Database Update                             | Kaspersky Ind                   | Database Update                       | Completed    | 0    | 1   | 0   | 0   | Task type:   | Install application remotely                                      |
| Installation packages     Data encryption and protec                               | Install application remotely                | Kasperchy Ser                   | Install application remo              | Completed    | 0    | 1   | 0   | 0   | Application: | Kaspersky Security Center 11<br>Administration Server             |
| Q Device discovery<br>Deleted objects                                              | Deploy KICS4NODES_CONSOLE_X64               | Kaspersky Sec                   | Install application remo              | Running (11% | 1    | 0   | 0   | 0   | Group:       | Tasks for specific devices                                        |
| A El Repositories                                                                  | Deploy KICS4NODES_X64_ENG                   | Kaspersky Sec                   | Install application remo              | Completed    | 0    | 1   | 0   | 0   | Running: 11% |                                                                   |
| Kaspersky Lab software     Triggering of rules in Sn                               | On-Demand Scan                              | Kaspersky Ind                   | On-Demand Scan                        |              | 0    | 0   | 0   | 0   |              |                                                                   |
| Quarantine     Backup                                                              | Rule Generator for Applications Launch Cont | for Applications Launch Control | Copying files to the specified device |              |      |     |     |     |              |                                                                   |
| Active threats                                                                     | SIMCO - Rule Generator for Applications     | Kaspersky Ind                   | Rule Generator for Appli              | Completed    | 0    | 1   | 0   | 0   |              | Execution statistics on devices Running on 1 devices View results |
|                                                                                    | 1                                           |                                 |                                       |              |      |     |     |     |              |                                                                   |

Application management ▲ 모 Remote installation

Installation packages

Kaspersky Lab software

Triggering of rules in Sn

Data encryption and protec

Q Device discovery Deleted objects

> · Quarantine Backup Active threats

#### Uninstalling KICS for Nodes and KLnagent

We hope that you will not encounter a situation inducing you to do this. However, if it is necessary you can perform software removal without even having to shut down your control system runtime.

Please perform the following compulsory steps to get the protection software removed from your computer (we are still referring to our SIMCO host as an example):

Application

Task type

🗐 SIMCO - Rule Generato... Kaspersky Ind... Rule Generator for Applications Launch Co... Completed

Kaspersky Ind... Database Update

Kaspersky Ind... On-Demand Scan

Status

Completed

File Action View Help (= -) 🖄 📰 🐇 🗎 🗙 🖬 🖸 Kaspersky Security Center 11 Administration Server WIN-R2FGT0TNH3K > Managed devices > SIMCO Administration Server WIN-R2FGT( Managed devices Group tasks SIMCO Mobile Device Management Device selections Devices Policies Tasks Unassigned devices Policies 📋 Tasks Import task from file Add/Remove columns 📳 Kaspersky Lab Licenses Advanced User accounts

Rule Generator for Applications Launch Control

Inherited tasks: hide | show

Database Update

On-Demand Scan -

📋 On-Demand Scan

Name

1. Go to the SIMCO node and switch to the Tasks tab as shown below.

2. Right-click on any spare area of the Tasks list; in the context menu choose Create->Task.

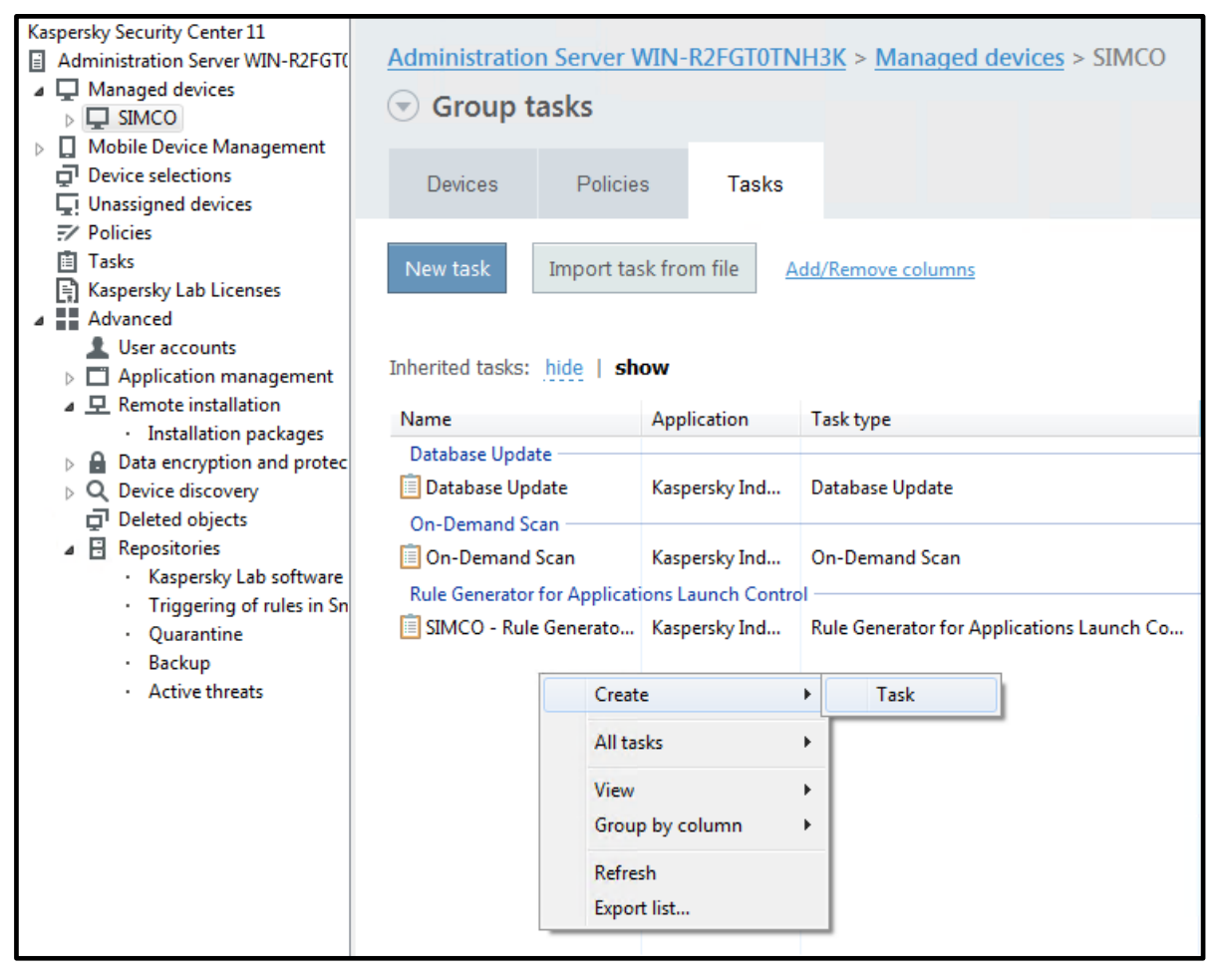

3. In the New task wizard window that appears, select Kaspersky Security Center 11 Administration Server->Advanced->Uninstall application remotely as shown below. Click Next.

|  | Database Update                                             |   |
|--|-------------------------------------------------------------|---|
|  | On-Demand Scan                                              |   |
|  | Rollback of Database Opdate     Rollback of Database Opdate |   |
|  |                                                             |   |
|  | Software Modules Lindate                                    | · |
|  | Kaspersky Endpoint Security for Windows (11.2.0)            |   |
|  |                                                             |   |
|  | Change application components                               |   |
|  | Integrity check                                             |   |
|  | Inventory                                                   |   |
|  | Manage Authentication Agent accounts                        |   |
|  | Update                                                      |   |
|  | Update rollback                                             |   |
|  | Virus scan                                                  |   |
|  | Wipe data                                                   |   |
|  | —<br>Kaspersky Security Center 11 Administration Server     |   |
|  | Advanced                                                    |   |
|  | Find vulnerabilities and required updates                   |   |
|  | Start or stop application                                   |   |
|  | Send message to user                                        |   |
|  | Change Administration Server                                |   |
|  | Manage devices                                              |   |
|  | Update verification                                         |   |
|  | Download updates to the repositories of distribution points |   |
|  | Distribute installation package                             |   |
|  | Uninstall application remotely                              |   |
|  | Fix vulnerabilities                                         |   |
|  | Install application remotely                                |   |
|  | Install Windows Update updates                              | l |

4. In the next window, click Uninstall application supported by Kaspersky Security Center 11 as shown below.

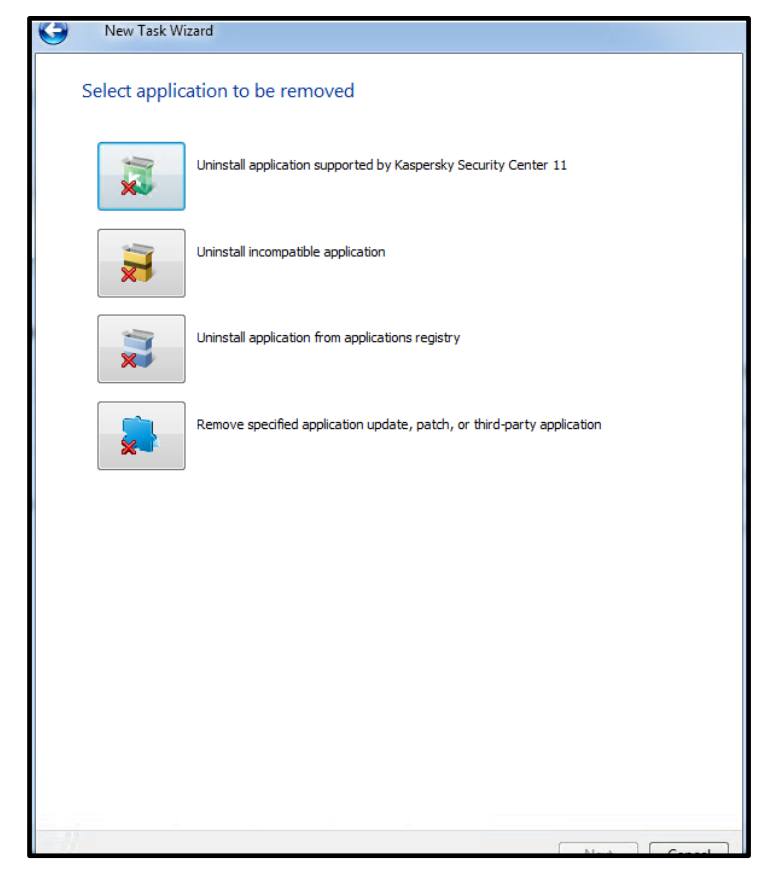

5. In the window that appears, specify **Kaspersky Industrial CyberSecurity for Nodes 2.6** as an application to be removed. Click **Next**.

| $\bigcirc$ | New Task Wizard                                    |   |
|------------|----------------------------------------------------|---|
|            | Settings                                           |   |
|            |                                                    |   |
|            |                                                    |   |
|            | Application to be removed:                         | - |
|            | Kasperský Industrial Cyber Security for Tyddes 2.6 | • |
|            |                                                    |   |
|            |                                                    |   |
|            |                                                    |   |
|            |                                                    |   |
|            |                                                    |   |
|            |                                                    |   |
|            |                                                    |   |
|            |                                                    |   |
|            |                                                    |   |
|            |                                                    |   |
|            |                                                    |   |
|            |                                                    |   |
|            |                                                    |   |
|            |                                                    |   |
|            |                                                    |   |
|            |                                                    |   |

6. In the **Uninstall utility settings** window specify the settings as shown below. Additionally, specify your protection password in the **Uninstall password** field unless you have the password protection disabled (please refer to section "Enabling optional password protection").

| G | New Task Wizard                                                                                                    |        |       |
|---|----------------------------------------------------------------------------------------------------|--------|-------|
|   | Uninstall utility settings                                                                                                    |        |       |
|   | Force uninstall utility upload<br>Using Network Agent<br>Using Microsoft Windows resources by means of Administration Se<br>Using operating system resources through distribution points | erver  |       |
|   | Verify operating system version before uploading           Use uninstall password                                                                                                    |        |       |
|   | Password is not set                                                                                                    | Modify |       |
|   |                                                                                                    |        |       |
|   |                                                                                                    |        |       |
|   |                                                                                                    |        |       |
|   |                                                                                                    |        |       |
|   |                                                                                                    |        |       |
|   |                                                                                                    | Next   | ancol |

7. In the Selecting operating system restart option window specify settings as shown below and click Next.

| Θ | New task wizard                                                                                 |       |
|---|-------------------------------------------------------------------------------------------------|-------|
|   | Selecting operating system restart option                                                       |       |
|   | Select the action that should be performed when a restart is required after removal.            |       |
|   | O not restart device                                                                            |       |
|   | ◎ Restart device                                                                                |       |
|   | Prompt user for action                                                                          |       |
|   | Uninstallation completed. Your operating system must be restarted to finish the uninstallation. | *     |
|   | Repeat prompt every (min):                                                                      | A V   |
|   | ☑ Restart after (min):                                                                          | ×     |
|   | Force dosing the applications in blocked sessions                                               |       |
|   |                                                                                                 |       |
|   |                                                                                                 |       |
|   |                                                                                                 |       |
|   | Next                                                                                            | ancel |

8. In the Selecting an account to run the task select No account required (Network Agent Installed) as shown below. Click Next.

|            |                                                                                                  | <u> </u> |
|------------|--------------------------------------------------------------------------------------------------|----------|
| $\bigcirc$ | New task wizard                                                                                  |          |
|            | Selecting an account to run the task                                                             |          |
|            | No account required (Network Agent installed)                                                    |          |
|            | <ul> <li>Account required (for installation without Network Agent)</li> </ul>                    |          |
|            | List of user accounts to be used to run the task. Accounts will be selected in the order listed. |          |
|            |                                                                                                  |          |
|            |                                                                                                  | ×        |
|            | Add Properties                                                                                   |          |
|            | Next                                                                                             | Cancel   |

9. In the Configure task scheduling settings window specify the settings as shown below. Ckick Next.

| ~ |                                    |             | (        |      |
|---|------------------------------------|-------------|----------|------|
| G | New task wizard                    |             |          |      |
|   | Configure task scheduling s        | ettings     |          |      |
|   | Scheduled start:                   | Manually    |          | •    |
|   |                                    |             |          |      |
|   |                                    |             |          |      |
|   |                                    |             |          |      |
|   |                                    |             |          |      |
|   |                                    |             |          |      |
|   | Run missed tasks                   |             |          |      |
|   | Define task launch delay automatic | cally       |          |      |
|   | Randomize the task start with inte | rval (min): | 1        | ×    |
|   |                                    |             |          |      |
|   |                                    |             |          |      |
|   |                                    |             | Next Car | ncel |

10. Give a name to the task in the following window. Click Next.

| <b>(</b> | New task wizard                       | x     |
|----------|---------------------------------------|-------|
|          | Define the task name                  |       |
|          |                                       |       |
|          |                                       |       |
|          | Name:                                 |       |
|          | Uninstall application remotely - KICS |       |
|          |                                       |       |
|          |                                       |       |
|          |                                       |       |
|          |                                       |       |
|          | Next                                  | ancel |

11. In the Finish creating the task window check Run task after Wizard finishes. Click Finish. This will start KICS for Nodes removal immediately.

| 0 | New task wizard                                                                                    |        |
|---|----------------------------------------------------------------------------------------------------|--------|
|   | Finish creating the task                                                                           |        |
|   | Click the Finish button to create "Uninstall application remotely - KICS" and complete the Wizard. |        |
|   | Run task after Wizard finishes                                                                     |        |
|   | Finish                                                                                             | Cancel |

12. Wait a few minutes until the just created **Uninstall application remotely** task is completed. You can track the progress by observing the progress bar.

| Kaspersky Security Center 11                  |                                                                 |                |                                           |                         |                        |                                         |  |
|-----------------------------------------------|-----------------------------------------------------------------|----------------|-------------------------------------------|-------------------------|------------------------|-----------------------------------------|--|
| Administration Server WIN-R2FGT(              | Administration Server WIN-R2FGT0TNH3K > Managed devices > SIMCO |                |                                           |                         |                        |                                         |  |
| Managed devices                               |                                                                 |                |                                           |                         |                        |                                         |  |
| D SIMCO                                       | ⊳ 및 SIMCO                                                       |                |                                           |                         |                        |                                         |  |
| Mobile Device Management                      |                                                                 |                |                                           |                         |                        |                                         |  |
| Device selections                             | Devices Policies Task                                           | · s            |                                           |                         |                        | Group propert                           |  |
| Le Unassigned devices                         |                                                                 |                |                                           |                         |                        |                                         |  |
| Policies                                      |                                                                 |                |                                           |                         |                        |                                         |  |
| Tasks                                         | New task Import task from file                                  | Add/Remove col | lumps                                     |                         |                        | Refre                                   |  |
| Kaspersky Lab Licenses                        |                                                                 |                |                                           |                         |                        |                                         |  |
| Advanced                                      |                                                                 |                |                                           |                         |                        |                                         |  |
| L User accounts                               |                                                                 |                |                                           |                         |                        |                                         |  |
| Application management                        | Inherited tasks: hide   show                                    |                |                                           |                         |                        |                                         |  |
|                                               | News                                                            | Amplication    | Task time                                 | Chattan                 |                        |                                         |  |
| <ul> <li>Installation packages</li> </ul>     | Name                                                            | Application    | Task type                                 | Status                  | KICS - Uninstal        | application remotely                    |  |
| Data encryption and protec                    | Database Update                                                 |                |                                           |                         |                        | ,,,,,,,,,,,,,,,,,,,,,,,,,,,,,,,,,,,,,,, |  |
| Q Device discovery                            | Database Update                                                 | Kaspersky Ind  | Database Update                           | Completed               | Task type:             | Uninstall application remotely          |  |
| Deleted objects                               | On-Demand Scan                                                  |                |                                           |                         | Application:           | Kaspersky Security Center 11            |  |
| Repositories                                  | On-Demand Scan                                                  | Kaspersky Ind  | On-Demand Scan                            |                         |                        | Administration Server                   |  |
| <ul> <li>Kaspersky Lab software</li> </ul>    |                                                                 | Ruspersky mann | on benand bean                            |                         |                        |                                         |  |
| <ul> <li>Triggering of rules in Sn</li> </ul> | Rule Generator for Applications Launch Co                       | ntrol          |                                           |                         | Running: 38%           |                                         |  |
| Quarantine                                    | SIMCO - Rule Generator for Applicatio                           | Kaspersky Ind  | Rule Generator for Applications Launch Co | Completed               |                        |                                         |  |
| <ul> <li>Backup</li> </ul>                    | Uninstall application remotely                                  |                |                                           |                         | -                      |                                         |  |
| <ul> <li>Active threats</li> </ul>            | KICS - Uninstall application remotely                           | Kaspersky Sec  | Uninstall application remotely            | Running (38% completed) | Pupping upingtal scrip | te                                      |  |
|                                               |                                                                 |                |                                           |                         |                        |                                         |  |
|                                               |                                                                 |                |                                           |                         |                        | Execution statistics on                 |  |
|                                               |                                                                 |                |                                           |                         |                        | devices                                 |  |
|                                               |                                                                 |                |                                           |                         |                        | Rupping on 1                            |  |
|                                               |                                                                 |                |                                           |                         |                        | devices                                 |  |
|                                               |                                                                 |                |                                           |                         |                        |                                         |  |
|                                               |                                                                 |                |                                           |                         |                        | View results                            |  |
|                                               |                                                                 | <u> </u>       |                                           |                         |                        |                                         |  |

13. After you finish uninstalling KICS for Nodes 2.6, you may also want to get the management agent KLnagent removed from your host (do not uninstall KLnagent prior to KICS for Nodes 2.6!). In order to get KLnagent uninstalled, please perform exactly the same sequence of operations as was described in steps 1-11.

It is also possible to uninstall **KICS for Nodes** from a computer locally (without operating from **KSC**). Please mind the following nuances in order to get it done:

- Do not initiate software removal via Windows Control Panel-> Programs and Features!
- Instead, go to the Start menu and find the Modify or Remove Kaspersky Industrial CyberSecurity for Nodes 2.6 shortcut.
- Run Modify or Remove Kaspersky Industrial CyberSecurity for Nodes 2.6 as administrator.
- Follow all the hints and tips of the uninstallation wizard; they are intuitively clear.
- If you have enabled password protection, you will be required to enter this password to authorize software removal.

# FSTEK certification for KICS for Nodes installations within the territory of Russia

**FSTEC of Russia** forms a federal executive authority implementing national policy, organizing interdepartmental coordination and interaction, and exercising special and control functions in the sphere of state security including information security. The **FSTEK** directives and guidelines are solely valid within the territory of the Russian Federation.

As per **FSTEK** guideline there is a certain category of productions sites (commonly referred to as "critical infrastructure") that require the compulsory certification of any cybersecurity software for compliance with the **FSTEK** requirements. Plant owners, production executives or security officers are surely aware whether the production area entrusted to them falls under the **FSTEK** regulation. If it is a case, only the certified version of **KICS for Nodes** must be used, which implies that **NO Hotfixes** must be installed on top of the **KICS for Nodes release version (2.6.0.785)** whatsoever.

The corresponding **FSTEK** certificates and compatibility statements can be downloaded from the following weblocation: <u>https://support.kaspersky.ru/common/certificates/14567</u>

#### Recommendations

In order to ensure sufficient reliability and security of your control system operating in conjunction with **KICS for Nodes 2.6**, the following recommendations and prerequisites may be considered:

- Prior to installing **KICS for Nodes**, it is required to remove any other antivirus software from your computer.
- Simultaneous operation of KICS for Nodes and Windows Defender should be avoided. Please follow the given link to learn how to disable Windows Defender permanently <a href="https://answers.microsoft.com/en-us/insider/forum/insider\_wintp-insider\_security/how-to-disable-windows-defender-in-windows-10/b834d36e-6da8-42a8-85f6-da9a520f05f2">https://answers.microsoft.com/en-us/insider/forum/insider\_wintp-insider\_security/how-to-disable-windows-defender-in-windows-10/b834d36e-6da8-42a8-85f6-da9a520f05f2</a> (this should only be done if Windows Defender remains active despite KICS for Nodes installation).
- KICS for Nodes Firewall management should not be installed. Alternatively, it is recommended to rely on properly configured Windows Firewall.
- After setting Application Launch Control to the Statistics only mode, it is required to perform a limited time trial run involving regular process supervision and engineering operations on DCS. This documented technique ensures enhanced discovery of dynamically created executable files that did not exist while the Generate Rules for Application Launch Control task was executed. Generally, the trial run period must not be less than 12 hours but you can make "fine tuning" of Application Launch Control a lot easier by rebooting your computer (as long as it is practically possible). If you encounter any alerted file launches (providing that these files are legitimate), you should add them to the existing white list by looking into KSC Administration Server->Events. To get a hint on how to feed Application Launch Control with previously unseen executables, please refer to the similar technique described in "Setting up Device Control whitelisting".

- Although we have never encountered it in practice, some minor probability remains that new virus definitions
  might affect the operability of the legitimate control system software. Therefore, it is recommended that you
  should check even minor anti-virus updates on a simulation platform prior to deploying them onto operational
  workstations or should, at least, first validate such updates on a standby workstation leaving a redundant
  partner intact throughout such validation (in case of fault-tolerant DCS architecture).
- It is recommended to avoid launching the Update antivirus databases task on every DCS station at the same time. The best solution is to adhere to consecutive updates carried out under strict supervision on a host-by-host basis. The same advice is relevant to the On-demand scanning and Find vulnerabilities tasks.
- Such tasks as Update antivirus databases, On-demand scanning and Find vulnerabilities obviously consume additional computational resources while they run. That is why these tasks should only be started manually and their execution should be closely supervised. Avoid scheduled or automatic execution of these "heavy duty" tasks!
- Prior to putting your USB device on the **Device Control** white list, we suggest that you do its anti-virus scanning (by using the **On-demand scanning** task, for example).
- It recommended assigning a static IP-address to your Kaspersky Security Center machine. When it comes
  to KICS for Nodes configuration, it is also advised to operate with explicit IP-addresses (whenever possible)
  instead of using domain or NetBIOS names.
- As of the date we are revising this document, Hotfix 12 is the most recent version. Unless you face the FSTEK restrictions pointed out in "FSTEK certification for KICS for Nodes installations within the territory of Russia", in all other cases we strongly recommend using Hotfix 12 and no other version (even if a newer Hotfix version has come out).
- If you are induced to follow the FSTEK certification requirements and therefore have not installed any product Hotfixes, you must NOT activate Application Launch Control on the engineering workstation (that is normally the one that contains Simatic Manager). The protection module can still be enabled on any other workstation or server without any restrictions.

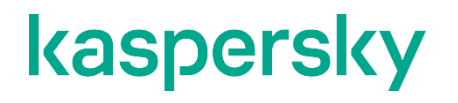

www.kaspersky.com/ www.securelist.com

© 2021 AO Kaspersky Lab.

All rights reserved. Registered trademarks and service marks are the property of their respective owner